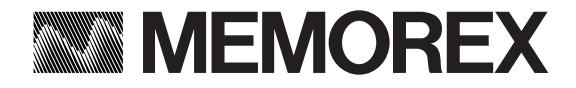

### pConnect ユーザーズ マニュアル

第2版

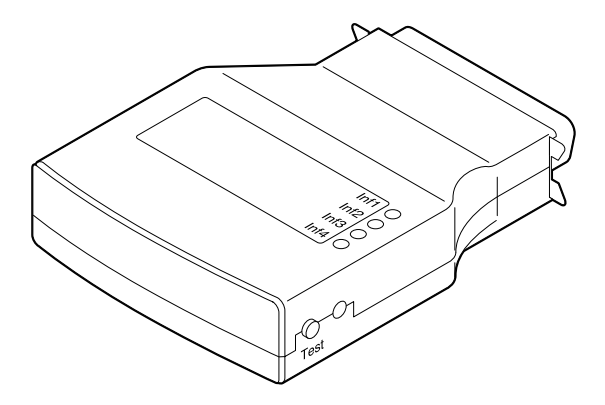

### 一般的な注意

- 1. 本書の内容の一部または全部の無断転載・無断複写を禁止します。
- 2. 本書の内容は予告無しに変更することがあります。
- 3. 運用した結果の影響につきましては、本書の内容に関わらず、責任を負いかねますのでご了承 ください。
- 本書によって、工業所有権その他の権利の実施に対する保証、または実施権を許諾するもので はありません。また、本書の掲載内容の使用により起因する工業所有権の諸問題については、 当社は一切その責任を負うことはできません。
- 5. 製品内部の改造が行われた場合、当社は一切責任を負うことはできません。
- 6.「サポートCD」に含まれる全てのユーティリティに関して、ユーザーは、バックアップ以外の目的のために「ソフトウェア」の全部および一部の複製を行うことはできません。また、ユーザーはいかなる理由においても「ソフトウェア」を改造し、またはリバースエンジニアリングすることはできません。

### 商標について

本書中、以下は各社の商標または登録商標です。

Windows、Windows95/98/Me、WindowsNT、Windows2000、WindowsXPはMicrosoft Corporationの登 録商標です。

NovellおよびNetWareはNovell, Inc.の登録商標です。

UNIXはX/Openカンパニーリミテッドがライセンスしている米国ならび他の国における登録商標です。

その他、本資料に記載の各名称は一般に各社の商標または登録商標です。

# はじめに

この度は、pConnectをお買い上げ頂きましてありがとうございます。

本マニュアルは、pConnect用のものです。当社から新たなマニュアルが提供されるまでは、本書 が適用されます。

なお、本書内の記述、および、ハードウェアに関しても、予告なく変更を行うことがあります。また、同梱CDのREADMEや変更に関する書面が同梱されている場合はそれらも参照してください。

## ご使用についての留意点

製品の価格には、設置・ネットワークへの設定は含まれません。

本製品を使用される場合は、あらかじめ他のネットワーク機器に影響が無い事を確認してください。製品の不良以外で発生する他のネットワーク機器への障害に対する責任は負いかねます。 特に大量に導入される場合は十分なテストを行ってから導入してください。 また、万が一故障の場合には原則として本体交換になります。その場合、シリアル番号が変更にな

りますので、ネットワークOS等の再設定が必要になります。

## 電磁波障害自主規制について

クラスA情報装置

この装置は、情報処理装置等電波障害自主規制協議会(VCCI)の基準に基づくクラスA情報 技術装置です。この装置を家庭環境で使用すると電波妨害を引き起こすことがあります。 この場合には使用者が適切な対策を講ずるよう要求されることがあります。

# 安全に正しくお使いいただくために

このマニュアルには、本製品を正しくお使いいただくために安全表示が記述されています。 このマニュアルは、必要なときすぐに参照できるようお手元に保管し、必要に応じてご覧くださ い。

### 絵表示について

このマニュアルおよび製品への安全表示については、製品を正しくお使いいただいて、お客様 への危害や財産への損害を未然に防止するために、次の絵表示を使用しています。 絵表示とその意味は次のとおりです。内容をよく理解されてから本文をお読みください。

| <b>⚠ 危険</b> | この表示を無視して、誤った取り扱いをすると、人が<br>死亡または重傷を負う可能性が想定される内容を示<br>しています。                |
|-------------|------------------------------------------------------------------------------|
| ⚠注意         | この表示を無視して、誤った取り扱いをすると、人が<br>傷害を負う可能性が想定される内容および物的損害<br>のみの発生が想定される内容を示しています。 |

### 危険 / 注意ラベルの表示について

この製品の外部に黄色地に黒文字で表示されているラベルがある場合は、安全に関しての 危険または注意ラベルです。必ず表示の指示に従ってください。

このマニュアルに記述されている以外に、製品上に危険または注意ラベルによる表示がある 場合は、必ずそのラベルの表示による指示に従ってください。

### 

本製品を改造しないでください。火災、感電のおそれがあります。

表示された電源電圧以外での電圧で使用しないでください。タコ足配線をしないでください。 火災、感電の恐れがあります。

電源コードを傷つけたり、破損したり、加工したりしないでください。また、重い物をのせたり、 引っ張ったり、無理に曲げたりすると電源コードを破損し、火災、感電のおそれがあります。 製品を濡らしたり、結露させないでください。湿気があるとこれらの部品は壊れることがあり、 電気による危険を招くおそれがあります。

万一、発熱していたり、煙がでている、異臭がするなどの異常状態のまま使用すると、火災、感電のおそれがあります。すぐに、AC電源アダプタをコンセントから必ず抜き、接続しているプリンタの電源スイッチを切り、本製品をプリンタからはずし、ネットワークケーブルをはずしてください。

万一、内部に異物や水等が混入した場合は、すぐに、AC電源アダプタをコンセントから必ず抜き、 接続しているプリンタの電源スイッチを切り、本製品をプリンタからはずし、ネットワーク ケーブルをはずしてください。そのまま使用しますと、故障、火災、感電の原因となります。 濡れた手で電源プラグを抜き差ししないでください。感電のおそれがあります。 電源コード、通信ケーブルからの電流は身体に危険を及ぼします。設置、移動、または装置を接

続するときには、以下の手順でケーブルの接続、取り外しを行ってください。

#### 接続するとき

- 1. プリンタの電源を切る。
- 2. プリンタの電源コードをコンセントからはずす。
- 3. プリンタのパラレルポートに本体を取りつける。
- 4. 本体にネットワークケーブルを接続する。
- AC電源アダプタのコネクターを本体に接続する。
   (プリンタが5V端子をサポートしている場合は、5V端子用ピンコードを本体とプリンタに接続する。)
- AC電源アダプタをコンセントに接続する。
   (5V端子を使用する場合は不要)
- 7. プリンタの電源コードをコンセントに接続する。
- 8. プリンタの電源を入れる。

取り外すとき

- 1. プリンタの電源を切る。
- 本体のAC電源アダプタをコンセントからはずす。
   (5V端子を使用している場合は、5V端子用ピンコードを本体とプリンタからはずす。)
- 3. プリンタの電源コードをコンセントからはずす。
- 4. AC電源アダプタのコネクターを本体からはずす。
   (5V端子を使用している場合は不要)
- 5. ネットワークケーブルをはずす。
- 6. プリンタから本体をはずす。

付属のAC電源アダプタについて

- ・ 室内でのみ使用してください。
- 表示された電源電圧以外での電圧で使用しないでください。タコ足配線をしないでください。火災、感電の恐れがあります。
- ・ 濡れた手でAC電源アダプタを抜き差ししないでください。感電の恐れがあり危険です。
- ・ 付属のAC電源アダプタを他の製品に使用すると、本製品やAC電源アダプタを壊す恐れがあ りますので避けてください。

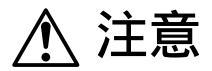

使用環境については、「第11章 技術仕様」をご覧ください。 湿気やほこりの多い場所に置かないでください。火災、感電の原因となることがあります。 本製品(20cm以内)で携帯電話やPHS(簡易携帯電話)を使用しないでください。

本製品の仕様にない動作(誤動作)をする原因となることがあります。

本製品の上に物を載せないでください。ケースが破損し、火災、感電の原因となることがありま す。

本体からAC電源アダプタのコネクタを抜くときは、コードを引っ張らないでください。コードが傷つき、火災、感電の原因となることがあります。(必ずコネクタを持って抜いてください。)

## 本書で使われているマークについて

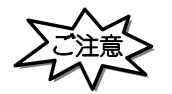

操作をする上で守っていただきたいことや重要な情報が記載されています。機械の故障や損 傷を防ぐために必ずお読みください。

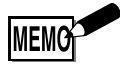

機能や操作についての補足説明が記載されています。

# 目次

| 一般的な注意                                      | i |
|---------------------------------------------|---|
| 商標について                                      | i |
| はじめにii                                      | i |
| ご使用についての留意点ii                               | i |
| 電磁波障害自主規制についてi                              | i |
| 安全に正しくお使いいただくために                            | i |
| 本書で使われているマークについて                            | i |
| 目次vi                                        | i |
|                                             |   |
|                                             |   |
| 1. 1 製品概要1-2                                | 2 |
| 1. 2 H/W概要1                                 | 3 |
| 1.2.1 各部の名称1                                | 3 |
| 1. 2. 2 プリンタにセットする1-{                       | 5 |
| 1. 2. 3 テストプリント1-(                          | ô |
| 1. 3 S/W概要11                                | 7 |
| 1. 3. 1 AS/400 環境では 1                       | 7 |
| 1. 3. 2 S/390 環境では 1                        | 7 |
| 1. 3. 3 Windows 95/98/Me環境では1               | 7 |
| 1. 3. 4 Windows NT/2000/XP環境では1             | 7 |
| 1. 3. 5 OS/2 環境では1->                        | 7 |
| 1. 3. 6 UNIX環境では1-                          | 7 |
| 第2章 基本操作 2-1                                | ĺ |
| 2. 1 インストールの流れ2-2                           | 2 |
| 2. 2 IP アドレスの設定2                            | 3 |
| 2. 2. 1 「TCP/IP 設定ユーティリティ」による IP アドレス設定.2-3 | 3 |
| 2. 3 サブネットマスク/ゲートウェイアドレスの設定2-               | 5 |
| 2. 4 イーサーネットモードの設定                          | 7 |
| 2. 5 インターフェイスモードの設定2-                       | 9 |
|                                             |   |

| 第3章 AS/400                               | 3-1   |
|------------------------------------------|-------|
| 3 . 1 インストールの前に                          | . 3-2 |
| 3.1.1 インストールの流れ                          | . 3-2 |
| 3 . 2 TN5250E                            | . 3-3 |
| 3 . 2 . 1 TN5250E 構成に必要なる前提 AS/400PTF    | . 3-3 |
| 3 . 2 . 2  TN5250E 設定手順概要 .............  | . 3-4 |
| 3 . 2 . 3 TN5250E 自動構成                   | . 3-5 |
| 3 . 2 . 3 . 1  AS/400 環境確認 ............. | . 3-5 |
| 3.2.3.2 <b>pConnect</b> の設定              | . 3-6 |
| 3.2.3.3 自動構成における AS/400 の設定              | . 3-9 |
| 3 . 2 . 4  TN5250E 手動構成 .............    | 3-10  |
| 3 . 2 . 4 . 1   AS/400 環境確認 ...........  | 3-10  |
| 3 . 2 . 4 . 2 <b>pConnect</b> の設定        | 3-11  |
| 3.2.4.3 手動構成における AS/400 の設定              | 3-14  |
| 3.2.5 TN5250E パラメータ説明                    | 3-17  |
| 3 . 2 . 5 . 1 TN5250E                    | 3-17  |
| 3.2.5.2 Host Print                       | 3-19  |
| 3.2.5.3 Printer1 ~ Printer4              | 3-20  |
| 3 . 2 . 6 IN5250E メッセーシー覧                | 3-20  |
| 3.2.6.1 メッセーシ                            | 3-20  |
| 3.3 LU6.2(SNA)                           | 3-21  |
|                                          | 3-21  |
| 3.3.2 LUC.2 按続にのける A3/400 削旋余件           | 3-21  |
| 3.3.3 LU0.2                              | 3-21  |
| 5 . 5 . 4 LU0.2 日動開成                     | 3-23  |
| 3 3 4 2 <b>nConnect</b> の設定              | 3-25  |
|                                          | 3-29  |
| 3.3.5 LU6.2(SNA)手動設定                     | 3-30  |
| 3 . 3 . 5 . 1 AS/400 環境確認                | 3-30  |
| 3.3.5.2 <b>pConnect</b> の設定              | 3-32  |
| 3 .3 .5 .3  手動構成における AS/400 の設定 .......  | 3-36  |
| 3 . 3 . 6 LU6.2 パラメータ説明                  | 3-42  |
| 3.3.6.1 LLC                              | 3-42  |
| 3 . 3 . 6 . 2 LU6.2                      | 3-44  |
| 3.3.6.3 Host Print                       | 3-47  |
| 3 . 3 . 6 . 4 Printer1 ~ Printer4        | 3-47  |
| 3.3.7 LLC(LU6.2)メッセージ一覧                  | 3-48  |
| 3 . 3 . 7 . 1 メッセージ                      | 3-48  |
| 3.3.7.2 通信エラーチェックエラー一覧                   | 3-48  |

| 3.3.7.3 CONFIG エラー一覧                            | 3-49                |
|-------------------------------------------------|---------------------|
| 3 . 3 . 7 . 4 PDエラー一覧                           | 3-49                |
| 3.4 ユーザーフォントの登録                                 | 3-50                |
| 3 .4 .1 ユーザーフォント・ファイル(QFMAUSR)の作成               | 3-50                |
| 3 .4 .2  ユーザーフォントファイル(QFMAUSR)を PC ヘダウンロート      | ۰ 3-56 <sup>د</sup> |
| 3 .4 .3 ユーザーフォントファイルを <b>pConnect</b> へ登録 ..... | 3-60                |
| 3.4.3.1 ユーザーフォントファイルの変換                         | 3-60                |
| 3.4.3.2 ユーザーフォントファイルの登録                         | 3-61                |
| 3.4.4 <b>pConnect</b> からユーザーフォントを削除             | 3-66                |
| 第4章 S/390                                       | 4-1                 |
| 4.1 インストールの前に                                   |                     |
| 4.2 インストールの流れ                                   |                     |
| 4 . 3 TN3270E                                   |                     |
| 4 . 3 . 1 SNA サーバーとの TN 接続図                     | 4-3                 |
| 4 . 3 . 2 TN3270E 設定手順概要                        | 4-4                 |
| 4.3.3 <b>pConnect</b> の設定                       | 4-5                 |
| <br>4.3.4 TN3270E サーバーの設定 .........             | 4-9                 |
| 4.3.5 TN3270E パラメータ説明                           | 4-10                |
| 4 . 3 . 5 . 1 TN3270E                           | 4-10                |
| 4.3.5.2 HOST Print                              | 4-17                |
| 4 . 3 . 5 . 3 Printer1 ~ Printer4               | 4-17                |
| 4.3.6 TN3270E 通信エラー・メッセージ                       | 4-18                |
| 4 . 4 SNA (LU1/LU3)                             | 4-20                |
| 4.4.1 SNA 接続図                                   | 4-20                |
| 4 . 4 . 2 LU1/LU3 設定手順概要                        | 4-21                |
| 4 . 4 . 3   S/390 環境確認 ............             | 4-22                |
| 4 . 4 . 4 <b>pConnect</b> の設定                   | 4-23                |
| 4 . 4 . 5 Host 環境の設定                            | 4-28                |
| 4.4.6 LU1/LU3 パラメータ説明                           | 4-30                |
| 4.4.6.1 LLC                                     | 4-30                |
| 4 . 4 . 6 . 2 LU1/LU3                           | 4-32                |
| 4.4.6.3 HOST Print                              | 4-39                |
| 4 . 4 . 6 . 4 Printer1 ~ Printer4               | 4-40                |
| 4 . 4 . 7 LU1/LU3 通信エラー・メッセージ                   | 4-41                |
| 4.5 ユーザフォントの登録                                  | 4-45                |
| 4.5.1 Windows95、NTでユーザーフォントを作成する.               | 4-45                |
| 4.5.2 <b>pConnect</b> へ外字ファイルを登録する              | 4-47                |
| 4.5.2.1 ユーザーフォントファイルの変換                         | 4-47                |
| 4.5.2.2 ユーザーフォントファイルの登録                         | 4-48                |
| 4.5.3 <b>pConnect</b> から外字ファイルを削除する             | 4-49                |

| 第5章 LPR印刷                                                                                                    | 5-1          |
|----------------------------------------------------------------------------------------------------|--------------|
| 5 . 1 LPR 印刷の設定手順概要                                                                                                    | 5-2          |
| 5 . 2 <b>pConnect</b> 本体の設定                                                                                                    | 5-3          |
| 5 . 3 Windows での使用方法                                                                                                    | 5-6          |
| 5.3.1 概要                                                                                                    | 5-6          |
| 5 . 3 . 2 WindowsNT3.51の設定                                                                                                    | 5-6          |
| 5 . 3 . 3 WindowsNT4.0 の設定                                                                                                    | 5-10         |
| 5.3.4 ファイルシステムが NTFS の場合のご注意                                                                                                    | 5-13         |
| 5.3.5 WindowsNT のプリンタをネットワークで共有する場合                                                                                                    | 5-14         |
| 5 . 3 . 6 Windows2000の設定                                                                                                    | 5-15         |
| 5 . 3 . 7 WindowsXPの設定                                                                                                    | 5-24         |
| 5.3.8 プリンタの共有について                                                                                                    | 5-31         |
| 5.3.9 Windows95/98/Meの設定                                                                                                    | 5-34         |
| 5.3.10 トラブルシューティング                                                                                                    | 5-37         |
| 5.3.10.1 WindowsNTで印刷できない                                                                                                    | 5-37         |
| 5.3.10.2 <b>pConnect</b> $\mathcal{E}$ of $\mathcal{E}$ $\mathcal{E}$ | 5-37         |
| 5.3.10.3 サーバーからは印刷できるか                                                                                                    |              |
| クライアントから印刷でさない                                                                                                    | 5-38         |
| 5.3.10.4 WINdowSNIの印刷展理问題                                                                                                    | 5-38         |
|                                                                                                    | 5-39<br>5 20 |
| 5.4.1 版安<br>5.4.2 UNIX ロークフテーションの設定                                                                                                    | 5-30         |
| J.4.2 UNIA / ノスノ /ヨノの設定                                                                                                    | 5-40         |
| 5 4 2 2 Solaris (バージョン20以降)の場合                                                                                                    | 5-41         |
| 5 4 2 3 AIX (バージョン323)の場合                                                                                                    | 5-42         |
| 5 4 2 4 HP-UX(バージョン90)の場合                                                                                                    | 5-43         |
| 5.4.2.5 HP-UX (バージョン 10.20)の場合                                                                                                    |              |
| 5.4.3 ローカルホストのフィルタを使って印刷する場合.                                                                                                    |              |
| 5 . 4 . 3 . 1 BSD 系 UNIX の場合                                                                                                    | 5-49         |
| 5 . 4 . 3 . 2 SystemV系 UNIX の場合                                                                                                    | 5-50         |
| 5.5 0S/2 での使用方法                                                                                                    | 5-51         |
| 5 . 5 . 1 OS/2 環境での機能                                                                                                    | 5-51         |
| 5.5.2 08/2 の設定                                                                                                    | 5-51         |
| 5.5.3 トラブルシューティング.......                                                                                                    | 5-52         |
| 5 . 5 . 3 . 1 <b>pConnect</b> に印刷できない                                                                                                    | 5-52         |
| 5.5.3.2 LPRPORTD で <b>pConnect</b> に印刷できない                                                                                                    | 5-52         |
| 5.5.3.3 印刷ジョブの削除/取り消しを行なった時に                                                                                                    | Ξ            |
| 印刷ジョブが詰まる                                                                                                    | 5-53         |
| 5.5.3.4 OS/2 Warp V4のLprportdで印刷が出ない                                                                                                    | 5-53         |

| 5.5.3.5 LPRPORTDからの印刷で SYS3175 SYS3175        |
|-----------------------------------------------|
| エラーが発生する 5-53                                 |
| 5.5.3.6 その他の 0S/2 印刷関連問題5-54                  |
| 第6章 論理プリンタ 6-1                                |
| 6 . 1 論理プリンタ概要6-2                             |
| 6 . 2 印刷ジョブ前後の文字列送信機能の使用方法6-2                 |
| 6.2.1 レーザープリンタの場合                             |
| 6.2.2 マルチトラクタのシリアルプリンタ                        |
| (非レーザープリンタ)の場合6-4                             |
| 6.2.3 シングルトラクタのシリアルプリンタ                       |
| (非レーザープリンタ)の場合6-4                             |
| 第7章 設定と管理                                     |
| 7.1 ユーザー名とパスワード                               |
| 7.2 Web ブラウザによる設定・管理                          |
| 7.2.1 <b>pConnect</b> の Web 機能概要              |
| 7.2.2 <b>pConnect</b> に IP アドレスセット            |
| 7.2.3 <b>pConnect</b> に Web ブラウザでアクセスする方法     |
| 7 . 2 . 4 <b>pConnect</b> ホームページ              |
| 7.2.5 <b>pConnect</b> Configuration ページ       |
| 7.2.6 <b>pConnect</b> Management ページ          |
| 7.2.7 <b>pConnect</b> Status ページ              |
| 7.2.8 <b>pConnect</b> Account ページ             |
| 7 . 2 . 9 <b>pConnect</b> Message Log ページ     |
| 7.3 teInet による設定・管理                           |
| 7.4 f tp による設定・管理7-10                         |
| 7.4.1 設定値(Config1)の保存と復元                      |
| 7.4.1.1 保存方法                                  |
| 7 .4 .1 .2  復元方法 ....................... 7-13 |
| 7.5 SNMP による管理7-15                            |
| 第8章 ソフトウェアの更新8-1                              |
| 8 . 1 更新されたソフトウェアの入手                          |
| 8.2 ファームウェアのアップグレード                           |
| 第9章 テストプリントボタン                                |
| 9.1 テストプリントボタンによるパラメータリスト出力                   |
| 9.2 テストプリントボタンによるパスワードリセット                    |

| 第10章 | パラメー   | -タリスト          |          | <br>10-1 |
|------|--------|----------------|----------|----------|
| 10.  | 1 パラメ  | ータリスト一覧        | 洗<br>礼   | <br>10-2 |
| 10.  | 2 パラメ  | ータ詳細説明         |          | <br>10-7 |
| 第11章 | 技術仕樹   | É              |          | <br>11-1 |
| 11.  | 1 サポー  | トするシステム        |          | <br>11-2 |
| 11.  | 2 サポー  | トするプロトコ        | コル       | <br>11-3 |
| 11.  | 3 ネット  | ワーク接続          |          | <br>11-3 |
| 11.  | 4 プリン  | タポート           |          | <br>11-3 |
| 11.  | 5 フロン  | トパネル           |          | <br>11-3 |
| 11.  | 6 電源   |                |          | <br>11-3 |
| 11.  | 7 寸法(单 | <b>单位:</b> mm) |          | <br>11-4 |
| 11.  | 8 重量   |                |          | <br>11-4 |
| 11.  | 9 環境   |                |          | <br>11-4 |
| 11.  | 10 承認  |                |          | <br>11-4 |
| 第12章 | 障害解析   | Ŧ              |          | <br>12-1 |
| 12.  | 1 障害解  | 析シート           |          | <br>12-2 |
| 12.  | 2 トラブ  | ルの報告           |          | <br>12-3 |
| 1 2  | 2.2.1  | 通信障害の場         | 合        | <br>12-3 |
| 1 2  | 2.2.2  | 印刷結果異常         | の場合      | <br>12-3 |
| 1 2  | 2.2.3  | PD トレース.       |          | <br>12-3 |
| 1 2  | 2.2.4  | IPS トレース       |          | <br>12-4 |
| 1 2  | 2.2.5  | ホスト印刷デ         | ータトレース . | <br>     |

### 第1章 概 要

#### 1.1 製品概要

pConnectはイーサネット環境用の独立筐体型ネットワークプリンタサーバーです。本製品 をプリンタに接続することにより、ご使用のプリンタをネットワーク内のどこにでも接続 し、IBMホストユーザーを含むすべてのネットワークユーザーが共有プリンタリソースにア クセスできるようになります。 1.2 H/W概要

1.2.1 各部の名称

本製品の各部の名称は次のとおりです。

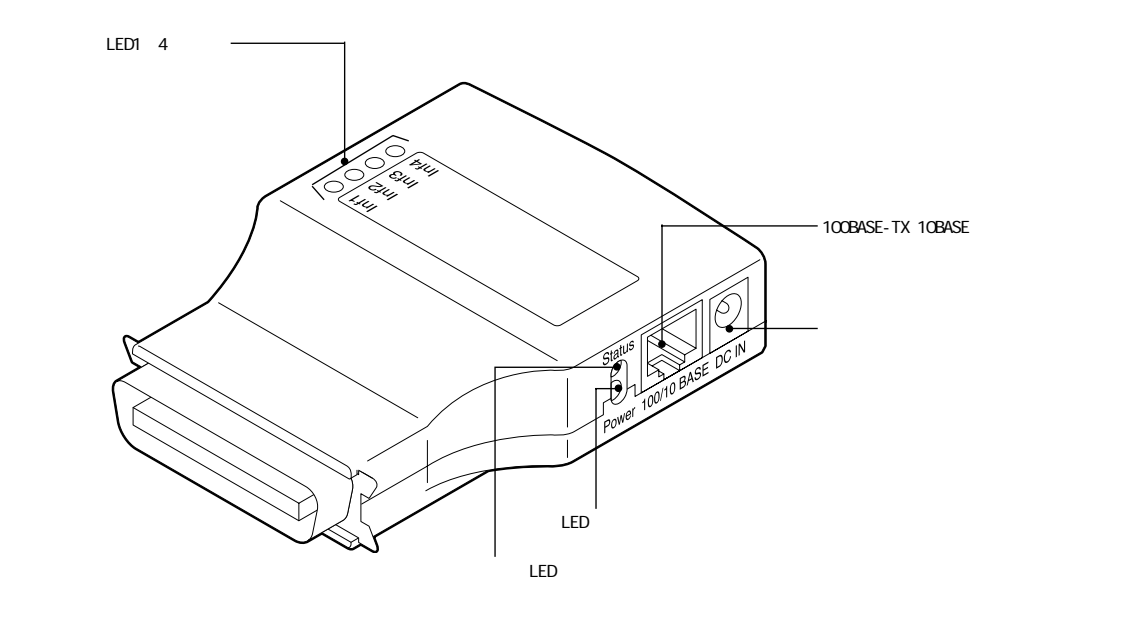

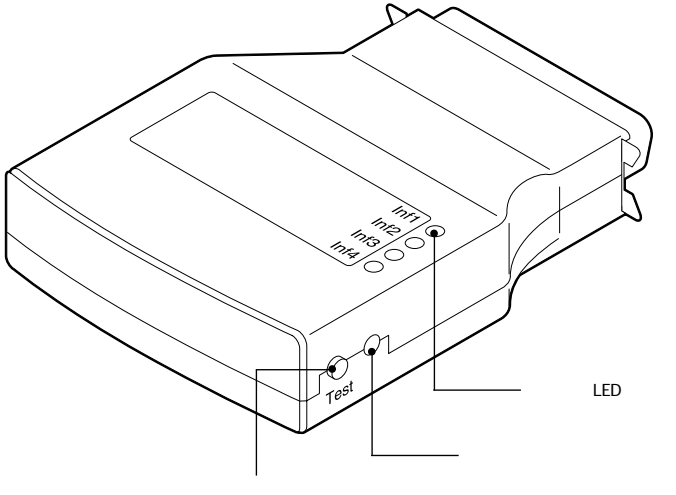

テストプリントボタン

ステータスLEDランプおよび電源LEDランプは本体の状況に応じて下表のように点灯、点滅します。

| 状態                 | ステータスLEDランプ(橙色) 電源LEDランプ(黄緑色 |            |  |
|--------------------|------------------------------|------------|--|
| 電源オン               | 点灯 - 消灯                      |            |  |
| プログラムロード           | 消灯                           | 点滅         |  |
| プログラムロード失敗         | 消灯                           | 点灯         |  |
| 起動中                | 点滅                           | -          |  |
| · 圣世 (1:-1:0土)     | -E-4T                        | パケット受信で点滅  |  |
| 通吊(LINK時)          | [                            | (自ノード宛てのみ) |  |
| 通常(非Link時)         | 3秒に1回点灯 -                    |            |  |
| ステータス印刷中           |                              |            |  |
| 設定初期化中             | 点滅(ゆっくり)                     | 点滅(ゆっくり)   |  |
| エラー                | 点灯                           |            |  |
| リスタート / リセット*1)処理中 | 消灯                           |            |  |
| バージョンアップ中          | 点灯 - 消灯(交互)                  |            |  |
| パラレルネゴシエーション失敗     | 3秒に1回消灯                      |            |  |

お知らせLED1~4ランプは、本体の状況に応じて下表のように点灯します。

|                              | Inf1 | Inf2 | Inf3 | Inf4 |
|------------------------------|------|------|------|------|
| ホストからのメッセージがあることを知ら          | 点灯   | 消灯又は | 消灯   | 消灯   |
| せます。Configエラー等のメッセージが発       |      | 点灯   |      |      |
| 生している場合、Int1が点灯します。          |      |      |      |      |
| メッセージの詳細はWeb BrowserのMessage |      |      |      |      |
| Logより確認できます。                 |      |      |      |      |
| pConnectとプリンタ間のデータ転送中。       | 消灯又は | 点灯   | 消灯   | 消灯   |
|                              | 点灯   |      |      |      |
| リスタート処理中                     | 点滅   | 点滅   | 点滅   | 点滅   |
| (ステータスLEDランプ、電源LEDランプと合      |      |      |      |      |
| わせて表示されます。)                  |      |      |      |      |
| リセット*1)                      | 点灯   | 点灯   | 点灯   | 点灯   |
| (ステータスLEDランプ、電源LEDランプと合      |      |      |      |      |
| わせて表示されます。)                  |      |      |      |      |
| サポート外プリンタ                    | 点灯   | 点灯   | 点灯   | 点灯   |

<sup>\*1)</sup> リセットとは、**pConnect**本体がプリンタに接続していないで、電源が入っている状態です。

1.2.2 プリンタにセットする

本体をプリンタにセットします。

操作手順

- 1 プリンタの電源スイッチを切り、電源コードをコンセントから抜きます。
- ⑦ プリンタのパラレルポートに本体を取りつけます。
- 3 本体にネットワークケーブルを接続します。
- 4 AC電源アダプタのコネクターを本体に接続します。(プリンタが5V端子をサポートしている場合は、5V端子用ピンコードを本体とプリンタに接続します。)

### <u>∕</u>注意

AC電源アダプタは、必ず付属のものをご使用ください。

- 5 AC電源アダプタをコンセントに接続します。(5V端子を使用する場合は不要)
- G プリンタの電源コードをコンセントに接続します。
- 7 プリンタの電源を入れます。
- 8 プリンタおよびpConnect本体が使用可能状態になるまで数十秒おまちください。 pConnect本体「通常の状態」になれば使用可能です。 「通常の状態」は「1-4ページ ステータスLEDランプおよび電源LEDランプ・・・」をご参照ください。

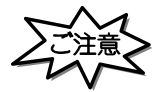

ご使用になる環境によって「通常の状態」になるまでに要する時間は異なります。

- 1.2.3 テストプリント
- プリンタの電源を入れ、テストプリントを行います。

操作手順

- 1 前項の「プリンタにセットする」を参照し、プリンタおよびpConnectに電源を入れて ください。
- **2** プリンタおよびpConnectが使用可能状態であることを確認します。
- 3 テストプリントボタンを5秒間押しつづけます。
- 4 パラメータリストが印刷されます。 パラメータリストの内容は第10章パラメータリストをご参照ください。

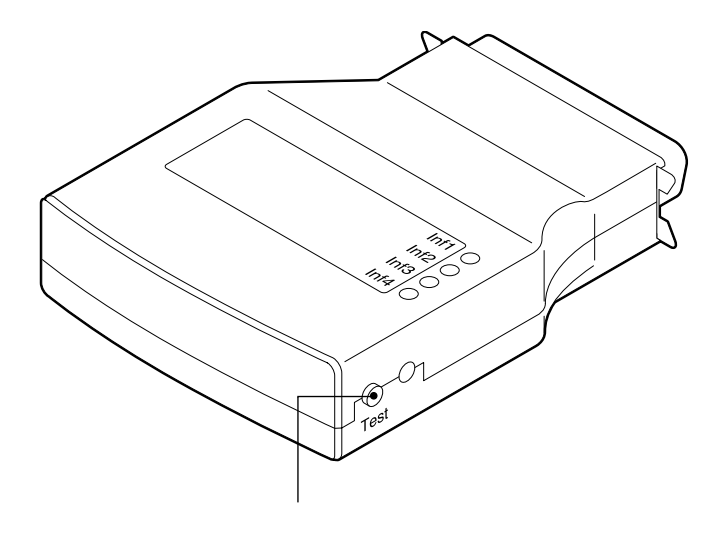

#### 1.3 S/W概要

#### 1.3.1 AS/400 環境では

SNA プロトコル(LU6.2)および TN5250E がサポートされます。 5250SCSデータストリームをIBM5577エミュレーションに変換するドライバをサポート しています。又 AS400で使用するユーザーフォントを本製品に1880文字まで登録でき ます。

#### 1.3.2 S/390 環境では

SNA プロトコル(LU1/LU3)および TN3270E がサポートされます。 3270SCS データストリームと3270 漢字データストリームを IBM5577 エミュレーションに 変換するドライバをサポートしています。

又、S/390環境で使用するユーザーフォントを本製品に1880文字まで登録できます。

#### 1.3.3 Windows 95/98/Me 環境では

Windows 95/98/Me 環境では、ピア・ツー・ピア印刷を可能にする。「MEMOREX TCP Port Monitor」を使用した LPR 印刷が可能です。

#### 1.3.4 Windows NT/2000/XP 環境では

Windows NT/2000/XP 環境では、標準 TCP/IP 印刷サービスを使用した LPR 印刷が可能で す。サーバー環境で共有設定することにより、クライアントから出力できます。 但し、LPR バイトカウンタ有効の設定のみサポートとなります。

#### 1.3.5 OS/2 環境では

OS/2環境では、TCP/IP for OS/2またはWarpのLPRPORTDを使用した、LPR印刷が可能 です。OS/2 LAN Server/Warp Serverを使用している場合、サーバーの共有設定をする ことにより、クライアントから出力できます。

#### 1.3.6 UNIX 環境では

UNIX環境では、**pConnect**と接続されているプリンタは、ホストのプリンタスプーラに直 接接続されているように動作します。印刷方法はLPDが利用可能です。

1-8

### 第2章 基本操作

#### 2.1 インストールの流れ

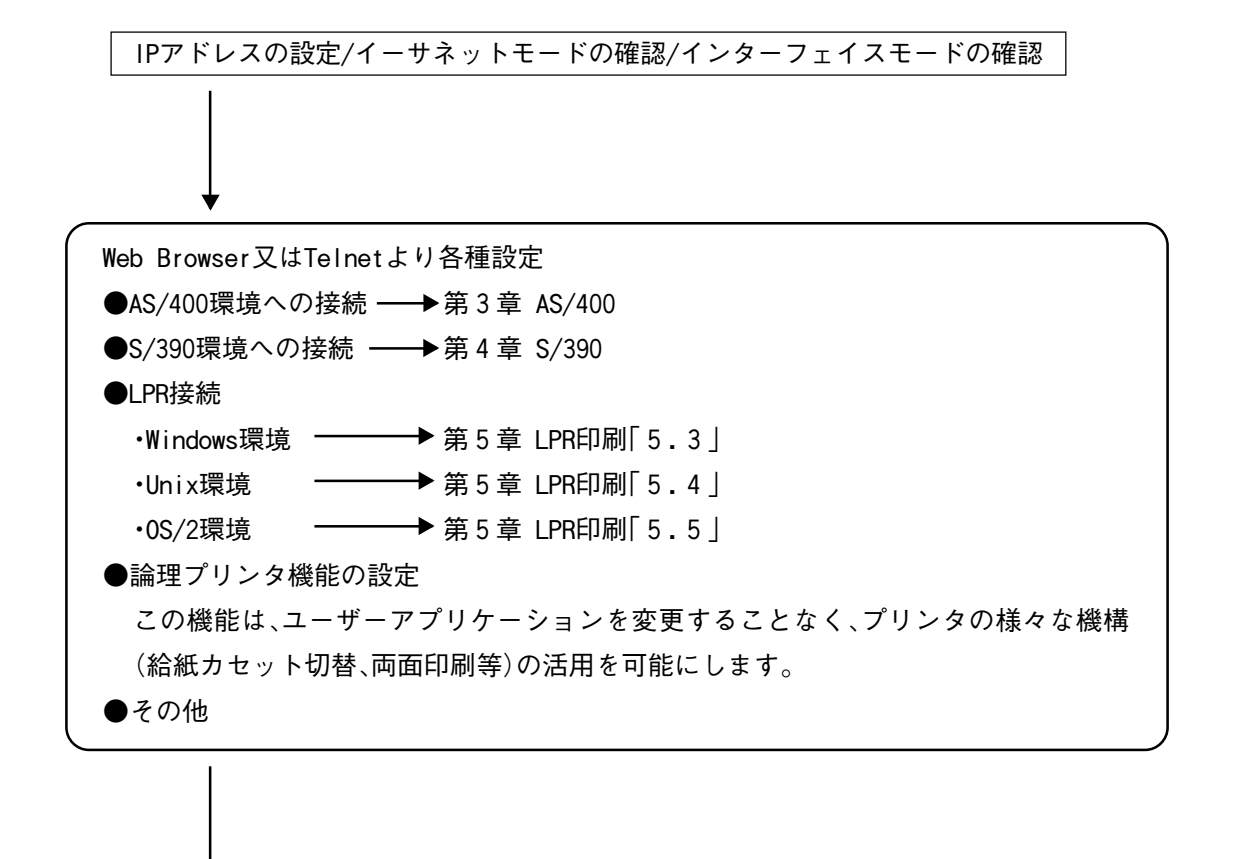

各環境よりテスト印字 をしてください。

#### 2.2 IP アドレスの設定

本製品の設定変更および運用・管理はWeb Browser又はTelnetにより行います。これら 機能を使用する為に必ずIPアドレスの設定を行ってください。

### ⚠ 注意

IPアドレスの設定が行われないと、設定変更が行われないばかりか、トラブルが生じた際エラーロ グ等の取得ができません。必ず、正しいIPアドレスを設定してご使用ください。

2.2.1 「TCP/IP 設定ユーティリティ」による IP アドレス設定

**pConnect**のサポート CD に格納されている TCP/IP 設定ユーティリティを起動します。下記の画面が表示されます。

IPアドレスを設定したり**pConnect**の本体裏面に記載されている MAC アドレスを リストから選択し、"00E0C1XXXXXX"をダブルクリックします。

| <mark>希</mark> TCP/IP設定ユーティリティ |       |
|--------------------------------|-------|
|                                |       |
| MACアドレス                        |       |
| 00E0C1030030                   | X     |
| IPアドレス                         |       |
| サブネットマスク                       |       |
| ゲートウエイアドレス                     | _     |
| IP設定 終了                        | リスタート |

IPアドレス、サブネットマスク、ゲートウェイアドレスを設定します。設定する 値は、ネットワーク管理者にお尋ねください。

| <mark>즑</mark> TCP/IP設定ユーティリラ |            |
|-------------------------------|------------|
| MACアドレス                       |            |
| 00E0C1030                     | )30 🗵      |
| IPアドレス                        | 10.1.4.228 |
| サブネットマスク                      | 0.0.0.0    |
| ゲートウエイアドレス                    | 0.0.0.0    |
| IP設定 終                        | 7 リスタート    |

設定が終わりましたら、[IP 設定]ボタンをクリックしてください。 下記のように確認画面が表示されますので、[はい]をクリックしてください。

| 警告 |           |          | ×  |
|----|-----------|----------|----|
|    | TCP/IP7ドl | ノスを変更します | か。 |
|    |           | キャンセル    |    |

**pConnect**の電源をOFF/ON します。

以上で IP アドレスの設定は終了です。

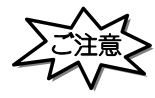

IPアドレスは0.0.0.0に設定すると「TCP/IP設定ユーティリティ」は使用できませんのでご注意ください。

2.3 サブネットマスク/ゲートウェイアドレスの設定

**pConnect**に Web ブラウザでアクセスする方法

各種Webブラウザ製品でURLを入力する部分がありますのでそこにhttp://IPアドレスを入力するだけで終了です。

以下はインターネットエクスプローラで10.1.4.66のIP アドレスをもつ **pConnect**にアクセスする場合です。

| Internet         | Internet Explorer – Microsoft Internet Explorer |        |                   |           |            |     |            |        | _   | 8 × |   |
|------------------|-------------------------------------------------|--------|-------------------|-----------|------------|-----|------------|--------|-----|-----|---|
| ファイル(E)          | 編集Œ)表                                           | €T.(V) | お気に入り( <u>A</u> ) | ツール①      | ヘルプ(円)     |     |            |        |     |     | ۲ |
| <b>律</b><br>戻る   | • <b>→</b><br>進む                                | Ŧ      | 図<br>中止           | (す)<br>更新 | (山)<br>ホーム | ②検索 | 」<br>お気に入り | メディア   | ③履歴 |     | » |
| アドレス( <u>D</u> ) | アドレス型 🗃 http://10.1.4.66/                       |        |                   |           |            |     |            | リンク >> |     |     |   |

#### アクセスすると**pConnect**のWebページが表示されます。

| of pConnect 設定 - Mic   | rosoft Internet Explorer |                                          |             |
|------------------------|--------------------------|------------------------------------------|-------------|
| ファイル(E) 編集(E) 表        | 示② お気に入り④ ツール① ヘルプ(型)    |                                          | 100 A       |
| ← → → →                |                          | 国 (1) (3) 日・<br>和に入り メディア 履歴 メール         | (1)<br>印刷   |
| アドレス(型) 👩 http://10.1. | 4.66/                    |                                          | ▼           |
|                        |                          |                                          | SC000000    |
|                        | pCon                     | nect                                     |             |
|                        |                          | 1                                        | •           |
|                        | <u>Configuration</u>     | Management                               |             |
|                        | <u>Status</u>            | Account                                  |             |
|                        | Message Log              | Help                                     |             |
|                        |                          | л. — — — — — — — — — — — — — — — — — — — |             |
|                        |                          |                                          |             |
|                        |                          |                                          |             |
|                        |                          |                                          |             |
|                        |                          |                                          |             |
| <br>どうが表示されました         |                          |                                          | 三 型 イントラネット |

 ConfigurationをクリックするとConfiguration [TCP/IP] ページが以下のように 表示されます。

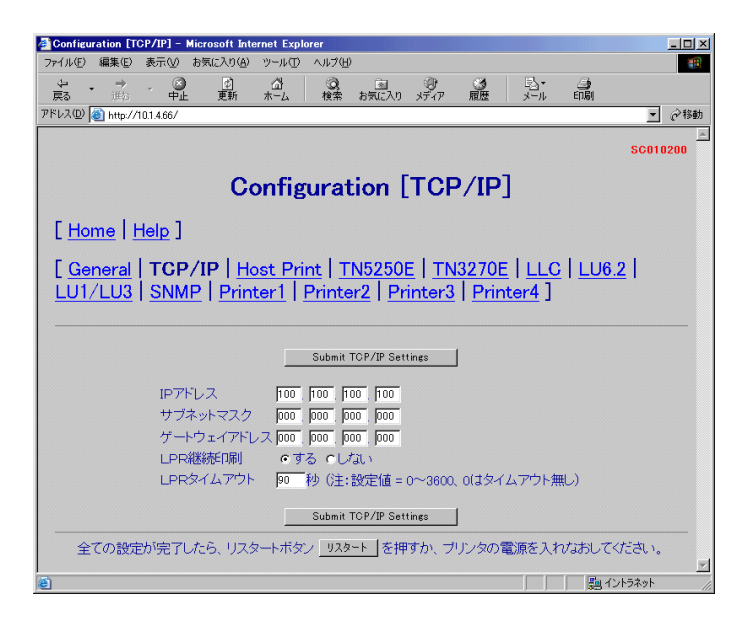

- ③ご使用になる環境にサブネットマスクが設定されている場合は、同一のマスクを 入力する必要があります。
- ④ご使用になる環境にゲートウェイが存在する場合は、ゲートウェイのIPアドレス を入力する必要があります。
- ⑤ 変更があった場合は「submit TCP/IP Settings」ボタンを押し、変更したパラメー タを保存します。
- ⑥ 全ての設定が完了したら(他の画面での設定も含みます)プリンタの電源を入れ なおすか「リスタート」ボタンを押してください。

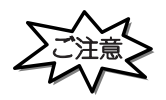

「リスタート」ボタンを押す場合や、プリンタの電源を入れなおす場合は、必ず印刷が完了している事 を確認してください。

印刷中に、再起動させると、再起動後正常に動作しない場合があります。

2. 4 イーサーネットモードの設定

**pConnect**に Web ブラウザでアクセスする方法

各種Webブラウザ製品でURLを入力する部分がありますのでそこにhttp://IPアドレスを入力するだけで終了です。

以下はインターネットエクスプローラで10.1.4.66の IP アドレスをもつ **pConnect**にアクセスする場合です。

| Internet                            | Explore        | r – Micros      | oft Internet E    | xplorer   |        |     |             |            |         |           | - 8 × |
|-------------------------------------|----------------|-----------------|-------------------|-----------|--------|-----|-------------|------------|---------|-----------|-------|
| ファイル(圧)                             | 編集( <u>E</u> ) | 表示①             | お気に入り( <u>A</u> ) | ツール①      | ヘルプ(円) |     |             |            |         |           | -     |
| (年)<br>戻る                           | •              | <b>→</b> 、<br>地 | <b>③</b><br>中止    | (\$<br>更新 |        | ②検索 | いた<br>お気に入り | ()<br>メディア | ③<br>履歴 | B.<br>X-N | »     |
| アドレス(D) (個) http://10.1.4.66/ 🔹 🧼移動 |                |                 |                   |           |        |     | リンク »       |            |         |           |       |

アクセスすると**pConnect**のWebページが表示されます。

| 🖉 pConnect設定 - Mic     | rosoft Internet Expl | orer          |            |           |           |            |            |           |
|------------------------|----------------------|---------------|------------|-----------|-----------|------------|------------|-----------|
| ファイル(E) 編集(E) 表        | 示── お気に入り(合)         | ッール① ヘルプ(出)   |            |           |           |            |            | <b>10</b> |
| € → → →                | ② ②<br>中止 更新         | ☆ 3<br>ホーム 検索 | 図<br>お気に入り | ⑦<br>メディア | (3)<br>履歴 | ■3・<br>メール | (1)<br>(1) |           |
| アドレス(2) 🙆 http://10.1. | 4.66/                |               |            |           |           |            |            | ▼ (2)移動   |
|                        |                      |               |            |           |           |            |            | SC000000  |
|                        |                      | рСс           | onneo      | t         |           |            |            |           |
|                        | 0                    | ui            |            |           |           |            | ٦          |           |
|                        | Configura            | uon           | Mar        | agem      | ent       |            |            |           |
|                        | <u>Status</u>        |               | Acc        | ount      |           |            |            |           |
|                        | Message I            | Log           | Hel        | <u>p</u>  |           |            |            |           |
|                        |                      |               | ,          |           |           |            | -          |           |
|                        |                      |               |            |           |           |            |            |           |
|                        |                      |               |            |           |           |            |            |           |
|                        |                      |               |            |           |           |            |            |           |
|                        |                      |               |            |           |           |            |            |           |
|                        |                      |               |            |           |           |            |            | <u></u>   |
| (6) ページが表示されました        |                      |               |            |           |           |            | 📒 🔁 1      | ントラネット // |

ConfigurationをクリックしてConfigurationページを表示させて、Generalのリンクをクリックすると以下のように表示されます。

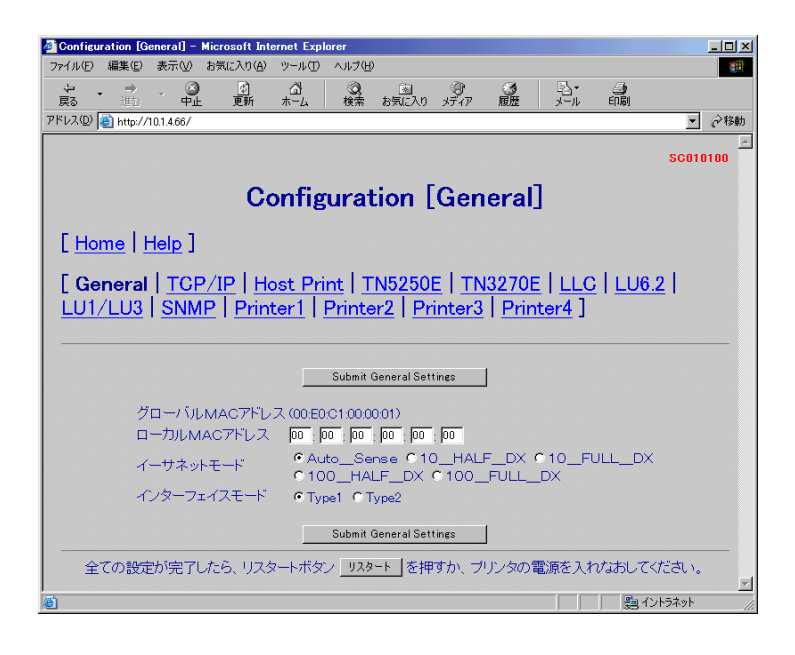

- ③ イーサネットモードの転送速度を選択してください。
- ④ 変更があった場合は「Submit General Settings」ボタンを押し、変更したパラ メータを保存します。
- ⑤ 全ての設定が完了したら(他の画面での設定も含みます)プリンタの電源を入れ なおすか「リスタート」ボタンを押してください。

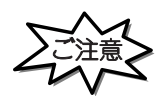

 「リスタート」ボタンを押す場合や、プリンタの電源を入れなおす場合は、必ず印刷が完了している 事を確認してください。

印刷中に本製品を再起動させると、再起動後正常に動作しない場合があります。

・「リスタート」ボタンを押し、本製品が再起動するまでに1分数十秒かかる場合があります。 これは、LLC(SNA)接続の切断処理をする場合です。ご了承ください。 2.5 インターフェイスモードの設定

**pConnect**に Web ブラウザでアクセスする方法

各種Webブラウザ製品でURLを入力する部分がありますのでそこにhttp://IPアドレスを入力するだけで終了です。

以下はインターネットエクスプローラで10.1.4.66の IP アドレスをもつ **pConnect**にアクセスする場合です。

| 🗿 Internet       | Explore  | er – Micro  | soft Internet E   | xplorer   |        |     |            |           |     |     | - 8 ×  |
|------------------|----------|-------------|-------------------|-----------|--------|-----|------------|-----------|-----|-----|--------|
| ファイル(E)          | 編集(E)    | 表示⊙         | お気に入り( <u>A</u> ) | ツール①      | ヘルプ(円) |     |            |           |     |     | -      |
| <b>律</b><br>戻る   | <b>*</b> | → 、         | 図<br>中止           | (\$<br>更新 |        | ②検索 | 」<br>お気に入り | の<br>メディア | ③履歴 |     | »      |
| アドレス( <u>D</u> ) | 🕘 http:/ | /10.1.4.66/ |                   |           |        |     |            |           | -   | ⊘移動 | リンク >> |

アクセスすると**pConnect**のWebページが表示されます。

| 🖉 pConnect設定 - Micr    | osoft Internet Explorer                                                                                                    |            |                   |                  |         |          |              |          |
|------------------------|----------------------------------------------------------------------------------------------------|------------|-------------------|------------------|---------|----------|--------------|----------|
| ファイル(E) 編集(E) 表        | 示(型) お気に入り(A) ツー                                                                                                    | -ル① ヘルプ(日) |                   |                  |         |          |              |          |
| ← · → ·<br>戻5 道む       | <ul> <li>○</li> <li>○</li></ul> | 】          | <u>し</u><br>お気に入り | <b>の</b><br>メディア | ③<br>履歴 | ▶<br>メール | (回り)<br>日の見) |          |
| アドレス(D) 🧃 http://10.1. | 4.66/                                                                                                    |            |                   |                  |         |          |              | ▼        |
|                        |                                                                                                    |            |                   |                  |         |          |              | SC000000 |
|                        |                                                                                                    | рСо        | nnec              | rt               |         |          |              |          |
|                        | r                                                                                                    |            |                   |                  |         |          |              |          |
|                        | Configuratio                                                                                                    | <u>n</u>   | Mar               | nagem            | ent     |          |              |          |
|                        | <u>Status</u>                                                                                                    |            | Acc               | ount             |         |          |              |          |
|                        | Message Lo                                                                                                    | g          | Hel               | p                |         |          |              |          |
|                        | •                                                                                                    |            |                   |                  |         |          | <b>-</b>     |          |
|                        |                                                                                                    |            |                   |                  |         |          |              |          |
|                        |                                                                                                    |            |                   |                  |         |          |              |          |
|                        |                                                                                                    |            |                   |                  |         |          |              |          |
|                        |                                                                                                    |            |                   |                  |         |          |              | -        |
| 😇 ページが表示されました          |                                                                                                    |            |                   |                  |         |          | - 興1         | シトラネット   |

ConfigurationをクリックしてConfigurationページを表示させて、Generalのリンクをクリックすると以下のように表示されます。

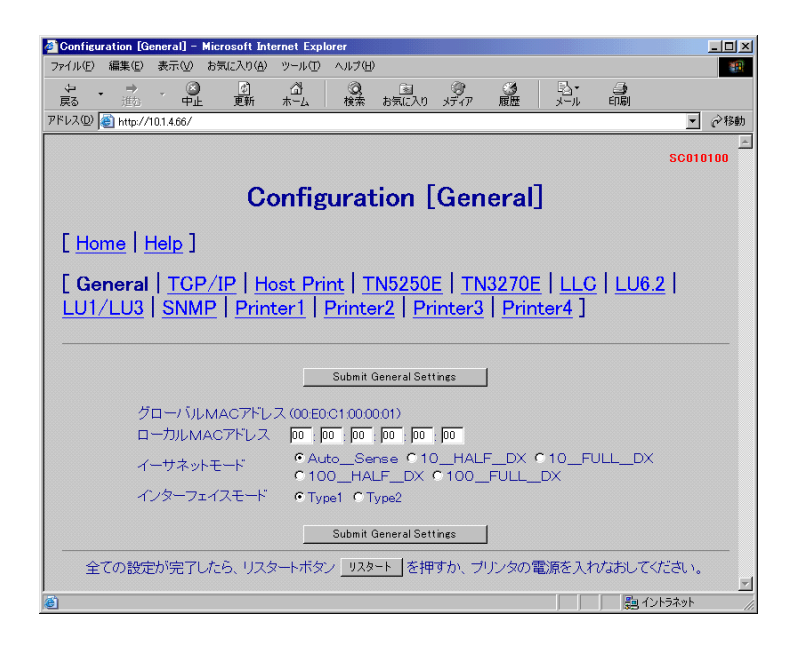

- ③ インターフェイスの形式を選択してください。
- ④ 変更があった場合は「Submit General Settings」ボタンを押し、変更したパラ メータを保存します。
- ⑤ 全ての設定が完了したら(他の画面での設定も含みます)プリンタの電源を入れ なおすか「リスタート」ボタンを押してください。

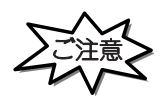

 「リスタート」ボタンを押す場合や、プリンタの電源を入れなおす場合は、必ず印刷が完了している 事を確認してください。

印刷中に本製品を再起動させると、再起動後正常に動作しない場合があります。

・「リスタート」ボタンを押し、本製品が再起動するまでに1分数十秒かかる場合があります。 これは、LLC(SNA)接続の切断処理をする場合です。ご了承ください。

### 第3章 AS/400

3.1 インストールの前に

AS/400から印刷する方法として、TN5250E(TCP/IP)とLU6.2(SNA)の2種類のプロトコルをサポートしています。

TN5250E を使用して印刷する場合、3.2 TN5250E を参照してください。LU6.2(SNA)を使用して印刷する場合、3.3 LU6.2 を参照してください。

3.1.1 インストールの流れ

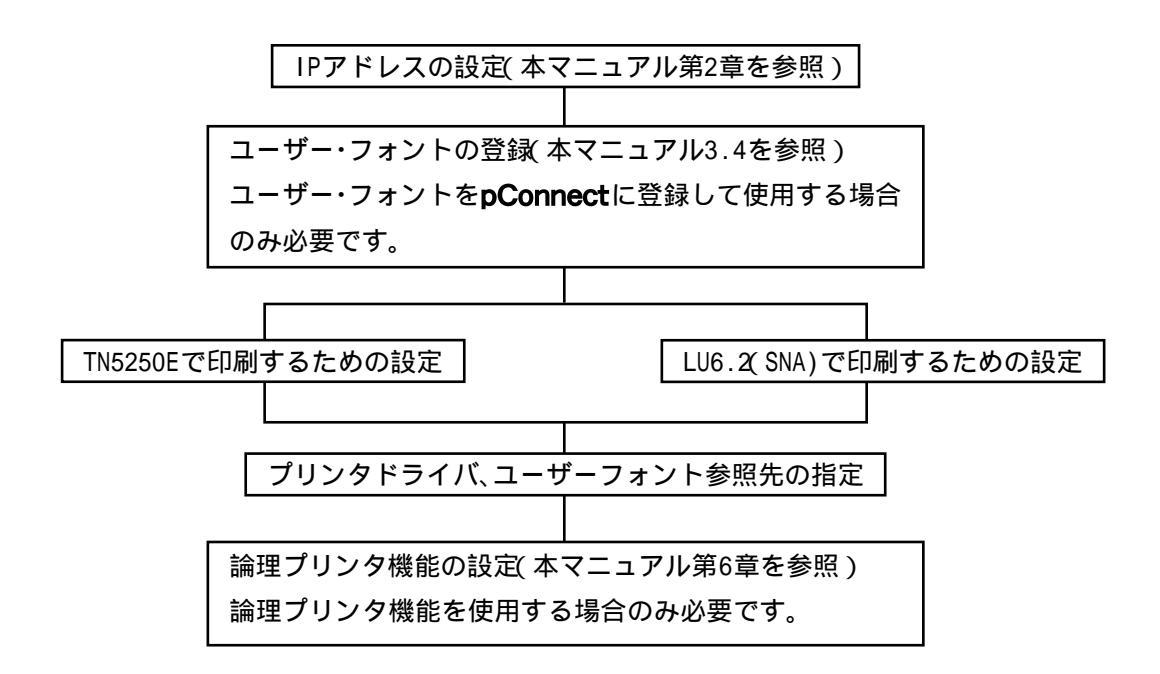

#### 3.2 TN5250E

#### 3.2.1 TN5250E 構成に必要なる前提 AS/400PTF

```
V4R3: 5769-999:MF20047 (Latest = MF24191)
5769-SS1: SF50738
V4R2: 5769-999:MF19784 (Latest = MF23982)
5769-SS1: SF49336, SF47792, SF47400, SF48804, SF50765
5769-TC1: SF47715, SF49539
V4R1: 5769-999:MF20046 (Latest = MF23706)
5769-SS1: SF49335, SF50807
5769-TC1: SF49568, SF47714
V3R7: 5716-999:MF19931 (Latest = MF21135)
5716-SS1: SF47406, SF49317, SF50787
5716-TC1: SF47713, SF49569
V3R2: 5763-999:MF19563 (Latest = MF22309)
5763-SS1: SF49121, SF50345, SF50786
5763-TC1: SF50008, SF47712
```

上記内容は、2000年5月時点のものです。 Latest に関しては、更新されている可能性があります。

弊社pConnectでの TN5250E AS-400 接続は、OS/400 v4.2以上から対応となります。

v4.1 以下の PTF 情報は、IBM パーソナルコミュニケーションズ v4.3 にてサポートされ たNativeTCP/IP 接続においてサポートされる機能(プリンタ・エミュレーション / 5250 の DeviceID を指定することが可能)についての AS/400PTF 情報です。

v4.1以下であり PTF 適用されていれば、TN5250E セッションが確立されることもありますが、動作においては保証しかねます。

#### 3.2.2 TN5250E 設定手順概要

TN5250E 環境における基本的なインストールは2つの方法があります。

- ・AS/400の自動設定機能に基づくセットアップ
- ・AS/400の設定を手動で行うセットアップ

#### AS/400の自動設定機能に基づくセットアップ概要(自動構成)

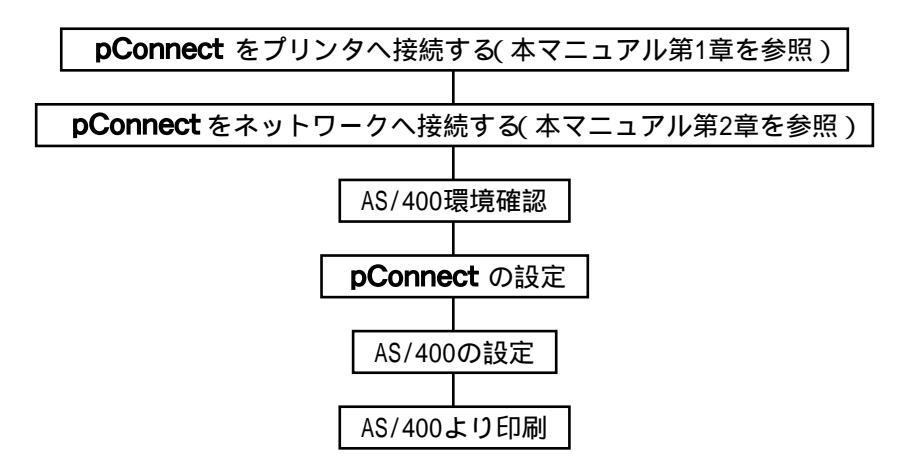

AS/400の設定を手動で行うセットアップ概要(手動設定)

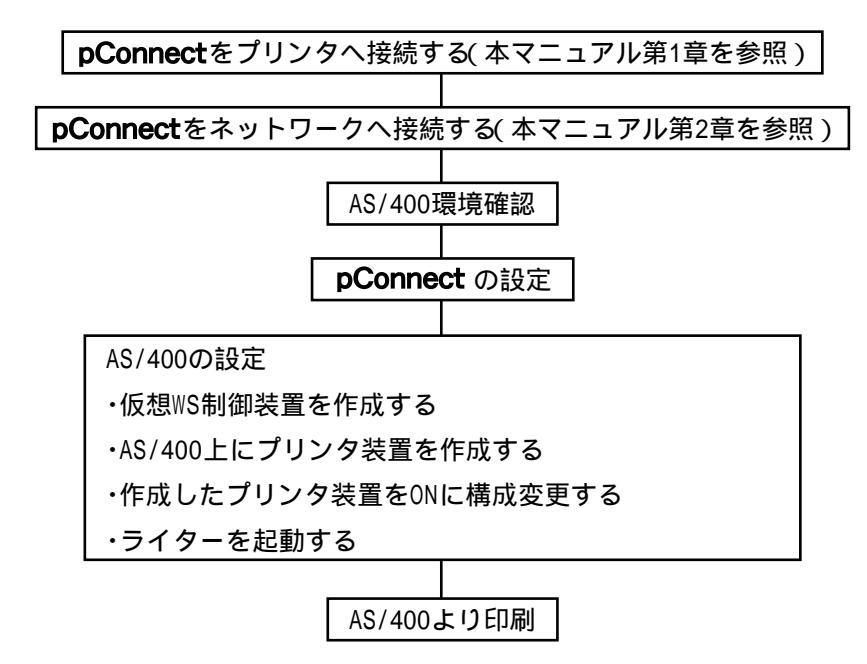

3.2.3 TN5250E 自動構成

#### 3.2.3.1 AS/400 環境確認

以下は、TN5250E プロトコルを使用して印刷するために、AS/400の自動構成機能を使用してAS/400を構成する場合、AS/400環境で確認・メモすべき一覧です。

| 項目            | コマンド               | 確認メモ内容              |
|---------------|--------------------|---------------------|
| 仮想装置数         | WRKCTLD *VWS       |                     |
| QAUTOVRT      | DSPSYSVAL QAUTOVRT | 構成された仮想装置の数より大きいこと。 |
| AS/400のIPアドレス | WRKTCPSTS * IFC    |                     |

上記項目を確認・メモすべき具体的な手順です。

自動構成された仮想装置の数を把握するためにAS/400のコマンドラインで WRKCTLD \*VWSとタイプし、実行キーを押してください。数を確認後、F3キーを押 して終了してください。

DSPSYSVAL QAUTOVRT とタイプし、実行キーを押してください。QAUTOVRT パラメー タの数が で確認した仮想装置の数より大きいことを確認してください。F3キー を押して終了してください。QAUTOVRT の値が小さい場合、値を大きくするか、不 要な仮想装置を削除してください。

WRKTCPSTS \*IFC とタイプし、実行キーを押してください。AS/400のIPアドレス を確認してください。AS/400に有効なIPアドレスが設定されていない場合、IPア ドレスを設定してください。AS/400にIPアドレス設定不能の場合、TN5250Eでの 印刷はできませんので、LU6.2を使用して印刷するようにしてください。

\*注意:TN5250E接続において、システム値(QAUTOCFG):自動構成装置は一切関係しません。
# 3.2.3.2 **pConnect**の設定

pConnectに Web ブラウザでアクセスする方法

各種Webブラウザ製品でURLを入力する部分がありますので、そこにhttp://IPア ドレスを入力するだけで終了です。

以下はインターネットエクスプローラで10.1.4.66のIP アドレスをもつ **pConnect**にアクセスする場合です。

| Internet         | Explorer        | - Micros  | oft Internet E    | xplorer   |          |           |      |     | _         | đΧ   |
|------------------|-----------------|-----------|-------------------|-----------|----------|-----------|------|-----|-----------|------|
| ファイル(E)          | 編集(E)           | 表示⊙       | お気に入り( <u>A</u> ) | ツール①      | ヘルプ(円)   |           |      |     |           | 1    |
| <b>律</b><br>戻る   | <b>, 日</b><br>進 | 2         | ⊗<br>中止           | (す)<br>更新 | 3<br>*-4 | (Q)<br>検索 | メディア | ③履歴 | B.<br>V-N | »    |
| アドレス( <u>D</u> ) | 🍯 http://11     | 0.1.4.66/ |                   |           |          |           |      | •   | ⊘移動 !     | いか » |

### アクセスするとpConnectのWebページが表示されます。

| 🏄 pConnect設定 - Microsoft L                       | nternet Explorer                                            |                |                   |           |     |                  |          |                     |
|--------------------------------------------------|-------------------------------------------------------------|----------------|-------------------|-----------|-----|------------------|----------|---------------------|
| ファイル(E) 編集(E) 表示(V) ;                            | 6気に入り( <u>A</u> ) ツール(①                                     | ヘルプ(円)         |                   |           |     |                  |          | 200 C               |
| <b>€ · ⇒ · ⊗</b><br>E3 <sup>±</sup> <sup>±</sup> | <ol> <li>         ご         ご         ・         ・</li></ol> | <b>②</b><br>検索 | <u>③</u><br>お気に入り | )<br>メディア | の履歴 | <b>ふ・</b><br>メール | 。        |                     |
| アドレス(型) 🍯 http://10.1.4.66/                      |                                                             |                |                   |           |     |                  |          | ▼ (2)移動             |
|                                                  |                                                             |                |                   |           |     |                  |          | SC000000            |
|                                                  |                                                             | рСо            | nnec              | t         |     |                  |          |                     |
|                                                  |                                                             |                |                   |           |     |                  |          |                     |
|                                                  |                                                             |                |                   |           |     |                  |          |                     |
| Co                                               | nfiguration                                                 |                | Mar               | nagem     | ent |                  |          |                     |
| <u>Sta</u>                                       | <u>tus</u>                                                  |                | Acc               | ount      |     |                  |          |                     |
| Me                                               | ssage Log                                                   |                | Hel               | 2         |     |                  |          |                     |
|                                                  |                                                             |                |                   |           |     |                  |          |                     |
|                                                  |                                                             |                |                   |           |     |                  |          |                     |
|                                                  |                                                             |                |                   |           |     |                  |          |                     |
|                                                  |                                                             |                |                   |           |     |                  |          |                     |
|                                                  |                                                             |                |                   |           |     |                  |          |                     |
| 〇〇 ページが表示されました                                   |                                                             |                |                   |           |     |                  | <u>-</u> | <u>「</u><br>イントラネット |

Configurationをクリックして Configuration ページを表示させて、TN5250Eのリンクをクリックすると以下のように表示されます。

| http://10.1.4.66/ | CAN VICTA DOM IDAY                                           | ACTO STAT ARAE STAT HIMM                                                   |
|-------------------|--------------------------------------------------------------|----------------------------------------------------------------------------|
|                   |                                                              | 50                                                                         |
|                   |                                                              | 40                                                                         |
|                   | Configuration                                                | 1 [TN5250E]                                                                |
| and a             |                                                              |                                                                            |
| ne   Help ]       |                                                              |                                                                            |
| eral TCP/IP       | Host Print   TN52                                            | 50E TN3270E LLC LUG 2                                                      |
| LU3 SNMP          | Printer1   Printer2                                          | Printer3   Printer4 ]                                                      |
|                   |                                                              |                                                                            |
|                   |                                                              |                                                                            |
|                   | Submit TN525                                                 | DE Settings                                                                |
|                   | TN5250Fプロトコル有5                                               | め に無効 こ有効                                                                  |
| リンクバラメータ          | THE REAL PROPERTY AND ADDRESS                                |                                                                            |
|                   | Host IP7FUZ                                                  | 000 000 000                                                                |
|                   | ポート番号                                                        | 23 (注:設定値 = 1~65535)                                                       |
|                   | 自動接続                                                         | FOFF CON                                                                   |
| セッションパラメー         | \$                                                           |                                                                            |
|                   | ホストコードページ                                                    | 6 930 C 930EX                                                              |
|                   |                                                              | C931 C939                                                                  |
|                   | 印刷装置デバイス名                                                    | (注:最大10文字)                                                                 |
|                   | メッセージ待ち行列                                                    | OSYSOPR (注:最大10又字)                                                         |
|                   | メッセージライブラリ                                                   | ●LIBL (注:最大10文字)                                                           |
|                   |                                                              | FON FOFF                                                                   |
|                   | SL/SOE-F                                                     |                                                                            |
|                   | SL/SOE-F<br>ASCII Transparency For                           | mat Continuous CSubcommand                                                 |
|                   | SL/SOモード<br>ASCII Transparency For<br>出力先ポート                 | mat © Continuous © Subcommand<br>© LPT1 © prt1 © prt2 © prt3 © prt4        |
|                   | SL/SOモード<br>ASCII Transparency For<br>出力先ポート<br>Submit TM525 | mat @Continuous @Subcommand<br>@LPT1 @prt1 @prt2 @prt3 @prt4<br>DESettings |

TN5250E プロトコル有効を有効にチェックします。

Host IP アドレスに 3.2.3.1 環境確認 で確認した IP アドレスを設定します。 デバイス名にプリンタ装置の名前を設定します。

次頁以降のパラメータ説明を参照し、必要であれば他のパラメータを変更します。 変更後に「Submit TN5250E Settings」ボタンを押し、変更したパラメータを保 存します。 Host Printのリンクをクリックすると以下のように表示されます。

|                                                                                                    | er 📃 🗵                                                                                                    |
|----------------------------------------------------------------------------------------------------|----------------------------------------------------------------------------------------------------|
| ファイル(ビ) 編集(ビ) 表示(ビ) お気に入り(名) ツール(ビ) ヘル                                                                                                    | 7(9)                                                                                                    |
|                                                                                                    |                                                                                                    |
| FV20 http://101466/                                                                                                    | - 213th                                                                                                    |
|                                                                                                    |                                                                                                    |
|                                                                                                    | SC010300                                                                                                    |
| Configurat                                                                                                    | tion [Host Print]                                                                                                    |
| oomgara                                                                                                    | cion [nose i mit]                                                                                                    |
| [Home   Help ]                                                                                                    |                                                                                                    |
|                                                                                                    | and the second second second second second second second second second second second second second second second                                                           |
| [ General   TCP/IP   Host Print                                                                                                    | TN5250E TN3270E LLC LU6.2                                                                                                    |
| LU1/LU3 SNMP Printer1 Print                                                                                                    | nter2   Printer3   Printer4 ]                                                                                                    |
|                                                                                                    |                                                                                                    |
|                                                                                                    |                                                                                                    |
| Subm                                                                                                    | it Host Print Settings                                                                                                    |
| プリンタドライバ                                                                                                    | © 5577(PAGES) © ASCII Pasethru                                                                                                    |
| 7-#-7+**                                                                                                    |                                                                                                    |
| - 1 - 1 - 1 - 1 - 1                                                                                                    | Connect C Printer                                                                                                    |
| 5250 DBCS変換テーブル                                                                                                    | © pConnect ⊂ Printer<br>Default Table                                                                                                    |
| 5250 DBCS変換テーブル<br>3270 DBCS変換テーブル                                                                                                    | i€ pConnect i∩ Printer<br>Default Table<br>Default Table                                                                                                    |
| 5250 DBCS変換テーブル<br>3270 DBCS変換テーブル<br>5250 SCSデータストリーム変換                                                                                          | ● pConnect ● Printer<br>Default Table<br>Default Table<br>デーブル Default Table                                                                                               |
| 5250 DBCS変換テーブル<br>3270 DBCS変換テーブル<br>5250 SCSデータストリーム変換<br>3270 SCSデータストリーム変換                                                                    | ● pConnect ● Printer<br>Default Table<br>アーブル Default Table<br>デーブル Default Table<br>デーブル Default Table                                                                    |
| 2000<br>5250 DBCS変換テーブル<br>3270 DBCS変換テーブル<br>5250 SCSデータストリーム変換<br>3270 SOSデータストリーム変換<br>IPSトレース                                                 | © pConnect © Printer<br>Default Table<br>デーブル Default Table<br>デーブル Default Table<br>デーブル Default Table<br>© OFF © ON                                                      |
| 5250 DBCS実換テーブル<br>3270 DBCS実換テーブル<br>5250 SOSデータスドリーム実換<br>3270 SOSデータスドリーム実換<br>IPSトレース                                                         | Connect CPrinter<br>Default Table<br>アーブル Default Table<br>デーブル Default Table<br>デーブル Default Table<br>COFF CON                                                            |
| 2020 DBCS実換テーブル<br>3270 DBCS実換テーブル<br>5250 SCSデータストリーム実換<br>3270 SCSデータストリーム実換<br>1PSトレース<br>Subm                                                 | Connet CPrinter<br>Default Table<br>Default Table<br>デーブル Default Table<br>デーブル Default Table<br>COFF CON<br>In Host Print Setting                                         |
| 2000 DBCS 実換テーブル<br>3270 DBCS 実換テーブル<br>3270 DBCS 実換テーブル<br>5250 SCSデータストリーム実換<br>3270 SCSデータストリーム実換<br>IPSトレース<br>Subm<br>全ての設定が完てしたら、リスタートボタン U | Connect CPrinter<br>Default Table<br>アーブル Default Table<br>デーブル Default Table<br>デーブル Default Table<br>COFF CON<br>at Heat Print Setties<br>128-ト を押すか、プリンタの電源を入ればおしてください。 |

3.2.5.2 Host Printを参照し変更が必要であれば変更してください。変更後は、 Submit Host Print Settingsをクリックして変更内容を保存してください。

リンク TN5250E 内で出力先ポートへ Prt1 ~ Prt4 を指定された場合、対応する Printer1 ~ Printer4 へ必要な設定を行います。

|                                                                               | xplorer                               |                                       |                                                                                                    |                                         |                          |                                                                                                    | -19      |
|-------------------------------------------------------------------------------|---------------------------------------|---------------------------------------|----------------------------------------------------------------------------------------------------|-----------------------------------------|--------------------------|----------------------------------------------------------------------------------------------------|----------|
| メイル(E) 編集(E) 表示(U) お気に入り(A) ツール(                                              | D ANDED                               | -                                     |                                                                                                    |                                         |                          |                                                                                                    |          |
|                                                                               | 0                                     | 「「「                                   | STAP                                                                                                    | No.                                     | 2.                       | EDEN                                                                                                    |          |
| FUX@ Mttp://10.14.66/                                                         | 04715                                 | THE P. TORC, S.P.                     | 2.2.11                                                                                                    | Thromas.                                | 1 4 10                   | -1-44                                                                                                    | - 218    |
|                                                                               |                                       |                                       |                                                                                                    |                                         |                          |                                                                                                    |          |
|                                                                               |                                       |                                       |                                                                                                    |                                         |                          |                                                                                                    | SC011000 |
| Confi                                                                         | ourat                                 | ion [                                 | Prin                                                                                                    | terl                                    | 1                        |                                                                                                    |          |
| o ontra                                                                       | Suince                                |                                       |                                                                                                    |                                         | -                        |                                                                                                    |          |
| [Home   Help ]                                                                |                                       |                                       |                                                                                                    |                                         |                          |                                                                                                    |          |
| C THE COMPANY                                                                 |                                       |                                       |                                                                                                    |                                         |                          |                                                                                                    |          |
| General   TCP/IP   Host Pr                                                    | int   TN                              | 15250E                                | I TN                                                                                                    | 3270E                                   | LLC                      | LU6                                                                                                    | 2        |
| 1111/1112 SNIMD Drinter1                                                      | Drint                                 | ar2 D                                 | inter                                                                                                    | 2 Dri                                   | atord                    |                                                                                                    |          |
| LUT/LUS   SIMP   Printer I                                                    | 1 Enne                                |                                       | inter                                                                                                    | 21                                      | nter4                    | 41. Contraction of the second second se |          |
|                                                                               |                                       |                                       |                                                                                                    |                                         |                          |                                                                                                    |          |
|                                                                               |                                       |                                       |                                                                                                    |                                         |                          |                                                                                                    |          |
|                                                                               |                                       |                                       |                                                                                                    |                                         |                          |                                                                                                    |          |
| -                                                                             | Submit F                              | rinter1 Set                           | lines                                                                                                    | j                                       |                          |                                                                                                    |          |
| Job Start String                                                              | Submit F                              | Printer1 Set                          | tines                                                                                                    | ]<br>=-258/ {                           | ৫৮৫/০০)                  |                                                                                                    |          |
| Job Start Strings                                                             | Submit F                              | Printer1 Set                          | ().                                                                                                    | ]<br>1:256/ (                           | イト以内)                    |                                                                                                    |          |
| Job Start Strings<br>Job End Strings                                          | Submit F                              | Printer1 Set                          | tines<br>().                                                                                                    | ]<br>E:256/ \<br>E:256/ \               | イト以内)<br>イト以内)           |                                                                                                    |          |
| Job Start Strings<br>Job End Strings                                          | Submit F<br>Submit F                  | Printer1 Set                          | lines<br>C.<br>C.                                                                                                  | ]<br>E:256/ \<br>E:256/ \               | イト以内)<br>イト以内)           |                                                                                                    |          |
| Job Start Strings<br>Job End Strings                                          | Submit F<br>Submit F                  | Printer1 Set                          | tines<br>G<br>G                                                                                                    | ]<br>E:256/ \<br>E:256/ \<br>]          | ন্দর্টোসে)<br>নদায়াস্য) |                                                                                                    |          |
| Job Start Strings<br>Job End Strings<br>」<br>全ての設定が完了したら、リスタートポ               | Submit F<br>Submit F<br>タン リスタ        | Printer1 Set<br>Printer1 Set<br>一ト」を押 | lines<br>の<br>の<br>lines<br>すか、プ                                                                                   | 】<br>E:256/ \<br>E:256/ \<br>」          | イト以内)<br>イト以内)<br>電源を入り  | れなおして                                                                                                    | Kriew.   |
| Job Start Strings<br>Job End Strings<br>」<br>全ての設定が完了したら、リスタートボ               | Submit F<br>Submit F<br>Submit F      | Printer1 Set<br>Printer1 Set<br>一ト」を押 | ines<br>()<br>()<br>いes<br>すか、プ                                                                                    | ]<br>E:256/ {<br>E:256/ {<br>]<br>リンタの) | イト以内)<br>イト以内)<br>配原を入け  | いなおして                                                                                                    | Kitan.   |
| Job Start Strings<br>Job End Strings<br>Job End Strings<br>全ての設定が完了したら、リスタートポ | Submit F<br>Submit F<br>タン <u>リスタ</u> | Printer1 Set<br>Printer1 Set<br>一ト を押 | ines<br>の<br>に<br>い<br>な<br>し<br>し<br>し<br>し<br>し<br>し<br>し<br>し<br>し<br>し<br>し<br>し<br>し<br>し<br>し<br>し<br>し<br>し | 】<br>E:256/ \<br>E:256/ \<br>」<br>リンタの) | イト以内)<br>イト以内)<br>配源を入れ  | れなおして                                                                                                    | Kitan.   |

PrinterXをクリックすると以下のように表示されます。

3.2.5.3 Printer1 ~ Printer4 および第6章 論理プリンタを参照し必要な設定を 行ってください。変更後は、Submit PrinterX Settingsをクリックして変更内容 を保存してください。 全ての設定が完了したら(他の画面での設定も含みます)プリンタの電源を入れ なおすか「リスタート」ボタンを押してください。

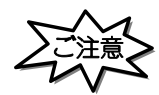

 「リスタート」ボタンを押す場合や、プリンタの電源を入れなおす場合は、必ず印刷が完了している 事を確認してください。

印刷中に本製品を再起動させると、再起動後正常に動作しない場合があります。

・「リスタート」ボタンを押し、本製品が再起動するまでに1分数十秒かかる場合があります。 これは、LLQ SNA 渡続の切断処理をする場合です。ご了承ください。

### 3.2.3.3 自動構成における AS/400 の設定

基本的には、AS/400側の設定は不要です。

**pConnect**のパラメータを設定し、AS/400とのセッションが確立されますと、必要な 記述が自動構成されます。

(5553の自動作成)

AS/400 構成状況の確認

WRKCFGSTS CFGTYPE(\*CTL)コマンドにて、**pConnect**のパラメータに設定したデバ イス名を確認すると、以下の表示になります。

| 構成状況処理                                              |
|-----------------------------------------------------|
| S103ZT8M                                            |
| 02/01/11 14:42:32                                   |
|                                                     |
| 位直指走                                                |
| オプションを入力して 実行キーを押してください。                            |
| 1= オンへの構成変更   2= オフへの構成変更  5= ジョブ処理   8= 記述の処理      |
| 9= モード状況の表示 13= APPN 状況の処理                          |
| OPT 記述 状況 ジョブ                                       |
| OOAHOST オフに構成変更                                     |
|                                                     |
| QVIRCD0001 活動Alta                                   |
| :                                                   |
| PCNTN5250A 活動状態/書出 PGM PCNTN5250A QSPLJOB 143287    |
|                                                     |
|                                                     |
| 結く                                                  |
|                                                     |
| ハフブーダまにはコメノト                                        |
| ===>                                                |
| F3= 終了 F4=プロンプト  F12= 取り消し F23 =オプション 続き F24= キーの続き |
|                                                     |
|                                                     |

AS/400 からテスト印刷

- ・ pConnect ヘプリントジョブを送ります。
- ・最初の印刷は、メッセージ応答待ちになりますので、メッセージに応答してく ださい。

3.2.4 TN5250E 手動構成

### 3.2.4.1 AS/400 環境確認

以下は、TN5250E プロトコルを使用して印刷するために、AS/400 を手動で構成する場合、AS/400 環境で確認・メモすべき一覧です。

| 項目            | コマンド               | 確認・メモ内容 |
|---------------|--------------------|---------|
| QAUTOVRT      | DSPSYSVAL QAUTOVRT | 0であること  |
| AS/400のIPアドレス | WRKTCPSTS * IFC    |         |

上記項目を確認・メモすべき具体的な手順です。

DSPSYSVAL QAUTOVRTとタイプし、実行キーを押してください。QAUTOVRTパラメー タの数が0であることを確認してください。QAUTOVRTの値が0ではない場合、プ リンタ装置が自動構成されますので、一時的に0にしてください。

WRKTCPSTS \*IFC とタイプし、実行キーを押してください。AS/400のIPアドレス を確認してください。AS/400に有効なIPアドレスが設定されていない場合、IPア ドレスを設定してください。AS/400にIPアドレスが設定不能の場合、TN5250Eで の印刷はできませんので、LU6.2を使用して印刷するようにしてください。 \*注意:TN5250E接続において、システム値 QAUTOCFG):自動構成装置は一切関係ありません。

# 3.2.4.2 **pConnect**の設定

pConnectに Web ブラウザでアクセスする方法

各種Webブラウザ製品でURLを入力する部分がありますのでそこにhttp://IPアドレスを入力するだけで終了です。

以下はインターネットエクスプローラで10.1.4.66の IPアドレスをもつ**pConnect** にア クセスする場合です。

| Internet          | Explore        | - Micros   | oft Internet E    | xplorer   |          |                |                    |     |      |          | . 8 ×               |
|-------------------|----------------|------------|-------------------|-----------|----------|----------------|--------------------|-----|------|----------|---------------------|
| ファイル(E)           | 編集( <u>E</u> ) | 表示(⊻)      | お気に入り( <u>A</u> ) | ツール①      | ヘルプ(円)   |                |                    |     |      |          | -                   |
| <b>(年</b> )<br>戻る | • ا            | → .<br>10  | (図)<br>中止         | (2)<br>更新 | 3<br>*-4 | <b>②</b><br>検索 | <u>**</u><br>お気に入り | ゲイア | ③ 履歴 | י<br>א-א | »                   |
| アドレス( <u>D</u> )  | 🕘 http://      | 10.1.4.66/ |                   |           |          |                |                    |     | •    | @移動      | リンク <b>&gt;&gt;</b> |

## アクセスするとpConnectのWebページが表示されます。

| 🚰 pConnect設定 - Microsoft Internet Explorer |                                                                                                    |
|--------------------------------------------|----------------------------------------------------------------------------------------------------|
| ファイル(E) 編集(E) 表示(V) お気に入り(A) ツール(D) ヘルブ(H) | 100 - 100 - 100 - 100 - 100 - 100 - 100 - 100 - 100 - 100 - 100 - 100 - 100 - 100 - 100 - 100 - 100 - 100 - 100 |
|                                            | ③ ③ ③ □ □ → ④<br>気に入りメディア 履歴 メール 印刷                                                                             |
| アドレス(D) 🚳 http://10.1.4.66/                | ▼ ⊘移動                                                                                                    |
|                                            | SC000000                                                                                                    |
| pCor                                       | nect                                                                                                    |
|                                            |                                                                                                    |
| Configuration                              | Management                                                                                                    |
| <u>Status</u>                              | Account                                                                                                    |
| Message Log                                | Help                                                                                                    |
|                                            |                                                                                                    |
|                                            |                                                                                                    |
|                                            |                                                                                                    |
|                                            |                                                                                                    |
|                                            |                                                                                                    |
| ,                                          |                                                                                                    |

Configurationをクリックして Configuration ページを表示させて、TN5250Eのリンクをクリックすると以下のように表示されます。

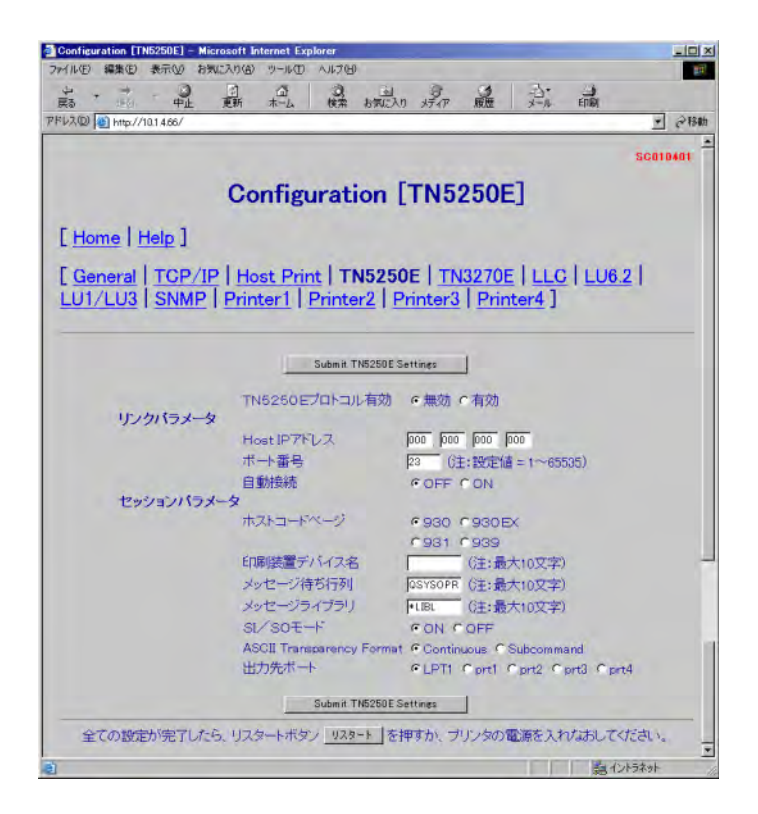

TN5250E プロトコル有効を有効にチェックします。

Host IPアドレスに3.2.3.1 環境確認 で確認したアドレスを設定します。 デバイス名にプリンタ装置の名前を設定します。

次頁以降のパラメータ説明を参照し、必要であれば他のパラメータを変更します。 変更後に「Submit TN5250E Settings」ボタンを押し、変更したパラメータを保 存します。 ⑧ Host Printのリンクをクリックすると以下のように表示されます。

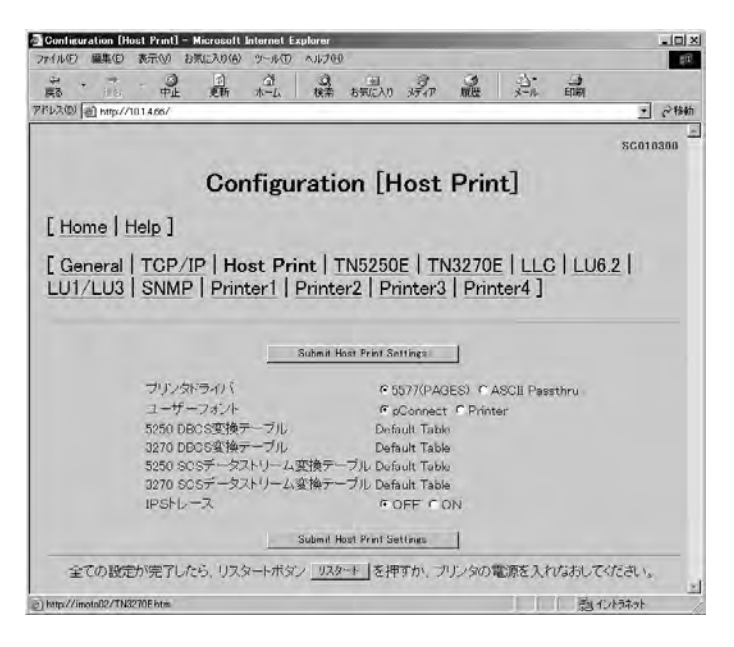

3.2.5.2 Host Print を参照し変更が必要であれば変更してください。変更後は、 Submit Host Print Settings をクリックして変更内容を保存してください。

 ⑨ リンクTN5250E内で出力先ポートへPrt1~Prt4を指定された場合、対応する Printer1~Printer4へ必要な設定を行います。PrinterXをクリックすると以下 のように表示されます。

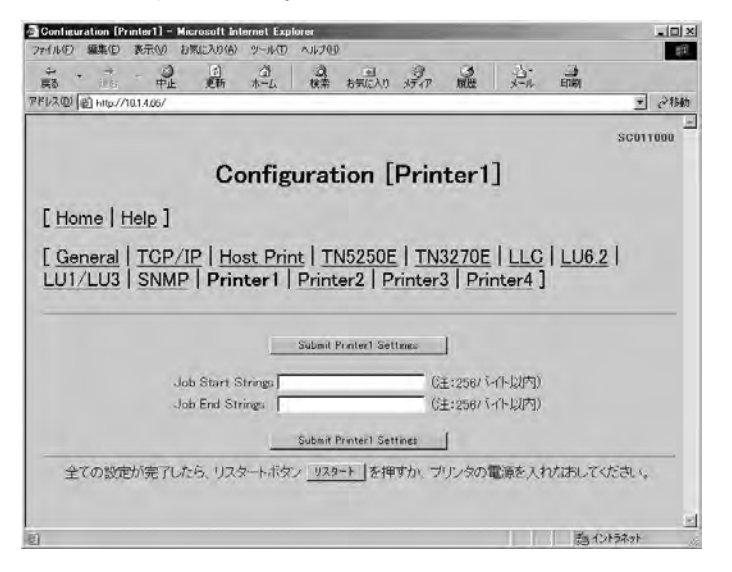

3.2.5.3 Printer1~Printer4および第6章 論理プリンタを参照し必要な設定を 行ってください。変更後は、Submit PrinterX Settingsをクリックして変更内容 を保存してください。 全ての設定が完了したら(他の画面での設定も含みます)プリンタの電源を入れ なおすか「リスタート」ボタンを押してください。

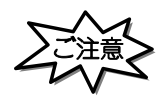

 「リスタート」ボタンを押す場合や、プリンタの電源を入れなおす場合は、必ず印刷が完了している 事を確認してください。

印刷中に本製品を再起動させると、再起動後正常に動作しない場合があります。

・「リスタート」ボタンを押し、本製品が再起動するまでに1分数十秒かかる場合があります。 これは、LLQ SNA 渡続の切断処理をする場合です。ご了承ください。

3.2.4.3 手動構成における AS/400 の設定

設定を開始する前に、pConnectのパラメータリストを出力しておくことをお奨めします。 パラメータリストの出力方法は、1.2.3 テストプリントを参照してください。

仮想 WS 制御装置の作成

仮想WS制御装置の記述を作成するためにCRTCTLVWSと入力します。画面に表示されるパネルの項目を以下のように選択してください。

・制御装置記述:使用する制御装置の名称を決めて入力してください。

例

仮想ワークステーション・コントローラの記述の作成例です。

| 制御装置記述の作成 仮想 WS )(CRTCTLVWS)                                                                                                    |    |
|----------------------------------------------------------------------------------------------------|----|
| 選択項目を入力して 実行キーを押してください。                                                                                                    |    |
| 制御装置記述 ・・・・・・・・・ > <u>QVIRCD0001</u> 名前<br>IPL 時のオンライン ・・・・・・ > *YES *YES, *NO<br>テキスト <sup>·</sup> 記述 <sup>·</sup> ・・・・・・・ > *BLANK |    |
| F3= 終了 F4=プロンプト F5= 最新表示 F10= 追加のパラメーター<br>F12= 取消し F13= この画面の使用法 F24= キーの続き<br>パラメーターCTLDが必要である。                                    | 終り |

仮想WS制御装置が既に作成されている場合は、新規に作成する必要はありません。 既存の仮想WS制御装置もご使用いただけます。 プリンタ装置の作成

プリンタ装置の記述を作成するにはCRTDEVPRTと入力します。画面に表示される パネルの項目を以下のように設定してください。

- ・装置記述 :装置として使用するものの名称を決めて入力します。
   ただし、3.2.4.2 pConnectの設定 で設定したデバイス名と同一で なければいけません。
- ・装置クラス:\*VRTを選択します。
- ・装置タイプ:5553を設定してください。
- ・装置形式 : B01 を設定してください。
- ・ 接続されている制御装置 :前節で作成した仮想コントローラ(QVIRCD000x)を設 定してください。
- DBCS機能の装置の機構 : 2424J2 を設定します。

例

プリンタ装置の記述の作成例です。

| 装置記述の作成 印刷装置)(CF                      | RTDEVPRT )                    |
|---------------------------------------|-------------------------------|
| 選択項目を入力して、実行キーを押してください。               |                               |
| 装置記述 ・・・・・・・・・・・ > <u>PCNTN5250M</u>  | 名前                            |
| 装置クラス ・・・・・・・・・・ > <u>*VRT</u>        | *ANYNW, *FAX, *FR, *IDLC      |
| 装置タイプ・・・・・・・・・・ > <u>5553</u>         | 3287, 3812, 4019, 4201        |
| 装置型式 ・・・・・・・・・・・ > <u>B01</u>         | 0, 1, 2, 3, 4, 10, 13, 200    |
| IPL 時のオンライン ・・・・・・・ > <u>*N0</u>      | *YES, *NO                     |
| 接続される制御装置 ・・・・・・・ > <u>QVIRCD0001</u> | 名前                            |
| フォント:                                 |                               |
| 識別コード・・・・・・・・・ > 3                    | 3, 5, 11, 12, 13, 18, 19      |
| ポイント・サイズ ・・・・・・・ > *NONE              | 000.1-999.9, *NONE            |
| 用紙送り ・・・・・・・・・・・ > *TYPE              | *TYPE, *COUNT, *CUT, *AUTOCUT |
| 区切り用紙入れ ・・・・・・・・・ > *FILE             | 名前                            |
| セパレーター・ファイル ・・・・・ > *NONE             | 名前 , *NONE                    |
| ライブラリー・・・・・・・・・>                      | 名前 , *LIBL, *CURLIB           |
| 印刷装置エラー・メッセージ ・・・・ > *INFO            | *INQ, *INFO                   |
|                                       |                               |
|                                       | 続く                            |
| F3= 終了 F4=プロンプト F5= 最新表示 F12= 取消し     | し F13= この画面の使用法               |
| F24= キーの続き                            |                               |

制御装置、装置を VARY ON に

AS/400のディスプレイセッションで、WRKCFGSTS コマンドを使用して、手動で作成したプリンタ装置をオンへ構成変更(VARY ON)します。

AS/400構成状況の確認

ここまでの手動構成作業の結果、AS/400 上で**pConnect**の構成状況を WRKCFGSTS CFGTYPE(\*CTL)コマンドで確認すると、1 台の**pConnect**では、下記のような構成 状況になります。

| 構成状況処理                                            |
|---------------------------------------------------|
| S103ZT8M                                          |
| 02/01/11 14:42:32                                 |
| 位置指定                                              |
| オプションを入力して 実行キーを押してください。                          |
| 1= オンへの構成変更 2= オフへの構成変更 5= ジョブ処理 8= 記述の処理         |
| 9= モード状況の表示 13= APPN 状況の処理                        |
| OPT 記述 状況 ジョブ                                     |
| QQAHOST オフに構成変更                                   |
| QVIRCD0001 活動状態                                   |
|                                                   |
| HOSTNETIP 活動状態/書出 PGM HOSTNETIP QSPLJOB 143287    |
|                                                   |
|                                                   |
| 続く                                                |
| パラメータまたはコマンド                                      |
| ===>                                              |
| F3= 終了 F4=プロンプト F12= 取消し F23= オプション 続き F24= キーの続き |
|                                                   |
|                                                   |

ライターの起動

ライターを起動します。(STRPRTWTR コマンド)

AS/400 からテスト印刷

- ・ pConnect ヘプリントジョブを送ります。
- ・ライター起動後の最初の印刷は、メッセージ応答待ちになりますので、メッセージに応答してください。

### 3.2.5 TN5250E パラメータ説明

TN5250Eを使用して印刷するために、設定しなければならないパラメータのWebブラウザによる各設定画面ごとのパラメータ説明です。

3.2.5.1 TN5250E

(1) TN5250E プロトコル有効
 TN5250E プロトコルを有効にする場合は、設定値を「有効」にしてください。

(2) IP アドレス

pConnectを TN 接続するホストの IP アドレスを設定します。

[注意]

・ 5250ホストIPアドレス値が000.000.000.000の状態では、接続動作を行いません。

(3)ポート番号

TCP/IPのポート番号を指定します。

(4)自動接続

ホストから切断要求がきて一度切断した後、プリンタ側から自動的に接続要求を 発行します。

(5) ホストコードページ

1バイト文字のコードテーブルを指定します。

- 930 英数カタカナ。英大文字と半角カナが印字されます。英小文字は印字 されません。
- 930EX 英数カタカナ拡張。英大文字、半角カナと英小文字が印字されます。
- 931 英数小文字。英大文字と英小文字が印字されます。半角カナは印字されません。
- 939 英数小文字拡張。英大文字、英小文字と半角カナが印字されます。
- (6) デバイス名

印刷装置のデバイス名を定義します。半角の英数字で最大10文字まで指定でき ます。

[注意]

使用可能文字には、以下の制限があります。
 1文字目 :A~Z,@,#,\$
 2文字目以降 :A~Z,0~9,@,#,\$,\_,.

### (7)メッセージ待ち行列

プリンタの操作メッセージが送られる先の待ち行列の名前を定義します。 半角の英数字で最大10文字まで指定できます。

メッセージ待ち行列はディスプレイ装置ごとに存在し、ディスプレイ装置自身と 同じ名前が割り当てられます。

ここでディスプレイ・セッションの名前を指定した場合には、このプリンタと関 連したメッセージは、デフォルト値待ち行列ではなく、そのディスプレイ・セッ ションに送られます。

出荷時の値:QSYSOPR

[注意]

- ・ 使用可能文字には、以下の制限があります。
   1文字目
   :A~Z,0,#,\$
   2文字目以降
   :A~Z,0~9,0,#,\$,\_,.
- (8) メッセージライブラリー

メッセージ待ち行列が入っているライブラリーの名前を定義します。 半角の英数字で最大10文字まで指定できます。

出荷時の値:\*LIBL

[注意]

・ 使用可能文字には、以下の制限があります。
 1文字目 :A~Z,0,#,\$
 2文字目以降 :A~Z,0~9,0,#,\$,\_, .

(9)SI/SOモード

SI/SOモード制御コードが、文字拡大指定範囲に含まれたときに拡大修飾の影響を 受けるか受けないかを選択します。

選択可能値:オン \*

- オフ
  - (\* は出荷時の値)

[注意]

- ・ 印字結果をIBMの装置と同一にするためには、以下のような関係があります。
   IBM5227 ...... 影響を受けない
   IBM5327 ...... 影響を受ける
  - BM5327 ..... 影響を受ける

(10) ASCII Transparency

APW で書式合成(MRGAPW)を行う際、印刷装置タイプ(DEVTYPE)へ\*PAGES が指定 されたときにAS/400から送出される印刷データストリームのフォーマットと合致 するものを選択します。

選択可能值: Continuous \*

Subcommand

(\*は出荷時の値)

(11)出力ポート

論理プリンタを経由してプリンタへ印刷データを送出する場合、prt1~prt4のどれかを選択します。論理プリンタについては、第6章 論理プリンタをご参照ください。論理プリンタを経由せず直接プリンタへ印刷データを送出する場合、LPT1を選択してください。

選択可能値: LPT1 \* prt1 v prt4 (\*は出荷時の値)

3.2.5.2 Host Print

(1) プリンタドライバ

 5577(PAGES): 5250SCS から 5577(PAGES)エミュレーションへ交換します。
 ASCII Passthru: 5250SCS エミュレーションを無変換でプリンタへ送出します。
 通常このモードは使用しないでください。
 この機能は障害発生時に解析等の為使用します。
 使用する場合はプリンタ側をトレースモード(16 進ダンプ モード)に設定し使用する必要があります。

(2) ユーザーフォント

**pConnect**上のユーザーフォントを使用するか、プリンタ上のユーザーフォントを 使用するかを選択します。

(3) IPS トレース

IPS トレースを採取したい場合は「ON」を選択してください。

- 3.2.5.3 Printer1 ~ Printer4
- (1) Job Start Strings
   各印刷JOB前にプリンタ制御コマンド等の文字列を送信するために指定します。16
   進数で最大 256 バイトまで設定できます。
- (2) Job End Strings

各印刷JOB後にプリンタ制御コマンド等の文字列を送信するために指定します。16 進数で最大 256 バイトまで設定できます。

詳しくは第6章論理プリンタをご参照ください。

- 3.2.6 TN5250E メッセージ一覧
  - 3.2.6.1 メッセージ

| プリンタ表示                   | 主な原因                             |
|--------------------------|----------------------------------|
| 装置デバイス名 S-02 ベルコマンド      | ホストコンピュータからベルコマンドを受信しました。        |
| 装置デバイス名 S-04 インサッフノウモジ   | 印刷不能文字を受信しましたホスト・コンピュータの         |
|                          | プログラムにエラーがあるか、データが壊れているた         |
|                          | めにこの状態が発生しています。ホスト・コンピュータ        |
|                          | のプログラマーに相談してください。回復は、「印刷可        |
|                          | 能・印刷中断」スイッチを押します。                |
| 装置デバイス名 S-05 インバリッドパラメータ | 5250Eエミュレーションを使用している場合、転送デー      |
|                          | タに未定義の制御コードが検出されました。ホスト・シ        |
|                          | ステムのプログラムにエラーがあるか、データが壊れ         |
|                          | ているためにこの状態が発生しています。ホスト・シス        |
|                          | テムのプログラマーに相談してください。              |
| 装置デバイス名 S-06 ジュシンデータエラー  | 受信データからエラーを検出しました。電源スイッチ         |
| (XXXX:YYYY)              | のオフ / オンを行なってください。               |
|                          | 再度発生した場合は、障害が発生したままの状態で表         |
|                          | 示内容を担当保守員に連絡してください。              |
|                          | LU6.2またはTN5250Eのデータ部が、更にGDSフォーマッ |
|                          | トとなっています。このフォーマットの中でデータカ         |
|                          | ウンタ値とデータ数が合わないとき発生します。           |

3.3 LU6.2(SNA)

3.3.1 LU6.2とは

イーサネット(LAN)直結の接続にて、SNA プロトコルの APPC 機能を用いて AS/400 に接続 する機能です。

3.3.2 LU6.2 接続における AS/400 前提条件

**pConnect**でのLU6.2によるAS/400接続は、OS/400 <u>V3.7以上</u>になります。 PTFの更新がされていなくて、低いレベルによっては、動作の保証しかねる場合がござい ます。

### 3.3.3 LU6.2 設定手順概要

LU6.2(SNA)環境における基本的なインストールは2つの方法があります。

- ・AS/400の自動設定機能に基づくセットアップ
- ・AS/400の設定を手動で行うセットアップ

#### AS/400の自動設定機能に基づくセットアップ概要(自動構成)

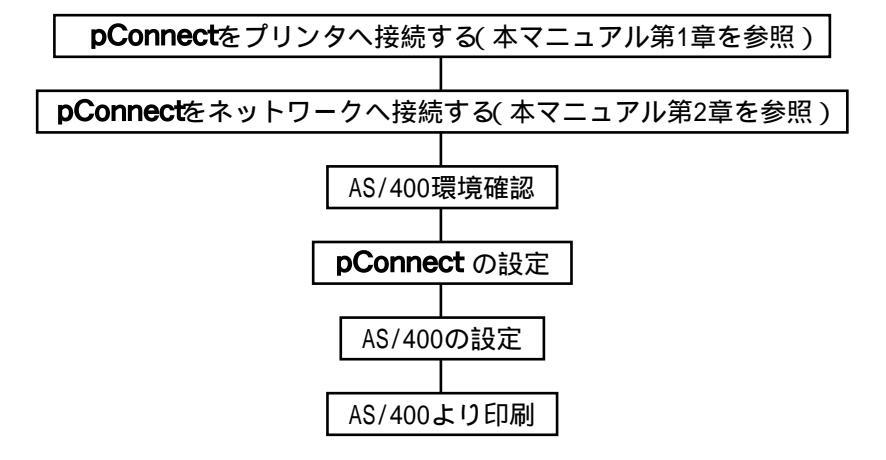

### AS/400の設定を手動で行うセットアップ概要(手動構成)

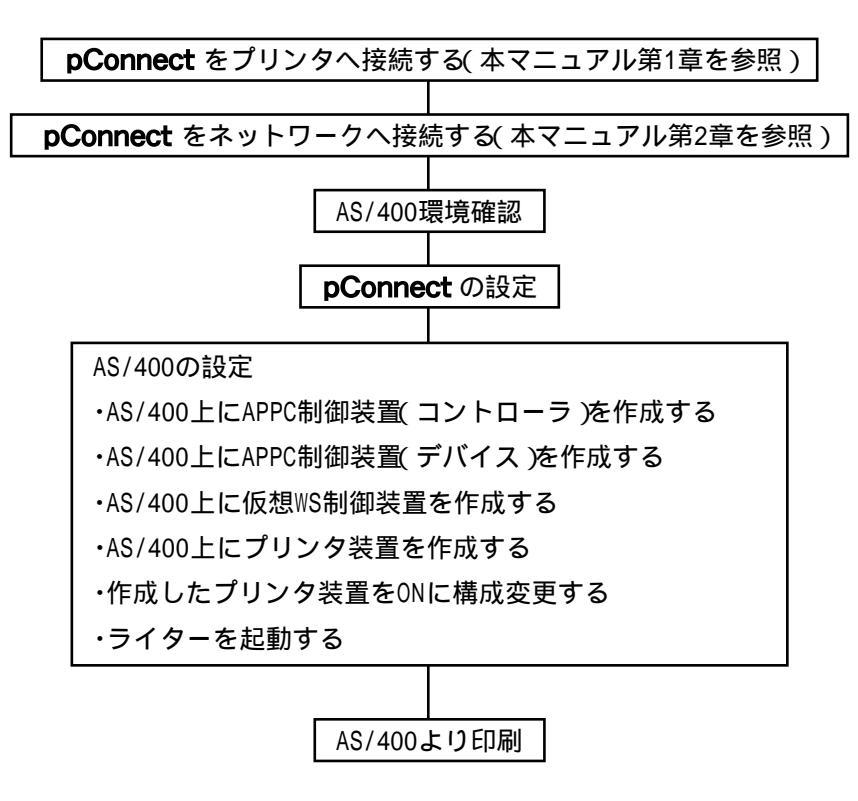

3.3.4 LU6.2 自動構成

3.3.4.1 AS/400 環境確認

ここではAS/400の自動構成機能を使用して導入する手順を述べます。

もし、自動構成機能が使用できない場合、手動で設定するようになります。

以下は、SNA プロトコルを使用して印刷できるように AS/400 が構築されているか AS/ 400 の環境で確認・メモするべき一覧です。

| 項目              | コマンド           | 確認・メモ内容               |
|-----------------|----------------|-----------------------|
| ローカルネットワークID    | DSPNETA        |                       |
| 省略時のローカルロケーション  | DSPNETA        |                       |
| ローカル・アダプタ・アドレス  | WRKCFGSTS *LIN |                       |
| (ADPTADR)       |                |                       |
| 最大装置制御数(MAXCTL) | WRKCFGSTS *LIN |                       |
| アクティブになっているコント  | WRKCFGSTS *LIN | 最大装置制御数(MAXCTL)を超えていな |
| ローラ数            |                | いこと                   |
| SSAP            | WRKCFGSTS *LIN |                       |
| 自動作成コントローラ      | WRKCFGSTS *LIN | *YESであること             |
| (AUTOCRTCTL)    |                |                       |
| QAUTOVRT        | WRKSYSVAL      |                       |
| QPCSUPP         | DSPMODD        | 存在すること                |
| 仮想装置の装置数        | WRKCDGSTS *CTL | QAUTOVRTに設定された仮想装置の自動 |
|                 |                | 構成装置数を超えていないこと。       |

上記項目を確認・メモすべき具体的な手順です。

AS/400 のコマンドラインで DSPNETA とタイプしてください。この先の設定で使用 するので、ローカル・ネットワーク ID と省略時のローカル・ロケーションをメモ しておいてください。F3 キーを押して終わらせます。

AS/400のコマンドラインでDSPLIND XXXXXXXXX とタイプしてください。 XXXXXXXXXX には**pConnect**で使用される LAN の回線記述の名前を指定してください。もし回線記述の名前がわからない場合、WRKCFGSTS \*LIN とタイプしシステム上の全ての回線記述を表示し、該当の回線記述で機能8を選択しさらに機能5を選択してください。

キーワードを表示するために F11 キーを押してください。

この先の設定で使用するので、ローカル・アダプター・アドレス(ADPTADR)と最 大制御装置数(MAXCTL)をメモしておいてください。実行キーを押して、アクティ プになっているコントローラを表示し、そのコントローラの数がMAXCTLを超えな

3-23

いことをチェックしてください。

SSAP リストを表示するために繰り返して実行キーを押してください。SNA のため に割り当てられた少なくとも1つの SSAP エントリーがあることを確認してくださ い。この先の設定で使用するので、SSAP の値をメモしておいてください。 [注意]

・SNAエントリーは、通常SSAP 04に設定されます。

自動作成コントローラ (AUTOCRTCTL)を表示するために繰り返して実行キーを押 してください。AUTOCRTCTLパラメータを\*YESに設定しておいてください。変更不 可の場合、3.3.5 SNA 手動構成へ進んでください。コマンドラインに戻るために F3 キーを押してください。

AS/400 のコマンドラインで WRKSYSVAL とタイプしてください。QAUTOVRT のパラ メータ値をメモしてください。F3 キーを押してください。

AS/400 のコマンドラインで DSPMODD QPCSUPP とタイプし、モード QPCSUPP が存在 することを確認します。もし存在しない場合、IBM 社へ問い合わせて、モード QPCSUPP を定義してください。

これから導入しようとしている**pConnect**の記述(同一のMACアドレス)が既に AS/400上にあり、**pConnect**のローカルCP名を変更して再導入する場合、コント ローラやデバイスの古い記述をすべて削除後、新しい設定を行ってください。削 除にはWRKCFGSTS\*CTLコマンドを使用します。該当のAPPCデバイス記述、APPC コントローラ記述、5553デバイス記述を全て削除します。

既存の**pConnect**のローカル CP 名等が不明な場合は、テストプリント(本マニュアル第1章を参照)でパラメータリストを印刷してご確認ください。

AS/400のコマンドラインでWRKCFGSTS \*CTL とタイプしてください。仮想コント ローラ配下の仮想装置数を数えてください。仮想装置数が で調べた QAUTOVRTの 値より小さいことを確認してください。仮想装置数が QAUTOVRT より大きい場合、 QAUTOVRT の値を大きな値へ変更してください。

# 3.3.4.2 pConnectの設定

pConnectに Web ブラウザでアクセスする方法

各種Webブラウザ製品でURLを入力する部分がありますので、そこにhttp://IPア ドレスを入力するだけで終了です。以下はインターネットエクスプローラで 10.1.4.66のIPアドレスをもつ**pConnect**にアクセスする場合です。

| Internet       | Explo  | rer – Micros     | oft Internet E    | xplorer   |        |   |                   |      |      | _ 8 ×       |
|----------------|--------|------------------|-------------------|-----------|--------|---|-------------------|------|------|-------------|
| ファイル(E)        | 編集(    | E) 表示(V)         | お気に入り( <u>A</u> ) | ツール①      | ヘルプ(円) |   |                   |      |      |             |
| <b>律</b><br>戻る | Ŧ      | <b>→</b> 、<br>進む | ×<br>中止           | (\$<br>更新 |        | ② | <u>*</u><br>お気に入り | メディア | の変展歴 | ₽• »<br>メ−ル |
| アドレス(型)        | 🕘 http | //10.1.4.66/     |                   |           |        |   |                   |      | •    | ∂移動 リンク ≫   |

## アクセスするとpConnectのWebページが表示されます。

| 🖉 pConnect設定 - Micr     | osoft Internet Expl | orer            |                                                                                                    |                |                   |             |
|-------------------------|---------------------|-----------------|----------------------------------------------------------------------------------------------------|----------------|-------------------|-------------|
| ファイル(E) 編集(E) 表:        | 〒── お気に入り(▲)        | ツール① ヘルプ(出)     |                                                                                                    |                |                   | <b>(1</b> ) |
| ← · → ·<br>戻る · 進む ·    | ◎ ①<br>中止 更新        | ☆ 3<br>ホーム 検索 3 | 1000 日本 1000 15-17 1000 15-17 10000 15-17 10000 15-17 10000 15-17 10000 15-17 100000000000000000000000000000000000 | 図 日・<br>履歴 メール | (1)<br>(1)<br>(1) |             |
| アドレス(型) 🕘 http://10.1.4 | 4.66/               |                 |                                                                                                    |                |                   | ▼ 🔗移動       |
|                         |                     |                 |                                                                                                    |                |                   | scooooo     |
|                         |                     | рСо             | nnect                                                                                                    |                |                   |             |
|                         |                     |                 | - M                                                                                                    |                |                   |             |
|                         | Configurat          | <u>ion</u>      | Managen                                                                                                    | nent           |                   |             |
|                         | <u>Status</u>       |                 | Account                                                                                                    |                |                   |             |
|                         | Message l           | _og             | Help                                                                                                    |                |                   |             |
|                         |                     |                 |                                                                                                    |                |                   |             |
|                         |                     |                 |                                                                                                    |                |                   |             |
|                         |                     |                 |                                                                                                    |                |                   |             |
|                         |                     |                 |                                                                                                    |                |                   |             |
|                         |                     |                 |                                                                                                    |                |                   | -           |
| 。<br>どージが表示されました        |                     |                 |                                                                                                    |                | - B1              | ントラネット      |

Configurationをクリックして Configuration ページを表示させて、LLC のリンク をクリックすると以下のように表示されます。

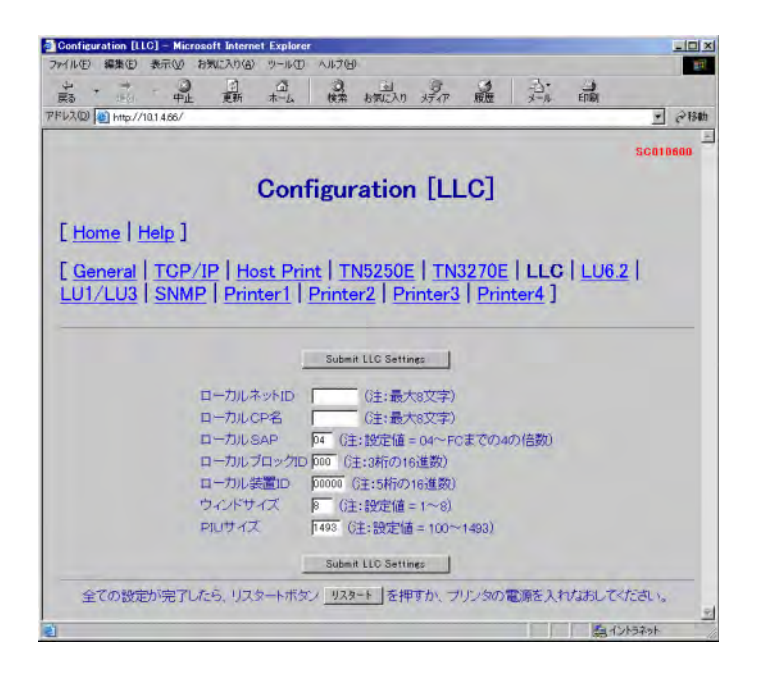

ローカルネット ID に 3.3.4.1 AS/400 環境確認 で取得したローカルネットワーク ID を設定します。

ローカル CP 名にpConnectの任意の CP 名を設定します。

ローカル SAP に 3.3.4.1 AS/400 環境確認 で取得した SSAP を設定します。

3.3.6 LU6.2 パラメータ説明を参照し、必要であれば他のパラメータを変更します。

変更後に「Submit LLC Settings」ボタンを押せば変更されたパラメータは保存 されます。 つづいて、LU6.2のリンクをクリックすると以下のように表示されます。

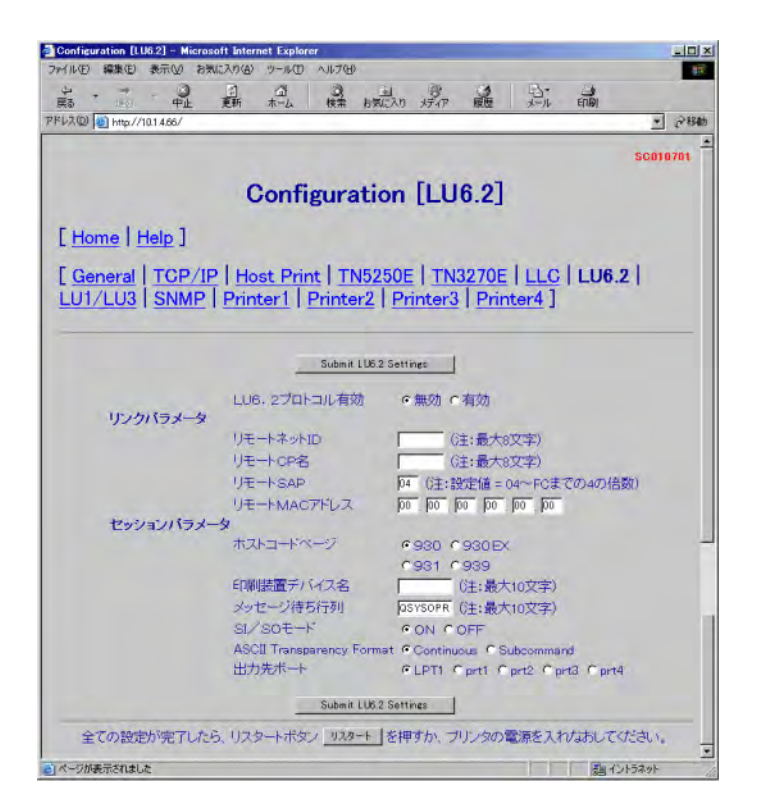

LU6.2 プロトコル有効を有効にチェックします。

リモートネット ID に 3.3.4.1 AS/400 環境確認 で取得したローカルネットワーク ID を設定します。

3.3.4.1 AS/400 環境確認 で取得した「省略時のローカル・ロケーション」を リモート CP 名へ設定します。

リモート SAP に 3.3.4.1 AS/400 環境確認 で取得した SSAP を設定します。

リモート MAC アドレスを設定します。リモート MAC アドレスは、3.3.4.1 AS/400 確認 で取得したローカル・アダプタ・アドレスを設定します。

印刷装置デバイス名にデバイス名を設定します。

3.3.6 LU6.2 パラメータ説明を参照し、必要であれば他のパラメータを変更します。

変更後に「Submit LU6.2 Settings」ボタンを押せば変更されたパラメータは保 存されます。 Host Printのリンクをクリックすると以下のように表示されます。

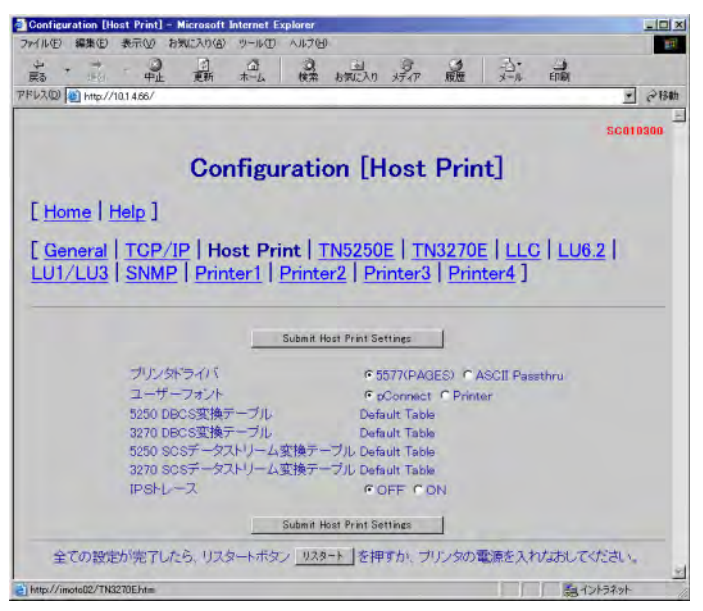

3.2.5.2 Host Printを参照し変更が必要であれば変更してください。変更後は、 Submit Host Print Settingsをクリックして変更内容を保存してください。

リンクLU6.2内で出力先ポートへPrt1~Prt4を指定された場合、対応するPriner1 ~ Printer4へ必要な設定を行います。PrinterXをクリックすると以下のように表示されます。

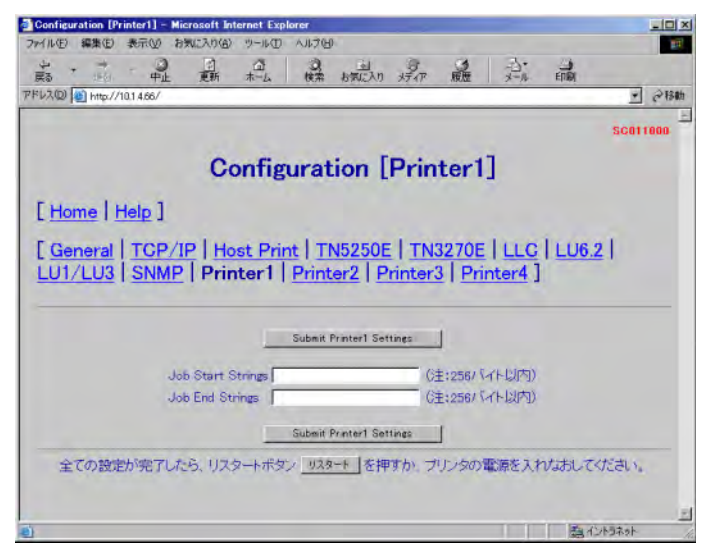

3.2.5.3 Printer1 ~ Printer4 および第6章 論理プリンタを参照し必要な設定を 行ってください。変更後は、Submit PrinterX Settings をクリックして変更内容 を保存してください。 全ての設定が完了したら(他の画面での設定も含みます)プリンタの電源を入れ なおすか「リスタート」ボタンを押してください。

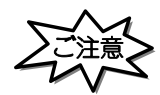

 「リスタート」ボタンを押す場合や、プリンタの電源を入れなおす場合は、必ず印刷が完了している 事を確認してください。

印刷中に本製品を再起動させると、再起動後正常に動作しない場合があります。

・「リスタート」ボタンを押し、本製品が再起動するまでに1分数十秒かかる場合があります。 これは、LLQ SNA 渡続の切断処理をする場合です。ご了承ください。

### 3.3.4.3 自動構成における AS/400 の設定

**pConnect**のパラメータを設定し、AS/400とのセッションが確立されますと、必要な 記述が自動構成されます。

#### AS/400構成状況の確認

WRKCFGSTS CFGTYPE(\*CTL)コマンドにて、 **pConnect**へ設定したデバイス名を確認しますと以下の表示になります。

| 構成状況処理                                            |            |
|---------------------------------------------------|------------|
|                                                   | S103ZT8M   |
| 02/01/1                                           | 1 14:26:21 |
| 位置指定                                              |            |
| オプションを入力して 実行キーを押してください。                          |            |
| 1= オンへの構成変更 2= オフへの構成変更 5= ジョブ処理 8= 記述            | の処理        |
| 9= モード状況の表示 13= APPN 状況の処理                        |            |
| OPT 記述 状況 ジョブ                                     |            |
| PCNLLC     活動状態                                   |            |
| PCNLLC    活動状態                                    |            |
| QPCSUPP    活動状態/ターゲット   *PASSTHR                  |            |
|                                                   |            |
| QVIRCD0001 活動状態                                   |            |
|                                                   |            |
| PCNLU62A 活動状態/書出 PGM HOSTNETP QSPLJOB 14328       | 35         |
|                                                   |            |
|                                                   | 続く         |
| パラメーターまたはコマンド                                     |            |
| ===>                                              |            |
| F3= 終了 F4=ブロンブト F12= 取消し F23= オブション 続き F24= キーの続き |            |

AS/400 からテスト印刷

- ・ pConnect ヘプリントジョブを送ります。
- ・最初の印刷は、メッセージ応答待ちになりますので、メッセージに応答してく ださい。

### 3.3.5 LU6.2(SNA)手動設定

### 3.3.5.1 AS/400 環境確認

以下は、LU6.2(SNA)プロトコルを使用して印刷するために、AS/400を手動で構成する 場合、AS/400環境で確認・メモすべき一覧です。

| 項目              | コマンド           | 確認・メモ内容               |
|-----------------|----------------|-----------------------|
| ローカルネットワークID    | DSPNETA        |                       |
| 省略時のローカルロケーション  | DSPNETA        |                       |
| ローカル・アダプタ・アドレス  | WRKCFGSTS *LIN |                       |
| (ADPTADR)       |                |                       |
| 最大装置制御数(MAXCTL) | WRKCFGSTS *LIN |                       |
| アクティブになっているコント  | WRKCFGSTS *LIN | 最大装置制御数(MAXCTL)を超えていな |
| ローラ数            |                | いこと                   |
| SSAP            | WRKCFGSTS *LIN |                       |
| 自動作成コントローラ      | WRKCFGSTS *LIN | *NOであること              |
| (AUTOCRTCTL)    |                |                       |
| QAUTOVRT        | WRKSYSVAL      |                       |
| QPCSUPP         | DSPMODD        | 存在すること                |
| 仮想装置の装置数        | WRKCFGSTS *CTL | QAUTOVRTに設定された仮想装置の自動 |
|                 |                | 構成装置数を超えていないこと        |

上記項目を確認・メモすべき具体的な手順です。

AS/400 のコマンドラインで DSPNETA とタイプしてください。この先の設定で使用 するので、ローカル・ネットワーク ID と省略時のローカル・ロケーションをメモ しておいてください。F3 キーを押して終わらせます。

DSPLIND XXXXXXXXX とタイプしてください。XXXXXXXXX には**pConnect**で使用されるLANの回線記述の名前を指定してください。もし回線記述の名前がわからない場合、WRKCFGSTS \*LINとタイプしシステム上の全ての回線記述を表示し、該当の回線記述で機能8を選択しさらに機能5を選択してください。

キーワードを表示するために F11 キーを押してください。

この先の設定で使用するので、ローカル・アダプター・アドレス(ADPTADR)と最 大制御装置数(MAXCTL)をメモしておいてください。実行キーを押して、アクティ ブになっているコントローラを表示し、そのコントローラの数がMAXCTLを超えな いことをチェックしてください。 SSAP リストを表示するために繰り返して実行キーを押してください。SNA のため に割り当てられた少なくとも1つの SSAP エントリーがあることを確認してください。 この先の設定で使用するので、SSAP の値をメモしておいてください。 [注意]

・SNAエントリーは、通常SSAP 04に設定されます。

自動作成コントローラ(AUTOCRTCTL)を表示するために繰り返して実行キーを押 してください。AUTOCRTCTLパラメータを \*NO に設定しておいてください。コマン ドラインに戻るためにF3 キーを押してください。

AS/400 のコマンドラインで WRKSYSVAL とタイプしてください。QAUTOVRT のパラ メータ値をメモしてください。コマンドラインに戻るためにF3キーを押してくだ さい。

DSPMODD QPCSUPP とタイプし、QPCSUPP が存在することを確認します。

もし存在しない場合、IBM 社へ問い合わせて QPCSUPP を定義してください。

これから導入しようとしている**pConnect**の記述(同一MACアドレス)が既にAS/ 400上にあり、**pConnect**のローカルCP名を変更して再導入する場合、コントロー ラやデバイスの古い記述をすべて削除後、新しい設定を行ってください。削除に はWRKCFGSTS \*CTLコマンドを使用します。該当のAPPCデバイス記述、APPCコン トローラ記述、5553デバイス記述を全て削除します。

既存の**pConnect**のローカル CP 名等が不明な場合は、テストプリント(本マニュアル第1章を参照)でパラメータリストを印刷してご確認ください。

AS/400のコマンドラインでWRKCFGSTS \*CTL とタイプしてください。仮想コント ローラ配下の仮想装置数を数えてください。仮想装置数が で調べた QAUTOVRTの 値より小さいことを確認してください。仮想装置数が QAUTOVRT より大きい場合、 QAUTOVRT の値を大きな値へ変更してください。

# 3.3.5.2 pConnectの設定

pConnectに Web ブラウザでアクセスする方法

各種Webブラウザ製品でURLを入力する部分がありますので、そこにhttp://IPア ドレスを入力するだけで終了です。

以下はインターネットエクスプローラで10.1.4.66のIPアドレスをもつ**pConnect**にアク セスする場合です。

| Internet         | Explorer - Micro    | soft Internet E   | xplorer   |        |     |       |      |                     | _ 6    | ۶×          |
|------------------|---------------------|-------------------|-----------|--------|-----|-------|------|---------------------|--------|-------------|
| ファイル(E)          | 編集(E) 表示(⊻)         | お気に入り( <u>A</u> ) | ツール①      | ヘルプ(円) |     |       |      |                     |        |             |
| <b>年</b><br>戻る   | · → ·               | (図)<br>中止         | (*)<br>更新 | -<br>  | ②検索 | ま気に入り | メディア | <ul> <li></li></ul> |        | **          |
| アドレス( <u>D</u> ) | 🍓 http://10.1.4.66/ |                   |           |        |     |       |      | •                   | ⊘移動 リン | /り <b>》</b> |

## アクセスすると**pConnect**のWebページが表示されます。

| 🖉 pConnect設定 - Mic     | osoft Internet Expl | brer          |                        |      |                                            | _O×                  |
|------------------------|---------------------|---------------|------------------------|------|--------------------------------------------|----------------------|
| ファイル(E) 編集(E) 表        | 示心 お気に入り(A)         | ツール① ヘルプ(出)   |                        |      |                                            | <b>1</b> 1           |
| ← · → ·<br>戻る 進む       | 〇 ②<br>中止 更新        | ☆ Q<br>ホーム 検索 | (回) (日本)<br>お気に入り メディア |      | ・ 通い に の の の の の の の の の の の の の の の の の の |                      |
| アドレス(型) 🍯 http://10.1. | 4.66/               |               |                        |      |                                            | ▼ 🔗 移動               |
|                        |                     |               |                        |      | SC                                         | <u>اح</u><br>000000; |
|                        |                     | рСо           | nnect                  |      |                                            |                      |
|                        | Configurat          | tion          | Managen                | nent |                                            |                      |
|                        | <u>Status</u>       |               | Account                |      |                                            |                      |
|                        | Message L           | _og           | Help                   |      |                                            |                      |
|                        |                     |               |                        |      |                                            |                      |
|                        |                     |               |                        |      |                                            |                      |
|                        |                     |               |                        |      |                                            |                      |
|                        |                     |               |                        |      |                                            |                      |
|                        |                     |               |                        |      |                                            |                      |
|                        |                     |               |                        |      |                                            | <u></u>              |
| (と) ベーンが表示されました        |                     |               |                        |      | 調 イントラ                                     | 110 110              |

Configurationをクリックして Configuration ページを表示させて、LLC のリンクをクリックすると以下のように表示されます。

| Configuration [LLC   | ) - Microsoft Internet Explo | rer            |           |               |       |         |          |
|----------------------|------------------------------|----------------|-----------|---------------|-------|---------|----------|
|                      |                              |                |           | - Contraction |       | EDEN    |          |
| PFU2(2) 10 http://10 | 14.66/                       | 0.00           | 2 2231    | (SPARE )      | 2.0   | - trail | • @移動    |
|                      |                              |                |           |               |       |         | SC010600 |
|                      | Con                          | figuratio      | n [] I    | <b>C</b> 1    |       |         |          |
|                      | 00                           | inguratio      | n Irr     | .01           |       |         |          |
| [ Home   H           | elp]                         |                |           |               |       |         |          |
| [General]            | TCP/IP   Host P              | int TN5250     |           | 1270E         | luc   | 11162   | Ť.       |
|                      | SNMP   Printer1              | Printer2   F   | rinter3   | Print         | er41  | 1 100.2 | d        |
|                      | Contract ( Contract )        | ( <u></u>      |           | 1             |       |         |          |
|                      |                              |                |           |               |       |         |          |
|                      |                              | Submit LLC Set | tings     |               |       |         |          |
|                      | ローカルネットID                    | (注:最           | 大8文字)     |               |       |         |          |
|                      | ローカルCP名                      | G主:最           | 大8文字)     |               |       |         |          |
|                      | D-DILSAP                     | 04 (注:設定位      | i = 04~FC | までの40         | )倍数)  |         |          |
|                      | ローカルブロック                     | 000 (注:3桁の     | 16進数)     |               |       |         |          |
|                      | ローカル装置ID                     | 00000 GE:5Hi   | の16進数)    |               |       |         |          |
|                      | ウィンドサイズ                      | ◎ (注:設定値       | 1 = 1~8)  |               |       |         |          |
|                      | PIUサイズ                       | 1493 (注:設定     | 值=100~    | 1493)         |       |         |          |
|                      |                              | Submit LLC Set | tines     |               |       |         |          |
| 全ての設定                | が完了したら、リスタートボ                | タン リスタート を     | 押すか、プ     | リンタの電         | 「原を入れ | かまおしてくけ | EðLi,    |
|                      |                              |                |           |               |       |         | -        |
| 2                    |                              |                |           |               |       | 1 第121  | 7421     |

ローカルネット ID に 3.3.5.1 AS/400 環境確認 で取得したローカルネットワーク ID を設定します。

ローカル CP 名にpConnectの任意の CP 名を設定します。

ローカル SAP に 3.3.5.1 AS/400 環境確認 で取得した SSAP を設定します。

3.3.6 LU6.2 パラメータ説明を参照し、必要であれば他のパラメータを変更します。

変更後に「Submit LLC Settings」ボタンを押せば変更されたパラメータは保存 されます。 つづいて、LU6.2のリンクをクリックすると以下のように表示されます。

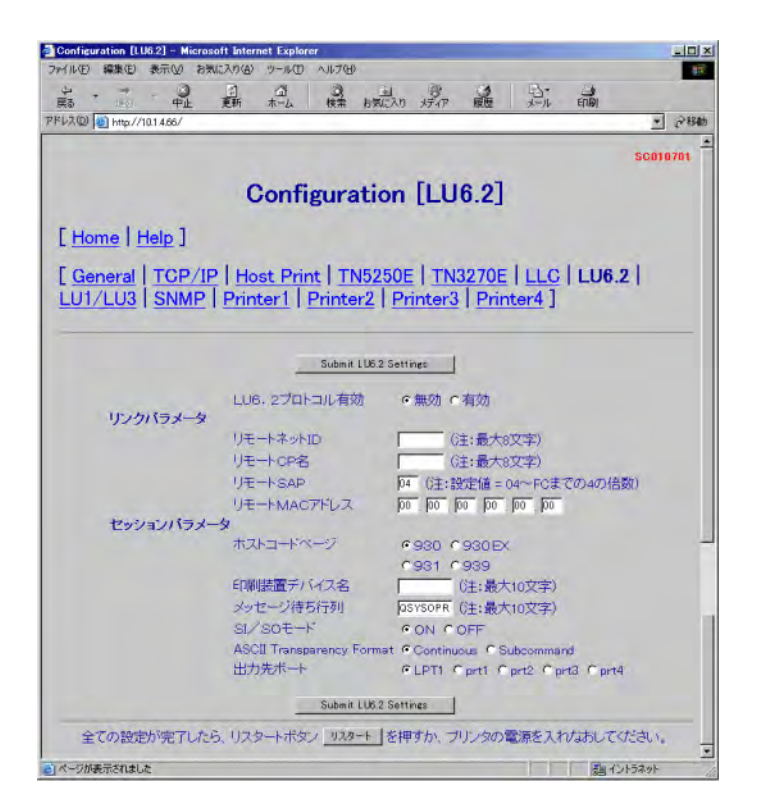

LU6.2 プロトコル有効を有効にチェックします。

リモートネット ID に 3.3.5.1 AS/400 環境確認 で取得したローカルネットワーク ID を設定します。

3.3.5.1 AS/400 環境確認 で取得した「省略時のローカル・ロケーション」を リモート CP 名へ設定します。

リモート SAP に 3.3.5.1 AS/400 環境確認 で取得した SSAP を設定します。

リモート MAC アドレスを設定します。リモート MAC アドレスは、3.3.5.1 AS/400 確認 で取得したローカル・アダプタ・アドレスを設定します。

印刷装置デバイス名にデバイス名を設定します。

3.3.6 LU6.2 パラメータ説明を参照し、必要であれば他のパラメータを変更します。

変更後に「Submit LU6.2 Settings」ボタンを押せば変更されたパラメータは保 存されます。 Host Printのリンクをクリックすると以下のように表示されます。

| Configuration [Host Print]  | Microsoft Internet Explore | 7040                |               |                |          |
|-----------------------------|----------------------------|---------------------|---------------|----------------|----------|
| 0                           |                            |                     |               | 13. 4          |          |
| 展る 地名 中止                    | 更新 木山 梭                    | 素 お気に入り :           | 好~~ 履歴        | 大一月 印刷         |          |
| FV2(2) 10.14.66/            |                            |                     |               |                | • @移動    |
|                             |                            |                     |               |                | SC010300 |
|                             | Configurat                 | tion [Ho            | ost Pri       | nt]            |          |
| [Home   Help ]              |                            |                     |               |                |          |
| [ General   TCP/            | IP   Host Print            | TN5250F             | LTN3270       | Eluch          | 1621     |
| LU1/LU3 SNM                 | D Printer1   Prin          | tor?   Prin         | ter3 Pri      | ator41         | 00.21    |
| LO1/ LOO   OIM              | 1 rincer   rin             |                     | icere ( rin   | 100141         |          |
|                             |                            |                     |               |                |          |
|                             | Subm                       | it Host Print Setti | ines          |                |          |
| プリング                        | ホライバ                       | @ 557               |               | ASCII Pasethru |          |
| ユーザ                         | ーフォント                      | € pC                | onnect C Prin | ter            |          |
| 5250 D                      | BCS変換テーブル                  | Defau               | It Table      |                |          |
| 3270 D                      | BCS変換テーブル                  | Defaul              | It Table      |                |          |
| 5250 S                      | CSデータストリーム変換               | テーブル Defaul         | It Table      |                |          |
| 3270 S                      | CSデータストリーム変換               | テーブル Defau          | It Table      |                |          |
| IPSHL                       | -7                         | @ OF                | FCON          |                |          |
|                             | Subm                       | it Host Print Setti | ines          |                |          |
| 全ての設定が完了し                   | たら、リスタートボタンリ               | スタート  を押す           | か、プリンタの       | 電源を入れたおは       | してください。  |
|                             |                            |                     |               |                |          |
| Inttp://imotouz/TN32/UE/tim |                            |                     |               |                | 31212421 |

3.2.5.2 Host Printを参照し変更が必要であれば変更してください。変更後は、 Submit Host Print Settingsをクリックして変更内容を保存してください。

リンクLU6.2内で出力先ポートへPrt1~Prt4を指定された場合、対応するPriner1 ~ Printer4へ必要な設定を行います。PrinterXをクリックすると以下のように表示されます。

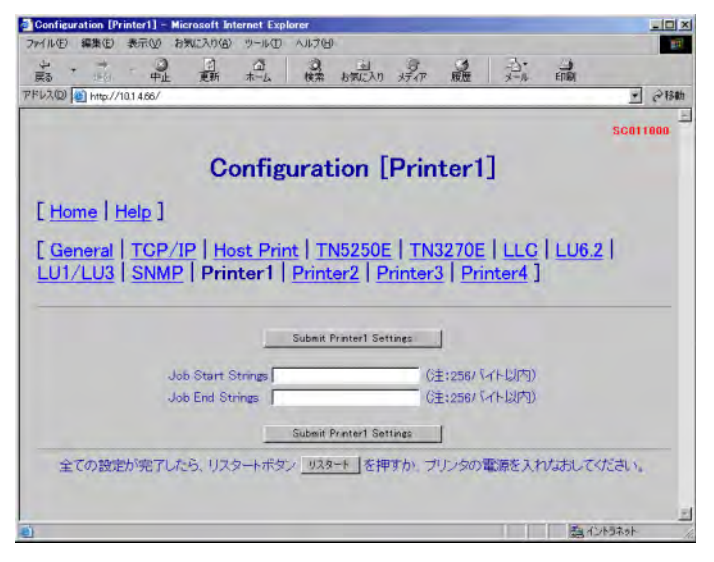

3.2.5.3 Printer1 ~ Printer4 および第6章 論理プリンタを参照し必要な設定を 行ってください。変更後は、Submit PrinterX Settings をクリックして変更内容 を保存してください。 全ての設定が完了したら(他の画面での設定も含みます)プリンタの電源を入れ なおすか「リスタート」ボタンを押してください。

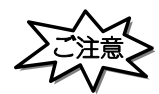

 「リスタート」ボタンを押す場合や、プリンタの電源を入れなおす場合は、必ず印刷が完了している 事を確認してください。

印刷中に本製品を再起動させると、再起動後正常に動作しない場合があります。

・「リスタート」ボタンを押し、本製品が再起動するまでに1分数十秒かかる場合があります。 これは、LLQ SNA 渡続の切断処理をする場合です。ご了承ください。

#### 3.3.5.3 手動構成における AS/400 の設定

設定を開始する前に、pConnectのパラメータリストを出力しておくことをお奨めします。パラメータリストの出力方法は、1.2.3 テストプリントを参照してください。

#### APPC 制御装置の作成

APPCコントローラの記述を作成する為にCRTCTLAPPCと入力します。画面に表示されるパネルの項目を以下のように選択してください。

#### ・制御装置記述 :使用する制御装置の名称を決めて入力してください。

- ・リンク・タイプ :\*LAN を選択してください。
- APPNの可能性 :\*YESを選択してください。
- ・交換回線リスト : 有効な回線の名称を入力してください。
- ・最大フレームサイズ : 16393 を選択してください。
- ・リモートネットワーク識別コード : このパラメータは**pConnect**が設置されている ID リ モートネットワークの ID になっています。この値は **pConnect**のパラメータ、ローカルネット IDの設定と 合致していなければなりません。デフォルトでこれは APPN になっています。
- ・リモート制御点 : このパラメータはpConnectのコントロール・ポイン トの名称です。そしてこれは、pConnectのパラメータ、 ローカル CP 名に合致していなければなりません。
- ・LAN リモート・アダプタ・アドレス: **pConnect**の MAC アドレス(S/N:Serial No.)を入力し てください。
- ・APPN CP セッション・サポート :\*YES を選択してください。
- ・APPN のノードタイプ :\*LENNODE を選択してください。

例

APPCコントローラの記述の作成例です。

| 制御装置記述の作成(APPC)(CRTCTLAPPC)                                                    |                                   |  |  |  |
|--------------------------------------------------------------------------------|-----------------------------------|--|--|--|
| 選択項目を入力して、実行キーを押してください                                                         | o                                 |  |  |  |
| 制御装置記述 ・・・・・・・・・ > <u>PCNL</u>                                                 | LC 名前                             |  |  |  |
| リンク・タイプ ・・・・・・・・ > <u>*LAN</u>                                                 | *IDLC, *LAN, *NONE, *SDLC         |  |  |  |
| IPL 時のオンライン ・・・・・・・ > *YES                                                     | *YES, *NO                         |  |  |  |
| APPN可能 ・・・・・・・・・・・ > <u>*YES</u><br>交換回線リスト ・・・・・・・・・ > <u>ETHE</u><br>値の続きは + | *YES, *NO<br><u>RLIN01</u> 名前     |  |  |  |
| 最大フレーム・サイズ ・・・・・・ > <u>16393</u>                                               | 265-16393, 256, 265, 265, 512     |  |  |  |
| リモート ネットワーク 識別コード ・・・・・・ > <u>APPN</u>                                         | 名前,*NETATR,*NONE,*ANY             |  |  |  |
| リモート制御点 ・・・・・・・・ > <u>PCNL</u>                                                 | L <u>C</u> 名前,*ANY                |  |  |  |
| 交換識別コード・・・・・・・・・・                                                              | 00000000-FFFFFFF                  |  |  |  |
| ダイヤル開始・・・・・・・・・ > *LIN                                                         | KTYPE *LINKTYPE, *IMMED, *DELAY   |  |  |  |
| LAN遠隔アダプター・アドレス・・・・ > 0040                                                     | 8C1B3007 *00000000001-FFFFFFFFFFF |  |  |  |
| LAN DSAP ・・・・・・・・・・・・ > 04                                                     | 04, 08, 0C, 10, 14, 18, 1C        |  |  |  |
| LAN SSAP ・・・・・・・・・・ > 04                                                       | 04, 08, 0C, 10, 14, 18, 1C        |  |  |  |
| APPN CPセッション・サポート ・・・ > *YES                                                   | *YES, *NO                         |  |  |  |
| APPN ノードタイプ ・・・・・・・ > *LEN                                                     | *ENDNODE, *LENNODE                |  |  |  |
| F3= 終了 F4=プロンプト F5= 最新表示 F                                                     | 続く                                |  |  |  |
| F24= キーの続き                                                                     | 12= 取消し F13= この画面の使用法             |  |  |  |

APPC 装置の作成

APPC装置の記述を作成する為にCRTDEVAPPCと入力します。画面に表示されるパネルの項目を以下のように選択してください。

- ・ 装置記述 :使用する装置の名称を決めて入力してください。
- ・ リモート・ロケーション:このパラメータは、**pConnect**のパラメータローカル CP 名と同じものを設定してください。
- ローカル・ロケーション:このパラメータは、pConnectのパラメータリモート CP 名と同じものを設定してください。
- ・ 接続されている制御装置 : このパラメータは、APPC制御装置と関連付けるために 使われます。直前に作成されたAPPC制御装置の名前を 設定してください。

例

APPC装置の記述の作成例です。

| 装置記述の作成(APPC)(CRTDEVAPPC)              |                    |  |  |  |  |
|----------------------------------------|--------------------|--|--|--|--|
| 選択項目を入力して、実行キーを押してください。                |                    |  |  |  |  |
| 装置記述 ・・・・・・・・・・・ > <u>PCNLLC</u>       | 名前                 |  |  |  |  |
| リモート・ロケーション ・・・・・・ > <u>PCNLLC</u>     | 名前                 |  |  |  |  |
| IPL時のオンライン ・・・・・・・ > <u>*YES</u>       | *YES, *NO          |  |  |  |  |
| ローカル・ロケーション ・・・・・ > <u>\$103ZT8M</u>   | 名前,*NETATR         |  |  |  |  |
| リンク ネットワーク 識別コード ・・・・・・・ > <u>*YES</u> | 名前, *NETATR, *NONE |  |  |  |  |
| 接続される制御装置 ・・・・・・・ > <u>PCNLLC</u>      | 名前                 |  |  |  |  |
| モード ・・・・・・・・・・・ > <u>NETATR</u>        | 名前,*NETATR         |  |  |  |  |
| 値の続きは +                                |                    |  |  |  |  |
| メッセージ待ち行列 ・・・・・・・ > QSYSOPR            | 名前,QSYSOPR         |  |  |  |  |
| ライブラリー・・・・・・・・・ > *LIBL                | 名前, *LIBL, *CURLIB |  |  |  |  |
| APPN可能 ・・・・・・・・・・・ > *NO               | *YES, *NO          |  |  |  |  |
| 単一セッション:                               |                    |  |  |  |  |
| 単一セッション可能 ・・・・・・ > *NO                 | *NO, *YES          |  |  |  |  |
| 会話の数 ・・・・・・・・・・>                       | 1-512              |  |  |  |  |
|                                        | 続く                 |  |  |  |  |
| F3= 終了 F4=プロンプト F5= 最新表示 F12= 取り洮      | 肖し F13= この画面の使用法   |  |  |  |  |
| F24= キーの続き                             |                    |  |  |  |  |

仮想 WS 制御装置の作成

仮想WS制御装置の記述を作成するためにCRTCTLVWSと入力します。画面に表示されるパネルの項目を以下のように選択してください。

・制御装置記述:使用する制御装置の名称を決めて入力してください。

例

仮想ワークステーション・コントローラの記述の作成例です。

| 制御装置記述の作成(仮想 WS )(CRTCTLVWS)                                                                      |    |
|---------------------------------------------------------------------------------------------------|----|
| 選択項目を入力して、実行キーを押してください。                                                                           |    |
| 制御装置記述 ・・・・・・・・・ QVIRCD0001 名前<br>IPL時のオンライン ・・・・・・・ *YES *YES, *NO<br>テキスト'記述 '・・・・・・・・ *BLANK   |    |
| F3= 終了 F4=プロンプト F5= 最新表示 F10= 追加のパラメーター<br>F12= 取消し F13= この画面の使用法 F24= キーの続き<br>パラメータ CTLDが必要である。 | 終り |

仮想WS制御装置が既に作成されている場合は、新規に作成する必要はありません。 既存の仮想WS制御装置もご使用いただけます。 プリンタ装置の作成

プリンタ装置の記述を作成するにはCRTDEVPRTと入力します。画面に表示される パネルの項目を以下のように設定してください。

- ・装置記述:装置として使用するものの名称を決めて入力します。
- ・装置クラス :\*VRTを選択します。
- ・装置タイプ : 5553を設定してください。
- ・装置形式 : B01を設定してください。
- ・接続されている制御装置 :前節で作成した仮想コントローラ(QVIRCDOOOx)を設 定してください。
- ・DBCS 機能の装置の機構 : 2424J2 を設定します。
- 例

プリンタ装置の記述の作成例です。

| 装置記述の作成(印刷装置)(CRTDEVPRT)                        |                               |  |
|-------------------------------------------------|-------------------------------|--|
| 選択項目を入力して、実行キーを押してください。                         |                               |  |
| 装置記述 ・・・・・・・・・・ > <u>PCNLU62M</u>               | 名前                            |  |
| 装置クラス ・・・・・・・・・・ > <u>*VRT</u>                  | *ANYNW, *FAX, *FR, *IDLC      |  |
| 装置タイプ・・・・・・・・・・ > <u>5553</u>                   | 3287, 3812, 4019, 4201        |  |
| 装置型式 ・・・・・・・・・・ > <u>B01</u>                    | 0, 1, 2, 3, 4, 10, 13, 200    |  |
| IPL 時のオンライン ・・・・・・・ > <u>*YES</u>               | *YES, *NO                     |  |
| 接続される制御装置 ・・・・・・・ > <u>QVIRCD0001</u>           | 名前                            |  |
| フォント:                                           |                               |  |
| 識別コード ・・・・・・・・・ > 3                             | 3, 5, 11, 12, 13, 18, 19      |  |
| ポイント・サイズ ・・・・・・・ > *NONE                        | 000.1-999.9, *NONE            |  |
| 用紙送り・・・・・・・・・・・ > *TYPE                         | *TYPE, *COUNT, *CUT, *AUTOCUT |  |
| 区切り用紙入れ ・・・・・・・・ > *FILE                        | 名前                            |  |
| セパレーター・ファイル ・・・・・ > *NONE                       | 名前 , *NONE                    |  |
| ライブラリー・・・・・・・・ >                                | 名前 , *LIBL, *CURLIB           |  |
| 印刷装置エラー・メッセージ ・・・・ > *INQ                       | *INQ, *INFO                   |  |
|                                                 |                               |  |
|                                                 | 続く                            |  |
| F3= 終了 F4=プロンプト F5= 最新表示 F12= 取り)<br>F24= キーの続き | 消し F13= この画面の使用法              |  |

制御装置、装置を VARY ON に

AS/400のディスプレイセッションで、WRKCFGSTS コマンドを使用して、手動で作成した APPC 制御装置、APPC 装置、プリンタ装置をオンへ構成変更(VARY ON)します。

AS/400構成状況の確認

ここまでの手動構成作業の結果、AS/400上で**pConnect**の構成状況をWRKCFGSTS コマンドで確認すると、1台の**pConnect**では、下記のような構成状況になります。

|                 | 構成状況処理                            |
|-----------------|-----------------------------------|
|                 | S103ZT8M                          |
|                 | 02/01/11 14:26:21                 |
| 位置指定            | 開始文字                              |
| オプションを入力して 🤉    | 実行キーを押してください。                     |
| 1=オンへの構成変更      | 2=オフへの構成変更 5=ジョブ処理 8=記述の処理        |
| 9=モード状況の表示      | 13=APPN 状況の処理                     |
| OPT 記述          | 状況 ジョブ                            |
| PCNLLC          | 活動状態                              |
| PCNLLC          | 活動状態                              |
| QPCSUPP         | 活動状態/ターゲット *PASSTHR               |
| :               |                                   |
| QVIRCD00001     | 活動状態                              |
| :               |                                   |
| PCNLLC          | 活動状態/書出 PGM P2NLLC QSPLJOB 143285 |
|                 | 続く                                |
| パラメータまたはコマン     | / <b> </b> *                      |
| ===>            |                                   |
| F3= 終了 F4=プロンプト | F12= 取消し F23= オプション 続き F24= キーの続き |
|                 |                                   |

ライターの起動

ライターを起動します。(STRPRTWTR コマンド)

AS/400 からテスト印刷

- ・ pConnect ヘプリントジョブを送ります。
- ・ライター起動後の最初の印刷は、メッセージ応答待ちになりますので、メッセージに応答してください。
#### 3.3.6 LU6.2 パラメータ説明

LU6.2(SNA)を使用して印刷するために、設定しなければならないパラメータについて、 Web ブラウザによる各設定画面ごとのパラメータ説明です。

3.3.6.1 LLC

(1)ローカルネット ID

印刷装置のネットワーク名を定義します。半角の英数字で最大 8 文字まで指定で きます。

ローカルネットワーク ID は、ホスト・コンピュータの APPC 制御装置記述の遠隔 ネットワーク識別コードと同じでなければなりません。

[注意]

・ 使用可能文字には、以下の制限があります。
 1 文字目 :A~Z,0,#,\$
 2 文字目以降 :A~Z,0~9,0,#,\$

(2) ローカル CP 名

印刷装置の制御点名を定義します。半角の英数字で最大8文字まで指定できます。 ローカル CP 名は、ホストコンピュータの APPC 制御装置記述の遠隔制御点と同じ でなければなりません。

[注意]

・ 使用可能文字には、以下の制限があります。
 1文字目
 :A~Z,0,#,\$
 2文字目以降
 :A~Z,0~9,0,#,\$

(3) ローカル SAP

印刷装置のローカル SAP (サービス・アクセス・ポイントの略称です。)を定義します。

16進数04~FCまでの4の倍数で設定します。

出荷時の値:04

(4) ローカルブロック ID

ブロック ID は、ネットワーク上のタイプ識別を定義します。3桁の 16 進数で定義 します。

出荷時の設定値で使用してください。

出荷時の値:000

(5) ローカル装置 ID

物理装置(PU)識別子(ID)はPUを識別します。PUは、ノードに関連付けられた 資源を管理しモニターする構成要素です。 5桁の16進数で定義します。 出荷時の値で使用してください。

出荷時の値:00000

(6)ウインドウサイズ

印刷装置の受信バッファ数を定義します。

設定可能値: 1 2 ・ ・ ・

- 8 \*
- (\*は出荷時の値)
- (7) PIU サイズ

パス情報単位(PIU)サイズは、データのメッセージ単位です。

設定可能値: 0100 ・ ・ ・ 1493 \* (\* は出荷時の値) 3.3.6.2 LU6.2

(1)リモートネット ID
 ホスト・コンピュータのネットワーク ID を定義します。半角の英数字で最大 8 文
 字まで指定できます。

[注意]

- 使用可能文字には、以下の制限があります。
   1文字目 :A~Z,@,#,\$
   2文字目以降 :A~Z,0~9,@,#,\$
- (2)リモートCP名

ホスト・コンピュータの制御点名を定義します。半角の英数字で最大 8 文字まで 指定できます。

[注意]

- ・ 使用可能文字には、以下の制限があります。
   1文字目 :A~Z,0,#,\$
   2文字目以降 :A~Z,0~9,0,#,\$
- (3) リモート SAP
  - ホスト・コンピュータのサービス・アクセス・ポイントを定義します。 16進数04~FCまでの4の倍数で設定します。

出荷時の値:04

(4) リモート MAC アドレス

ホスト・コンピュータのアダプター・アドレス (MAC アドレス)を定義します。 アダプター・アドレスは、16 進数 12 桁で定義します。

- (5)ホストコードページ
  - 1バイト文字のコードテーブルを指定します。
  - 930 英数カタカナ。英大文字と半角カナが印字されます。英小文字は印字 されません。
  - 930EX 英数カタカナ拡張。英大文字、半角カナと英小文字が印字されます。
  - 931 英数小文字。英大文字と英小文字が印字されます。半角カナは印字されません。
  - 939 英数小文字拡張。英大文字、英小文字と半角カナが印字されます。

(6)印刷装置デバイス名

装置名称を定義します。半角の英数字で最大10文字まで指定できます。 デバイス名は、ホスト・コンピュータのAPPC制御装置記述の装置記述と同じでな ければなりません。

[注意]

・ 使用可能文字には、以下の制限があります。
 1 文字目 :A~Z,0,#,\$
 2 文字目以降 :A~Z,0~9,0,#,\$,\_, .

(7)メッセージ待ち行列

プリンタの操作メッセージが送られる先の待ち行列の名前を定義します。 半角の英数字で最大10文字まで指定できます。 メッセージ待ち行列はディスプレイ装置ごとに存在し、ディスプレイ装置自身と 同じ名前が割り当てられます。 ここでディスプレイ・セッションの名前を指定した場合には、このプリンタと関 連したメッセージは、デフォルト値待ち行列ではなく、そのディスプレイ・セッ ションに送られます。

出荷時の値:QSYSOPR

[注意]

・ 使用可能文字には、以下の制限があります。
 1 文字目 :A~Z,0,#,\$
 2 文字目以降 :A~Z,0~9,0,#,\$,\_, .

(8)メッセージライブラリー

メッセージ待ち行列が入っているライブラリーの名前を定義します。 半角の英数字で最大10文字まで指定できます。

出荷時の値:\*LIBL

[注意]

・ 使用可能文字には、以下の制限があります。

1文字目 :A~Z,@,#,\$,\*

2文字目以降 :A~Z,0~9,@,#,\$,\_, .

(9) SI/SO モード

SI/SO制御コードが文字拡大指定範囲に含まれたときに拡大修飾の影響を受ける/ 受けないを選択します。

選択可能値:オン \*

- オフ
- (\*は出荷時の値)

(10) ASCII Transparency

APW で書式合成(MRGAPW)を行う際、印刷装置タイプ(DEVTYPE)へ\*PAGES が指定 されたときにAS/400から送出される印刷データストリームのフォーマットと合致 するものを選択します。

設定可能値 :Continuous \* Subcommand (\*は出荷時の値)

(11) 出力ポート

論理プリンタを経由してプリンタへ印刷データを送出する場合、prt1~prt4のどれかを選択します。論理プリンタについては、第6章 論理プリンタをご参照ください。論理プリンタを経由せず直接プリンタへ印刷データを送出する場合、LPT1を選択してください。

```
設定可能値: LPT1 *
prt1

v
prt4
(*は出荷時の値)
```

- 3.3.6.3 Host Print
- (1) プリンタドライバ

5577(PAGES): 5250SCSから5577(PAGES)エミュレーションへ交換します。 ASCII Passthru: 5250SCSエミュレーションを無変換でプリンタへ送出します。

(2) ユーザーフォント

**pConnect**上のユーザーフォントを使用するか、プリンタ上のユーザーフォントを 使用するかを選択します。

(3) IPS トレース

IPS トレースを採取したい場合は「ON」を選択してください。

- 3.3.6.4 Printer1 ~ Printer4
- (1) Job Start Strings
   各印刷JOB前にプリンタ制御コマンド等の文字列を送信するために指定します。16
   進数で最大 256 バイトまで設定できます。
- (2) Job End Strings
   各印刷JOB後にプリンタ制御コマンド等の文字列を送信するために指定します。16
   進数で最大 256 バイトまで設定できます。

詳しくは第6章論理プリンタをご参照ください。

# 3.3.7 LLC(LU6.2)メッセージ一覧

## 3.3.7.1 メッセージ

| プリンタ表示                   | 主な原因                             |
|--------------------------|----------------------------------|
| 装置デバイス名 S-02 ベルコマンド      | ホストコンピュータからベルコマンドを受信しました。        |
| 装置デバイス名 S-04 インサッフノウモジ   | 印刷不能文字を受信しましたホスト・コンピュータの         |
|                          | プログラムにエラーがあるか、データが壊れているた         |
|                          | めにこの状態が発生しています。ホスト・コンピュータ        |
|                          | のプログラマーに相談してください。回復は、「印刷可        |
|                          | 能・印刷中断」スイッチを押します。                |
| 装置デバイス名 S-05 インバリッドパラメータ | 5250Eエミュレーションを使用している場合、転送デー      |
|                          | タに未定義の制御コードが検出されました。ホスト・シ        |
|                          | ステムのプログラムにエラーがあるか、データが壊れ         |
|                          | ているためにこの状態が発生しています。ホスト・シス        |
|                          | テムのプログラマーに相談してください。              |
| 装置デバイス名 S-06 ジュシンデータエラー  | 受信データからエラーを検出しました。電源スイッチ         |
| (XXXX:YYYY)              | のオフ / オンを行なってください。               |
|                          | 再度発生した場合は、障害が発生したままの状態で表         |
|                          | 示内容を担当保守員に連絡してください。              |
|                          | LU6.2またはTN5250Eのデータ部が、更にGDSフォーマッ |
|                          | トとなっています。このフォーマットの中でデータカ         |
|                          | ウンタ値とデータ数が合わないとき発生します。           |

## 3.3.7.2 通信チェックエラー一覧

| プリンタ表示                     | 主な原因                        |
|----------------------------|-----------------------------|
| 装置デバイス名 XXXX(YYYYZZZZZZZZ) | 通信上でエラーが発生しました。電源スイッチのオン    |
| ሃዕシンチュウ                    | / オフを行なってください。              |
|                            | 再度発生した場合は、障害が発生した状態で表示内容    |
|                            | を担当保守員に連絡してください。            |
|                            | 「APPCプログラミングの手引きと解説書」を参照してく |
|                            | ださい。                        |
|                            | (参考 SC88-5577-01)           |

## 3.3.7.3 CONFIG エラー一覧

| プリンタ表示               | 主な原因                            |
|----------------------|---------------------------------|
| 装置デバイス名 066 PDIラ     | ・AS/400が立ち上がっていない。              |
|                      | ・通信ケーブルの不具合                     |
|                      | ・リモートまたはローカルSAP名が正しく設定されてい      |
|                      | ない。                             |
|                      | ・AS/400の制御装置が オンに構成変更 '状態でない。 1 |
| 装置デバイス名 068 CONFIGIラ | ・AS/400が立ち上がっていない。              |
|                      | ・リモートまたはローカルアドレスが正しく設定され        |
|                      | ていない                            |

### 3.3.7.4 PD エラー一覧

| プリンタ表示            | 主な原因                         |
|-------------------|------------------------------|
| 装置デバイス名 066 PDエラー | ・ローカルネットワーク名またはCP名が正しく設定さ    |
|                   | れていない。                       |
| 装置デバイス名 068 PDエラー | ・通信ケーブルの不具合                  |
|                   | ・ネットワーク上にこのプリンタに接続する定義が2     |
|                   | つ以上存在している。                   |
| 装置デバイス名 134 PDエラー | ・AS/400が立ち上がっていない。           |
|                   | ・通信ケーブルの不具合                  |
|                   | ・リモートまたはローカルSAP名が正しく設定されてい   |
|                   | ない。                          |
|                   | ・AS/400の制御装置が"オンに構成変更"状態でない。 |
| 装置デバイス名 276 PDエラー | 異常なUNBIND要求を受信した。 2          |
| 装置デバイス名 319 PDエラー | ・リモートCP名が正しく設定されていない。        |
| 装置デバイス名 533 PDエラー | ・リモートネットワーク名が正しく設定されていない。    |

#### 1:AS/400 制御装置回復方法

| ( 1 )" オフに構成変更 " 状態    | "オンに構成変更 "してください。          |
|------------------------|----------------------------|
| ( 2 )" VARYON 保留中 " 状態 | "オフに構成変更 "してその後            |
|                        | "オンに構成変更 "してください。          |
| ( 3 )" RCYPND " 状態     | AS/400上でメッセージが上がっていますので「R」 |
|                        | または「G」で応答します。              |
|                        | 電源フノッチのナフ ノナンナ アノゼナい       |

2:回復不可能エラーです。電源スイッチのオフ/オンしてください。

#### 3.4 ユーザーフォントの登録

**pConnect**は AS/400 用のユーザーフォントと S/390 用のユーザーフォントをそれぞれ 1880 文字まで登録できます。また、**pConnect**内部で保持できるフォントサイズは、AS/400 用、 S/390 用ともに 24 × 24 です。

**pConnect**内へ登録されたユーザーフォントは、削除されたり初期化ボタンにより初期化されない限り有効です。

#### 3.4.1 ユーザーフォント・ファイル (QFMAUSR)の作成

ユーザーフォントを AS/400 のフォントテーブルから抽出し、QFMAUSR ファイルとして QTEMP 上に作成します。

コマンドラインより 'STRDBG' を実行して、デバッグモードにします。 【画面1】

| MAIN            | AS/400 メイン・メニュー        |           |   |
|-----------------|------------------------|-----------|---|
|                 |                        | システム:     |   |
| 次の中から1つを選んて     | でください。                 |           |   |
|                 |                        |           |   |
| 1 ユーザー・タスク      | 7                      |           |   |
| 2 オフィス・タスク      | 7                      |           |   |
| 3 汎用システム・       | タスク                    |           |   |
| 4 .ファイル ,ライご    | ブラリー およびフォルダー          |           |   |
| 5 .プログラミング      |                        |           |   |
| 6 .通信           |                        |           |   |
| 7 システムの定義       | または変更                  |           |   |
| 8.問題処理          |                        |           |   |
| 9 .メニューの表示      |                        |           |   |
| 10 .情報援助オプシ     | ョン                     |           |   |
| 11 .クライアント・フ    | アクセス /400 タスク          |           |   |
| 00 サイン・オフ       |                        |           |   |
| 90 .91 ン·3 ノ    |                        |           |   |
| 選択項目またはコマ       | マンド                    |           |   |
| ===> STRDBG     |                        |           |   |
| F3= 終了 F4=プロンプト | - F9= コマンドの複写 F12= 取消し | F13 =情報援助 | ᆋ |
|                 |                        |           |   |

正常にデバッグモードになりますと、画面1は、そのままで画面の変化はありま せん。

デバッグモードにならなかった場合は、何らかのエラーを画面下に表示します。

画面1より次に、コマンドラインより 'STRFMA' を実行します。 【画面2】

| Ν | AS/400 メイン・メニュー                         |            |   |
|---|-----------------------------------------|------------|---|
|   |                                         | システム:      |   |
| 2 | 欠の中から1つを選んでください。                        |            |   |
|   |                                         |            |   |
|   | 1 ユーザー・タスク                              |            |   |
|   | 2 オフィス・タスク                              |            |   |
|   | 3 汎用システム・タスク                            |            |   |
|   | 4 .ファイル ,ライブラリー ,およびフォルダー               |            |   |
|   | 5 .プログラミング                              |            |   |
|   | 6 通信                                    |            |   |
|   | 7 システムの定義または変更                          |            |   |
|   | 8 問題処理                                  |            |   |
|   | 9 メニューの表示                               |            |   |
|   | 10 情報援助オプション                            |            |   |
|   | 11 クライアント・アクセス /400 タスク                 |            |   |
|   |                                         |            |   |
|   | 90 .サイン・オフ                              |            |   |
|   |                                         |            |   |
|   | 選択項目またはコマンド                             |            |   |
| - | ==> STRFMA                              |            | _ |
| F | :3= 終了 F4=プロンプト F9= コマンドの複写 F12= 取消し F1 | 3 =情報援助 実行 | J |
|   |                                         |            |   |

フォント管理援助機能 (FMA)を起動します。

オプション3.DBCSフォント・テーブルからのユーザー定義文字のコピーを選択してください。

【画面3】

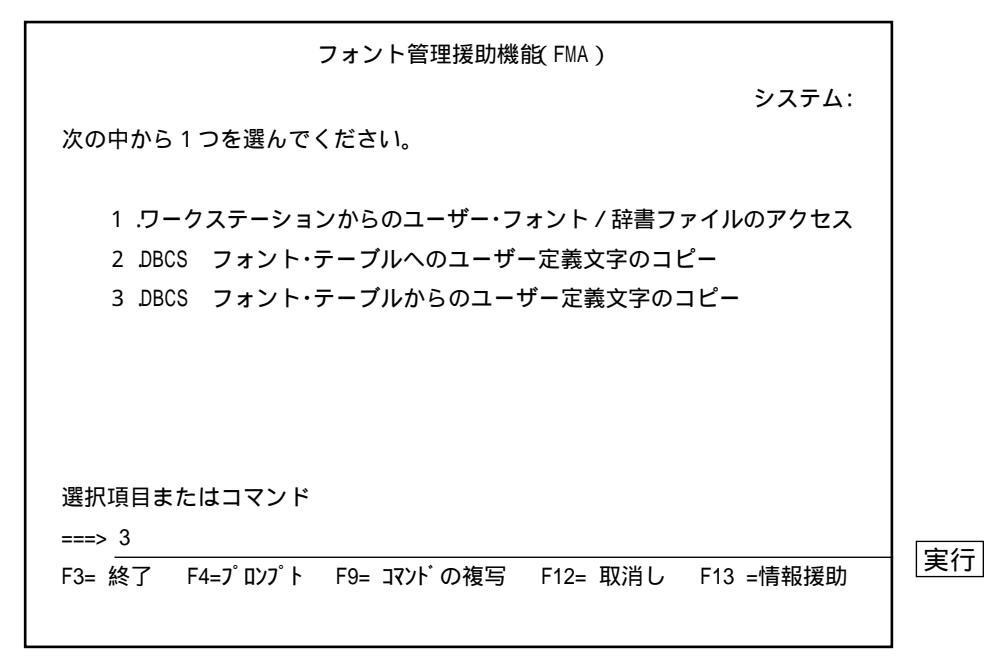

実行キーを押してください。

【画面4】

| DBCS フォント・テ・                              | ーブルから | のユーザー定義文          | 字のコピー    |    |
|-------------------------------------------|-------|-------------------|----------|----|
| 現行の言語 ・・・・・・・・<br>コピー元 ・・・・・・・・・          | :     | 日本語<br>DBCS フォント・ | テーブル     |    |
| 選択項目を入力して、実行キー                            | ・を押して | ください。             |          |    |
| コピー先 ユーザー・フォント・ファイル<br>コピー先 エクステンション ・・・・ | :     | USRFNT            | 名前<br>名前 |    |
| F3= 終了 F12= 取消し                           |       |                   |          | 実行 |

画面4より実行しますと、デバッグモードのため画面5~画面7の表示になります。 【画面5】

|                                                                     | 非監視メッセージ停止点の表示                                                              |                                |
|---------------------------------------------------------------------|-----------------------------------------------------------------------------|--------------------------------|
| ステートメント / 命令 ・<br>プログラム ・・・・・<br>反復レベル ・・・・・<br>UPDPROD(*NO) の時にメン/ | ・・・・・・・・: /03F9<br>・・・・・・・・: QFSCPYI<br>・・・・・・・・: 1<br>バーQFMADIR をオープンすること  | M<br>はできない。                    |
| 【画面6】                                                               |                                                                             | <br>                           |
|                                                                     | 非監視メッセージ停止点の表示                                                              |                                |
| ステートメント / 命令 ・<br>プログラム ・・・・・<br>反復レベル ・・・・・<br>UPDPROD(*NO) の時にメン/ | ・・・・・・・・: /03F9<br>・・・・・・・・ : QFSCPY!<br>・・・・・・・・: 1<br>ベーQAFSVDF をオープンすること | M<br>はできない。                    |
| 【画面7】                                                               |                                                                             | 実行                             |
|                                                                     | プログラム・メッセージの表示                                                              |                                |
| QGPL のサブシステム MSC<br>(C S D F) OPEN の過程でコ                            | のジョブ 358459/MITS00676/QPA<br>Eラー・メッセージ CPF4203 が出                           | DEV0004 が 98/03/11 11:<br>された。 |
| │ 応答を入力して 実行キーを<br>応答 C                                             | E押してください。                                                                   |                                |
|                                                                     |                                                                             |                                |

キャンセルしてください

3-53

画面7よりキャンセルしますと、もとの画面4と同じ画面へ戻り以下ののの メッセージ(画面8下)を表示します。

【画面8】

DBCS フォント・テーブルからのユーザー定義文字のコピー 現行の言語・・・・・・・: 日本語 コピー元 ・・・・・・・ : DBCS フォント・テーブル 選択項目を入力して、実行キーを押してください。 コピー先 ユーザー・フォント・ファイル : USRFNT 名前 コピー先 エクステンション ・・・・ : 名前 F3= 終了 F12= 取消し ユーザー・フォント・ファイルの作業ファイルを割り振ることができない。

F3=終了 or F12=取消し

画面8までの作業が完了しましたら、ENDDBG(デバッグモードの終了)を忘れな いでください。

【画面9】

| MAIN                                           |                                                                | AS/400 メイン・メニ     | <b>-</b>     | システム・                                       |      |
|------------------------------------------------|----------------------------------------------------------------|-------------------|--------------|---------------------------------------------|------|
| 次の中から                                          | 1つを選んで                                                         | ください。             |              | <i><i>J</i>,<i>J</i>,<i>J</i>,<i>L</i>.</i> |      |
| 1 ユー<br>2 オコ<br>3 汎F<br>4 フォ<br>5 プロ<br>90 .サイ | - ザー・タスク<br>フィス・タスク<br>用システム・タご<br>ァイル ,ライブ<br>コグラミング<br>イン・オフ | スク<br>ラリー ,およびフォル | <i>.</i> ダー  |                                             |      |
| 選択項目ま<br>===> <mark>ENDDE</mark><br>F3= 終了     | たはコマンド<br>3G<br>F4=プロンプト                                       | F9= コマンドの複写       | <br>F12= 取消し | F13 =情報援助                                   | - 実行 |

WRKF QTEMP/\*ALL より画面10のファイルがQTEMP上に作成されたことを確認してください。

【画面10】

|                                            | ファイルのタ                             | 処理                                   |      |
|--------------------------------------------|------------------------------------|--------------------------------------|------|
| オプションを入力して 実行<br>1=作成 3=コピー<br>8=ファイル記述の表示 | テキーを押してくた<br>4=削除 5=物<br>9=保管 10=征 | ごさい。<br>理ファイル・メンバーの表示<br>夏元 13=記述の変更 | ÷    |
| OPT ファイル ライブラリー                            | 属性                                 | テキスト                                 |      |
| QFMAUSR QTEMP                              | PF                                 | FMA:USER FONT FILE                   |      |
| オプション 1, 3, 4, 5, 8<br>===>                | , 9, 10, 13 のバ                     | ゚゚ラメータまたはコマンド                        | 終り   |
| F3= 終了 F4=プロンプト F5:                        | <br>= 最新表示 F9=                     | コマンドの複写 F11 =名前の                     | みの表示 |

3.4.2 ユーザーフォントファイル(QFMAUSR)を PC ヘダウンロード

DOS 画面より処理します。

部分が入力になります。以外は表示です。

あらかじめダウンロードしたい PC ディレクトリにしておいてください。

| Microsoft® Windows 95<br>©Copy right Microsost Corp 1981–1995 |
|---------------------------------------------------------------|
| C:¥WINDOWS>cd ¥gaiji                                          |
| C:¥GAIJI>                                                     |
|                                                               |
|                                                               |
|                                                               |

AS/400のIPアドレスまたはWin95上にhostsファイル設定にてIPアドレス:ホスト名の登録ができていればホスト名を入力してください。

AS/400 ユーザー ID を入力してください。次にパスワードを聞いてきます。

```
Microsoft® Windows 95
©Copy right Microsost Corp 1981-1995
C:¥WINDOWS>cd ¥gaiji
C:¥GAIJI>ftp 192.168.4.53
Connected to 192.168.4.53
220-QTCP AT XXXX.XXXX.CO.JP
220 CONNECTED WILL IF IDLE MORE THAN 5 MINUTES
User (192.168.4.53: (none)): qsecofr
331 ENETR PASSWORD
Password
```

パスワード(非表示)を入力してください。

C:¥WINDOWS>cd ¥gaiji C:¥GAIJI>ftp 192.168.4.53 Connected to 192.168.4.53 220-QTCP AT XXXX.XXX.CO.JP 220 CONNECTED WILL IF IDLE MORE THAN 5 MINUTES User (192.168.4.53: (none)): qsecofr 331 ENETR PASSWORD Password 230 QSECOFR LOGGED ON ftp>

bin または binary を入力してバイナリーモードにしてください。

```
C:¥WINDOWS>cd ¥gaiji
C:¥GAIJI>ftp 192.168.4.53
Connected to 192.168.4.53
220-QTCP AT XXXX.XXXX.CO.JP
220 CONNECTED WILL IF IDLE MORE THAN 5 MINUTES
User (192.168.4.53: (none)): qsecofr
331 ENETR PASSWORD
Password
230 QSECOFR LOGGED ON
ftp> bin
200 REPRESENTATION TYPE IS BINARY IMAGE
ftp>
```

ユーザーフォントファイル(QFMAUSR)があるAS/400のライブラリー名でcd(チェ ンジディレクトリ)してください。

C:¥WINDOWS>cd ¥gaiji

C:¥GAIJI>ftp 192.168.4.53 Connected to 192.168.4.53 220-QTCP AT XXXX.XXXX.CO.JP 220 CONNECTED WILL IF IDLE MORE THAN 5 MINUTES User (192.168.4.53: (none)): qsecofr 331 ENETR PASSWORD Password 230 QSECOFR LOGGED ON ftp> bin 200 REPRESENTATION TYPE IS BINARY IMAGE ftp> cd gaijilib 250 CURRENT LIBRARY CHANGED TO GAIJILIB ftp>

AS/400の該当ライブラリーから QFMAUSR を PC ヘダウンロードします。 画面1にて PC ディレクトリを指定していなかった場合は get qfmausr c:¥gaiji でも可能です。

C:¥WINDOWS>cd ¥gaiji C:\GAIJI>ftp 192.168.4.53 Connected to 192.168.4.53 220-QTCP AT XXXX.XXXX.CO.JP 220 CONNECTED WILL IF IDLE MORE THAN 5 MINUTES User (192.168.4.53: (none)): qsecofr 331 ENETR PASSWORD Password 230 QSECOFR LOGGED ON ftp> bin 200 REPRESENTATION TYPE IS BINARY IMAGE ftp> cd gaijilib 250 CURRENT LIBRARY CHANGED TO GAIJILIB ftp> get qfmausr 200 PORT SUBCOMMAND REQUEST SUCCESSFUL 150 RETRIEVING MEMBER AFMAUSR IN FILE QFMAUSR IN LIBRARY GAIJILIB 250 FILE TRASFER COMPLETED SUCCESSFULLY 13312 bytes received in 1.10 seconds (12.10 Kbytes/sec) ftp>

PCダウンロードが完了しましたら 'bye' または 'quit' で ftp を終了してください。

C:¥WINDOWS>cd ¥gaiji C:¥GAIJI>ftp 192.168.4.53 Connected to 192,168,4,53 220-QTCP AT XXXX.XXXX.CO.JP 220 CONNECTED WILL IF IDLE MORE THAN 5 MINUTES User (192.168.4.53: (none)): qsecofr 331 ENETR PASSWORD Password 230 QSECOFR LOGGED ON ftp> bin 200 REPRESENTATION TYPE IS BINARY IMAGE ftp> cd gaijilib 250 CURRENT LIBRARY CHANGED TO GAIJILIB ftp> get qfmausr 200 PORT SUBCOMMAND REQUEST SUCCESSFUL 150 RETRIEVING MEMBER AFMAUSR IN FILE QFMAUSR IN LIBRARY GAIJILIB 250 FILE TRASFER COMPLETED SUCCESSFULLY 13312 bytes received in 1.10 seconds (12.10 Kbytes/sec) ftp> bye 221 QUIT SUBCOMMAND RECEIVED C:¥GAIJI

から まで作業が完了しましたら、エクスプローラ等で指定ディレクトリにダ ウンロードできているか確認してください。 3.4.3 ユーザーフォントファイルをpConnectへ登録

3.4.3.1 ユーザーフォントファイルの変換

ダウンロードしたユーザーフォントファイルをFont Conversion Program「Mrxfntc」を 使用し変換します。

サポート CD の GAIJI ディレクトリから Mrxfntc.exe をユーザーフォントファイル のある作業ディレクトリへコピーします。

DOS プロンプトより、Mrxfntcに続けて、作成したユーザーフォントファイル名を 入力して実行してください。

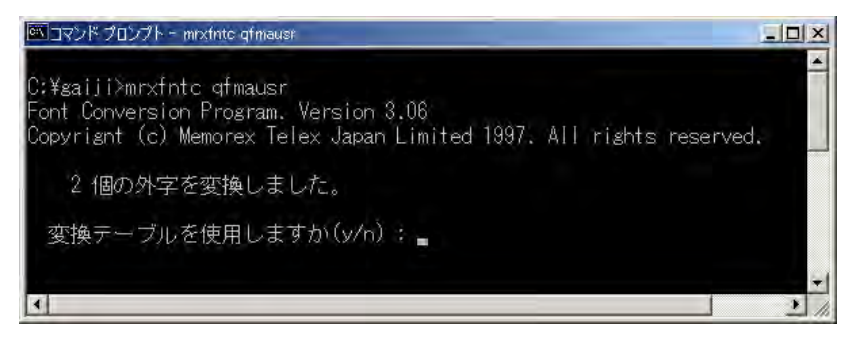

変換テーブルを指定します。使用する場合は "Y" を入力します。 ファイル "mrxfnt.fnt" が作成されます。

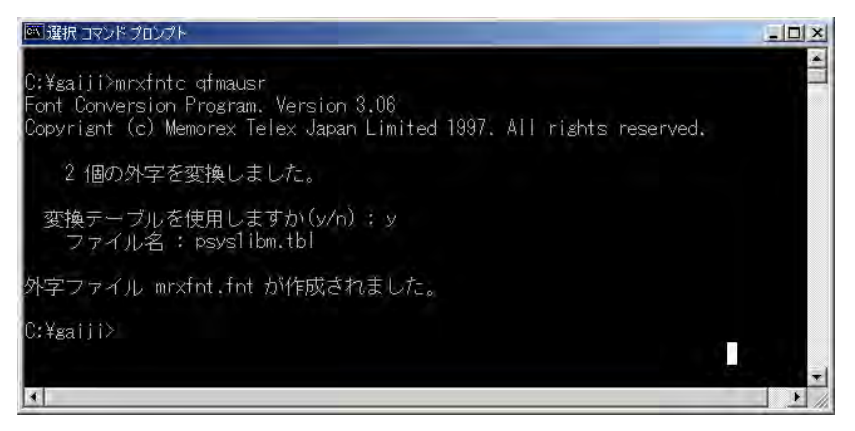

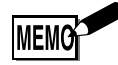

・ MEMOREX 2300,2320,2340,2360,2480でユーザーフォント登録に使用したファイル(mrxfnt.fnt)が あれば、これを流用することができます。 3.4.3.2 ユーザーフォントファイルの登録

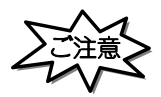

Г

・pConnectがジョブ処理中でないことをご確認ください。

FTP を使用してユーザーフォント・ファイルをpConnectへ登録します。

あらかじめダウンロードしたいファイルがあるディレクトリにしておいてください。 以下のように 'C:¥>ftp IPアドレス'を実行してください。 IPアドレスとは、**pConnect**の IPアドレスです。

| C:¥>WINDOWS>cd ¥gaiji     |     |  |  |
|---------------------------|-----|--|--|
| C:¥GAIJI>ftp XXX.XXX.XXX. | XXX |  |  |
|                           |     |  |  |
|                           |     |  |  |
|                           |     |  |  |
|                           |     |  |  |
|                           |     |  |  |
|                           |     |  |  |

以下のように'root' にてログインします。

C:¥GAIJI>ftp XXX.XXX.XXX.XXX Connected to XXX.XXX.XXX.XXX 220 FTP SERVER READY. User (XXX.XXX.XXX.XXX: (none)): root

英数 半角

パスワード(非表示)を入力してください。パスワードのデフォルトは、pass で す。

C:¥GAIJI>ftp XXX.XXX.XXX.XXX Connected to XXX.XXX.XXX.XXX 220 FTP SERVER READY. User (XXX.XXX.XXX.XXX: (none)): root 331 ENTER PASSWORD Password

英数 半角

Г

'BINARY'または 'BIN'を入力してください。

| C:¥GAIJI>ftp XXX.XXX.XXX.XXX |           |  |  |
|------------------------------|-----------|--|--|
| Connected to XXX.XXX.XXX.XXX |           |  |  |
| 220 FTP SERVER READY.        |           |  |  |
| User (XXX.XXX.XXX.XXX: (non  | e)): root |  |  |
| 230 USER NAME ACCEPTED       |           |  |  |
| 331 ENTER PASSWORD           |           |  |  |
| Password                     |           |  |  |
| 230 User LOGGED in           |           |  |  |
| ftp> binary                  |           |  |  |
|                              |           |  |  |
| <br>英数 半角                    |           |  |  |

ファイル転送を行う時は、必ずバイナリータイプを指定します。

'SEND'または'PUT'コマンドを使用してファイル転送を行います。

FTP> SEND mrxfnt.fnt gaiji\_5250

C:¥GAIJI>ftp XXX.XXX.XXX Connected to XXX.XXX.XXX 220 FTP SERVER READY. User (XXX.XXX.XXX.XXX: (none)): root 331 User name okay,need password Password 230 User logged in ftp> binary 200 OK ftp> send mrxfnt.fnt gaiji\_5250

英数 半角

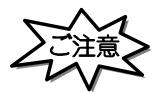

・登録中は絶対に電源を切らないでください。

ファイル転送処理が正常に完了すると以下のように 部 します。

C:\GAIJI>ftp XXX.XXX.XXX.XXX Connected to XXX.XXX.XXX.XXX 220 FTP SERVER READY. User (XXX.XXX.XXX.XXX: (none)): root 331 User name okay, need password Password 230 User logged in ftp> binary 200 OK ftp> send mrxfnt.fnt gaiji\_5250 200 command okay 150 Binary data connection for gaiji\_5250 226 Transfer complete 4196byte sent in 0.00 seconds (4196000.00 kbytes/sec) ftp> 英数 半角

#### ファイル転送処理が正常に完了したらログアウトする。 'BYE'または'QUIT'にてログアウトします。

C:¥GAIJI>ftp XXX.XXX.XXX.XXX Connected to XXX.XXX.XXX.XXX 220 FTP SERVER READY. User (XXX.XXX.XXX.XXX: (none)): root 331 User name okay, need password Password 230 User logged in ftp> binary 200 OK ftp> send mrxfnt, fnt gaiji\_5250 200 command okay 150 Binary data connection for gaiji\_5250 226 Transfer complete 4196byte sent in 0.00 seconds (4196000.00 kbytes/sec) ftp> bye 220 Good bye 英数 半角

以上でユーザー・フォントの登録は終了です。 リスタートなしで次のジョブから登録した外字が有効になります。 正しく登録されたか、AS/400からユーザー・フォントを印刷して確認してください。

~ (ファイル転送)の過程にて、処理ミス等発生した場合は一度ログアウト してのFTP開始の処理からやり直すことをお勧めします。

## 3.4.4 pConnectからユーザーフォントを削除

FTP を使用してユーザーフォント・ファイルをpConnectから削除します。

以下のように<sup>•</sup> C:¥>ftp IPアドレス<sup>•</sup>を実行してください。 IP アドレスとは、**pConnect**の IP アドレスです。

C:¥>ftp XXX.XXX.XXX.XXX

英数 半角

以下のように'root'にてログインします。

C:¥>ftp XXX.XXX.XXX.XXX Connected to XXX.XXX.XXX 220 FTP SERVER READY. User (XXX.XXX.XXX.XXX: (none)): root

英数 半角

パスワード(非表示)を入力してください。パスワードのデフォルトは、passです。

C:¥>ftp XXX.XXX.XXX.XXX Connected to XXX.XXX.XXX 220 FTP SERVER READY. User (XXX.XXX.XXX.XXX: (none)): root 331 ENTER PASSWORD Password

英数 半角

'delete'コマンドを使用してユーザーフォント・ファイルの削除を行います。

FTP> delete Gaiji\_5250

| C:¥>ftp XXX.XXX.XXX.XXX              |
|--------------------------------------|
| Connected to XXX.XXX.XXX.XXX         |
| 220 FTP SERVER READY.                |
| User (XXX.XXX.XXX.XXX: (none)): root |
| 230 USER NAME ACCEPTED               |
| 331 ENTER PASSWORD                   |
| Password                             |
| 230 QSECOFR LOGGED ON                |
| ftp> binary                          |
| 200 OK                               |
| ftp> delete Gaiji_5250               |
|                                      |

英数 半角

ファイル転送処理が正常に完了したらログアウトする。 'BYE'または'QUIT' にてログアウトします。

以上でユーザー・フォントの削除は終了です。

3-68

# 第4章 S/390

4.1 インストールの前に

**pConnect**は、S/390 からの印刷データ・ストリームとして、3270 データ・ストリーム とSNA 文字ストリング(SCS)データ・ストリームをサポートしています。 印刷する方法として、TN3270E(TCP/IP)とLU1/LU3(SNA)の2種類のプロトコルをサ ポートしています。

4.2 インストールの流れ

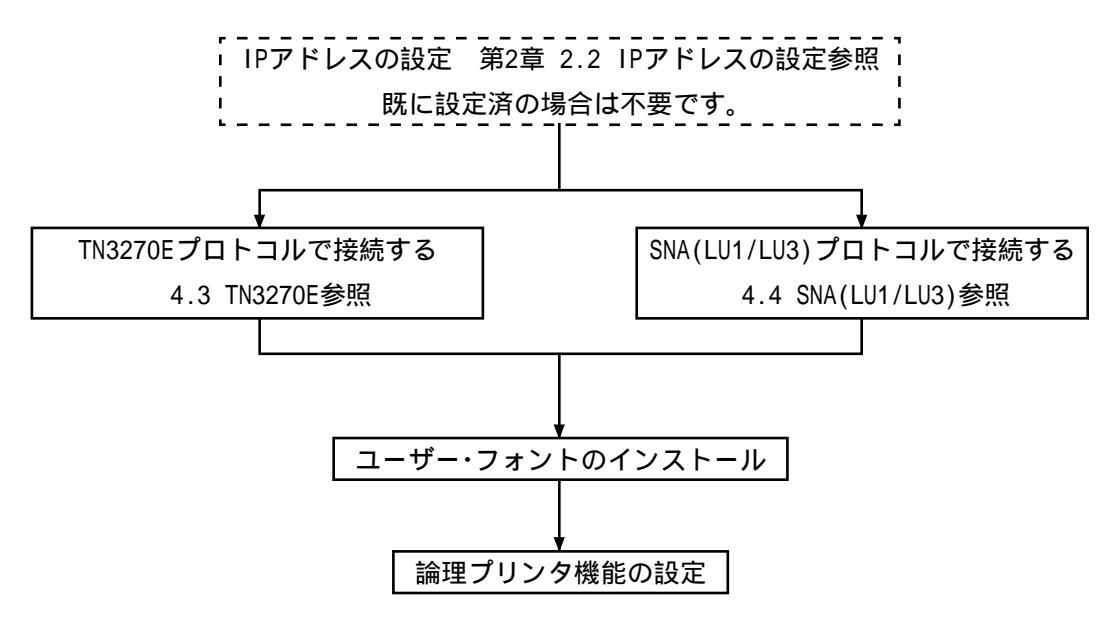

4.3 TN3270E

4.3.1 SNA サーバーとの TN 接続図

SNAサーバーを使用した接続

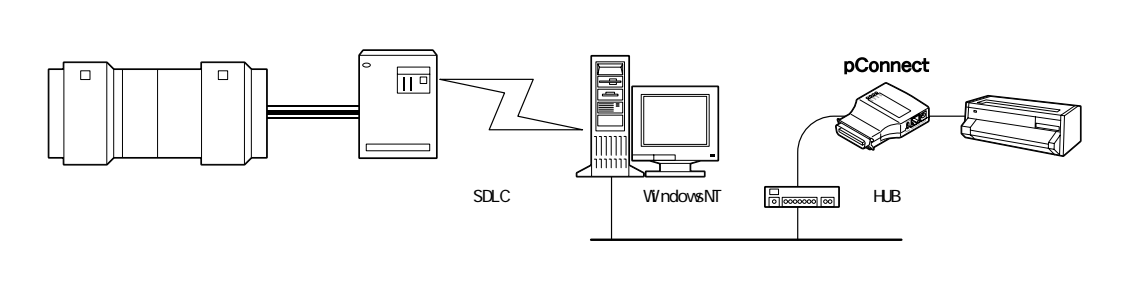

#### ルータを使用した接続

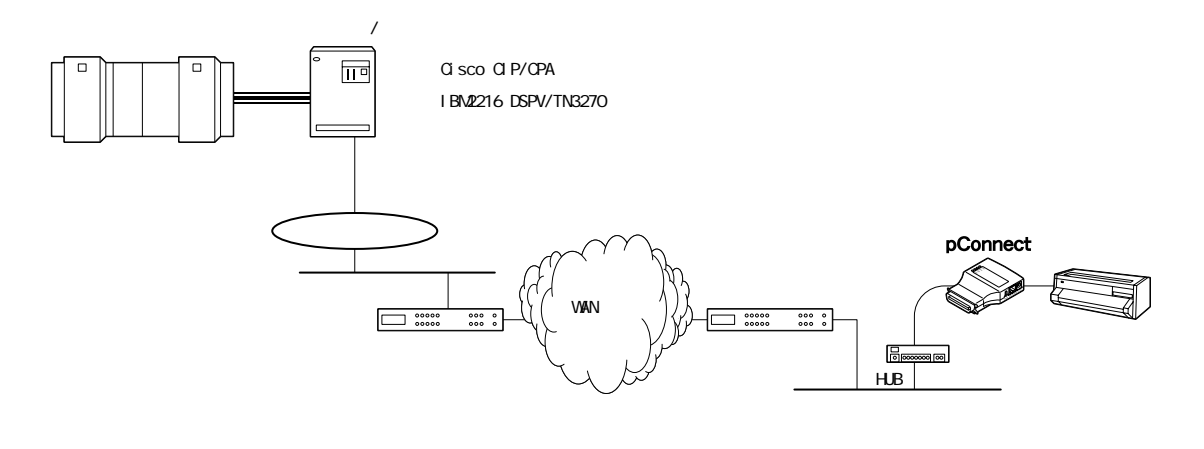

## 4.3.2 TN3270E 設定手順概要

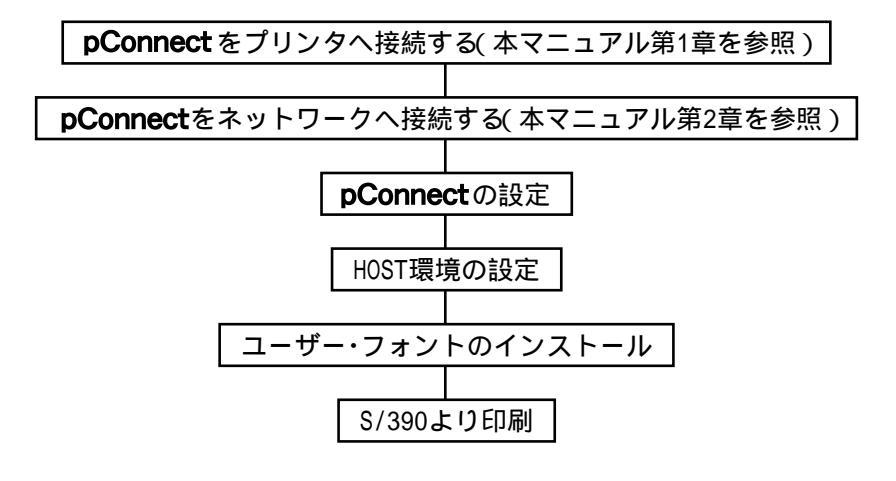

## 4.3.3 **pConnect**の設定

pConnectはWeb ブラウザ又は telnet より設定します。

**pConnect**に Web ブラウザでアクセスする方法

各種 Web ブラウザ製品で URL を入力する部分がありますのでそこに http://IP ア ドレスを入力するだけで終了です。以下はインターネットエクスプローラで 10.1.4.66 の IP アドレスをもつ**pConnect**にアクセスする場合です。

| Internet         | Explore   | r - Micro        | soft Internet E   | xplorer   |          |   |                   |           |      | _                 | 8×    |
|------------------|-----------|------------------|-------------------|-----------|----------|---|-------------------|-----------|------|-------------------|-------|
| ファイル(E)          | 編集(E)     | 表示(_)            | お気に入り( <u>A</u> ) | ツール①      | ヘルプ(円)   |   |                   |           |      |                   |       |
| (■)<br>戻る        | × ;       | <b>→</b> 、<br>進む | <b>区</b><br>中止    | (*)<br>更新 | 3<br>*-4 | ② | <u>)</u><br>お気に入り | €<br>メディア | の変展歴 | <b>ス</b> ・<br>メール | »     |
| アドレス( <u>D</u> ) | 🎒 http:// | /10.1.4.66/      |                   |           |          |   |                   |           | -    | ∂移動!              | リンク » |

アクセスするとpConnectのWebページが表示されます。

| pConne         | ct設定 - I       | dicrosoft  | Internet Expl | orer        |                |       |                    |      |           |   | _O×      |
|----------------|----------------|------------|---------------|-------------|----------------|-------|--------------------|------|-----------|---|----------|
| ファイル(E)        | 編集( <u>E</u> ) | 表示⊙        | お気に入り(A)      | ッール①        | ヘルプ(円)         |       |                    |      |           |   |          |
| <b>学</b><br>戻る | . →<br>進む      | - 🛞<br>##  | ②<br>更新       | 습<br>*~~    | <b>2</b><br>検索 |       | ( <b>ワ</b><br>メディア | ③履歴  | 国・<br>メール | 。 |          |
| アドレス(型)        | 🕘 http://      | 10.1.4.66/ |               |             |                |       |                    |      |           |   | ▼        |
|                |                |            |               |             |                |       |                    |      |           |   | SC000000 |
|                |                |            |               |             | рСс            | onneo | rt                 |      |           |   |          |
|                |                | Go         | onfigura      | <u>tion</u> |                | Mar   | nagem              | ient |           |   |          |
|                |                | St         | <u>atus</u>   |             |                | Acc   | ount               |      |           |   |          |
|                |                | Me         | essage        | Log         |                | Hel   | P                  |      |           |   |          |
|                |                |            |               |             |                |       |                    |      |           |   |          |
|                |                |            |               |             |                |       |                    |      |           |   |          |
|                |                |            |               |             |                |       |                    |      |           |   |          |
|                |                |            |               |             |                |       |                    |      |           |   |          |
|                |                |            |               |             |                |       |                    |      |           |   |          |
| <br>(音) ページが。  | 表示されまし         | љ.         |               |             |                |       |                    |      |           |   | イントラネット  |

Configuration をクリックしてください。以下の画面が表示されます。

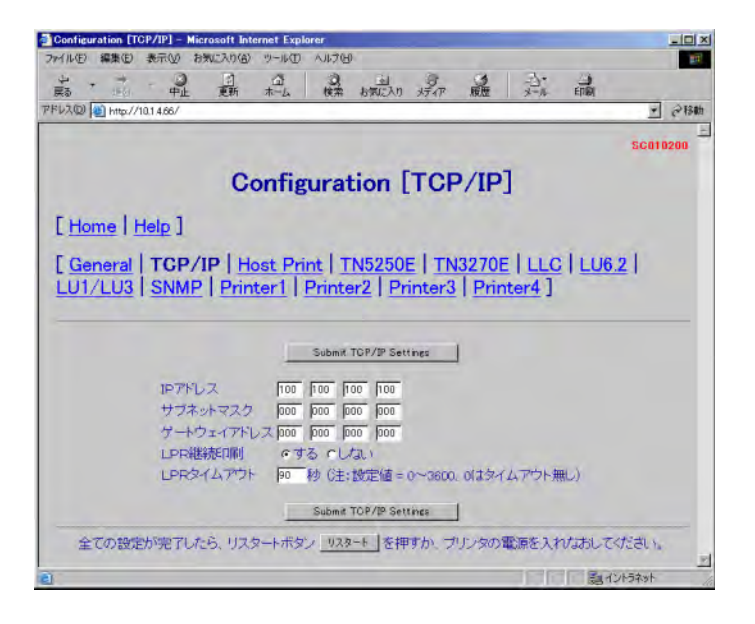

Configuration サブメニュー「TN3270E」をクリックしてください。以下の画面が 表示されます。

| Configuration [TN3270<br>MINE) 編集(E) 表示) | E] - Microsoft Internet Explorer<br>② お気に入り(金) ツール(① ヘルプ(日) |                                |
|------------------------------------------|-------------------------------------------------------------|--------------------------------|
| * * * -                                  | 0 0 0 0                                                     |                                |
| ۩ (200) (00) bttp://10146                | 中止 更新 不≕ム 使来<br>6/                                          | おまたへり メティア 原題 メール 日期           |
| the let when the same                    |                                                             | 1.00                           |
|                                          |                                                             | SC010501                       |
|                                          | Configurati                                                 | on [TN3270E]                   |
|                                          |                                                             |                                |
| Home   Help                              | 1                                                           |                                |
| General   TO                             | P/IP   Host Print   Th                                      | 5250F   TN3270F   11 C   116 2 |
| LU1/LU3 SN                               | MP   Printer1   Printe                                      | r2   Printer3   Printer4 ]     |
|                                          |                                                             |                                |
|                                          | Submit.T                                                    | N3270E Settings                |
|                                          | TN3270Eプロトコル有効                                              | ◎無効 ○有効                        |
| リンクバラメータ                                 |                                                             |                                |
|                                          | Host IPTFUZ                                                 | 000 000 000                    |
|                                          | ボート番号                                                       | 23 (注:設定値=1~65535)             |
|                                          | 自動接続                                                        | COFF CON                       |
| セッションバラメー                                | \$                                                          |                                |
|                                          | ホストコードページ                                                   | 6930 C930EX                    |
|                                          | NINE .                                                      | C931 C939                      |
|                                          | LUZ                                                         | (注:10文学以内)                     |
|                                          | 又字ヒッチ                                                       | © 10opi © 13. 4opi             |
|                                          |                                                             |                                |
|                                          | 調えへ入子教                                                      | P30 C±:設定1個=1~240)             |
|                                          | 175.97                                                      |                                |
|                                          | B.+.(=\$%                                                   |                                |
|                                          | 版入行数(<br>十寸字)小寸字                                            | 166 (U王: 設定値 = 1~127)          |
|                                          | 人又子小又子                                                      |                                |
|                                          | LUIAフノヨノ                                                    | · OFF COPTIONT COPTION2        |
|                                          | 空白行の削除                                                      | COFF CON                       |
|                                          | NULL制御ロードを空白文字                                              | COFF CON                       |
|                                          | CR 最大印刷位置+1の#                                               | 川御 COFF CON                    |
|                                          | NL 最大印刷位置+1の制                                               | 川御 COFF CON                    |
|                                          | FFオプション                                                     | COFF CON                       |
|                                          | ジョブエンドタイマ                                                   | ▶ 秒 (注:設定値=0~3600.0(はタイムアウト無し) |
|                                          | ジョブリンクタイマ                                                   | ● 秒 (注:設定値=0~3600、0(はタイムアウト無し) |
|                                          | プリンタチェックタイマ                                                 | 99 分 (注:設定値=0~99、0はタイムアウト無し)   |
|                                          | ブリンタ保留タイマ                                                   | P9 分 (注:設定値=0~99、0はタイムアウト無し)   |
|                                          | 設定の優先                                                       | ○コマンド優先 ○設定優先                  |
|                                          | 未定義文字の処理                                                    | ◎黒四角 ◎スペース                     |
|                                          | 出力先术一下                                                      | @LPT1 Cprt1 Cprt2 Cprt3 Cprt4  |
|                                          | Submit T                                                    | N3270E Settines                |
| 全ての設定が完                                  | アレたら、リスタートボタン リスタ                                           | -+ を押すか、プリンタの電源を入れたおしてください。    |
|                                          |                                                             | ( Alstal                       |

TN3270E プロトコル有効を有効にチェックします。 Host IP アドレスにホストの IP アドレスを設定します。 LU 名にプリンタ装置の適切な LU 名を設定します。 4.3.5.1 TN3270E を参照し、必要であれば他のパラメータを変更します。 変更後に「Submit TN3270E Settings」ボタンを押し、変更したパラメータを保 存します。 Host Printのリンクをクリックすると以下のように表示されます。

| Configuration [Host Print] - Microsoft Internet Explore                                                                                                    |                                                                                                    |
|----------------------------------------------------------------------------------------------------|----------------------------------------------------------------------------------------------------|
| ファイル(日) 編集(日) 表示(日) お気に入り(日) ツール(日) ヘル                                                                                                    | 760 m                                                                                                    |
|                                                                                                    |                                                                                                    |
| 7FV20 10 http://10.1466/                                                                                                    | * 000000 2247 MAL 7 7 6000                                                                                                 |
|                                                                                                    |                                                                                                    |
|                                                                                                    | SC010300                                                                                                    |
| Configurat                                                                                                    | tion [Heat Drint]                                                                                                    |
| Configura                                                                                                    | tion [host Print]                                                                                                    |
| [Home   Help ]                                                                                                    |                                                                                                    |
| L'Home I Holp J                                                                                                    |                                                                                                    |
| [ General   TCP/IP   Host Print                                                                                                    | TN5250E TN3270E LLC LU6.2                                                                                                  |
| 1 U1/LU3 SNMP Printer1 Print                                                                                                    | nter2   Printer3   Printer4 ]                                                                                              |
| Low Loo ( online ( intest) ( intest)                                                                                                    | terre ( transfer ( transfer )                                                                                              |
|                                                                                                    |                                                                                                    |
| Subm                                                                                                    | it Host Print Settings                                                                                                    |
| and the second second                                                                                                    |                                                                                                    |
| ブリンタドライバ                                                                                                    | @ 5577(PAGES) @ ASCII Pasethru                                                                                             |
| ユーザーフォント                                                                                                    | © pConnect C Printer                                                                                                    |
| 5250 DBCS変換テーブル                                                                                                    | Default Table                                                                                                    |
| 3270 DBCS変換テーブル                                                                                                    | Default Table                                                                                                    |
| and an a second dependent of the second second seco |                                                                                                    |
| 5250 SCSナーヌストリーム家換                                                                                                    | テーブル Default Table                                                                                                    |
| 5250 SCSテータストリーム変換<br>3270 SCSデータストリーム変換                                                                                                    | テーブル Default Table<br>テーブル Default Table                                                                                   |
| 5250 SOSデータストリーム変換<br>3270 SOSデータストリーム変換<br>IPSトレース                                                                                                    | テーブル Default Table<br>デーブル Default Table<br>FOFF FON                                                                       |
| 5250 SCSナータストリーム変換<br>3270 SCSデータストリーム変換<br>IPSトレース<br>Subm                                                                                                    | テーブル Default Table<br>テーブル Default Table<br>COFF CON<br>in Host Print Settines                                             |
| 5250 5057 - オストリーム変換<br>3270 505データストリーム変換<br>IPSトレース<br>Subm                                                                                                    | テーブル Default Table<br>テーブル Default Table<br>「OFF CON<br>in Host Print Settings                                             |
| 3250 SOSナースストリーム変換<br>3270 SOSテータストリーム変換<br>IPSトレース<br>全ての設定が完下したら、リスタートボタン、 <u>リ</u>                                                                                                    | テーブル Default Table<br>テーブル Default Table<br>© OFF © ON<br>in Heat Print Settines<br><u>128-トー</u> を押すか、プリンタの電源を入れたおしてください。 |

4.3.5.2 Host Printを参照し変更が必要であれば変更してください。変更後は、 「Submit Host Print Settings」をクリックして変更内容を保存してください。

リンク TN3270E 内で出力先ポートへ Prt1 ~ Prt4 を指定された場合、対応する Printer1 ~ Printer4 へ必要な設定を行います。

| PrinterX をクリック | ヮすると以下のよ | うに表示されます。 |
|----------------|----------|-----------|
|----------------|----------|-----------|

|                                                                 | xpiorer                          |                                          |                                       |                                         |                          |          |           | _ [ ] ×    |
|-----------------------------------------------------------------|----------------------------------|------------------------------------------|---------------------------------------|-----------------------------------------|--------------------------|----------|-----------|------------|
| ファイル(日) 編集(日) 表示(い) お気に入り(白) ツール(                               | ローヘルプモ                           | Ð                                        |                                       |                                         |                          |          |           | 11         |
| + + · · · · · · ·                                               | 0                                | お気に入れ                                    | ATAP                                  | See                                     | 2.                       | EDBI     |           |            |
| 1FV2@ http://10.1.4.66/                                         |                                  | 1000 1000 100                            |                                       |                                         |                          |          | *         | <b>@移動</b> |
|                                                                 |                                  |                                          |                                       |                                         |                          |          | seat      | 1000       |
|                                                                 |                                  |                                          |                                       |                                         |                          |          | agui      | ruuu       |
| Confi                                                           | gurat                            | tion [                                   | Prin                                  | ter1                                    | 1                        |          |           |            |
| o ontra                                                         | Suru                             |                                          |                                       |                                         | -                        |          |           |            |
| [Home   Help ]                                                  |                                  |                                          |                                       |                                         |                          |          |           |            |
| C TOPOLE & COMPLEX                                              |                                  |                                          |                                       |                                         |                          |          |           |            |
| [General   TCP/IP   Host Pr                                     | int   T                          | N5250E                                   | ITN                                   | 3270E                                   | LLC                      | LLU6     | 2         |            |
| 1111/113 SNMD Printer1                                          | Drint                            | tor2 D                                   | rinter                                | 3 Dri                                   | ntard                    |          |           |            |
| LUI/LUS   SIMIL   Frinceri                                      | 1 - 100                          |                                          | rincer.                               | <b>5   FI</b>                           |                          |          |           |            |
|                                                                 |                                  |                                          |                                       |                                         |                          |          |           |            |
|                                                                 |                                  |                                          |                                       |                                         |                          |          |           |            |
|                                                                 | 51.4                             |                                          |                                       | 1                                       |                          |          |           |            |
| I                                                               | Submit                           | Printer1 Set                             | Itines                                | 1                                       |                          |          |           |            |
| Job Start String                                                | Submit                           | Printer1 Set                             | itines ()                             | ]<br>‡:256/ {                           | イト以内)                    |          |           |            |
| Job Start Strings                                               | Submit                           | Printer1 Set                             | itines                                | ]<br>±:256/ {                           | イト以内)<br>イト以内)           |          |           |            |
| Job Start Strings<br>Job End Strings                            | Submit                           | Printer1 Set                             | itines<br>().<br>().                  | ]<br>±:256/ {<br>±:256/ {               | নান্যান্য)<br>নান্যান্য) |          |           |            |
| Job Start Strings<br>Job End Strings                            | Submit                           | Printer1 Set<br>Printer1 Set             | itines<br>()<br>()<br>()<br>()        | ]<br>±:256/ \<br>±:256/ \               | ন+U(স)<br>ন+U(স)         |          |           |            |
| Job Start Strings<br>Job End Strings                            | Submit<br>Submit                 | Printer1 Set                             | itines<br>C:<br>C:<br>Itines          | ]<br>±:256/ {<br>±:256/ {<br>]          | নানটোলা)<br>নানটোলা)     |          |           |            |
| Job Start Strings<br>Job End Strings<br>全ての設定が完了したら、リスタートボ      | Submit<br>Submit                 | Printer1 Set<br>Printer1 Set<br>2一下 ] を押 | itines<br>0.<br>0.<br>Itines<br>対か、ブ  | ]<br>±:256/ {<br>±:256/ {<br>」<br>リンタの〉 | イト以内)<br>イト以内)           | ntatil 7 | <td></td> |            |
| Job Start Strings<br>Job End Strings<br>全ての数定が完了したら、リスタートボ      | Submit<br>Submit                 | Printer1 Set<br>Printer1 Set<br>2一ト 【を押  | itines<br>C.<br>C.<br>Itines<br>理力)、プ | 」<br>主:256/ (<br>主:256/ (<br>」<br>リンタの) | イト以内)<br>イト以内)<br>配原を入り  | いなおして    | ください。     |            |
| Job Start Strings<br>Job End Strings<br>」<br>全ての設定が完了したら、リスタートポ | Submit<br>Submit<br>タン <u>リス</u> | Printer1 Set<br>Printer1 Set<br>Rート を押   | itines<br>C.<br>C.<br>Itines<br>ますか、プ | ]<br>±:256/ {<br>±:256/ {<br>リンタの)      | イト以内)<br>イト以内)<br>配原を入っ  | いまして     | ください。     |            |

4.3.5.3 Printer1 ~ Printer4 および第6章 論理プリンタを参照し必要な設定を 行ってください。変更後は、「Submit PrinterX Settings」をクリックして変更 内容を保存してください。 全ての設定が完了したら(他の画面での設定も含みます)プリンタの電源を入れ なおすか「リスタート」ボタンを押してください。

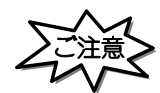

 「リスタート」ボタンを押す場合や、プリンタの電源を入れなおす場合は、必ず印刷が完了している 事を確認してください。

印刷中に本製品を再起動させると、再起動後正常に動作しない場合があります。

・「リスタート」ボタンを押し、本製品が再起動するまでに1分数十秒かかる場合があります。 これは、LLQ SNA 渡続の切断処理をする場合です。ご了承ください。

#### 4.3.4 TN3270E サーバーの設定

SNA サーバーにプリンタ名 (TNPRINT)の記述を作成する場合の手順を説明します。

- (1) SDLC の設定
- 1) WindowsNTの「スタート」 「プログラム」に登録されている 「Microsoft SNA server」の「マネージャ」を起動します。
- (1) 2) 「接続」の中にある「SDLC」を選択し、「挿入」 「3270」 「アプリケーション
   LU」を選択します。
- 3) LU 名 (TNPRNT) を入力し、「OK」をクリックします。
- 4) 作成された TNPRNT を TN3270 フォルダに割り当てます。
   TNPRT を選択し、マウス右ボタンを押し、「割り当て」 「TN3270 サービス」
   「サーバ」を選択します。
- 5)作成された TNPRNT のプロパティを設定します。 プロパティの TN3270 画面で、種類は「一般のプリンタ」を選択します。 端末名が「IBM-3287-1」を選択していることを確認してください。
- 6) TN3270E フォルダに TNPRNT が追加されていることを確認してください。

注: 本プリンタのTN3270エミュレーションは、RFC1646、RFC1647のプリンタセッションをサポート します。 プリンタクラス名は「IBM-3287-1」です。 ただし、「PA1」,「PA2」,「CANCEL」スイッチ処理と、NVTモードはサポートされません。
- 4.3.5 TN3270E パラメータ説明
  - 4.3.5.1 TN3270E
  - (1) TN3270E プロトコル有効
     TN3270E プロトコルを使用する場合は、「有効」をチェックしてください。
     TN3270E プロトコルを使用しない場合は、「無効」をチェックしてください。ネットワーク上に不要なパケットが流出するのを防ぎます。
  - (2) HOST IP アドレス

pConnectをTN3270E 接続するホストの IP アドレスを設定します。

[注意]

・3270 Host IPアドレス値が000.000.000.000の状態では接続動作を行いません。

(3)ポート番号

選択可能値: 1 ・ ・ 23 \* ・ ・ ・ 65535 (\*は出荷時の値)

(4)自動接続

Hostから切断要求がきて一度切断した後、**pConnect**側から自動的に接続要求を発行します。

選択可能值: OFF

ON \* (\*は出荷時の値)

- (5)ホストコードページ
  - ホストコードページを選択します。
    - 930 \* 英数カタカナ。英大文字と半角カナが印字されます。英小文字は印字 されません。
    - 930EX 英数カタカナ拡張。英大文字、半角カナと英小文字が印字されます。
    - 931 英数小文字。英大文字と英小文字が印字されます。半角カナは印字されません。
    - 939 英数小文字拡張。英大文字、英小文字と半角カナが印字されます。 (\* は出荷時の値)
- (6)LU名

印刷装置のLU名を定義します。半角の英数字で最大10文字まで指定できます。

[注意]

- 使用可能文字には、以下の制限があります。
   1文字目 :A~Z,0~9 @,#,\$,¥
   2文字目以降 :A~Z,0~9,@,#,\$,¥,\_
- (7) 文字ピッチ

半角文字単位での文字ピッチを選択します。 単位はCPI(Character Per Inch)

- 10 CPI \*
- 12 CPI
- 13.4 CPI
- 15 CPI
- (\*は出荷時の値)
- (8)最大文字数

1行あたりの最大文字数を選択します。

[注意]

- ・ ホスト・コンピュータから設定コマンドが送られてきた場合は設定コマンドが優先されます。
- ・ 文字ピッチにより最大文字数が異なります。以下に文字ピッチによる最大文字数一覧を示します。

| 文字ピッチ(CPI) | 最大文字数( 漢字 ) |
|------------|-------------|
| 10         | 136(68)*    |
| 12         | 163(81)     |
| 13.4       | 181(90)     |
| 15         | 204(102)    |

(\*は出荷時の値)

### (9)行ピッチ

1インチ当たりの行数を選択します。単位はLPI(Line Per Inch)です。

- 2 LPI
- 3 LPI
- 4 LPI
- 6 LPI \*
- 7.5 LPI
- 8 LPI
- (\*は出荷時の値)

[注意]

・ ホスト・コンピュータから設定コマンドが送られてきた場合は設定コマンドが優先されます。

(10) 最大行数

1ページあたりの最大行数を選択します。

選択可能値:1~127 (出荷時の値 66)

[注意]

・ ホスト・コンピュータから設定コマンドが送られてきた場合は設定コマンドが優先されます。

(11) 大文字小文字

大文字小文字混在か、大文字のみかの選択をします。 選択可能値:混在 \*

大文字のみ

(\*は出荷時の値)

(12) LU1 オプション

LU1 で使用する場合、特別処理を行うか選択します。

この機能は、LU3用に作られたユーザー・データのうち、ある限られたデータに関してのみLU1(SCS)の環境下において同じ印字結果とするものです。

OFF \*

- OPTION1= SO/SI に囲まれた漢字データを漢字として印字し、SO/SI をスペー スとして印字する。
- OPTION2= 1+最大印字桁数の次にくる行のはじめの制御コードのうち下記のものを有効にする。
  - CR, FF, VT, LF, BS, EM, NL
- (\*は出荷時の値)

[注意]

- ・ 処理不能なデータで、文字バケ、位置ズレが発生します。
  - 1)属性文字により、漢字指定している漢字データ
  - 2) 罫線を含むデータ
  - 3)下記制御コードを除く制御コード('00'~'3F')
    - CR(キャリッジリターン)
       FF(フォームフィード)

       VT(垂直方向タプ)
       LF(ラインフィード)

       BS(バックスペース)
       EN(エンドマーク)

       NL(ニューライン)
       EN(エンドマーク)

(13) LU3 オプション

LU3 で使用する場合の印刷オプションを選択します。

1. 空白行の削除

印刷不能文字だけが入っている行が削除されます。印刷不能文字は空白文字、非 印刷フィールドの文字、およびフィールドの属性です。スペース(X'40')は 印刷可能文字とみなされます。

オフ \* オン (\*は出荷時の値) 2.NUL 制御コードを空白文字(として印刷) 空白文字はスペース(X '40')として印刷されます。

オフ \* オン (\*は出荷時の値)

3.CR が最大印刷位置 +1 の制御

このオプションを選択すると、CRが最大印刷位置+1にある場合に自動改行が抑止 されます。

オフ \* オン (\*は出荷時の値)

4. NL が最大印刷位置 +1 の制御 このオプションを選択すると、NL は最大印刷位置 +1 で行われて、自動改行は行わ れません

> オフ \* オン (\*は出荷時の値)

5. FF オプション

このオプションを選択すると、FF(フォームコード)が実行されて印刷位置を占め、次のページの最初の行の最初の桁にプランクとして印刷されます。したがって、次の印刷位置はその行の2桁目となります。

オフ \* オン (\*は出荷時の値) (14)ジョブエンドタイマ

SNAブラケット処理を正しく使用していないアプリケーションのために、ジョブの 終了を監視します。ジョブ終了コマンドが受信されなくても、データの途切れが 設定した時間経過した場合はジョブの終了として処理します。

0(タイムアウトなし)\* 1 秒 2 秒 ・ ・ 3600秒 (\*は出荷時の値)

(15)ジョブリンクタイマ

SNAブラケット処理を正しく使用していないアプリケーションのために、ジョブの 終了を監視します。ジョブ終了コマンドを受信しても、監視時間内に次のジョブ を受信した場合は連結したジョブとして、監視時間が経過した場合はジョブの終 了として処理します。

0(監視時間なし) \*

- 1 秒
- 2 秒 ·

・ 3600 秒

(\*は出荷時の値)

(16) プリンタチェックタイマ

用紙詰まりや用紙切れなどが発生すると、操作員介入要求がホスト・コンピュー タに返されます。ここで設定する時間以内に問題を解除しなければ、プリンタ・タ イムアウトとなります。

0(タイムアウトなし) 1 分 2 分 · · 99分 \* (\*は出荷時の値) (17) プリンタ保留タイマ

印刷中に「印刷」スイッチを押し印刷中断モードに入り、印刷を保留できる時間 を設定します。ここで設定したプリンタ保留時間を過ぎると、プリンタ・タイム アウトとなります。

0(タイムアウトなし) 1 分 2 分 ・ ・ 99分 \* (\*は出荷時の値)

(18)設定の優先

ホスト・コンピュータから設定コマンドを受信した場合、設定コマンドを優先す るか選択されている値を優先するかを選択します。

コマンド優先 \* 設定優先 (\*は出荷時の値)

(19) 出力ポート

論理プリンタを経由してプリンタへ印刷データを送出する場合、prt1~prt4のどれかを選択します。論理プリンタについては、第6章 論理プリンタをご参照ください。論理プリンタを経由せず直接プリンタへ印刷データを送出する場合、LPT1を選択してください。

LPT1 \* prt1 , prt4 (\*は出荷時の値) 4.3.5.2 Host Print

(1) プリンタドライバ

5577(PAGES): 5250SCS から 5577(PAGES)エミュレーションへ交換します。 ASCII Passthru: 5250SCS エミュレーションを無変換でプリンタへ送出します。 通常このモードは使用しないでください。 この機能は障害発生時に解析等の為使用します。 使用する場合はプリンタ側をトレースモード(16 進ダンプ モード)に設定し使用する必要があります。

(2) ユーザーフォント

**pConnect**上のユーザーフォントを使用するか、プリンタ上のユーザーフォントを 使用するかを選択します。

(3) IPS トレース

IPS トレースを採取したい場合は「ON」を選択してください。

4.3.5.3 Printer1 ~ Printer4

- (1) Job Start Strings
   各印刷JOB前にプリンタ制御コマンド等の文字列を送信するために指定します。16
   進数で最大 256 バイトまで設定できます。
- (2) Job End Strings
   各印刷JOB後にプリンタ制御コマンド等の文字列を送信するために指定します。16
   進数で最大 256 バイトまで設定できます。

4.3.6 TN3270E 通信エラー・メッセージ

**pConnect**の TN3270E 通信およびエミュレーションから発生する以下のエラーがあります。以下に表示および内容について説明します。

|               | [ <u>Home</u>   <u>Help</u> ]                                                               |
|---------------|---------------------------------------------------------------------------------------------|
| 1行目           | 2行目                                                                                         |
| TN3270#1 XXXX | フ*ログラムチェック                                                                                  |
| TN8270#1 YYYY | フ*ログラムチェック                                                                                  |
| TN3270#1 S-01 | インサッチュウダンタイムアウト(インサッカニシテクタ・サイ                                                               |
| TN3270#1 S-02 | ۲<br>۲<br>۲<br>۲<br>۲<br>۲<br>۲<br>۲<br>۲<br>۲<br>۲<br>۲<br>۲<br>۲<br>۲<br>۲<br>۲<br>۲<br>۲ |
|               |                                                                                             |

(1) プログラムチェックエラー

プログラムチェック:プリンタ電源断し、操作をやり直してください。再発する 場合は、ホストのシステム・プログラマに連絡してくださ い。

XXXX はホストコンピュータに送られるセンスコードに相当します。 以下に XXXX のコードについて説明します。

| プリンタ表示                   | 主な原因                                    |
|--------------------------|-----------------------------------------|
| TN3270#n 731 ጋ በታ ንልታェック | 正しくないSNA BINDコマンドを受け取りました。              |
| TN3270#n 716 ጋ በታ ንልታェック | パラメータリストが不完全なSNA BINDコマンドを受け取りました。      |
| TN3270#n 723 ጋ በታ ንልታェック | 正しくないLUタイプを指定したSNA BINDコマンドを受け取りました。    |
| TN3270#n 724 ጋ በታ ንልታェック | 正しくないセッションサイズを指定したSNA BINDコマンドを受け       |
|                          | 取りました。                                  |
| TN3270#n 747 ጋ በታ ንልታェック | SCSデータ・ストリームのエラー                        |
| TN3270#n 749 ጋ በታ ንልታェック | LUタイプ3で読取り指令受信                          |
| TN3270#n 750 ጋ በታ ንልታェック | 正しくない3270コマンドを受け取りました。                  |
| TN3270#n 752 ጋ በታ ንልታェック | SBA RA EUA副指令で無効なアドレスが指定されている。          |
|                          | MF副指令を属性以外のアドレスに対して受け取った。               |
| TN3270#n 753 ጋ በታ ንልታェック | 読取り指令、EAU指令のあとにデータを受け取った。               |
|                          | SFE MF副指令で無効な属性または値が指定されている。            |
|                          | RA副指令で無効な反復文字が指定されている。                  |
|                          | GEのあとに制御コードを受け取った。                      |
| TN3270#n 754 ጋ በታ ንልታェック | SBA RA EUA SF SFE GEまたは漢字コードの必要バイトを全部受け |
|                          | 取る前にデータ・ストリームが終了した。                     |
| TN3270#n 755 ጋ በታ ንሬታ፤ック | データ・ストリームに無効な副指令が受信された。                 |

| プリンタ表示                            | 主な原因                              |
|-----------------------------------|-----------------------------------|
| TN3270#n 756 7° 🛛 TN3270#n 756 7° | 構造化フィールドにエラーがあった。                 |
| TN3270#n 758 ጋ በታ ንልታェック          | Set Reply Modeの指定が正しくない。          |
| TN3270#n 759 ጋ በታ ንልታェック          | Set Reply Mode属性のタイプ指定が正しくない。     |
|                                   | Read Partitionが最後の構造化フィールドではなかった。 |
|                                   | 構造化フィールドの長さの指定が正しくなかった。           |
|                                   | 構造化フィールドが完全に終了していない。              |
|                                   | Read Partitionのタイプの指定が正しくない。      |
| TN3270#n 760 ጋ በታ ንልታェック          | Set Reply Modeの属性バイトに誤りがある。       |
| TN3270#n 761 ጋ በታ ንልታェック          | 指定された区画が正しくない。                    |
| TN3270#n 771 ጋ በታ ንልታェック          | 構造化フィールド内に無効な指令があります。             |
| TN3270#n 797 ጋ በታ ንልታェック          | 漢字サブフィールドにSOを受けた。SO/SIが対になっていない。  |
| TN3270#n 798 ጋ በታ ንልታェック          | 漢字フィールドの副指令または制御コードに誤りがあった。       |
|                                   | 漢字フィールドにSO/SIを書き込もうとした。           |
| TN3270#n 799 ጋ በሳ ንልታェック          | 漢字フィールドまたは漢字サブフィールド内にデータを書き込も     |
|                                   | うとしたが、アドレス指定が正しくない。               |
|                                   | 漢字フィールドか漢字サブフィールドに停止アドレスがくるが、そ    |
|                                   | の指定が正しくない。                        |
|                                   | (上のいずれの場合も、アドレスが属性文字またはSOの直後から奇   |
|                                   | 数番地目を指していない)                      |

(2)通信チェック一覧

通信チェックの YYYY のコードについて説明します。

| プリンタ表示                                       | 主な原因                                  |
|----------------------------------------------|---------------------------------------|
| TN3270#n 654 1 <b>ሣሳ</b> シン <del>チ</del> ェック | 指定したLUは既に別のTelnetセッションと関連づけされています。    |
| TN3270#n 654 2 <b>ሣሳ</b> シンチェック              | ネゴシエーションエラ <i>ー</i> (不明なエラー )         |
| TN3270#n 654 3 <b>ሣ</b> ንንንቻェック              | LU名が認識できません。                          |
| TN3270#n 654 4 <b>ሣሳ</b> シンチェック              | サーバは、プリンタをサポートしていません。                 |
| TN3270#n 654 5 <b>ሣሳ</b> シンチェック              | プリンタタイプのそのLU名は存在しません。                 |
| TN3270#n 654 6 <b>ሣሳ</b> シンチェック              | ネゴシエーションエラ <i>ー</i> ( 不明なエラー )        |
| TN3270#n 654 7 <b>ሣሳ</b> シンチェック              | サーバは、プリンタをサポートしていません。                 |
| TN3270#n 654 9 <b>ሣሳ</b> シンチェック              | ネゴシエーションエラ <i>ー</i> ( 不明なエラー )        |
| TN3270#n 659 <b>ツウ</b> シンチェック                | TCP接続が切断されました。Nread/Nwriteのエラープロトコル関連 |
|                                              | の問題。                                  |
| TN3270#n 685 <b> </b>                        | リンクステーションと接続されませんでした。                 |

(3)メッセージ一覧

| プリンタ表示                   | 主な原因                                                                        |
|--------------------------|-----------------------------------------------------------------------------|
| TN3270#n S-01            | 3270環境下で印刷中断状態になってから、プリンタチェックタ<br>イマ/プリンタ保留タイマの各パラメータで設定されている時<br>間が経過しました。 |
| TN3270#n S-02 ベルコマンドジュシン | ホストコンピュータからベルコマンドを受信しました。                                                   |

- 4.4 SNA (LU1/LU3)
  - 4.4.1 SNA 接続図

SNA(LU1/LU3)でS/390から印刷するために、以下のような接続方法があります。

SNAサーバーを使用した接続

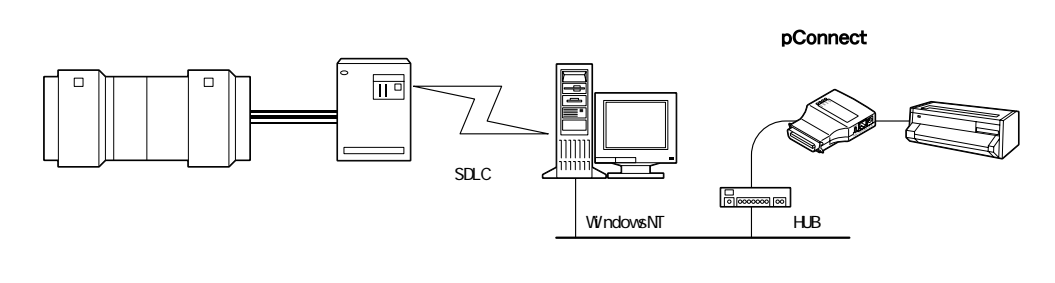

### IBM3174を使用した接続

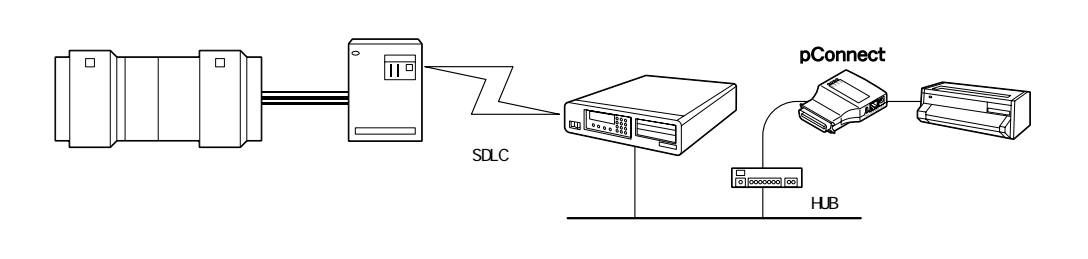

# 4.4.2 LU1/LU3 設定手順概要

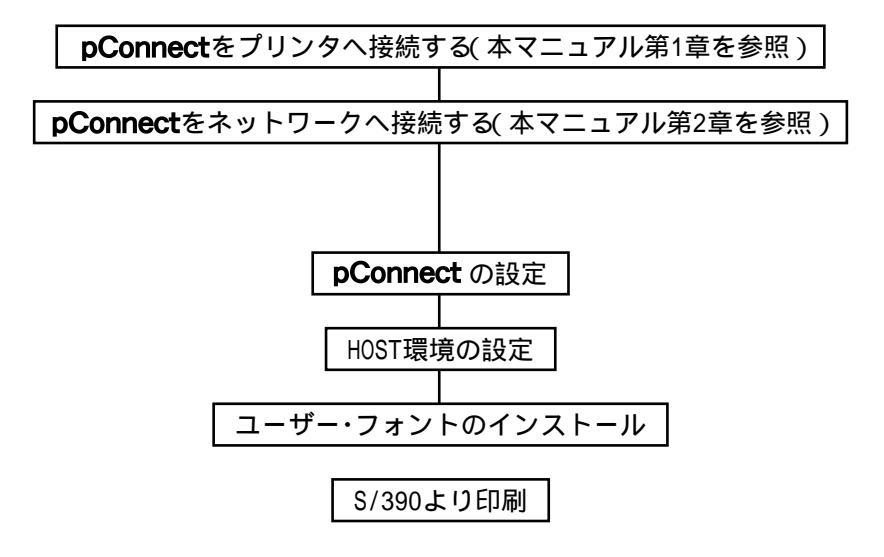

### 4 . 4 . 3 S/390 環境確認

**pConnect**に設定すべきパラメータ値は VTAM または NCP の設定に依存します。下記表のような対応となっていますので、事前に VTAM または NCP の設定をご確認ください。

| <b>pConnect</b> の設定項目 | VTAMまたはNCPの設定内容 | メモ     |
|-----------------------|-----------------|--------|
| ローカルネットワークID          | NETID           | 1      |
| ローカルCP名               | CPMANE          | <br>   |
| ローカルSAP               | SAPADDR         |        |
| ローカルブロックID            | IDBLK           | 1      |
| ローカル装置ID              | IDNUM           |        |
| ローカルアドレス              | MACADDR         | 1      |
| リモートネットワークID          | NETID           | 1      |
| リモートCP名               | CPNAME          | 1      |
| リモートSAP               | SAPADDR         |        |
| リモートアドレス              | MACADDR         |        |
| LU番号                  | LOCADDR         | 1      |
| 受信ウインド                |                 | I<br>I |
| PIUサイズ                | MAXDATA         | 1      |

- (1)ローカルネットワーク ID/ ローカルCP名、リモートネットワーク ID/ リモート CP名
   VTAM で無効となる設定がされている場合は、適当な名前をつけてください。
- (2) ローカルSAP、リモートSAP

VTAM定義の値を設定してください。両方とも同じ値に設定してください。

- (3) ローカルブロック ID、ローカル装置 ID (PUID)、ローカルアドレス(MAC アドレス)
   ブロック ID + 装置 ID か、ローカルアドレス のどちらかで接続します。ローカル
   アドレスはすべてゼロのときはマシン固有の値となります。(設定値印刷のノード ID で得られます。)
- (4) ローカルアドレス、リモートアドレス MAC アドレスを指定します。

プリンタ内部でビット反転処理をしています。リモート装置がトークンリング接 続している場合は、アドレス値をビット反転して設定してください。

(5)LU 番号

VTAM で定義した値を設定してください。違っていると印刷ができません。

(6)受信ウインド

ペーシングカウント要求値です。必要無ければ、デフォルトのままお使いくださ い。

(7)PIU サイズ

VTAM で定義した値を設定してください。違っていると通信障害を起こす場合があ ります。

# 4.4.4 **pConnect**の設定

各種Webブラウザ製品でURLを入力する部分がありますので、そこにhttp://IPア ドレスを入力するだけで終了です。以下はインターネットエクスプローラで 10.1.4.66のIPアドレスをもつ**pConnect**にアクセスする場合です。

| 🎒 Inter | net Explo | rer – Micro  | soft Internet I   | xplorer   |          |     |                   |      |     |                   | Β×   |
|---------|-----------|--------------|-------------------|-----------|----------|-----|-------------------|------|-----|-------------------|------|
| ファイル(   | E) 編集(    | E) 表示(⊻)     | お気に入り( <u>A</u> ) | ツール①      | ヘルプ(出)   |     |                   |      |     |                   | -    |
| ◆<br>戻る | ~         | → .          | ◎<br>中止           | (*)<br>更新 | 3<br>*-4 | ②検索 | <u>)</u><br>お気に入り | メディア | の意思 | <b>ふ</b> ・<br>メール | »    |
| アドレス([  | 🛛 🥘 http  | //10.1.4.66/ |                   |           |          |     |                   |      | -   | ⊘移動 リ:            | ンり » |

## アクセスすると**pConnect**のWebページが表示されます。

| 🕗 pConnect設定 - Microsoft In | ternet Explorer |         |            |           |         |           |            | -o×           |
|-----------------------------|-----------------|---------|------------|-----------|---------|-----------|------------|---------------|
| ファイル(E) 編集(E) 表示(⊻) お       | stに入り(A) ツール(Ⅲ) | ヘルプ(円)  |            |           |         |           |            |               |
| (+ · → · )                  | ② 益<br>更新 ホーム   | 2<br>検索 | 画<br>お気に入り | の<br>メディア | 3<br>履歴 | 国*<br>メール | (1)<br>(1) |               |
| アドレス(D) 🍯 http://10.1.4.66/ |                 |         |            |           |         |           |            | ▼ 🔗務動         |
|                             |                 |         |            |           |         |           |            | SC000000      |
|                             |                 | рСо     | nneo       | t         |         |           |            |               |
| Cor                         | figuration      |         | Mar        | nagem     | ient    |           |            |               |
| Sta                         | <u>tus</u>      |         | Acc        | ount      |         |           |            |               |
| Mes                         | sage Log        |         | Hel        | <u>p</u>  |         |           |            |               |
|                             |                 |         |            |           |         |           |            |               |
|                             |                 |         |            |           |         |           |            |               |
|                             |                 |         |            |           |         |           |            |               |
|                             |                 |         |            |           |         |           |            |               |
|                             |                 |         |            |           |         |           |            | _             |
| )<br>(を) ページが表示されました        |                 |         |            |           |         |           | - <u>-</u> | ビン<br>イントラネット |

Configuration をクリックして Configration ページを表示させ、LLC のリンクを クリックすると以下のように表示されます。

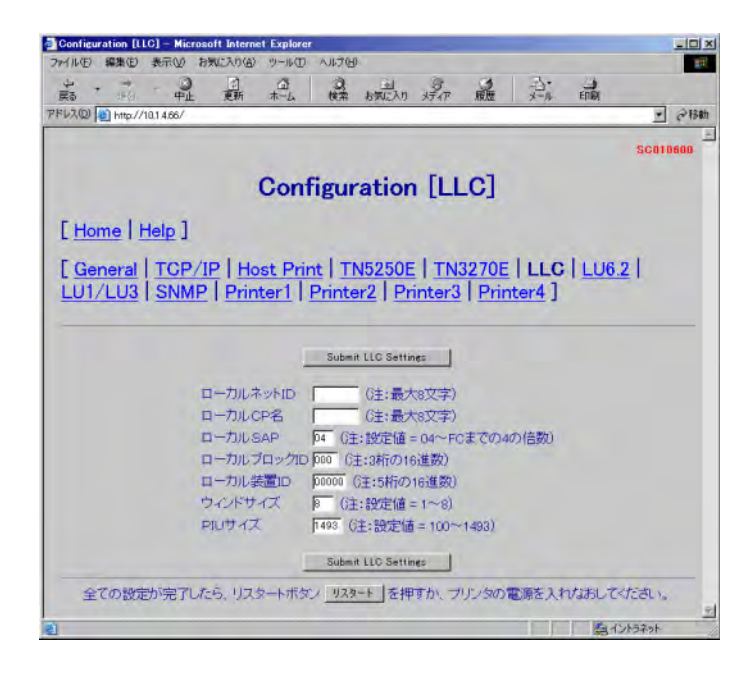

ローカルネット ID、ローカル CP 名、ローカル SAP に適切な値を設定します。 4.4.6 LU1/LU3 パラメータ説明を参照し、必要であれば他のパラメータを変更し ます。変更後に「Submit LLC Settings」ボタンをクリックし変更内容を保存し ます。

## つづいて、LU1/LU3のリンクをクリックすると以下のように表示されます。

| Configuration [LU17_LU<br>イル(E) 編集(E) 表示 | 13] - Microsoft Internet Explorer<br>の お知に入り(8) ツール(1) ヘルク(1) |                                                                                                    |
|------------------------------------------|---------------------------------------------------------------|----------------------------------------------------------------------------------------------------|
| · · · · ·                                | 中止 更新 木山 横索                                                   | 城市 遍 异,酮                                                                                                    |
| レス(D) 🕘 http://10.1.4.0                  | 86/                                                           | 845 ·                                                                                                    |
|                                          |                                                               | SC010801                                                                                                    |
|                                          | Confirmatio                                                   | - [1111/1112]                                                                                                    |
|                                          | Configuratio                                                  |                                                                                                    |
| Home   Help                              | 1                                                             |                                                                                                    |
|                                          |                                                               |                                                                                                    |
| General   TO                             | CP/IP   Host Print   TN                                       | 5250E   TN3270E   LLC   LU6.2                                                                                                    |
|                                          | NMP   Printer     Printe                                      | r2   Printer3   Printer4 ]                                                                                                    |
|                                          |                                                               |                                                                                                    |
|                                          | Submit LUT                                                    | 1/LU3 Settings                                                                                                    |
| にったパラメータ                                 | LU1/LU3プロトコル有効                                                | ◎無効 ○有効                                                                                                    |
| 12 Martin                                | リモートネットID                                                     | (注:最大8文字)                                                                                                    |
|                                          | UE-LCPA                                                       | (注:最大8文字)                                                                                                    |
|                                          | UE-I-SAP                                                      | 04 (注:設定値=04~FCまでの4の倍数)                                                                                                    |
|                                          | UE-MACTELZ                                                    | 00 00 00 00 00 00                                                                                                    |
|                                          | 自動接続                                                          | COFF CON                                                                                                    |
| セッションパラメー                                | \$                                                            |                                                                                                    |
|                                          | ホストコードページ                                                     | 6930 6930EX                                                                                                    |
|                                          |                                                               | C931 C939                                                                                                    |
|                                          | LU番号                                                          | 2 (注:設定値 = 2~254)                                                                                                    |
|                                          | 又学ビッチ                                                         | © 10cpi © 13. 4cpi                                                                                                    |
|                                          |                                                               | C12cpi C15cpi                                                                                                    |
|                                          | 最大又字数                                                         | 136 (注:設定值=1~204)                                                                                                    |
|                                          | 行ビッナ                                                          |                                                                                                    |
|                                          | 是大行数                                                          |                                                                                                    |
|                                          | 大文学小文字                                                        | 00 UI+62と他 - 1-12//                                                                                                    |
|                                          | LU1オブション                                                      | COFF COPTION1 COPTION2                                                                                                    |
|                                          | LU3オブション                                                      |                                                                                                    |
|                                          | 空白行の削除                                                        | COFF CON                                                                                                    |
|                                          | NULL制御ロードを空白文字                                                | COFF CON                                                                                                    |
|                                          | CR 最大印刷位置+1の制                                                 | 御 @OFF CON                                                                                                    |
|                                          | NL 最大印刷位置+1の制                                                 | 御 @ OFF CON                                                                                                    |
|                                          | FFオブンヨノ<br>ジョゴナ: ルウィマ                                         | FOFF CON                                                                                                    |
|                                          | ショノエノドメイマ                                                     | P P (注:設定値=0~3800, 0(よメイムアント無し)                                                                                                    |
|                                          | ブリアリアリアイマ                                                     |                                                                                                    |
|                                          | プリンメデエシリメイマ                                                   | 199 57 U主:設定層=0~99、ULIX4 Z4 / 7/1 無い                                                                                                    |
|                                          | が完め構実                                                         | P3 万 0王・武正道 - 0 398、013メイムアンドMAD                                                                                                    |
|                                          | PA1/PA2の制御                                                    | COFF C PA1 C PA2                                                                                                    |
|                                          | 未定義文字の処理                                                      | ◎黒四角 ○スペース                                                                                                    |
|                                          | 出力先术一下                                                        | PLPT1 Cprt1 Cprt2 Cprt3 Cprt4                                                                                                    |
|                                          | Submit LU                                                     | 1/LUB Settines                                                                                                    |
| 全ての設定が完                                  | きてしたら、リスタートボタン リスター                                           | ト」を押すか、プリンタの電源を入れなおしてください。                                                                                                    |
|                                          |                                                               | The Party of the Party of the P |

リモートネット ID、リモート CP 名、リモート SAP、リモート MAC アドレスヘホス トに割当てられている値を設定します。

4.4.6 LU1/LU3パラメータ説明を参照し、他のパラメータを変更します。 変更後に「Submit LU1/LU3 Settings」ボタンをクリックし、変更内容を保存し ます。 Host Printのリンクをクリックすると以下のように表示されます。

| Configuration [Host Print]  | Microsoft Internet Explore | 7040                |               |                |          |
|-----------------------------|----------------------------|---------------------|---------------|----------------|----------|
| 0                           |                            |                     |               | 13. 4          |          |
| 展る 地名 中止                    | 更新 木山 梭                    | 素 お気に入り :           | 好~~ 履歴        | 大一月 印刷         |          |
| FV2(2) 10.14.66/            |                            |                     |               |                | • @移動    |
|                             |                            |                     |               |                | SC010300 |
|                             | Configurat                 | tion [Ho            | ost Pri       | nt]            |          |
| [Home   Help ]              |                            |                     |               |                |          |
| [ General   TCP/            | IP   Host Print            | TN5250F             | LTN3270       | Eluch          | 1621     |
| LU1/LU3 SNM                 | D Printer1   Prin          | tor?   Prin         | ter3 Pri      | ator41         | 00.21    |
| LO1/ LOO   OIM              | 1 rincer   rin             |                     | icere ( rin   | 100141         |          |
|                             |                            |                     |               |                |          |
|                             | Subm                       | it Host Print Setti | ines          |                |          |
| プリング                        | ホライバ                       | @ 557               |               | ASCII Pasethru |          |
| ユーザ                         | ーフォント                      | € pC                | onnect C Prin | ter            |          |
| 5250 D                      | BCS変換テーブル                  | Defau               | It Table      |                |          |
| 3270 D                      | BCS変換テーブル                  | Defaul              | It Table      |                |          |
| 5250 S                      | CSデータストリーム変換               | テーブル Defau          | It Table      |                |          |
| 3270 S                      | CSデータストリーム変換               | テーブル Defau          | It Table      |                |          |
| IPSHL                       | -7                         | @ OF                | FCON          |                |          |
|                             | Subm                       | it Host Print Setti | ines          |                |          |
| 全ての設定が完了し                   | たら、リスタートボタンリ               | スタート  を押す           | か、プリンタの       | 電源を入れたおは       | してください。  |
|                             |                            |                     |               |                |          |
| Inttp://imotouz/TN32/UE/tim |                            |                     |               |                | 31212421 |

4.4.6.3 Host Print を参照し変更が必要であれば変更してください。変更後は、 Submit Host Print Settings をクリックして変更内容を保存してください。

リンクLU1/LU3内で出力先ポートへPrt1~Prt4を指定された場合、対応する Printer1~Printer4へ必要な設定を行います。

| configuration printerry - Microsoft Internet E | xplorer                                  |                           |                         |        |        | _101:    |
|------------------------------------------------|------------------------------------------|---------------------------|-------------------------|--------|--------|----------|
| マイル(日) 編集(日) 表示(公) お気に入り(合) ツール(               | D ANDOD                                  |                           |                         |        |        |          |
| 中 中止 動 木山                                      | 10 10 10 10 10 10 10 10 10 10 10 10 10 1 | 入り メディア                   | の歴                      |        | ETIBI  |          |
| Fレス(2) 🕘 http://10.1.4.66/                     |                                          |                           |                         |        |        | . 984    |
|                                                |                                          |                           |                         |        |        | SC011000 |
|                                                |                                          |                           |                         |        |        |          |
| Confi                                          | guration                                 | 1 [Prin                   | ter1                    |        |        |          |
|                                                |                                          |                           |                         |        |        |          |
| [Home Help]                                    |                                          |                           |                         |        |        |          |
|                                                | I munn                                   |                           |                         | 1110   |        | a        |
| L General   TCP/IP   Host Pr                   | int   1N52                               | DUEITN                    | 3270E                   | ILLC   | LU6.2  |          |
| LU1/LU3   SNMP   Printer1                      | Printer2                                 | Printer                   | 3   <u>Prir</u>         | nter4  |        |          |
|                                                |                                          |                           |                         |        |        |          |
|                                                |                                          |                           | 2                       |        |        |          |
| _                                              | Submit Printer                           | 1 Settings                | 1                       |        |        |          |
| Job Start Strings                              |                                          | 6                         | \$+258/ L               | (トじ内)  |        |          |
| ooo otari otarigat                             |                                          | V.                        |                         |        |        |          |
| Job End Strings                                |                                          | 6                         | 1-256/ L                | (トレック) |        |          |
| Job End Strings                                |                                          | G                         | ±:256/ ℃                | (ト以内)  |        |          |
| Job End Strings                                | Submit Printer                           | ()<br>1 Settings          | ±:256/ ∿                | (下以内)  |        |          |
|                                                | Submit Printer                           | 1 Settings                | ±:256/ 5-               | (下以内)  | ++++ - | 45-41    |
| Job End Strings<br>全ての設定が完了したら、リスタートボ          | Submit Printer<br>S7 <u>U28-</u> F       | G<br>1 Settings<br>を押すか、プ | 1<br>1<br>リンタの1         | (ト以内)  | なおしてく  | ださい。     |
| Job End Strings                                | Submit Printer<br>97 <u>U29-</u> F       | G<br>1 Settines<br>を押すか、プ | 主:256/ 5-<br>」<br>リンタの1 | (ト以内)  | なおしてく  | ださい。     |
| Job End Strings                                | Submit Proter<br>タン <u>リスタート</u>         | G<br>1 Settings<br>を押すか、プ | 主:256/ 5-<br>」<br>リンタの1 | (ト以内)  | なおしてく  | tetu.    |

PrinterXをクリックすると以下のように表示されます。

4.4.6.4 Printer1 ~ Printer4 および第6章 論理プリンタを参照し必要な設定を 行ってください。変更後は、Submit PrinterX Settings をクリックして変更内容 を保存してください。 全ての設定が完了したら(他の画面での設定も含みます)プリンタの電源を入れ なおすか「リスタート」ボタンを押してください。

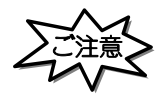

・「リスタート」ボタンを押す場合や、プリンタの電源を入れなおす場合は、必ず印刷が完了している 事を確認してください。

印刷中に本製品を再起動させると、再起動後正常に動作しない場合があります。

・「リスタート」ボタンを押し、本製品が再起動するまでに1分数十秒かかる場合があります。 これは、LLQ SNA 渡続の切断処理をする場合です。ご了承ください。 4.4.5 Host 環境の設定

VTAMおよびNCPの定義

-つのPU(物理装置)と-つのプリンタLU(論理装置)を定義してください。

[注意]

IBM 5227-011プリンタを使用していた時のようなダミーディスプレイLUを定義する必要はありません。

BINDパラメータ

VTAMにおけるSNA端末ノードで定義されるBINDパラメータには、以下の値を推奨いたします。

1)LUタイプ1

| 項目            | 値                                 |
|---------------|-----------------------------------|
| FMPROF        | X '03 '                           |
| TSPROF        | X '03 '                           |
| PRIPROT       | Х В1 '                            |
| SECPROT       | X '90 '                           |
| COMPROT       | X 3080 '                          |
| RUSIZE        | X '8585 '                         |
| PSERVIC       | X 0100 0000 E100 0000 0000 0000 ' |
| P S N D P A C | X '01 '                           |
| SRCVPAC       | X 101 '                           |

2 )LUタイプ3

| 項目      | 值                                 |
|---------|-----------------------------------|
| FMPROF  | X '03 '                           |
| TSPROF  | X '03 '                           |
| PRIPROT | Х В1 '                            |
| SECPROT | X '90 '                           |
| COMPROT | X 3080 '                          |
| RUSIZE  | X '8787 '                         |
| PSERVIC | X 0380 0000 0000 1850 1850 7F00 ' |

X xx ' または X xxxx ' は16進数を表わします。

SNAサーバーの設定

SNAサーバーを使用する場合の設定手順を説明します。

(1) SDLC の設定

- 1)WindowsNTの「スタート」 「プログラム」に登録されている「Microsoft SNA server」の「マネージャ」を起動します。
- 2)「接続」の中にある「SDLC」を選択し、マウスの右ボタンを押し、「挿入」 「3270」
   「ダウンストリーム」を選択します。
- 3) LU 名 (PRTL430) を入力し、「OK」をクリックします。
- 4) 以上で SDLC の設定は完了です。

(2) イーサネットの設定

- 1)「SNA サービス」 「接続」を選択し、マウスの右ボタンを押します。
- 2)「挿入」 「接続」 「802.2」を選択します。
- 3)"アドレス"で以下の設定をして「OK」をクリックします。
  - ・名前(N)
     :ローカル CP 名を設定します。
  - ・リンクサービス(L): で選択します。

(右側が"イーサネット"表示になります)

- ・リモートエンド :" ダウンストリーム "を設定します。
- 4)"アドレス"に移り、「4.2.1 プリンタの設定」で行ったプリンタの設定値印刷結 果から、[共通設定項目]の"ノードID"をリモートネットワークアドレスに書き込 み、「OK」をクリックします。
- 5) イーサネットの設定が作成されたことを確認します。
- 6) 以上でイーサネットの設定は完了です。

(3)設定の保存

- Microsoft SNA server マネージャで設定の保存を行います。
   「ファイル」 「設定の保存」
- 2) SNA サーバーを立ち上げてください。

4.4.6 LU1/LU3 パラメータ説明

- 4.4.6.1 LLC
- (1)ローカルネットID

印刷装置のネットワーク名を定義します。半角の英数字で最大 8 文字まで指定で きます。

[注意]

・使用可能文字には、以下の制限があります。
 1文字目 : A ~ Z ,@ ,# ,\$
 2文字目以降: A ~ Z ,0 ~ 9 ,@ ,# ,\$

#### (2) ローカルCP名

印刷装置の制御点名を定義します。半角の英数字で最大8文字まで指定できます。

[注意]

- ・使用可能文字には、以下の制限があります。
   1文字目 : A ~ Z ,@ ,# ,\$
   2文字目以降: A ~ Z ,0 ~ 9 ,@ ,# ,\$
- (3)ローカルSAP

印刷装置のローカル・サービス・アクセス・ポイントの略称です。 16進数04 ~ FCまでの4の倍数で設定します。

出荷時の値:04

(4)ローカルブロックID

ブロックIDは、ネットワーク上のタイプ識別を定義します。3桁の16進数で 定義します。

出荷時の値:000

(5)ローカル装置ID

物理装置(PU)識別子(ID)はPUを識別します。PUは、ノードに関連付 けられた資源を管理しモニターする構成要素です。 5桁の16進数で定義します。

出荷時の値:00000

(6) ウィンドウサイズ

印刷装置の受信バッファ数を定義します。

設定可能値:1

| 2  |         |
|----|---------|
| •  |         |
| •  |         |
| •  |         |
| 8  | *       |
|    |         |
| (* | は出荷時の値) |

(7) P I U サイズ

パス情報単位(PIU)サイズは、データのメッセージ単位です。

設定可能値:0100 ・ 0521 ・ ・ 1493\* (\*は出荷時の値) 4.4.6.2 LU1/LU3

(1)リモートネットワークID

接続先制御装置のネットワークIDを定義します。半角の英数字で最大8文字ま で指定できます。

[注意]

・使用可能文字には、以下の制限があります。
 1文字目 : A ~ Z, @, #, \$
 2文字目以降: A ~ Z, 0 ~ 9, @, #, \$

(2) リモートCP名

接続先制御装置の制御点名を定義します。半角の英数字で最大8文字まで指定できます。

[注意]

- ・使用可能文字には、以下の制限があります。
   1文字目 : A ~ Z, @, #, \$
   2文字目以降: A ~ Z, 0 ~ 9, @, #, \$
- (3) リモートSAP

接続先制御装置のサービス・アクセス・ポイントを定義します。 16進数04 ~ FCまでの4の倍数で設定します。

出荷時の値:04

(4) リモート MAC アドレス

ホスト・コンピュータのアダプター・アドレスを定義します。 アダプター・アドレスは、16進数12桁で定義します。

(5)自動接続

ホストから切断要求がきた後(DLC切断)プリンタ側から自動的に接続要求を 発行します。

設定可能值:OFF \*

ON

<sup>(\*</sup>は出荷時の値)

(6)ホストコードページ

ホストコードページを選択します。

- 930 \* 英数カタカナ。英大文字と半角カナが印字されます。英小文字は印字 されません。
- 930EX 英数カタカナ拡張。英大文字、半角カナと英小文字が印字されます。
- 931 英数小文字。英大文字と英小文字が印字されます。半角カナは印字されません。
- 939 英数小文字拡張。英大文字、英小文字と半角カナが印字されます。
- (\*は出荷時の値)
- (7)LU番号

セッション識別アドレスを定義します。

設定可能値:002 \* 003 ・ ・ 254 (\*は出荷時の値)

(8) 文字ピッチ

半角文字単位での文字ピッチを選択します。

選択可能値:10 CPI \* 12 CPI 13.4 CPI 15 CPI (\*は出荷時の値) (9)最大文字数

1行当たりの最大文字数を選択します。

[注意]

- ・ ホスト・コンピュータから設定コマンドが送られてきた場合は設定コマンドが優先されます。
- 文字ピッチにより最大文字数が異なります。以下に文字ピッチによる最大文字数一覧を示します。

| 文字ピッチ(CPI) | 最大文字数(漢字) |
|------------|-----------|
| 1 0        | 136(68)*  |
| 1 2        | 163(81)   |
| 13.4       | 181(90)   |
| 1 5        | 204(102)  |

(\*は出荷時の値)

(10)行ピッチ

1インチ当たりの行数を選択します。

選択可能値:2 LPI 3 LPI 4 LPI 6 LPI\* 7.5 LPI 8 LPI (\*は出荷時の値)

[注意]

・ ホスト・コンピュータから設定コマンドが送られてきた場合は設定コマンドが優先されます。

(11) 最大行数

1ページ当たりの最大行数を選択します。

選択可能値: 1~127 (出荷時の値66)

[注意]

・ ホスト・コンピュータから設定コマンドが送られてきた場合は設定コマンドが優先されます。

(12) 大文字小文字

大文字小文字混在か、大文字のみかの選択をします。

選択可能值:混在 \*

大文字のみ

(\*は出荷時の値)

(13) L U 1 オプション

LU1で使用する場合、特別処理を行うか選択します。

この機能は、LU3用に作られたユーザー・データのうち、ある限られたデータ に関してのみLU1(SCS)の環境下において同じ印字結果とするものです。

選択可能值: OFF \*

 OPTION 1 = SO / SIに囲まれた漢字データを漢字として印字し、 SO / SIをスペースとして印字する。
 OPTION 2 = 1 + 最大印字桁数の次にくる行のはじめの制御コードの うち下記のものを有効にする。
 ・CR, FF, VT, LF, BS, EM, NL
 (\*は出荷時の値)

[注意]

- ・ 処理不能なデータで、文字バケ、位置ズレが発生します。
  - 1) 属性文字により、漢字指定している漢字データ
  - 2) 罫線を含むデータ
  - 3) 下記制御コードを除く制御コード('00'~'3F')
     CR(キャリッジリターン)FF(フォームフィード)
     VT(垂直方向タブ)
     LF(ラインフィード)
     BS(バックスペース)
     EM(エンドマーク)
     NL(ニューライン)

(14)LU3オプション

LU3で使用する場合の印刷オプションを選択します。

空白行の削除
 印刷不能文字だけが入っている行が削除されます。印刷不能文字は空白文字、
 非印刷フィールドの文字、およびフィールドの属性です。スペース(X'40')
 は印刷可能文字とみなされます。

選択可能値:OFF \* ON (\*は出荷時の値)

2. NUL制御コードを空白文字(として印刷) 空白文字はスペース(X'40')として印刷されます。

選択可能值:OFF

ON \* (\*は出荷時の値)

3. C R が最大印刷位置 + 1 の制御 このオプションを選択すると、C R が最大印刷位置 + 1 にある場合に自動改行が 抑止されます。

選択可能値:OFF \* ON (\*は出荷時の値)

4.NLが最大印刷位置 + 1の制御 このオプションを選択すると、NLは最大印刷位置 + 1で行われて、自動改行は 行われません。

選択可能値:OFF \* ON (\*は出荷時の値)

5.FFオプション

このオプションを選択すると、FF(フォームフィード)が実行されて印刷位置 を占め、次のページの最初の行の最初の桁にプランクとして印刷されます。した がって、次の印刷位置はその行の2桁目となります。

選択可能値:OFF \* ON (\*は出荷時の値) (15) プリンタチェックタイマ

用紙詰まりや用紙切れなどが発生すると、操作員介入要求がホスト・コンピュー タに返されます。ここで設定する時間以内に問題を解除しなければ、プリンタ・タ イムアウトとなります。

選択可能値: 0(タイムアウトなし)

| 1   | 分       |
|-----|---------|
| 2   | 分       |
|     | •       |
|     | •       |
| 9 9 | 9分 *    |
| (*  | は出荷時の値) |

(16) プリンタ保留タイマ

印刷中に「印刷可能/中断」スイッチを押し印刷中断モードに入り、印刷を保留 できる時間を設定します。ここで設定したプリンタ保留時間を過ぎると、プリン タ・タイムアウトとなります。

選択可能値: 0 (タイムアウトなし)

| 1   | 分   |        |
|-----|-----|--------|
| 2   | 分   |        |
|     |     |        |
|     |     |        |
| 9 9 | 分   | *      |
| (*  | よ出れ | 苛時の値 ) |

[注意]

・ 用紙詰まりや用紙切れ状態なども含まれます。

(17)設定の優先

ホスト・コンピュータから設定コマンドを受信した場合、設定コマンドを優先す るか選択されている値を優先するかを選択します。

選択可能値: コマンド優先 \*

### 設定優先

(\*は出荷時の値)

(18) ジョブエンドタイマ

SNAブラケット処理を正しく使用していないアプリケーションのために、ジョ プの終了を監視します。ジョブ終了コマンドが受信されなくても、データの途切 れが設定した時間経過した場合はジョブの終了として処理します。

0(タイムアウトなし) \* 1 秒 2 秒 ・ ・ 3600秒 (\*は出荷時の値)

(19) ジョブリンクタイマ

SNAブラケット処理を正しく使用していないアプリケーションのために、ジョ ブの終了を監視します。ジョブ終了コマンドを受信しても、監視時間内に次のジョ ブを受信した場合は連結したジョブとして、監視時間が経過した場合はジョブの 終了として処理します。

0(監視時間なし) \*

- 1 秒
- 2 秒

•

3600秒

(\*は出荷時の値)

(20) PA1/PA2 の制御

PA1/PA2を受信したときの制御を定義します。

選択可能値: OFF \* PA1 PA2 (\*は出荷時の値)

#### (21) 出力ポート

論理プリンタを経由してプリンタへ印刷データを送出する場合、prt1~prt4のどれかを選択します。論理プリンタについては、第6章 論理プリンタをご参照ください。論理プリンタを経由せず直接プリンタへ印刷データを送出する場合LPT1を選択してください。

LPT1 \* prt1 1 prt4 (\*は出荷時の値)

- 4.4.6.3 Host Print
- (1) プリンタドライバ

5577(PAGES): 5250SCS から 5577 (PAGES) エミュレーションへ交換します。
 ASCII Passthru: 5250SCS エミュレーションを無変換でプリンタへ送出します。
 通常このモードは使用しないでください。
 この機能は障害発生時に解析等の為使用します。
 使用する場合はプリンタ側をトレースモード(16 進ダンプ
 モード)に設定し使用する必要があります。

(2)ユーザーフォント

**pConnect**上のユーザーフォントを使用するか、プリンタ上のユーザーフォントを 使用するかを選択します。

(3) IPS トレース

IPS トレースを採取したい場合は「ON」を選択してください。

- 4.4.6.4 Printer1 ~ Printer4
- (1) Job Start Strings
   各印刷JOB前にプリンタ制御コマンド等の文字列を送信するために指定します。16
   進数で最大 256 バイトまで設定できます。
- (2) Job End Strings

各印刷JOB後にプリンタ制御コマンド等の文字列を送信するために指定します。16 進数で最大 256 バイトまで設定できます。 4.4.7 LU1/LU3 通信エラー・メッセージ

**pConnect**のLU1/LU3通信およびエミュレーションから発生する以下のエラーがあります。以下に表示および内容について説明します。

|              | [ <u>Home</u>   <u>Help</u> ]  |
|--------------|--------------------------------|
| 1行日          | 2行日                            |
|              | 211日<br>7°ログラムチェック             |
| LU1/3#1 YYY  | CONFIGI7-                      |
| LU1/3#1 ZZZ  | PDI7-                          |
| LU1/3#1 S-01 | インサッチュウダンタイムアウト(インサッカニシテクダ・サイ) |
|              |                                |
|              |                                |

(1) プログラムチェックエラー

プログラムチェック:プリンタの電源を切り、操作をやり直してください。再発 する場合は、ホストのシステム・プログラマに連絡してく ださい。

XXXXはホストコンピュータに送られるセンスコードに相当します。 以下に XXXX のコードについて説明します。

| プリンタ表示                                | 主な原因                      |
|---------------------------------------|---------------------------|
| LU1/3#n 0801 ጋ በታ ንሬታ፲፲ን              | 使用可能でない資源                 |
| LU1/3#n 0802 ጋ° በታ ንሬቻ፲፲ን             | 介入要求                      |
| LU1/3#n 0805 ጋ በታ ንልታ፤፤ን              | セッションの制約を超えた              |
| LU1/3#n 0809 ጋ° በታ ንልታ፤፤ታ             | モードの不一致                   |
| LU1/3#n 080A ጋ <sup>°</sup> በታ ንልታ፤፤ታ | アクセス権の拒否、NOTIFYは送信されない    |
| LU1/3#n 080B ጋ በታ ንፈን፲ነ               | ブラケットの競合エラー               |
| LU1/3#n 080C ጋ በታ ንፈንェי               | 手続きがサポートされていない            |
| LU1/3#n 0812 ጋ በታ ንልታ፤፤ን              | 資源不足                      |
| LU1/3#n 0813 ጋ በታ ንልታ፤፤ን              | ブラケット送信権要求拒否(RTRは返されない)   |
| LU1/3#n 0814 ጋ በታ ንፈን፲ነ               | ブラケット送信権要求拒否(RTRは返される)    |
| LU1/3#n 0815 ጋ በታ ንፈን፲ነ               | 機能がアクティブでない               |
| LU1/3#n 081B ጋ በታ ንፈን፲ነ               | 受信側送信状態                   |
| LU1/3#n 081C ጋ በታ ንልታ፤፤ን              | 要求実行不可能                   |
| LU1/3#n 0821 ጋ በታ ንፈን፲ነ               | 無効なセッション・パラメータ            |
| LU1/3#n 0829 ጋ በታ ንልታ፤ 10             | 方向変更が必要                   |
| LU1/3#n 082B ጋ በታ ንፈን፲ነ               | プレゼンテーション領域の完全性が失われた      |
| LU1/3#n 082D <b>ጋ በሳ ቫሬቶ፲፤ሳ</b>       | L Uがビジー(通常、ローカルコピー印刷が実行中) |

| プリンタ表示                                                                                                    | 主な原因                                                                                           |
|----------------------------------------------------------------------------------------------------|------------------------------------------------------------------------------------------------|
| LU1/3#n 082E ጋ° በታ ንልታ፤፤ሳ                                                                                                    | 介入の要求(ローカルコピー印刷のソフトエラー)                                                                        |
| LU1/3#n 082F ጋ° በታ ንልታ፤፤ሳ                                                                                                    | 要求が実行不可能 ローカルコピー印刷のハードエラー)                                                                     |
| LU1/3#n 0831 ጋ° በታ ንልታ፲፲ሳ                                                                                                    | LUの要素が切断された                                                                                    |
| LU1/3#n 0843 ጋ° በታ ንልታ፤፤ሳ                                                                                                    | WCC印刷コマンドが送られていない(RQD, RQE, CD、EB)                                                             |
| LU1/3#n 0845 ጋ° በታ ንልታ፤፤ሳ                                                                                                    | アクセス権の拒否、NOTIFYを送信                                                                             |
| LU1/3#n 0857 プログラムチェエク                                                                                                    | 要求を処理する必要があるSSCP-LUセッションが、活動状態                                                                 |
|                                                                                                    | でない                                                                                            |
| LU1/3#n 0878 ጋ° በታ ንልታ፤፤ሳ                                                                                                    | 要求された流れについて、セッション受信相関テーブルがいっぱい                                                                 |
|                                                                                                    | になった                                                                                           |
| LU1/3#n 087D ጋ° በታ ንልታ፤፤ሳ                                                                                                    | セッション・サービス要求は、SSCP-SSCPセッション経路                                                                 |
|                                                                                                    | に従って経路を再指定することができません                                                                           |
| LU1/3#n 1002 ጋ° በታ ንልታ፤፤ሳ                                                                                                    | RH長さエラー                                                                                        |
| LU1/3#n 1003 ጋ° በታ ንልታ፤፤ታ                                                                                                    | サポートされない機能                                                                                     |
| LU1/3#n 1005 ጋ° በታ ንልታ፤፤ሳ                                                                                                    | パラメータ・エラー                                                                                      |
| LU1/3#n 1007 ጋ በታ ንልታ፤ 10                                                                                                    | サポートされていないカテゴリー                                                                                |
| LU1/3#n 2001 ጋ በታ ንልታ፤ I                                                                                                    | 順序番号エラー                                                                                        |
| LU1/3#n 2002 ጋ በታ ንልታ፤፤ሳ                                                                                                    | 連鎖エラー                                                                                          |
| LU1/3#n 2003 ጋ° በታ ንሏታ፤፤ታ                                                                                                    | ブラケット状態エラー                                                                                     |
| LU1/3#n 2004 ጋ° በታ ንልታ፤፤ታ                                                                                                    | 方向エラー                                                                                          |
| LU1/3#n 2005 ጋ°በታ ንልታ፤፤ታ                                                                                                    | データ・トラフィック・リセット                                                                                |
| LU1/3#n 2006 ጋ በታ ንልታ፤፤ሳ                                                                                                    | データ・トラフィック静止                                                                                   |
| LU1/3#n 2007 ጋ በታ ንልታ፤፤ሳ                                                                                                    | データ・トラフィック変動                                                                                   |
| LU1/3#n 2008 ጋ° በታ ንሏታ፲፲ሳ                                                                                                    | BBI=BBが指定されたBIDまたはFMD要求が、受信側が以                                                                 |
|                                                                                                    | 前に送ったBISコマンドに対する肯定応答の後で受信された                                                                   |
| LU1/3#n 2009 ጋ° በታ ንሏታ፤፤ታ                                                                                                    | セッション制御プロトコル違反                                                                                 |
| LU1/3#n 200A 7° በታ ንሏታ፲፲ታ                                                                                                    | 要求が、即時要求モードプロトコルに違反している                                                                        |
| LU1/3#n 200B 7° በሳ ንሏታ፲፲ሳ                                                                                                    | 要求が、待ち行列応答プロトコルに違反している                                                                         |
| LU1/3#n 200C 7 <sup>°</sup> በታ <sup>*</sup> ラムチェエク                                                                                                    | ERP同期イベントプロトコルの違反が発生した                                                                         |
| LU1/3#n 200D 7 በታ ንፈቻ፲፲ሳ                                                                                                    | 前に受信された要求に対する応答が送信されていないのに、通常流                                                                 |
|                                                                                                    | れ要求を送信しようとした                                                                                   |
| LU1/3#n 200E 7 D7 547I17                                                                                                    | 前に送信した要求と対応づけができない応答が受信された、または                                                                 |
|                                                                                                    | 前に受信した要求と対応つけができない心答が送信された                                                                     |
| LU1/3#n 200F 7 07 74717                                                                                                    | 心答フロトコルに運反している                                                                                 |
| LU1/3#n 4001 J U9 747I19                                                                                                    | セッション制御(SC) 選水またはネットリーク制御(NC) 選水の                                                              |
|                                                                                                    | R日か止しくない<br>プラケット間が振動 PP 2の地向が担っている                                                            |
|                                                                                                    | ノフケット開始標識 BB の指定か戻っている                                                                         |
|                                                                                                    | ノフクット絵」 信識 ヒB の指定か決つている                                                                        |
|                                                                                                    | 認められない物外心合                                                                                     |
|                                                                                                    | 認のられない唯正心合<br>至信リーフ・セッションまたは接用機能リーフ・セッションでは                                                    |
|                                                                                                    | 受信ハーノ・ビッションよとは現外機能ハーノ・ビッションでは                                                                  |
|                                                                                                    | ち向恋再識別の指定が誤っている                                                                                |
| $\frac{1}{1} \frac{1}{3} \frac{1}{7} \frac{1}{7} \frac{1}$ | フリックエックリンコーン フレック フレック アンジャン ション フレック アンジャン フレック アンジェン (10) (10) (10) (10) (10) (10) (10) (10) |
| LU1/3#n 400R 7° ΠΛ <sup>*</sup> ¬λ/11/                                                                                                    |                                                                                                |
| LU1/3#n 400C 7° ΠΛ <sup>*</sup> ¬λ++TΛ                                                                                                    | 「キャット 桓識 RRTとFRT Уの指定が誤っている                                                                    |
| LU1/3#n 400D 7° ΠΛ <sup>*</sup> 5λ4+TΛ                                                                                                    | 「ファッシュ」17889、ロロエビビロエ MJHにか 広りている」                                                              |
| LU1/3#n 400F 7° ΠΛ <sup>°</sup> ¬λ.f+TΛ                                                                                                    | 認められない様式指定                                                                                     |
|                                                                                                    |                                                                                                |

| プリンタ表示                     | 主な原因                             |
|----------------------------|----------------------------------|
| LU1/3#n 4010 7° D5 545115  | コード選択標識 CSI)がセッションでサポートされていないの   |
|                            | にセットされた                          |
| LU1/3#n 4011 ጋ በታ ንልታ፤፤ን   | RUカテゴリの誤った指定                     |
| LU1/3#n 4012 ጋ በታ ንልታ፤፤ን   | 応答の要求コードが、対応する要求の要求コードと一致しない     |
| LU1/3#n 4013 ጋ በታ ንልታ፤፤ን   | センスデータ付き標識 SDI )および応答標識(RTI)の応答上 |
|                            | での指定が正しくありません                    |
| LU1/3#n 4014 ጋ በታ ንልታ፤፤ን   | DR1, DR2、ERの誤った指定                |
| LU1/3#n 4015 ጋ በታ ንልታ፤፤ን   | 待ち行列応答標識(QRI)の指定が間違っている          |
| LU1/3#n 4016 ጋ በታ ንልታ፤፤ሳ   | 暗号化データ標識(EDI)の指定が間違っている          |
| LU1/3#n 4017 ጋ በታ ንልታ፤፤ን   | 埋込みデータ標識(PDI)の指定が正しくない           |
| LU1/3#n 8003 ጋ በታ ንልታ፤፤ን   | NAUは、要求または応答を処理することができない         |
| LU1/3#n 8004 ጋ° በታ ንልታ፤፤ን  | 認知の不能な D A F                     |
| LU1/3#n 8005 ጋ°በታ ንልታ፤፤ታ   | セッションなし                          |
| LU1/3#n 8006 ጋ° በታ ንልታ፤፤ን  | 無効なFID、エラー検出され記録されたが、否定応答は送られない  |
| LU1/3#n 8007 ጋ° በታ ንልታ፤፤ታ  | セグメンテーションエラー                     |
| LU1/3#n 8008 ጋ በታ ንልታ፤፤ሳ   | PUが活動中でない                        |
| LU1/3#n 8009 ጋ° በታ ንልታ፤ ነሳ | LUが活動中でない                        |
| LU1/3#n 800F ጋ በታ ንልታ፤፤ን   | 無効なアドレス組合わせ                      |

(2)CONFIG エラー一覧

CONFIG エラーの YYYY のコードについて説明します。

| プリンタ表示                | 主な原因                                                               |
|-----------------------|--------------------------------------------------------------------|
| LU1/3#n 132 CONFIGエラー | 電源投入時に通信ケーブルが接続されていないリモートアドレスが正<br>しく設定されていない                      |
| LU1/3#n 134 CONFIGエラー | コントローラが接続可能状態になっていない<br>ローカルSAP、ローカルアドレス、LU番号、リモートSAPの設定が正しく<br>ない |

(3)PD エラー一覧

PD エラーの ZZZ のコードについて説明します。

| プリンタ表示                    | 主な原因                                |
|---------------------------|-------------------------------------|
| LU1/3#n 060 ጋ° በታ ንልታ፤ ፲ታ | ・通信ケーブルの不具合                         |
|                           | ケーブルが接続されているか確認してください。              |
| LU1/3#n 066 ጋ በታ ንፈን፲ን    | ・接続先の異常                             |
|                           | NCPまたはコントローラの状態を確認してください。           |
|                           | ・SNA項目設定ミス                          |
|                           | ローカルネットワーク ID、ローカルSAP、ローカルアドレス、リモート |
|                           | ネットワークID、リモートSAP、LU番号を確認してください。     |
| LU1/3#n 068 ጋ በታ ንፈን፲ነ    | ・通信ケーブルの不具合                         |
|                           | ケーブルがセットされているか確認してください。             |
|                           | ・マルチアクセス                            |
|                           | ネットワーク上に、このプリンタに接続する定義が2つ以上存在しな     |
|                           | いか確認してください。                         |
| LU1/3#n 324 ጋ በታ ንልታ፤፤ን   | ・SNA項目設定ミス                          |
|                           | リモートSAPを確認してください。                   |
|                           | ・マルチアクセス                            |
|                           | ネットワーク上に、このプリンタに接続する定義が2つ以上存在しな     |
|                           | いか確認してください。                         |
| LU1/3#n 261 ጋ በታ ንፈን፲ነ    | ・未定義LUアクセス                          |
|                           | VTAMの定義を確認してください。                   |

(4)メッセージ一覧

| プリンタ表示                           | 主な原因                                                                        |
|----------------------------------|-----------------------------------------------------------------------------|
| LU1/3#n S-01                     | 3270環境下で印刷中断状態になってから、プリンタチェックタ<br>イマ/プリンタ保留タイマの各パラメータで設定されている時<br>間が経過しました。 |
| LU1/3#n S-02 ベ <b>ル</b> コマンドジュシン | ホストコンピュータからベルコマンドを受信しました。                                                   |

### 4.5 ユーザフォントの登録

ユーザフォントは、**pConnect**上に登録可能であり、AS/400 用フォントとして1880 字、 S/390 用フォントとして1880 字登録できます。

また、**pConnect**内部で保持できるフォントサイズは、AS/400用、S/390用ともに24 × 24で す。

**pConnect**内へ登録されたユーザーフォントは、削除されたり初期化ボタンにより初期化されない限り有効です。

外字登録手順

Windowsシステムに外字ファイルがない場合、下記4.5.1の方法で外字ファイルを作成してく ださい。すでに外字ファイルがある場合、4.5.2 **pConnect**へ外字ファイルを登録するへ進 んでください。

- 4.5.1 Windows95、NT でユーザーフォントを作成する
  - (1) Windows95、NTの外字エディタを使用して外字ファイルを作成します。「スタート」 「プログラム」 「アクセサリ」 「外字エディタ」
    - 例)

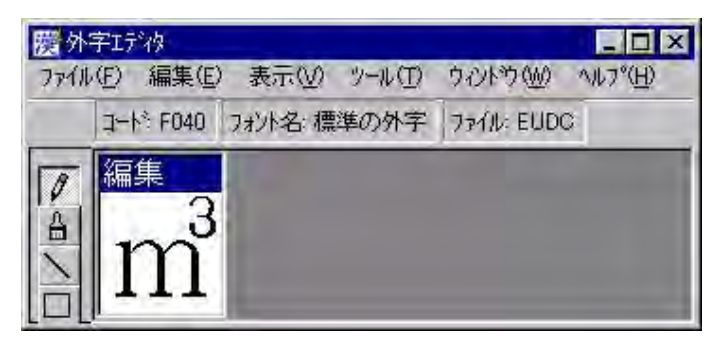

(2) 作成した外字ファイルを検索します。「スタート」 「検索」 「ファイルやフォルダ」

| ◎ 検索:条件 = すべてのファイル                  |          |
|-------------------------------------|----------|
| ファイル(E) 編集(E) 表示(V) オブション(Q) ヘルブ(H) |          |
| 名前と場所  日付  その他                      | 検索開始の    |
| 名前( <u>N</u> ):                     | 終了(2)    |
| 含まれる文字列(2):                         | 新しい条件(W) |
| 探す場所(L): コローカル ハードドライブ(C;D:)        |          |
| ♥ サブフォルダも探す(S) 参照(B)                | <b>`</b> |
|                                     |          |
- (3) 外字ファイル(\*.euf)をローカルハードディスクで検索します。 「検索開始」をクリックします。
- (4) 検索したファイルおよびディレクトリを表示します。

| 🚳 検索 : 条件 = *.euf というファイル名                   |                                        |
|----------------------------------------------|----------------------------------------|
| ファイル(E) 編集(E) 表示(V) オブション(Q) ヘルプ(H)          |                                        |
| 名前と場所   日付   その他  <br>名前心: *euf<br>含まれる文字列心: | 検索開始の           修了の           新しい条件(処) |
| 探す場所(L): 回 ローカル ハード ドライブ(C;D:)               |                                        |
| ↓ サブフォルダも探す ⑤                                | 参照(B)                                  |
| 名前 フォルダ名                                     | サイズ ファイルの種類 更新                         |
| aiji.euf C:¥WINDOWS                          | 45KB EUF ファイル 98/1                     |
| B1                                           |                                        |
| 2 個のファイルが見つかりました。<br>新規の項目を監視中               |                                        |

4.5.2 **pConnect**へ外字ファイルを登録する

4.5.2.1 ユーザーフォントファイルの変換

作成したユーザーフォントファイルをFont Conversion Program「Mrxfntc」を使用し 変換します。

サポート CD の GAIJI ディレクトリから Mrxfntc.exe をユーザーフォントファイル のある作業ディレクトリヘコピーします。

DOS プロンプトより、Mrxfntcに続けて、作成したユーザーフォントファイル名を 入力して実行してください。

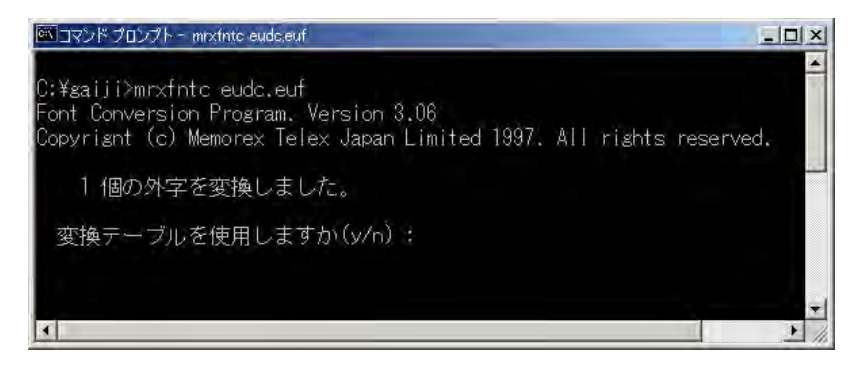

変換テーブルを指定します。使用する場合は "Y" を入力します。 ファイル "mrxfnt.fnt" が作成されます。

| אלעטל אלאב                                                                                                    |   |
|----------------------------------------------------------------------------------------------------|---|
| C:¥gaiji≥mrxfntc eudc.euf<br>Font Conversion Program. Version 3.06<br>Copyrignt (c) Memorex Telex Japan Limited 1997. All rights reserved. |   |
| 1 個の外字を変換しました。                                                                                                    |   |
| 変換テーブルを使用しますか(y/n) : y<br>ファイル名 : psys1ibm.tbl                                                                                             |   |
| 外字ファイル mrxfnt.fnt が作成されました。                                                                                                    |   |
| C:¥gaiji>_                                                                                                    |   |
| 4                                                                                                    | * |

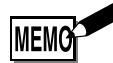

・ MEMOREX 2300,2320,2340,2360,2480でユーザーフォント登録に使用したファイル(mrxfnt.fnt)が あれば、これを流用することができます。 4.5.2.2 ユーザーフォントファイルの登録

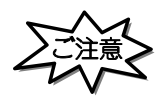

・pConnectがジョブ処理中でないことをご確認ください。

TCP/IPのファイル転送プロトコル(FTP)を使用して、**pConnect**へmrxfnt, fntをファイ ル転送します。

例)

- **pConnect**へftpでログインします。
   C:¥WINDOWS>ftp 192.1.2.102 [return]
- ・ ユーザー ID を尋ねてきたら "root"を入力します。
   User ID: root [return]
- パスワードを尋ねてきたら"pass"(デフォルトの場合)を入力します。パスワードの入力時、入力内容は表示されません。
   Password:pass [return]
- ファイル転送を行う場合は必ずバイナリタイプを指定します。
   binary [return]
- send または put コマンドを使用してファイル転送を行います。
   send mrxfnt, fnt Gaiji\_3270 [return]

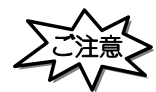

- ・登録中は絶対に電源を切らないでください。
- pConnectからログアウトします。
   bye (または quit )[return]

以上でユーザーフォント登録は完了です。 リスタートなしで次のジョブから登録した外字が有効になります。

### 4.5.3 **pConnect**から外字ファイルを削除する

TCP/IPのファイル転送プロトコル(FTP)を使用して、**pConnect**に登録されたEudc.euf をファイル削除します。

例)

- **pConnect**へftpでログインします。
   C:¥WINDOWS>ftp 192.1.2.102 [return]
- ・ ユーザー ID を尋ねてきたら "root "を入力します。
   User ID: root [return]
- パスワードを尋ねてきたら"pass"(デフォルトの場合)を入力します。パスワードの入力時、入力内容は表示されません。
   Password: pass [return]
- ・ S/390 用ユーザーフォントを削除します。
   delete Gaiji\_3270 [return]
- pConnectからログアウトします。
   bye (または quit )[return]

以上でユーザーフォント削除は完了です。

4-50

# 第5章 LPR 印刷

## 5.1 LPR 印刷の設定手順概要

LPR を利用し、pConnectで印刷をおこなうために必要な設定は、次のとおりです。

| <b>pConnect</b> 本体 | への IP アドし       | マスの設定         |
|--------------------|-----------------|---------------|
|                    | *「2.2           | IP アドレスの設定」参照 |
| pConne             | <b>ect</b> 本体の設 | 定             |
| (ご利用の              | ) OS 環境の設       | 定)            |

## 5.2 pConnect本体の設定

**pConnect**でLPR 印刷のため、また設定を行うためには IP アドレスを設定しておく必要が あります。IP アドレスの設定方法は、「2.2 IP アドレスの設定」をご参照ください。

> 各種Webブラウザ製品でURLを入力する部分がありますので、そこにhttp://IPア ドレスを入力するだけで終了です。以下はインターネットエクスプローラで 10.1.4.66のIPアドレスをもつ**pConnect**にアクセスする場合です。

| ファイル(E)          | 編集( <u>E</u> ) | 表示⊙        | お気に入り(A)  | ツール(工)    | ヘルプ(円)   |                |       |     |         |             |        |
|------------------|----------------|------------|-----------|-----------|----------|----------------|-------|-----|---------|-------------|--------|
| <b>◆</b><br>戻る   | · i            | → .        | (X)<br>中止 | (4)<br>更新 | 3<br>#-4 | <b>②</b><br>検索 | ま気に入り | ディア | ③<br>履歴 | 2.<br>X-11  | , »    |
| Pドレス( <u>D</u> ) | 🕘 http://      | 10.1.4.66/ |           |           |          |                |       |     | •       | <i>₢</i> 移動 | リンク >> |

アクセスするとpConnectのWebページが表示されます。

| 🚰 pConnect 設定 - Mici   | rosoft Internet Expl | orer          |            |      |     |                  |            | _       |          |
|------------------------|----------------------|---------------|------------|------|-----|------------------|------------|---------|----------|
| ファイル(E) 編集(E) 表        | 示① お気に入り(A)          | ツール田 ヘルプ田     |            |      |     |                  |            |         |          |
| た → → →                | ◎ 10<br>中止 更新        | ☆ 3<br>ホーム 検索 | 図<br>お気に入り |      | ③履歴 | <b>込・</b><br>メール | ing)       |         |          |
| アドレス(型) 🍯 http://10.1. | 4.66/                |               |            |      |     |                  |            | - (     | ◇移動      |
|                        |                      |               |            |      |     |                  |            | sconoo  | <u>^</u> |
|                        |                      |               |            |      |     |                  |            | 000     |          |
|                        |                      | рСс           | onnec      | t    |     |                  |            |         |          |
|                        |                      |               |            |      |     |                  |            |         |          |
|                        |                      |               |            |      |     |                  |            |         | -        |
|                        | 0.5                  |               |            |      |     |                  |            |         |          |
|                        | Gonfigura            | tion          | Mar        | agem | ent |                  |            |         |          |
|                        | Status               |               | Acc        | ount |     |                  |            |         |          |
|                        |                      |               |            |      |     |                  | -          |         |          |
|                        | Message I            | _og           | Hel        | 2    |     |                  |            |         |          |
|                        |                      |               |            |      |     |                  | -          |         |          |
|                        |                      |               |            |      |     |                  |            |         |          |
|                        |                      |               |            |      |     |                  |            |         |          |
|                        |                      |               |            |      |     |                  |            |         |          |
|                        |                      |               |            |      |     |                  |            |         |          |
|                        |                      |               |            |      |     |                  |            |         |          |
|                        |                      |               |            |      |     |                  |            |         |          |
| <br>(で) ページが表示されました    |                      |               |            |      |     |                  | - <u>-</u> | (ントラネット | <u> </u> |

Configuration をクリックして Configuration ページを表示させて、TCP/IPのリンクをクリックすると以下のように表示されます。

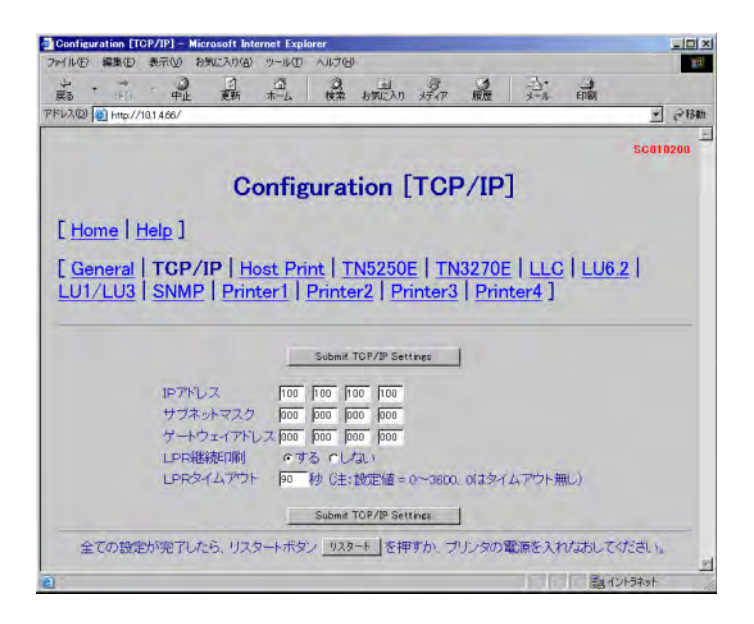

サブネットマスクやゲートウェイアドレスが設定されていない場合設定してくだ さい。設定すべきサブネットマスクやゲートウェイアドレスはネットワーク管理 者へおたずねください。

LPRタイムアウトについて、下記のパラメータ説明を参照し必要であれば変更して ください。

LPR タイムアウト

LPR タイムアウト時間を設定します。単位は秒です。

設定値は0~3600秒です。

なお、設定値を「0(零)」に設定すると、タイムアウト無しとなります。 変更を行なった場合、Submit TCP/IP Settingsをクリックし変更内容を保存して ください。 論理プリンタ機能を使用する場合、使用するPrinter1 ~ Printer4 へ必要な設定 を行います。PrinterX をクリックすると以下のように表示されます。

|                            | り お気に入り(合) ツール                                     | NU VILLA                              | ).                           |                                            |                         |                |          |
|----------------------------|----------------------------------------------------|---------------------------------------|------------------------------|--------------------------------------------|-------------------------|----------------|----------|
|                            |                                                    | 0<br>(##                              | お気に入りメデ                      | う<br>(ア 展歴                                 | シール                     | EDEN           |          |
| ドレス(D) 🙋 http://10.1.4.66/ | 1                                                  |                                       |                              |                                            |                         |                | · @181   |
|                            |                                                    |                                       |                              |                                            |                         |                | SC011000 |
|                            | 0                                                  |                                       | ten ID.                      |                                            | 1                       |                |          |
|                            | Cont                                               | igurat                                | ion [Pi                      | interi                                     | 1                       |                |          |
| [ Home   Help              | 1                                                  |                                       |                              |                                            |                         |                |          |
| -                          |                                                    |                                       |                              | amer                                       | in the                  | and the second |          |
| [ General   TC             | P/IP   Host F                                      | Print   TI                            | N5250E                       | TN3270E                                    | ILLC                    | LU6.2          |          |
| LU1/LU3 SN                 | MP   Printer                                       | 1 Print                               | er2 Print                    | ter3   Pri                                 | nter4]                  |                |          |
|                            |                                                    |                                       |                              |                                            |                         |                |          |
|                            |                                                    | Submit                                | Printer1 Settines            | i i                                        |                         |                |          |
|                            |                                                    |                                       | rancerr o e nanga            |                                            |                         |                |          |
|                            |                                                    |                                       |                              |                                            |                         |                |          |
|                            | Job Start Strings                                  |                                       |                              | (注:256/                                    | イト以内)                   |                |          |
|                            | Job Start Strings<br>Job End Strings               |                                       |                              | (注:256/ )<br>(注:256/ )                     | イト以内)<br>イト以内)          |                |          |
|                            | Job Start Strings<br>Job End Strings               | Citeria I                             | out of the second            | (注:256/ 5<br>(注:256/ 5                     | イト以内)<br>イト以内)          |                |          |
|                            | Job Start Strings<br>Job End Strings               | s  <br> <br>  Submit                  | Printer1 Settings            | G圭:256/ G<br>G圭:256/ G                     | イト以内)<br>(イト以内)         |                |          |
| 全ての設定が完了                   | Job Start String<br>Job End Strings<br>7したら、リスタート7 | s<br>「<br>Submit I<br>ポタン <u>リス</u> タ | Printer1 Settines<br>一下」を押す力 | (注:256/ )<br>(注:256/ )                     | イト以内)<br>イト以内)          | なおしてく          | ださい。     |
| 全ての設定が完て                   | Job Start String<br>Job End Strings<br>アレたら、リスタート7 | s [<br>Submit 1<br>ポタン <u>リス</u> タ    | Printer1 Settings<br>ート」を押す力 | (注:256/ )<br>(注:256/ )<br>(注:256/ )        | イト以内)<br>イト以内)<br>電源を入れ | なおしてく          | ださい。     |
| 全ての設定が完                    | Job Start String<br>Job End Strings<br>7したら、リスタート7 | 5<br>「<br>Submit 」<br>ポタン <u>リスタ</u>  | Printer1 Settings<br>ート」を押す力 | (注:256/ 「<br>(注:256/ 「<br>」<br>」<br>ブリンタの) | イト以内)<br>イト以内)<br>電源を入れ | なおしてく          | tätu.    |

第6章 論理プリンタを参照し必要な設定を行ってください。変更後は、Submit PrinterX Settingsをクリックして変更内容を保存してください。

全ての設定が完了したら(他の画面での設定も含みます)プリンタの電源を入れ なおすか「リスタート」ボタンを押してください。

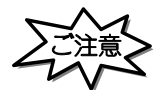

 「リスタート」ボタンを押す場合や、プリンタの電源を入れなおす場合は、必ず印刷が完了している 事を確認してください。

印刷中に本製品を再起動させると、再起動後正常に動作しない場合があります。

・「リスタート」ボタンを押し、本製品が再起動するまでに1分数十秒かかる場合があります。 これは、LLQ SNA )接続の切断処理をする場合です。ご了承ください。 5.3 Windows での使用方法

#### 5.3.1 概要

pConnectでは、Windows95/98/Meと付属のMEMOREX TCP Port Monitorの組み合わせ で、またはWindowsNT3.51/4.0(SERVER/WORKSTATION)標準のLPR、Windows2000 (Professional/Server)/WindowsXP標準のStandard TCP/IP(LPR)を使用して印刷できま す。

#### 5.3.2 WindowsNT3.51の設定

LPRを利用し**pConnect**で印刷を行うために必要なWindowsNT3.51の設定について説明します。

- [注意]
- WindowsNT3.51にて使用する場合には、ServicePack5をインストールすることが必要です。「TCP/ IP プロトコルおよび関連コンポーネント」の「TCP/IP ネットワーク印刷サポート」を既に組 み込まれている方は「2.プリンタの作成」へお進みください。
- 1. LPR の組み込み
  - 1a. 「コントロールパネル」画面で「ネットワーク」アイコンをダブルクリック します。
  - 1b. 「ネットワークの設定」画面が表示されたら、「組み込まれているネットワー クソフトウェア(W):」に「Microsoft TCP/IP 印刷」が組み込まれている かを確認してください。

既に組み込まれている場合は「2.プリンタの作成」へ進みます。 組み込まれていない場合は「ソフトウェアの追加(S)...」ボタンをクリックしてく ださい。

「ネットワークソフトウェアの追加」画面を表示したら、「ネットワークソフトウェア (N):」のリストから「TCP/IPプロトコルおよび関連コンポーネント」を選び「続行」ボタンをクリックします。

 1d. 「Windows NT TCP/IP 組み込みオプション」画面が表示されたら、「TCP/ IPネットワーク印刷サポート(P):」を選び「続行」ボタンをクリックし ます。

| Windows NT TCP/IP                                              | 組み込みオプション               |                         |
|----------------------------------------------------------------|-------------------------|-------------------------|
| コンポーネント                                                        | ファイル サイズ                |                         |
| TCP/IP インターネットワーク プロトコル                                        | ÖKB                     | 流行                      |
| 目 接続ユーティリティ(C)                                                 | 0KB                     |                         |
| □ SNMP サービス(S)                                                 | 125KB                   | キャンセル                   |
| ○ TCP/IP ネットワーク印刷サポート(P)                                       | 61KB                    | AL7(H)                  |
| □ FTP サーバー サービス(E)                                             | 95KB                    | 10 × 20                 |
| □ 簡易 TCP/IP サービス①                                              | QKB                     |                         |
|                                                                | 必要な容量 61KB              |                         |
| □ DHOP 自動構成を有効にする(E)                                           | 至さ谷重 1,242,343          | жв                      |
| TCP/IP ネットワーク印刷サポートは UNIX<br>うにするか、または TCP/IP を使用してネー<br>にします。 | 印刷キューを直接持<br>ットワークプリンタに | も有し、印刷できるよ<br>直接接続できるよう |

[注意]

- 「TCP/IPネットワーク印刷サポート(P):」を選べない場合は既に組み込まれています。この場合は、「2.プリンタの作成」へ進みます。
  - 1e. 「ネットワークの設定」画面に戻ったら「組み込まれているネットワークソフトウェア(W)」に「Microsoft TCP/IP 印刷」が表示されていることを確認し、「OK」ボタンをクリックします。
  - 1f. 「ネットワーク設定の変更」画面が表示されたら「システム再起動」ボタン をクリックします。

- 2. プリンタの作成
  - 2a. 「メイン」画面から「プリントマネージャー」アイコンをダブルクリックします。
  - pConnectに現在接続されているプリンタ、またはこれから接続するプリン タが既に作成されている場合はそのプリンタのウィンドウを開き「プリンタ (P)」メニューから「プリンタ情報(P)...」を選び 2f. へ進みます。
  - 2c. 「プリンタ(P)」メニューから「プリンタ作成(T)…」を選びます。
  - 2d. 「プリンタ作成」画面が表示されたら、「プリンタ名 (N):」の欄に他のプリ ンタと区別できるユニークなプリンタ名を入力します。
  - 2e. 「ドライバ(D):」のリストからプリンタの機種を選びます。
  - 2f. 「印刷先(T):」のリストから「その他…」を選びます。
  - 2g. 「印刷先」画面が表示されたら、「利用可能な印刷モニタ(A):」の覧から「LPR Port」を選びます。

| OK.    |
|--------|
| \$#JEN |
| ヘルプ(H) |
|        |

- 2h. 「OK」ボタンをクリックします。
- 2i.「LPR互換プリンタの追加」の画面で「Ipdを提供しているサーバーの名前また はアドレス(N):」の欄には、pConnectに設定した IP アドレスを入力します。 「サーバーのプリンタ名またはプリントキュー(R):」の欄にはpConnectの 出力先"Ipt1 "を入力して「OK」をクリックしてください。入力は大文字、 小文字を区別しません。

1つ前の画面に戻りますので、「閉じる」をクリックしてください。

2j.「プリンタの作成」画面に戻ったら、全ての設定が正しいか確認して「OK」ボ タンをクリックします。

| 8           | プリンタの作成              |                   |
|-------------|----------------------|-------------------|
| ブリンタ名(N);   | printer1             | OK                |
|             | Printar Drivar       | \$#721L           |
| 1 2 17 107. |                      | [] [][[[]]]]      |
| 記8月(E):     |                      | 副羊絲田(I)           |
| 印刷先(]):     | 100.100.100.100:LPT1 | ₩-+設定( <u>G</u> ) |
| r □ ネットワー   | ク上で共有( <u>S</u> )    | ∿ルア( <u>H</u> )   |
| 共有名(A);     |                      |                   |
| 設置場所(1);    |                      |                   |
| L           |                      |                   |

これまでの設定を行った場合、次の様な画面が表示されます。

新規にプリンタを作成した場合、選んだプリンタドライバの設定画面が表示されます ので、必要な設定を行います。 5.3.3 WindowsNT4.0 の設定

LPR を利用し**pConnect**で印刷を行うために必要なWindowsNT4.0の設定について説明します。

[注意]

WindowsNT4.0 にて使用する場合には、ServicePack3 をインストールすることが最低限必要です。

推奨する環境は、ServicePack5 以上です。

「Microsoft TCP/IP 印刷」を既に組み込まれている方は「2.プリンタの作成」へお進みください。

- 1. LPR の組み込み
  - 1a. 「コントロールパネル」画面で「ネットワーク」アイコンをダブルクリック します。
  - 1b. 「ネットワーク」画面が表示されたら「サービス」をクリックし、ネットワー クサービスウィンドウリストに「Microsoft TCP/IP 印刷」が組み込まれ ているか確認してください。 既に組み込まれている場合は「2 プリンタの作成、へお進みください

| Gateway Servic<br>Microsoft DHC | e for NetWare<br>リサーバー | 1. N. S.               | 1.0              |
|---------------------------------|------------------------|------------------------|------------------|
| Microsoft Interr                | et Information (       | Server 3.0             |                  |
| NetBIOS 128-                    | IF CLAD                |                        |                  |
| RIP for Internet                | Protocol               |                        |                  |
| RIP for NWLink                  | IPX                    |                        |                  |
| 追加(A)                           | 削除( <u>R</u> )         | 7日八万水色)。               | 更新业              |
| 見8月                             |                        |                        |                  |
| Windows NT が、<br>に接続されている       | ICP/IP 接続のT            | リンタ、または物理<br>きるようにします。 | 89IC UXIX 3/2'3~ |
|                                 |                        |                        |                  |
|                                 |                        |                        |                  |

- 1c. 組み込まれていない場合は「追加(A)...」をクリックし、「Microsoft TCP/ IP 印刷」を選択して「OK」をクリックします。
- 「ネットワーク」の画面に戻りましたら、ネットワークサービスウィンドウのリストに「Microsoft TCP/IP 印刷」が表示されていることを確認し、「OK」ボタンをクリックします。
- 1e. 「ネットワーク設定の変更」画面が表示されたら「再起動」ボタンをクリックします。
- 2. プリンタの作成
  - コントロールパネルを開き、「プリンタ」をダブルクリックします。「プリンタの追加」をダブルクリックし「プリンタの追加ウィザード」を立ち上げます。
     「このコンピュータ(M)」を選択して、「次へ」をクリックします。
  - 2b. 「ポートの追加(T)」をクリックし「プリンタポート」画面を表示します。
  - 2c. 「利用可能なプリンタポート(A):」のリストで「LPR Port」を選択して、
     「新しいポート(P)...」をクリックします。
  - 2d. 「LPR 互換プリンタの追加」の画面で「Ipd を提供しているサーバーの名前またはアドレス(N):」の欄には、pConnectに設定した IP アドレスを入力します。
     「サーバーのプリンタ名またはプリントキュー(R):」の欄にはpConnectの出力先"Ipt1 "を入力して「OK」をクリックしてください。入力は大文字、小文字を区別しません。
     1つ前の画面に戻りますので、「閉じる」をクリックしてください。
  - 2e. ここで、「利用可能なポート(A):」のリストに作成したプリンタポートが追加 表示されチェックされているのを確認して「次へ」をクリックします。

2f. 下図の画面で「製造元(M):」からメーカを、「プリンタ(P):」から接続されているプリンタを選択して、「次へ」をクリックします。 使用するプリンタが見つからない場合は、プリンタ付属のドライバをご使用ください。 なお、プリンタドライバのインストール方法はプリンタのマニュアルをご覧

なお、プリンタドライバのインストール方法はプリンタのマニュアルをご覧 ください。

| ጋግጋጵ ዕィቻ                         | 7 <b>∢</b> ザ <sup></sup> ~−ト <sup>¢</sup>                                                                                 | ×                                |
|----------------------------------|----------------------------------------------------------------------------------------------------|----------------------------------|
| I                                | <ul> <li>フリンタの製造元とモデルをグリックしてください。フリンタにインストール</li> <li>は、「ディスク使用」をグリックしてください。フリンタが一覧にない場所して互換性のあるフリンタを選択してください。</li> </ul> | ディスクが付属している場合<br>合は、フツンタのマニュアルを参 |
| フリンタ(P)                          | a( <u>P)</u> :                                                                                                    |                                  |
| MEMOR<br>MEMOR<br>MEMOR<br>MEMOR | MOREX TELEX 21xx<br>MOREX TELEX 217x<br>MOREX 21xx ESC/P<br>MOREX 217x ESC/P                                              |                                  |
|                                  |                                                                                                    | ディスグ使用(日)                        |
|                                  | 〈 戻る(日) 〉 次へ(N                                                                                                    | )> キャンセル                         |

- 2g. プリンタ名を入力する画面では、判別しやすい名前を入力し「次へ」をク リックしてください。(WindowsNT4.0 上でのプリンタ名になります。)
- 2h. 次の画面では「共有しない(0)」を選択して、「次へ」をクリックします。
- 続いて、テストページを印刷で「はい」を選択して、「完了」をクリックしてください。

5.3.4 ファイルシステムが NTFS の場合のご注意

WindowsNT から LPR 印刷を行った際に「書き込みエラー」とエラーが表示される場合 について説明します。

この場合、ユーザーに与えられたスプールディレクトリのアクセス権が適切でないことがありますので、以下のことを確認してください。

「エクスプローラ」を起動し、¥WINNT¥system32¥spool というディレクトリを選択し、 右クリックで「プロパティ」を選択します。

次に、「セキュリティ」を選択し、「アクセス権」をクリックします。

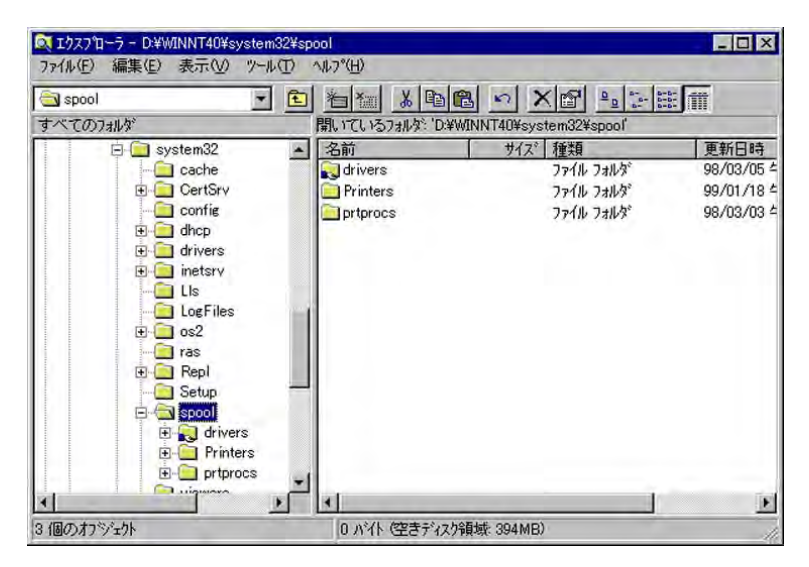

「ディレクトリのアクセス権」に印刷を行うユーザーに与えられたグループが存在して いることを確認します。

また、そのグループに与えられたアクセス権の種類が、「フルコントロール」または 「追加と読み取り」、「変更」になっていることを確認してください。

| れりりのアクセス権                                                                                                    |                             |
|----------------------------------------------------------------------------------------------------|-----------------------------|
| ディルクトリ (Q): D¥WINNT40¥system32¥s<br>所有者(Q): Administrators<br>□ サフテディルクトリのアクセス権を置き換える(<br>□ 駅存ファイルのアクセス権を置き換える(E<br>名前(N): | ipool<br>( <u>E</u> )<br>() |
| Administrators                                                                                                    | フル コントロール (AII) (AII)       |
| CREATOR OWNER                                                                                                    | フル コントロール (All) (All)       |
| Everyone                                                                                                    | 読み取り(R)0(R)0                |
| Reint Operators                                                                                                    | フルコントロール (All) (All)        |
| Server Operators                                                                                                    | フル コントロール (AII) (AII)       |
| <b>R</b> SYSTEM                                                                                                    | フル コントロール (AII) (AII)       |
| アクセス権の種類(T):                                                                                                    | די ארם איב אר               |
| OK ++/2/2/                                                                                                    | 追加(A) 削除(B) 1/1/7°(H)       |

- 【ケース1】印刷を行うユーザーのグループがない場合 「追加」を選択してグループを追加してください。
- 【ケース2】アクセス権が、「フルコントロール」「追加と読みとり」「変更」以外に なっている場合 そのグループを選択して「アクセス権の種類」で上記のアクセス権を与え てください。
- 【ケース3】 アクセス権の種類が「特殊なディレクトリのアクセス権」になっている場合 「読み取り」、「書き込み」、「実行」のアクセス権を与えられていることを 確認してください。

この3つのアクセス権が与えられていない場合は、不足している権利を与えてください。 同様に「spool」下の「Printers」というディレクトリアクセス権もご確認ください。

#### 5.3.5 WindowsNTのプリンタをネットワークで共有する場合

WindowsNT で作成したプリンタを共有することで、Windows パソコンから WindowsNT を経由した印刷が可能になります。共有プリンタの設定は次の手順で行います。

- 1. 共有設定するプリンタを右クリックし「共有」を選択します。
- 2.「共有」タブを選択された画面で「共有する」にチェックを入れます。
- 3.「共有名」の覧にシステムが作成した共有名を表示します。 この共有名は自由に変更できますが、ネットワークで共有するためユニークな名 前が必要です。
- 4. プリンタ共有に関するユーザーの使用権などについての詳細は Windows NT のマ ニュアルをご覧ください。
- 5. Windows ディレクトリの下の、[System32] 下の「Spool」と、「Spool」の下の 「printer」について、印刷を行うユーザーのグループに対して、「追加と読み取り」 のアクセス権を与えてください。

[注意]

 LANManager 等のワークステーションからWindowsNT を経由して印刷する場合、WindowsNTで 設定するプリンタドライバは使用されません。印刷するワークステーション側のプリンタドラ イバが使用されます。

## 5.3.6 Windows2000の設定

Standard TCP/IP(LPR)を利用し**pConnect**で印刷を行うために必要な設定について説明します。

#### 1. インターネットプロトコル (TCP/IP)の組み込み

- 1a. Windows2000 に Administrator (または同等権限のユーザ)でログイ ンします。
- 1b.「スタート」 「設定」 「ネットワークとダイヤルアップ接続」 「ローカルエリア接続」を実行します。

| 推动可能;<br>"主要 | 010117                |
|--------------|-----------------------|
| 迷度:          | 21:04:17<br>10.0 Mbps |
| 動作状況         |                       |
| 送信 — 馬子 —    | 受信                    |
| パケット: 17,276 | 8,454                 |

1c.「プロパティ」をクリックし、「インストール」をクリックしてください。 「ネットワークコンポーネントの種類の選択」画面が表示されますので、「プロトコル」を選択して、「追加」をクリックしてください。「ネットワークプロトコルの選択」画面が表示されるので一覧から「インターネットプロトコル(TCP/IP)」を選択して「OK」をクリックすると必要なファイルがコピーされ、「インターネットプロトコル(TCP/IP)」が組み込まれます。

|                | -1              |          |                   |
|----------------|-----------------|----------|-------------------|
|                |                 |          | 構成( <u>C</u> )    |
| エック マークがオンに    | なっているコンポーネン     | トがこの接続で  | 使用されています(2)       |
| 🗹 🍞 NWLink Net | BIOS            |          |                   |
| NWLink IPX     | /SPX/NetBIOS 互換 | トランスポートこ | 101-วาม           |
| インターネット        | プロトコル(TCP/IP)   |          |                   |
| •              |                 |          |                   |
| 1275-110       | 削除(U)           |          | プロパティ( <u>R</u> ) |
| 12/11 1/10-    |                 |          |                   |
| 説明             |                 |          |                   |

- 1d. 「インターネットプロトコル(TCP/IP)」を選択し、「プロパティ」をクリックして、使用する環境に適した IP アドレス等の設定を行ってください。
- 1e. pConnectとTCP/IP を使用して通信ができることを確認してください。

[注意]

・ 既に「インターネットプロトコル(TCP/IP)」が組み込まれている場合は必要ありません。

#### 2. プリンタの作成

<前提条件>

Windows2000 がイーサネットに接続されており、TCP/IP を使用して**pConnect**と通信 ができることを前提とします。**pConnect**には、適切なIP アドレス(必要に応じて、 SubnetMask、DefaultGatewayAddress)が設定されているものとします。

< 使用環境 >

本マニュアルでは、下記の環境にて実施した場合を例としています。

使用 OS Windows2000 Professional

使用 Printer MEMOREX 2163

使用 Printserver pConnect(設定 IP アドレス=10.1.4.219)

- 2a. スタートメニューより、「設定」 「プリンタ」を選択します。「プリンタの 追加」をダブルクリックします。
- 2b. 「プリンタの追加ウィザード」が表示されるので、「次へ」をクリックしてく ださい。

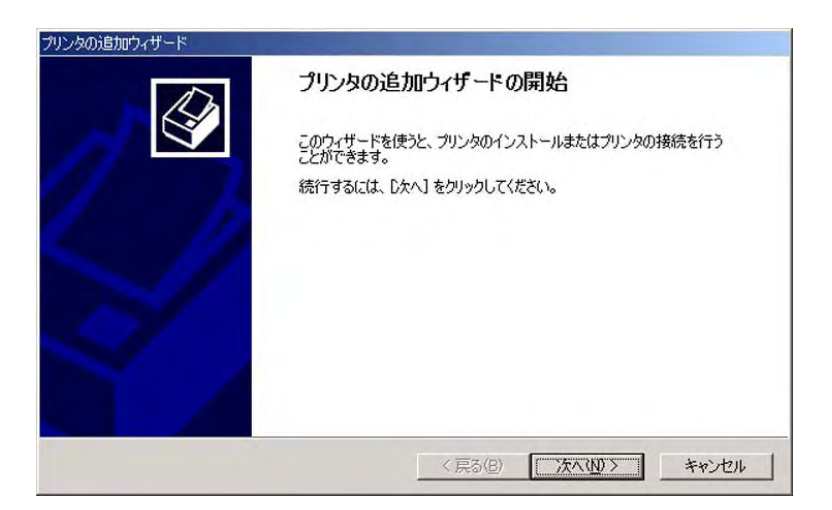

2c. 「ローカルプリンタ」を選択し、「次へ」をクリックします。「プラグアンド プレイプリンタを自動的に検出してインストールする」にはチェックを入れ ないでください。

| プリンタの追加ウィザード                                                                                                    |                                                        |                         |       |
|----------------------------------------------------------------------------------------------------|--------------------------------------------------------|-------------------------|-------|
| ローカルまたはネットワーク プリンタ<br>プリンタはどのようにコンピュータに接続していますか                                                                                        | 1?                                                     |                         |       |
| クリンタが直接このコンピュータに接続されているオ<br>接ネットワークに接続されている場合は「ネットワー<br>で <u>ローカル フリンタ(1)</u><br>「 フラヴ アンド ブレイ フリンタを自動的にさ<br>C ネットワーク フリンタ( <u>E</u> ) | 場合は [ローカル プリンタ]<br>ーク プリンタ] をクリックしてく<br>検出してインストールする(4 | を、別のコンピュー・<br>ださい。<br>み | 快步    |
|                                                                                                    | 〈戻る(B)                                                 | 次へ(№)>                  | キャンセル |

2d. 新しいポートの作成で「Standard TCP/IP Port」を選択し、「次へ」をクリックします。

|                                                    |                                                                      |                       | a and a substant |
|----------------------------------------------------|----------------------------------------------------------------------|-----------------------|------------------|
| 使用するプリンタ                                           | ポートを選択してください                                                         | 。ポートが一覧にない場合、新しいボ     | いったを追加してください。    |
| ○ 次のポートを                                           | 使用(U):                                                               |                       |                  |
| ポート                                                | 説明                                                                   | プリンタ                  |                  |
| LPT1:<br>LPT2:<br>LPT3:<br>COM1:<br>COM2:<br>COM3: | プリンタ ポート<br>プリンタ ポート<br>プリンタ ポート<br>シリアル ポート<br>シリアル ポート<br>シリアル ポート |                       | _                |
| 注意: ほとん                                            | どのコンピュータはローカノ                                                        | レプリンタとの通信に LPT1: ポートを | 更います。            |
| G #L/1#-                                           | の作成(C):                                                              |                       |                  |
| 3* #//OG 0// T                                     |                                                                      |                       |                  |

2e. 「標準TCP/IP プリンタポートの追加ウィザード」が表示されるので、「次へ」 をクリックしてください。

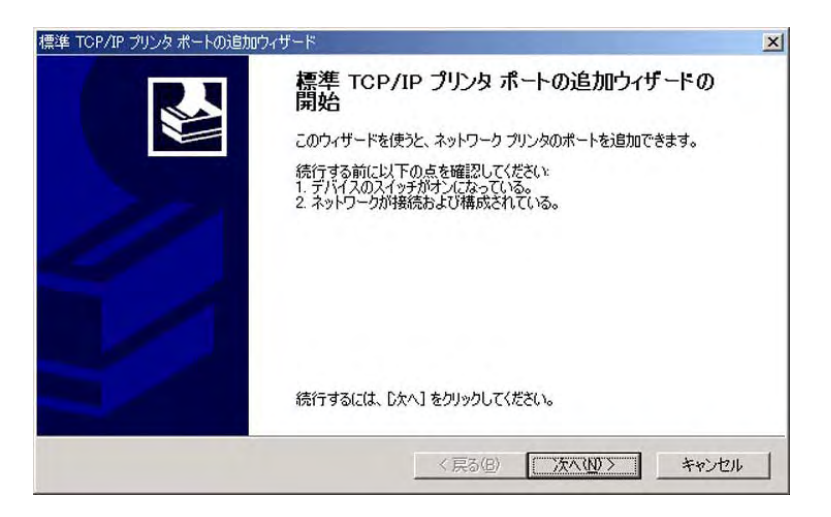

2f. **pConnect**に設定した IP アドレスを入力し、「次へ」をクリックしてくだ さい。

ポート名は、ユニークなものに限ります。デフォルトでは、「IP\_入力した IP アドレス」が入ります。

| 標準 TCP/IP プリンタ ポートの追加ウィザード          |                        | ×     |
|-------------------------------------|------------------------|-------|
| <b>ボートの追加</b><br>どのデバイスに対するボートを追加しま | きか?                    |       |
| 希望のデバイスのプリンタ名または IP                 | アドレス、およびポート名を入力してください。 |       |
| プリンタ名または IP アドレス( <u>A</u> ):       | 10.1.4.219             |       |
| ポート名( <u>P</u> ):                   | IP_10.1.4.219          | [     |
|                                     |                        |       |
|                                     |                        |       |
|                                     |                        |       |
|                                     |                        |       |
|                                     |                        |       |
|                                     | < 戻る(B)                | キャンセル |

2g. ポートの追加で IP アドレスを入力すると、その IP アドレスにアクセス し、プリンタの情報を取得する機能が用意されていますが、**pConnect** はこ の機能をサポートしていませんので「カスタム」を選択し、「設定」をクリッ クしてください。

| <b>ボート情報がさらに</b> 4<br>デバイスを識別で   | <b>必要です。</b><br>きませんでした。                                  |
|----------------------------------|-----------------------------------------------------------|
| 検出したデバイスの種<br>1.デバイスが正しく構        | 類が不明です。以下の点を確認してください。<br>成されている。 -                        |
| 2. 前のページのアトレ                     | ノ人却止難じめる。<br>ざい声か スピレスを修正してういいローカが別の絵表を実行するか スピレスが改実い正確で  |
| 前のリイザートのペーンある場合は、デバイスの           | ハレスリ、アトレスを修正ししてッドリージでかりの検索を実行するか、アトレスが確実に正確での種類を選択してください。 |
|                                  |                                                           |
|                                  |                                                           |
| デバイフの挿巻                          |                                                           |
| ーデバイスの種類 —<br>C 標準(S)            | Generic Network Card                                      |
| -デバイスの種類<br>で 標準(5)<br>で カスタム(0) | Generic Network Card                                      |
| ーデバイスの種類<br>○ 標準(S)<br>© カスタム(C) | Generic Network Card                                      |

「設定」をクリックすると、「標準TCP/IP ポートモニタの構成」のデフォ ルト値が表示されるので、設定を変更してください。 <標準 TCP/IP ポートモニタの構成のデフォルト画面>

| 標準 TCP/IP ポート モニタの構成       | ? ×              |
|----------------------------|------------------|
| ポートの設定                     |                  |
|                            |                  |
| ポート名( <u>P</u> ):          | UP 10114.219     |
| プリンタ名または IP アドレス( <u>A</u> | 10.1.4.219       |
| ראבאסל                     |                  |
| (• Raw( <u>R</u> )         | C LPR(L)         |
| - Raw 設定                   |                  |
| ポート番号( <u>N</u> ):         | 9100             |
| LPR 設定                     |                  |
| キュー名(@):                   |                  |
| LPR バイト カウントを有             | 効(こする(B)         |
| ┌─── SNMP ステータスを有効         | (こする( <u>S</u> ) |
| コミュニティ名(の):                | public           |
| SNMP TIMA                  | 1                |
| コンテックス型に                   |                  |
|                            |                  |
|                            | OK キャンセル         |

2h. プロトコル:RAW LPR、キュー名:lpt1 に変更してください。「LPR バ イトカウントを有効にする」にチェックをしてください。

[注意]

・ "SNMP ステータスを有効にする '機能には対応していないので、チェックをしないでください。

<標準 TCP/IP ポートモニタの構成の変更画面>

| 標準 TCP/IP ポート モニタの構成         | <u>?</u> ×       |
|------------------------------|------------------|
| ポートの設定                       |                  |
|                              | 1                |
| ポート名( <u>P</u> ):            | IP_10.1.4.219    |
| プリンタ名または IP アドレス( <u>A</u> ) | 10.1.4.219       |
| -70ku/                       |                  |
| C Raw( <u>R</u> )            |                  |
|                              |                  |
| ポート番号( <u>N</u> ):           | 9100             |
| LPR 設定                       |                  |
| キュー名(0):                     | lpt1             |
| ☑ LPR バイト カウントを有             | 効にする( <u>B</u> ) |
| SNMP ステータスを有効                | (cətə(S)         |
| コミュニティ名( <u>O</u> ):         | public           |
| SNMP デバイス                    | 1                |
| 1.55.99X\ <u>P</u> :         | P                |
|                              |                  |
|                              | OK キャンセル         |

2i. 「OK」をクリックすると、「標準TCP/IP プリンタポートの追加ウィザードの 完了」画面が表示されます。

設定を行った内容が表示されるので間違いないか確認して、「完了」をク リックしてください。

| 標準 TCP/IP プリンタ ポートの追加ウ | ィザード                                          |                                                                                                    | × |
|------------------------|-----------------------------------------------|----------------------------------------------------------------------------------------------------|---|
|                        | <b>標準 TCP/</b><br>完了<br>次の特性でポー               | TP プリンタ ボートの追加ウィザードの                                                                                                    |   |
|                        | SNMP:<br>プロトコル:<br>デバイス:<br>ポート名:<br>アダブタの種類: | いいえ<br>LPR lpt1<br>10.1.4.219<br>IP_10.1.4.219                                                                                                    |   |
|                        | 200749-1927                                   | 「今回には、DE」」をジッジしてんとている     「「「「「「」」     「「「」」     「「」     「「」     「「」     「「」     「「」     「「」     「「」     「「」     「「」     「「」     「「」     「「」     「「」     「「」     「「」     「「」     「「」     「「」     「「」     「「」     「「」     「「」     「「」     「「」     「「」     「「」     「「」     「「」     「「」     「「」     「「」     「「」     「「」     「「」     「「」     「「」     「「」     「「」     「「」     「「」     「「」     「「」     「「」     「「」     「「」     「「」     「「」     「「」     「「」     「「」     「「」     「「」     「「」     「「」     「「」     「「」     「「」     「「」     「「」     「「」     「「」     「「」     「「」     「「」     「「」     「「」     「「」     「「」     「「」     「「」     「「」     「「」     「「」     「「」     「「」     「「」     「「」     「「」     「「」     「「」     「「」     「「」     「「」     「「」     「「」     「「」     「「」     「「」     「「」     「「」     「「」     「「」     「「」     「「」     「「」     「「」     「「」     「「」     「「」     「「」     「「」     「「」     「「」     「「」     「「」     「「」     「「」     「「」     「「」     「「」     「     「」     「「」     「「」     「     「「」     「「」     「「」     「「」     「「」     「「」     「「」     「「」     「「」     「「」     「     「」     「「」     「「」     「「」     「「」     「「」     「「」     「「」     「」     「」     「」     「」     「「」     「     「」     「「」     「「」     「「」     「「」     「」     「     「」     「     「     「     「」     「     「     「     「     「     「     「      「      「      「      「      「      「      「      「      「      「      「      「      「      「      「      「      「      「      「      「      「      「      「      「      「      「      「      「      「      「      「      「      「 |   |

2j.「プリンタの追加ウィザード」が表示されるので、**pConnect**に接続している プリンタのドライバを選択し「次へ」をクリックします。

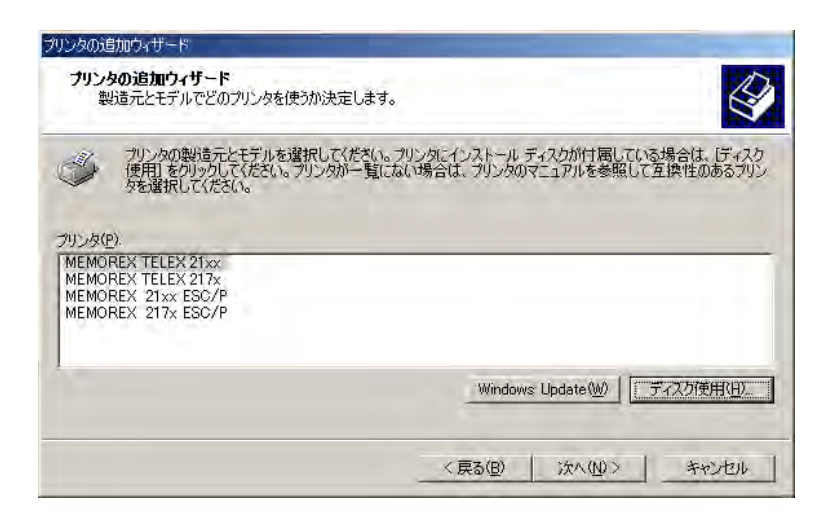

2k. 任意のプリンタ名を設定し、通常使用するプリンタに設定する場合は「はい」を選択して「次へ」をクリックします。

| プリンタの追加ウィザード                                                                     |                           |
|----------------------------------------------------------------------------------|---------------------------|
| プリンタ名<br>このプリンタに名前を書り当ててください。                                                    |                           |
| このプリンタの名前を指定してください。一部のプロ<br>組み合わせはサポートされていません。<br>プリンタ名(P)<br>MEMOREX TELEX 2155 | グラムでは、82 文字以上のサーバーとプリンタ名の |
| Windows アプリケーションで、このプリンタを通常使                                                     | うプリンタとして使いますか?            |
| с (101)<br>С (11)2(0)                                                            |                           |
|                                                                                  |                           |
|                                                                                  | 〈原る個〉 決へ個〉 キャンセル          |

- 21. プリンタの共有設定を行う画面が表示されるので、必要に応じて設定をおこ ない「次へ」をクリックしてください。
- 2m. テストページの印刷画面が表示されるので、テストページ印刷を行う場合は 「はい」にチェックをして、「次へ」をクリックしてください。
- 2n. 正常にプリンタが作成された場合は、次のような画面が表示されるので「完了」 をクリックしてください。これでプリンタの作成は終了です。

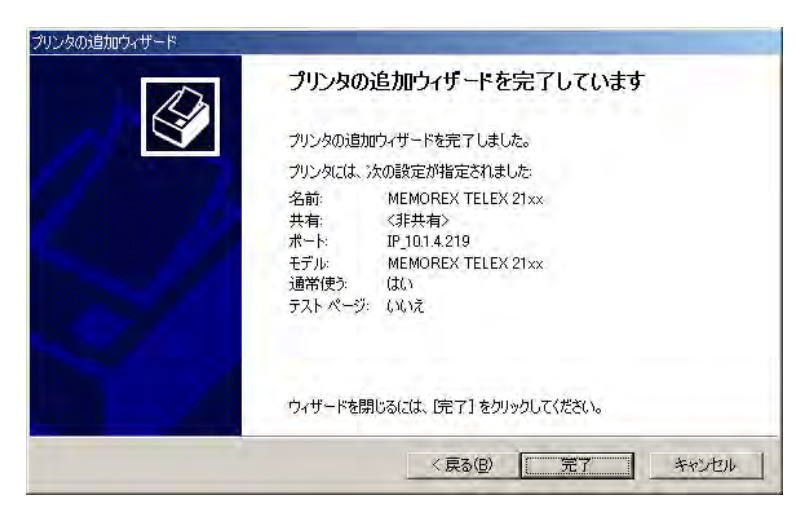

5.3.7 WindowsXPの設定

<前提条件>

WindowsXP がイーサネットに接続されており、TCP/IP を使用して**pConnect**と通信が できることを前提とします。**pConnect**には、適切なIP アドレス(必要に応じて、 SubnetMask、DefaultGatewayAddress)が設定されているものとします。

< 使用環境 >

本マニュアルでは、下記の環境にて実施した場合を例としています。 使用 OS WindowsXP Professional 使用 Printer MEMOREX 2163 使用 Printserver **pConnect**(設定 IP アドレス=10.1.4.221)

スタートメニューより、「プリンタとFAX」を選択します。 「プリンタのインストール」をクリックします。

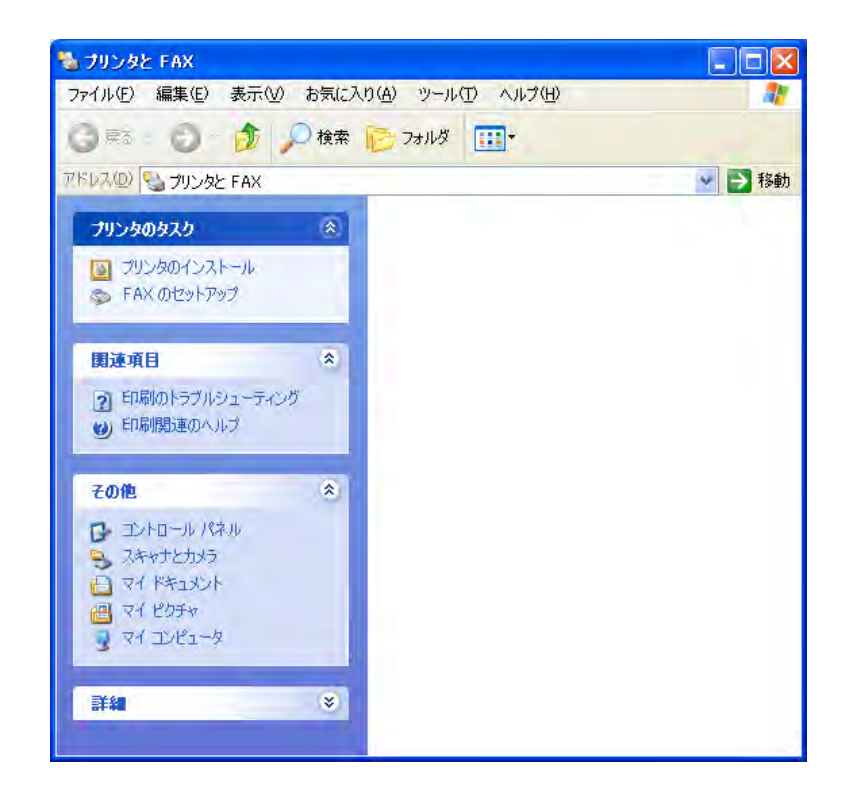

ウィザードに従い、プリンタの追加、設定を開始します。

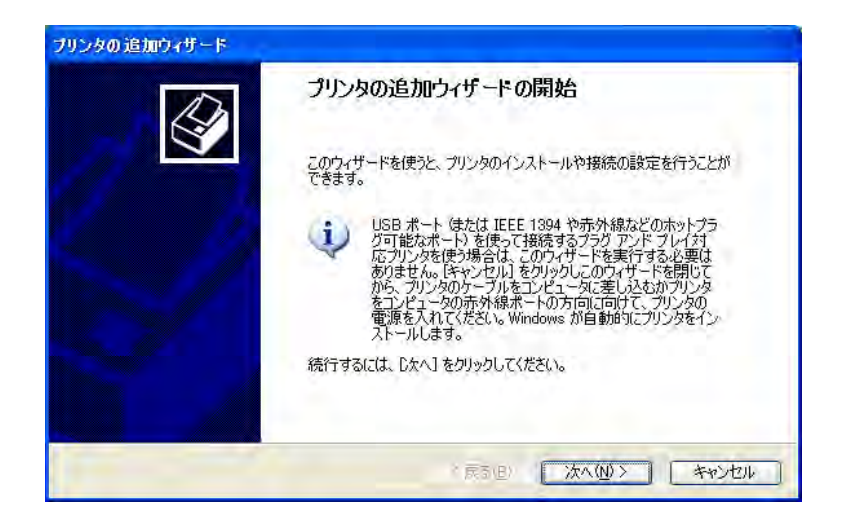

「ローカルプリンタ」を選択します。「プラグアンドプレイ対応プリンタを自動 的に検出してインストールする」にはチェックを入れないでください。

| ローカル ブリ<br>設定する | ンタまたはネットワーク フリンタ<br>ブリンタの種類を指定してください。                               |
|-----------------|---------------------------------------------------------------------|
| 使用す             | 5プリンタの種類を指定してください。                                                  |
| 0C0:            | シピュータに接続されているローカルプリンタロ                                              |
|                 | プラヴァンド プレイ対応プリンタを自動的に検出してインストールする(A)                                |
| 0.49            | シンーク クリンダ、またはほかのエンビュータに接触ならいしいるフリンダビン                               |
| Ţ)              | プリント・サーバーに接続されていないネットワーク プリンタの設定を行うには、<br>ローカル プリンタのオプションを選択してください。 |
|                 |                                                                     |
|                 | (戻る個) 次へ(10)> キャンセノ                                                 |

プリンタポートを追加します。
 WindowsXP Professional においては、ローカルプリンタポートとして2種類のポートが用意されています。
 ・Local Port: WindowsXP ProfessionalのPararell PortにPrinter を接続する場合
 ・Standard TCP/IP Port: WindowsXP Professionalでの機能(LPR/RAWを選択できる)を使用する場合

新しいポートの作成で「Standard TCP/IP Port」を選択します。

| コンピュータはポートを介してブ                                     | リンタとう動信します。                                     |
|-----------------------------------------------------|-------------------------------------------------|
| プリンタのボートを選択してくた                                     |                                                 |
| ○次のポートを使用(山):                                       | LPTN: X推奨プリークボート/                               |
| 主意(またんどのコンピュ<br>のコネクタはこのようたい形                       | ータはLPF1・米ートを使ってローカル フリンクと通信します。このポート<br>状态しています |
|                                                     |                                                 |
| 11                                                  | 4.4                                             |
| 6                                                   | 1                                               |
| <ul> <li>●新しいポートの作成©:</li> </ul>                    |                                                 |
| <ul> <li>●新しいポートの作成(©):</li> <li>ポートの種類:</li> </ul> | Standard TCP/IP Port                            |

次に「標準 TCP/IP プリンタポートの追加ウィザード」を開始します。

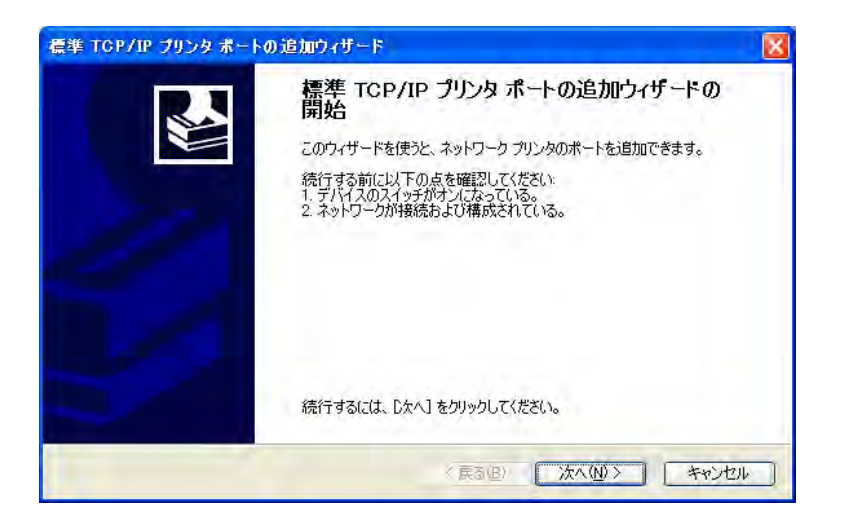

**pConnect**に設定した IP アドレスを入力してください。ポート名は、ユニークな ものに限ります。デフォルトでは、「IP\_入力した IP アドレス」が入ります。

| <b>ドートの追加</b><br>どのデバイスに対するポートを追加し | ada a construction of the construction of the |
|------------------------------------|----------------------------------------------------------------------------------------------------|
| 希望のデバイスのプリンタ名または                   | P アドレス、およびボート名を入力してください。                                                                                                    |
| プリンタ名または IP アドレス(A):               | 192.1.2.221                                                                                                    |
| ポート名( <u>P</u> ):                  | IP_192.1.2.221                                                                                                    |
|                                    |                                                                                                    |
|                                    |                                                                                                    |
|                                    | / 〒ス/D) 「 ふちょ (M) × 」 「 たい・けれ」                                                                                                    |

ポートの追加で IP アドレスを入力すると、その IP アドレスにアクセスし、プリ ンタの情報を取得する機能が用意されていますが、**pConnect** はこの機能をサポー トしていませんので「カスタム」を選択し、「設定」をクリックしてください。

| <b>ドート情報がそらに</b> せ<br>デバイスを識別で                                | <b>5要です。</b><br>きませんでした。                                                               |                 |
|---------------------------------------------------------------|----------------------------------------------------------------------------------------|-----------------|
| 検出したデバイスの種                                                    | 類が不明です。以下の点を確認してください。<br>まちわている。                                                       |                 |
| 2. 前のページのアドレ                                                  | えが正確である。                                                                               |                 |
|                                                               |                                                                                        |                 |
| 前のウィザードのページ<br>ある場合は デバイス/                                    | りに戻り、アドレスを修正してネットワークで別の検索を実行す<br>D種類を避択してください。                                         | あか、アドレスが確実に正確で  |
| 前のウィザードのページ<br>ある場合は、デバイスの                                    | ジに戻り、アドレスを修正してネットワークで別の検索を実行す<br>D種類を選択してください。                                         | おか、アドレスが確実に正確で  |
| 前のウィザードのペーう<br>ある場合は、デバイスィ                                    | りに戻り、アドレスを修正してネットワークで別の検索を実行す<br>の種類を選択してください。                                         | おか、アドレスが確実に正確で  |
| 前のウィザードのペーう<br>ある場合は、デバイスィ<br>デバイスの種類                         | りに戻り、アドレスを修正してネットワークで別の検索を実行す<br>の種類を選択してください。                                         | おあか、アドレスが確実に正確で |
| 前のウィザードのページ<br>ある場合は、デバイス・<br>デバイスの種類<br>〇 標準(S)              | りに戻り、アドレスを修正してネットワークで別の検索を実行す<br>の種類を選択してください。<br>Denerg_ Metwork Card                 | おか、アドレスが確実に正確で  |
| 前のウィザードのペー:<br>ある場合は、デバイス・<br>デバイスの種類<br>〇 標準(5)<br>④ カスタム(5) | りに戻り、アドレスを修正してネットワークで別の検索を実行す<br>D種類を選択してください。<br>Dievier of Mathematic Land<br>酸定(E). | おか、アドレスが確実に正確で  |

「設定」をクリックすると、下記のようなデフォルト値が表示されますので、設定 を変更してください。

<デフォルト値>

|                |                | IP_10.1.4.2   | 21      |  |
|----------------|----------------|---------------|---------|--|
| りンタ名または IP アドレ | ス( <u>A</u> ): | 10.1.4.221    |         |  |
|                | B              |               | OLPR(L) |  |
| Raw 設定         |                |               |         |  |
| ポート番号(N):      | 9100           | )             |         |  |
| -LPR 設定        |                |               |         |  |
| キュー名(Q);       |                |               |         |  |
| LPR パイト カウント   | を有効にす          | 3( <u>B</u> ) |         |  |
| SNMP ステータスを    | 有効にする          | <u>(5</u> )   |         |  |
| コミュニティ络(①):    | publ           | ic:           |         |  |
| SNMP ELYZA     | 1              |               |         |  |

プロトコル:RAW LPR

キュー名:lpt1(lpt1,prt1,prt2等:プリントサーバで使用するプリンタポートに 合わせて指定してください。)

「LPR バイトカウントを有効にする」にチェックを入れる。

<変更後の画面>

| ポート名( <u>P</u> ): |                | IP_10.1.4.2   | 221      |     |
|-------------------|----------------|---------------|----------|-----|
| プリンタ名または IP アドレ   | ス( <u>A</u> ): | 10.1.4.221    |          |     |
|                   | B              |               | ⊙ LPR(L) |     |
| Raw 設定            |                |               |          | - 1 |
| 术卜番号( <u>N</u> ): | 9160           | )             |          |     |
| -LPR 設定           |                |               |          |     |
| キュー名(@):          | prt1           |               |          |     |
| ■LPR バイト カウント     | を有効にす          | 3( <u>B</u> ) |          |     |
| SNMP ステータスを       | 有効にする          | S)            |          |     |
| コミュニティ名(C):       | Publ           | ic.           |          |     |
| SNMPELYZA         | 1              |               |          |     |

以上で、「標準 TCP/IP プリンタポートの追加ウィザード」が終了します。

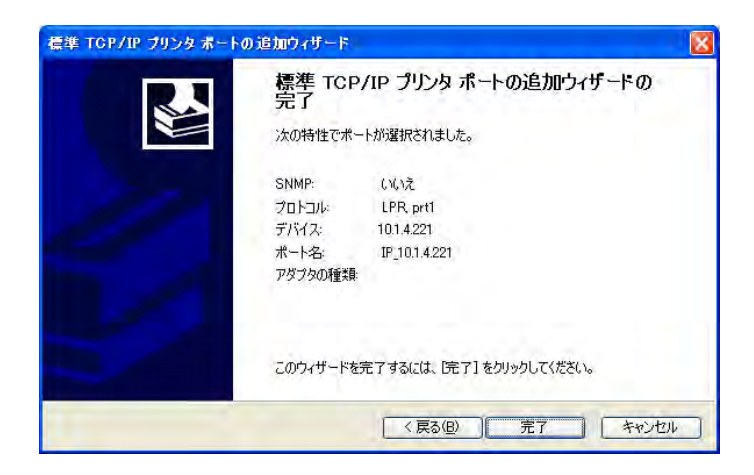

次に、pConnectに接続しているプリンタのドライバを選択します。

| プリンタの追加ウィザード                                                              |                                                                |
|---------------------------------------------------------------------------|----------------------------------------------------------------|
| <b>プリンタ ソフトウェアのインストール</b><br>製造元とモデルでどのプリンタ ソフトウェアを使うか決                   | Elito.                                                         |
| フリンタの製造元とモデルを選択してください。フ<br>使用1をクリックしてください。フリンクが一覧にない<br>タリフトウェアを選択してください。 | リングにインストールディスクが付用している場合は、ディスク<br>い場合は、プリングのマニュアルを参照して互換性のあるプリン |
| プリンク<br>MEMOREX TELEX 21××                                                |                                                                |
| MEMOREX TELEX 217x<br>MEMOREX 21xx ESC/P<br>MEMOREX 217x ESC/P            |                                                                |
| このドライバはデジタル署名されていません。<br>ドライバの署名が重要な理由                                    | Windows Update(W) ディスク使用(出)                                    |
|                                                                           | < 戻る(B) 次へ(D)> キャンセル                                           |

「プリンタ名」を設定します。

| ブリンタの追加ウィザード                                          |                                            |
|-------------------------------------------------------|--------------------------------------------|
| <b>ブリンタ名</b><br>このプリンタに名前を書り当ててください。                  | 4                                          |
| このプリンタの名前を入力してください。一部のプログ<br>の組み合わせがサポートされていないため、名前はな | うムでは、32 文字以上になるプリンタ名とサーバー名<br>るべく短くしてください。 |
| プリンタ名(P):<br>MEMOREX TELEX 21xx                       |                                            |
| このプリンタを通常使うプリンタとして使いますか?                              |                                            |
| <u>ි</u> (#ගහ                                         |                                            |
| <ul> <li>(ハハえ(<u>O</u>)</li> </ul>                    |                                            |
|                                                       |                                            |
|                                                       |                                            |
|                                                       |                                            |
|                                                       | KOND ////// 49/U//                         |

プリンタの共有をする場合には、ここで指定します。

| <b>グリンタ共有</b><br>このプリンタをほかの | )ネットワーク ユーザーと共有了                | できます。       |                          | E     |
|-----------------------------|---------------------------------|-------------|--------------------------|-------|
| このプリンタを共有<br>は新しく名前を入       | するには、共有名を作成する<br>力してください。共有名はほか | 必要があります。推奨さ | れている名前を使用す<br>よって参照されます。 | ねか、また |
| © E070598#                  | 共有しない(0)                        |             |                          |       |
| 〇 共有名(S)                    |                                 |             |                          |       |
|                             |                                 |             |                          |       |
|                             |                                 |             |                          |       |
|                             |                                 |             |                          |       |
|                             |                                 |             |                          |       |
|                             |                                 |             |                          |       |

テスト印刷を行い、正常に出力されれば OK です。

| テストページを印刷すると、プリンタが | に正しくインストールされたかどうかを確認することができます。 |
|--------------------|--------------------------------|
| テスト ページを印刷しますか?    | -                              |
| ⊙( <u>3(1(Y)</u> ) |                                |
| ○いいえ(2)            |                                |
|                    |                                |
|                    |                                |
|                    |                                |
|                    |                                |
|                    |                                |
|                    |                                |

正常にプリンタが作成された場合は、下記のような画面が表示されますので完了 をクリックしてください。これでプリンタの作成は終了です。

| プリンタの追加ウィザード |                                                                                                    |
|--------------|----------------------------------------------------------------------------------------------------|
|              | プリンタの追加ウィザードの完了                                                                                                    |
|              | プリンタの追加ウィザードを完了しました。     プリンタには、次の設定が指定されました。     名前: MEMOREX TELEX 21xx     共有名: 〈非共有〉     ポート: IP J01.4.221     モデル・ MEMOREX TELEX 21xx     道常使き、(いえ     テストページ: はい |
|              | ウィザードを閉じるには、「完了」をクリックしてください。                                                                                                    |

5-30

## 5.3.8 プリンタの共有について

作成したプリンタを共有する場合の使用法を説明します。

- 1. 共有するプリンタを選択し、「右クリック」 「共有」を選択します。
- 2. 共有のプロパティを選択し、共有するにチェックを入れ、共有名を入力し、「OK」 をクリックしてください。これで、プリンタの共有は完了です。

| MEMOREX TELE                     | X 21xx ወታወパティ                                                                                | ? ×                         |
|----------------------------------|----------------------------------------------------------------------------------------------|-----------------------------|
| 全般 共有 才                          | ペート   詳細設定   デバイスの設定                                                                         |                             |
| 昌 於城                             | フーク上のほかのユーザーとこのプリンタを共有すること<br>り共有を有効にするには、「このプリンタを共有する」を                                     | ができます。このフ<br>クリックしてください。    |
| い このプリング<br>                     | 地共有しない(N)<br>26共有する(5):                                                                      |                             |
| 共有名(出):                          | MEMOREXT                                                                                     |                             |
| ドライバー<br>このプリンタ<br>する場合<br>加ドライバ | をほかのパージョンの Windows を実行しているユーオ<br>ユーザーがプロンタドライバを検索する必要がなくなる<br>をインストールすることをお勧めします。<br>iBfmドライ | ザーと共有<br>5ように、道<br>(15(0) 1 |
|                                  |                                                                                              | (71)(2/                     |
| -                                |                                                                                              |                             |
|                                  | OK キャンセル                                                                                     | 適用( <u>A</u> )              |

 次に、共有化したプリンタに他のPCからアクセスできるようにするために、ユー ザーを作成します。コントロールパネルの中のユーザーとパスワードを開きます。

|                                                        | 1                                                                                      |
|--------------------------------------------------------|----------------------------------------------------------------------------------------|
| -ザー   詳細                                               |                                                                                        |
| し、以下のリストを使って、                                          | お使いのコンピュータへのアクセスをユーザーに許可または                                                            |
| 12000 AND-1                                            | LALONBORGESSTE APCCULCERA®                                                             |
| このコンピュータを使うには、こ                                        | 2ーザー名とパスワードを入力する必要があります(E)                                                             |
| のコンピュータのユーザー(山)                                        | 1                                                                                      |
| ユーザー名                                                  | 01-7                                                                                   |
| Administrator                                          | Administrators                                                                         |
|                                                        |                                                                                        |
|                                                        |                                                                                        |
| F                                                      | 38mm/05                                                                                |
| [                                                      | <u>追加(D).</u> 前版余(B) プロパティ(Q)                                                          |
| Administrator のパスワード                                   | <u>追加(().</u> 前総余(B) プロパティ(())                                                         |
| Administrator のパスワード -<br>「スワードも変更す<br>更したりかったしてくり     | 道加位)                                                                                   |
| [<br>Administrator のパスワード -<br>「シリットしてくれ<br>」をクリックしてくれ | 道加型<br>育隊(B) プロパティ(Q)<br>おには、Ctrl+Alt+Delキーを押して Dパスワードの変<br>さくい。<br>パスワードの設定(P)        |
| [<br>Administrator のパスワード -<br>「シリードを変更る<br>りリックしてく    | 道加位)                                                                                   |
| Administrator のパスワード -<br>「スワードを変更す<br>更」をかりックしてく      | 1870001.<br>新版秋(B) プロパティ(Q)<br>おこは、Ctrl+Alt+Del キーを押して Dパスワードの変<br>とだい。<br>パスワードの設定(P) |
4. 「追加」をクリックして任意のユーザー名の入力、パスワードの設定、権限の設定 (例は Power User)を行ってください。

| ューザーとパスワード                                                         | ? ×                                                                                |  |  |  |  |  |
|--------------------------------------------------------------------|------------------------------------------------------------------------------------|--|--|--|--|--|
| ユーザー   詳細                                                          |                                                                                    |  |  |  |  |  |
| 以下のリストを使って、<br>拒否したり、パスワー)<br>▼ このコンピュータを使うには、コ<br>このコンピュータを使うには、コ | お使いのコンピュータへのアクセスをユーザーに許可または<br>ドやその他の設定を変更することができます。<br>ユーザー名とパスワードを入力する必要があります(E) |  |  |  |  |  |
| ユーザー名                                                              | ガループ                                                                               |  |  |  |  |  |
| Guest                                                              | Administrators<br>Guests                                                           |  |  |  |  |  |
| SUSER01 Power Users                                                |                                                                                    |  |  |  |  |  |
| -USER01 のパスワード<br>USER01 のパスワード<br>USER01 のパスワー<br>ださい。            | 3度加位)<br>削除(R) プロパティ(Q)<br>ードを変更するには、[パスワードの設定]をクリックしてく<br>パスワードの設定(P)             |  |  |  |  |  |
|                                                                    | OK キャンセル 適用(A)                                                                     |  |  |  |  |  |

「USER01」という名前のユーザーが追加されました。他のPC から共有したプリン タヘアクセスする場合にはここで作成したユーザー名にてアクセスすることにな ります。

5. 共有化したプリンタを持つPC にアクセスすると、他の共有フォルダとともに、プ リンタが表示されます。

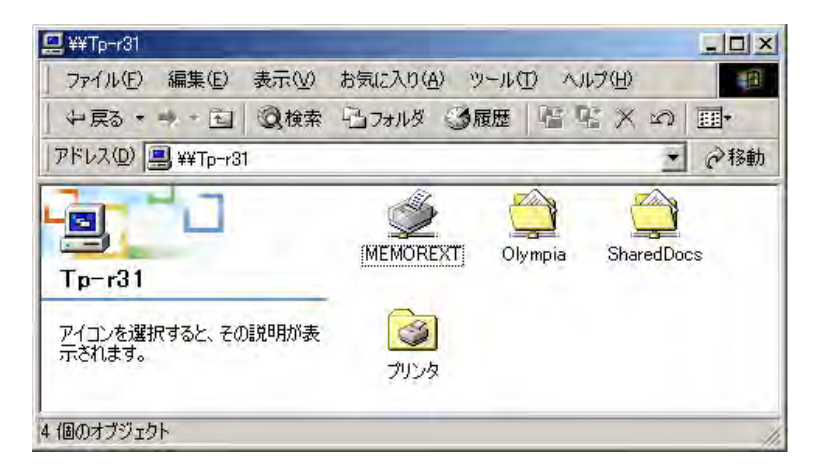

4. 共有プリンタを使用するには、プリンタを右クリックし、開くを選択すると、共有プリンタにアクセスし次のような画面が表示されるので、「はい」をクリックしてください。

| プリンタ | ×                                                                   |
|------|---------------------------------------------------------------------|
| ٩    | プリンタ ¥¥Tp-+81¥MEMOREXT を使う前に、このプリンタの設定を行う必要があります。プリンタを設定して操作を続けますか? |
|      |                                                                     |

7. プリンタを検索し正常に認識されるとプリンタが追加されます。名前は、「共有 名-PC名」となります。これで、他のローカルプリンタと同様に使用することが 可能となります。

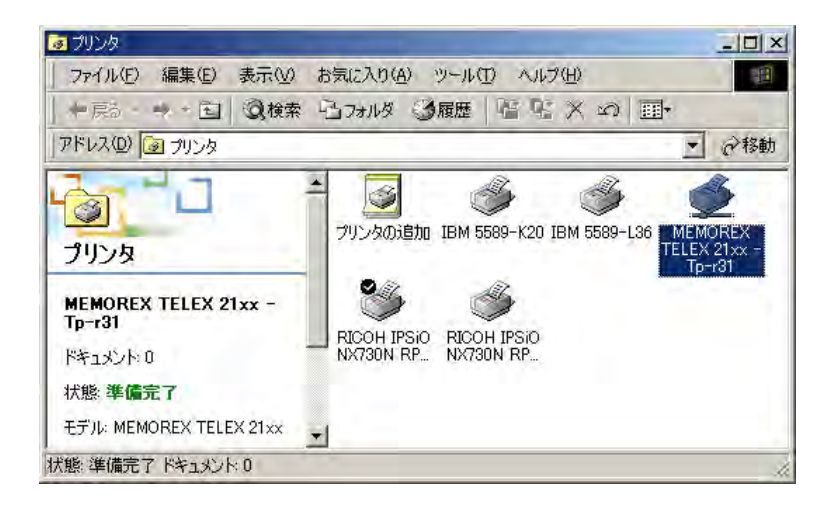

5.3.9 Windows95/98/Meの設定

#### 1. TCP/IP環境設定

<u>既にWindows95/98/MeにIP アドレスが設定されている場合は、「2.MEMOREX TCP</u> Port Monitorのインストール」に進んでください。

1a. 「コントロールパネル」の「ネットワーク」アイコンをダブルクリックします。
 「ネットワーク」画面が表示されたら、「現在のネットワーク構成」に以下

の項目が組み込まれていることを確認してください。

- ・TCP/IP(プロトコル)
- ・LAN アダプタ(アダプタ)

| 🙁 NetWare ネットワークク<br>町3Com EtherLink III<br>つて IPV/SPY 万扱っつん | フィアント<br>PCMCIA (3C589D)<br>コル |           | *                |
|--------------------------------------------------------------|--------------------------------|-----------|------------------|
| NetBEUI                                                      | -ay                            |           | _                |
| TCP/IP                                                       |                                |           |                  |
| Microsoft ネットワークラ                                            | 共有サービス                         |           |                  |
| 追加(4)                                                        | 肖/除( <u>R</u> )                | 7'0.      | N*ティ( <u>P</u> ) |
| 優先的にログオンする                                                   |                                |           |                  |
| Microsoft ネットワーク クライ                                         | イアント                           |           |                  |
| ファイルとフリンタの共                                                  | 有(E)                           |           |                  |
| 説明                                                           |                                |           |                  |
| TCP/IP は、インターネッ                                              | や WAN への接続に                    | :使用するプロト: | いです。             |

[注意]

・ TCP/IP が表示されていない場合

「追加」をクリックし、「プロトコル」「追加」をクリック、「Microsoft」「TCP/IP」「OK」をクリックして組み込みます。再起動を要求されますが、「いいえ」を選択して下記のIP アドレスの設定を同時に行います。

 1 b.「現在のネットワーク構成」のTCP/IP をダブルクリックして「TCP/IP の プロパティ」を表示します。「IP アドレスを指定」にチェックを入れて IP アドレス/サブネットマスクの欄にご使用になっているネットワーク の環境に合った IP アドレス/サブネットマスクを正確に入力して「OK」 をクリックしてください。設定が終了後、Windows95/98/Me を再起動して ください。

なお IP アドレス / サブネットマスクの値については、ネットワーク管理 者にご相談ください。

例)IP アドレス :10.1.4.219

サブネットマスク :255.255.255.0

| TCP/IPのプロパティ ?X                                                                                                    |
|----------------------------------------------------------------------------------------------------|
| バインド   詳細設定   NetBIOS   DNS 設定   ゲートウェイ   WINS 設定 IP アドレス                                                                       |
| IP アドレスは DHOP サーバーによって自動的にこのコンピュータに割り当てら<br>れます。ネットワークが自動的に IP アドレスを割り当てない場合は、ネットワ<br>ーク管理者がアドレスを割り当てます。この場合はアドレスを入力してくださ<br>い。 |
| <ul> <li>IP アドレスを自動的に取得(Q)</li> </ul>                                                                                           |
| ● IP アドレスを指定(S)                                                                                                    |
| IP アドレスΦ: 10.1.4.219                                                                                                    |
| サブネット マスク( <u>U</u> ): 255.255.255.0                                                                                            |
|                                                                                                    |
|                                                                                                    |
|                                                                                                    |
| OK キャンセル                                                                                                    |

## 2 . MEMOREX TCP Port Monitorのインストール

ご使用になられます、LPRのインストールガイドに従いインストールしてください。 **pConnect**サポートCDには、LPRツールとして「MEMOREX TCP Port Monitor」が 同梱されています。

- 5.3.10 トラブルシューティング
  - 5.3.10.1 WindowsNTで印刷できない
  - PINGコマンドでpConnectにアクセスできるか確認します。アクセスできない場合は IP\_Setup やテストプリントなどで IPアドレス、サブネットマスク、デフォルトルータを確認してください。
  - ② LPRコマンドを使用してプリンタに直接データを送ります。
     **pConnect**の IP アドレスを192.1.2.100 としたら以下のようにコマンドを送ります。
     LPR -S192.1.2.100 -PPR1 C:¥?????.TXT (LPR /?でコマンドの送り方がでます)
     222222 DTCの中島は印刷されましょか 2 されたい場合 = Generation語 5 055 (M)

?????.TXTの中身は印刷されましたか?されない場合、**pConnect**の電源をOFF/ON してください。

- ③ LPRコマンドで印刷可能なのに、NTの中のLPR Port使用時だけ印刷不可の場合は、 WindowsNTのTCP/IP印刷サービスがおかしい可能性があります。WindowsNTを立ち上げ直してみてください。
- ④ サーバーからは印刷できるがクライアントから印刷できない場合は5.3.9.3 サーバーからは印刷できるがクライアントから印刷できないを参照してください。
- ⑤ Print Monitor内のLPRポートを使用しての印刷はできません。WindowsNT標準の LPR portを使用して印刷設定を行ってください。

#### 5.3.10.2 **pConnect**とのPINGができなくなってしまう。

- TCP/IPのIPアドレスを設定した後、Default RouterやSubnet Maskを設定しないと、アクセスできなくなることがあります。WindowsNTでSubnet MaskやDefault Routerを設定している場合はpConnectも必ずDefault Router, Subnet Maskを 設定してください。
- **pConnect**のテストプリントボタンを押してテストページを出力してIPアドレス を確認してください。

5.3.10.3 サーバーからは印刷できるがクライアントから印刷できない

WindowsNT 3.51 をご使用の場合、WindowsNT 3.51 の不具合で、プリンタを共有 した場合一般ユーザーが印刷を行うとエラーが発生し印刷できないことがありま す。この不具合はスプールディレクトリのアクセス権がの初期設定が読み取り専 用になっているため起こる問題です。この問題はNTFSでフォーマットされている 場合に起こる問題です。 を実行して下さい。 まずWindowsNT 3.51のファイルマネージャを起動しスプールファイルが格納され

ますWINDOWSNY 3.5Tのファイルマネーシャを起動しスフールファイルが格納され ているディレクトリ(初期状態では "%SystemRoot¥system32¥spool¥PRINTERS")の Everyoneのアクセス権をRX(読み取り)からRWXD(変更)に変更する。 この情報はマイクロソフトのホームページからも獲得可能です。

5.3.10.4 WindowsNTの印刷関連問題

下記の問題はマイクロソフトのホームページのサポート情報で提供されている情報で す。HTTPで情報獲得することができるのでご参照ください。

(http://www.microsoft.com/japan/support/)

プリント中の SPOOLSS.EXE アプリケーションエラー(文書番号:J040437) 印刷キューにある文書のプロパティを変更できない(文書番号:J040357) Win95 プリントジョブが Windows NT プリントキューから消える (文書番号:J040348)

Windows 95 クライアントが、プリントキュー一覧を表示できない

(文書番号:J040346)

NT4.0 でWindows 95のプリンタドライバを共有する方法(文書番号:J040345) スプーラがディスクに空き容量が無くなったことを通知しない

(文書番号: J040094)

印刷ウィザードにプリンタが表示されない(文書番号: J032125)

LPR ポートでの印刷時のイベント 2007 エラー(文書番号: J032122)

エラーメッセージ:規定のプリンタが設定できません(文書番号:J032108)

TCP/IP および LMHOSTS ファイルを使用したドメインブラウジング

(文書番号: J030016)

文書が印刷されず、エラー メッセージも表示されない(文書番号:J027487) 管理者以外から印刷をしたときに印刷ジョブが削除されない(文書番号:J032126) WindowsNT4.0 SP3 での LPR 印刷について(11 の TCP/IP ポートの使用制限) (文書番号:J031725)

#### 5.4 UNIX での使用方法

pConnectはUNIX (TCP/IP) 環境で印刷することができます。

#### 5.4.1 概要

pConnectをUNIX で使用するには次の設定が必要です。

#### 1. pConnectの設定

#### 2. ワークステーションの設定

Ipr , Ip で印刷する場合はワークステーションに**pConnect**を登録します。 FTP で印刷する場合は、特にワークステーションの設定は必要ありません。

#### 5.4.2 UNIX ワークステーションの設定

lpr,lp で印刷する場合には、UNIX ワークステーションにも設定が必要になります。 設定方法は、各バージョンによって異なりますので、詳しくは、お手持ちのワークス テーションのマニュアルをご覧ください。

・ 設定は、全て root (管理者)権限で行います。

・以下の設定を行う前に、/etc/hosts ファイルにpConnectを登録してください。

例) hosts ファイルにvi エディタ等でpConnect用の1行を追加します。

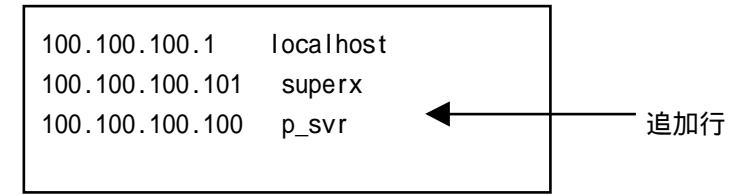

5.4.2.1 SunOS (バージョン 4.1.x)の場合

#### 1. /etc/printcap の設定

1a.スプールディレクトリを作ります。

1b. **pConnect**を使用するための標準的な設定をvi 等のエディタを使って printcap ファイルに追加します。追加する内容の例は次の通りです。

prtsvr|for printer\_server:¥ :lp=:¥

```
:rm=p_svr:¥
:rp=LPT1:¥
:sd=/usr/spool/lpdprtsvr:¥
:
```

1c. printcapへ追加する内容のパラメーターの意味は次の通りです。

プリンタ名

**pConnect**用に print cap 内でユニークな名前を記述します。 ここでは prtsvr としています。

rm:リモートホスト名

リモートホスト名は**pConnect**用に/etc/hosts ファイルで指定したホスト名にします。

rp:リモートプリンタ名

リモートプリンタ名には**pConnect**のプリンタポート名"LPT1"を指定します。 論理プリンタ機能を使用しない場合、出力するためのポート指定は次のようになります。 :rp=LPT1:¥

sd:スプールディレクトリ名(/usr/spool/lpdprtsvr)

スプールディレクトリ名は、「1 a .」で作ったスプールディレクトリの名前を指 定します。

if,tf,vf :フィルタ名

ワークステーションで使用するフィルタを記述します。

pConnectではこのパラメータに直接フィルタプログラム名を記述しても使用できません。pConnectで使用するには、シェルスクリプトを使用して記述したパイプ処理による印刷コマンドのファイル名をパラメーターに指定することで実現できる場合があります。詳しくは「5.4.3.ローカルホストのフィルタを使って印刷する場合」をご覧ください。又は、ワークステーションメーカにご相談ください。

2. 印刷例

% lpr -Pprtsvr sample

5.4.2.2 Solaris (バージョン 2.0 以降)の場合

2. プリンタ名の設定をします。

¥ は英語の環境ではヽ(バックスラッシュ)になります。 プリンタポート名は**pConnect**の出力ポート名 " LPT1 " を指定します。

3.プリンタの種類を設定します。

# Ipadmin -p prtsvr -T unknown

4.ファイルコンテントの種類を設定します。 # lpadmin -p prtsvr -l ファイルコンテント名

> ファイルコンテント名には、以下の2項目から選択します。 Simple text ファイルのみ適用 Postscript postscript ファイルのみ適用

- 5.出力できるようにします。
- # accept prtsvr
- # enable prtsvr
- 6.印刷例
- % lp -dprtsvr sample

5.4.2.3 AIX (バージョン 3.2.3) の場合

#### 1. 遠隔待ち行列の設定

1a .smit の起動 次のコマンドにより smit を起動します。 **# smit printer** 

1b.設定画面の選択

次の順序でメニューを選択していきます。

「Manager Remote Printer 」 「Client Services 」
「Remote Printer Queues 」 「Add a Remote Queue 」

設定画面の表示になります。

1c.パラメータの設定

設定画面上において次の項目の設定を行います。(のカーソルキーで項目を選択し値を入力します。Enterキーは全項目設定後に押してください。)

| NAME of queue to add             | [prtsvr] |
|----------------------------------|----------|
| DESTINATION HOST for remote jobs | [p_svr]  |
| Name of QUEUE on remote printer  | [LPT1]   |
| NAME of device to add            | [ dev1 ] |
|                                  | — d      |

待ち行列名(a) lpr コマンドの -P オプションで指定するプリンタ名

リモートホスト名(b) リモートホスト名の指定は**pConnect**用に hosts ファイルで指定したリモートホ スト名と同じにします。 リモートプリンタ名(c)

**pConnect**ではリモートプリンタ名に**pConnect**のプリンタポート名 "LPT1"を 指定します。

またリモートプリンタ名の指定で論理プリンタ機能の使用、種類も決定します。

デバイス名(d) 任意に設定してください。**pConnect**に於いては意味を持ちません。 全項目設定後、<ENTER>キーを押し、画面に "Command:ok" と表示されれば完了 です。

1d.smit の終了 ファンクションキー F10 を押して smit を終了させます。

#### 2. 印刷例

% lpr -Pprtsvr sample

- 5.4.2.4 HP-UX (バージョン 9.0)の場合
- 1. pConnectをリモートプリンタとして登録します。
- 1a. Ipshut コマンドを使用して Ip スプーラーを停止します。 # /usr/lib/Ipshut
- 1b. Ipadmin コマンドを使用して Ip スプーラーヘプリンタを追加します。 #/usr/lib/lpadmin -ppname -vdevfile -mmodel -orm remsys -orp rpname
  - [パラメータの意味]
  - **pname**: プリンタヘプリント出力を送るために使用する名前です。 英数字(A-Z,a-z,0-9),アンダースコア(\_)で14 文字以内の名 前でなければなりません。
  - *devfile*: プリンタは物理的にローカルシステムと接続されていないため、dev/ nullデバイスファイルを使用してください。
  - **model:** リモートモデルスクリプトは、/usr/spool/lp/model/rmodel です。 このファイルのコピーをpname で指定した名前で/usr/spool/interface ディレクトリに置きます。
  - remsys: プリンタを物理的に接続しているリモートシステムの名前です。 /etc/hosts ファイルに追加したpConnectのホスト名を指定してく ださい。
  - *rpname*: **pConnect**ではリモートプリンタ名に**pConnect**のプリンタポート 名"LPT1"を指定します。

- 1c.accept コマンドを使用してプリント要求入力の許可を行います。
   # /usr/lib/accept pname
- 1d.enable コマンドを使用してプリント要求処理の許可を行います。# /usr/lib/enable pname
- 1e. Ipsched コマンドを使用してスケジューラを起動します。# /usr/lib/lpsched

#### 2. 印刷例

\$ Ip -Dprtsvr sample

- 5.4.2.5 HP-UX (バージョン 10.20)の場合
- 1. Hosts ファイルにpConnectのホスト名と IP アドレスを登録します。

1a.UNIX ワークステーションを起動して、root ユーザーでログインします。 **# vi /etc/hosts** 

1b.vi 等のエディタコマンドを使用して hosts ファイルに**pConnect**のホスト名と IP アドレスを登録します。(大文字と小文字は区別されます。)

| IP Address      | Host name |
|-----------------|-----------|
|                 | localhost |
| •               | •         |
| •               | •         |
| •               | •         |
| •               | •         |
| 100.100.100.99  | pc_A      |
| 100.100.100.100 | p_svr     |
|                 |           |

左図の\_\_\_\_\_部分の様に **pConnect**用の1行を追加し ます。

以上で「hosts ファイルに**pConnect**のホスト名と IP アドレスを登録する」は終了 です。 2. プリンタを作成します。

HP-UX Ver10.20 で、ネットワークリモートプリンタ名を登録する場合には usr/sbin/setnetlp を使用します。

# /usr/sbin/setnetlp 左のコマンドを root ユーザーで実行します。

# MAIN MENU # # NetWork Printer Configuration # 1) Add Printer 2) Remove Printer q) Quit Please enter a selection:

左図のメインメニューを表 示します。

1)Add Printer プリンタ名を新規登録する 項目

2)Remove Printer 登録済みのプリンタ名を削 除する項目 q)Quitsetnet lp ツール終了 の項目

MAIN MENUで"1) Add Printer"を選択します。

```
Configurable Parameters: Current Settings
. . . . . . . . . . . . . . . . .
                      . . . . . . . .
0) Done. Make Configuration now!
1) Lp destination name: [(N/A)]
2) Remote System name: [(N/A)]
3) Remote Printer name:
                           [(N/A)]
4) Local Model Script: [(N/A)]
q) Quit
Select an item for change or select "0":
```

左図のコンフィギュレーショ ンメニューを表示します。

1)Lp destination name を選択します。

Currently used names:

Netlp.asx

Please enter a lp destination name:

新規プリンタ名を登録する 項目 「Please enter a lp destination name:」の後に 登録したいプリンタ名を入 力します。

2)Remote System name を選択します。

Please enter a remote system name/IP address:

プリンタを接続している pConnectのIPアドレスま たはホスト名を入力しま す。

[注意]

 ホスト名=hosts ファイルに登録したpConnectのホスト名「HostsファイルにpConnectの ホスト名とIPアドレスを登録する」を参照)

3)Remote Printer name を選択します。

Please enter a remote printer name:

リモートプリンタ名を登録 する項目 プリンタを接続している pConnectのポート名

ポート名 =**pConnect**にプリンタを接続しているプリンタポート"LPT1"を入力します。

4)Local Model Script を選択します。

Valid Models: ESCP • • • • • • • • • • laserjet4 : : LIPS • • • • • • • • • • • • paintjet : : Colorlaserjet • • • • • • thinkjet Please enter a model file: 印刷データをプリンタに適合さ せるモデルを選択します。

HP-UX がサポートしていない プリンタのモデルに関しては、 別途作成する必要があります。

1)~ 4)までの作業を終えた後0)Done. Make Configuration を選択します。

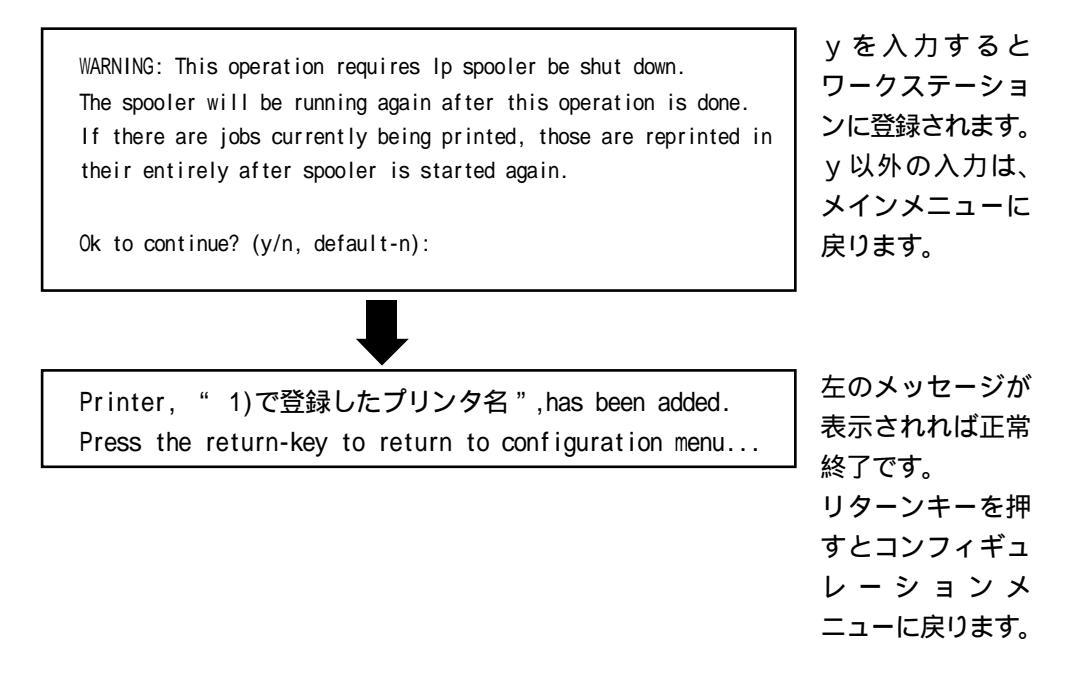

設定が終わりましたら、メインメニューに戻り「Quit」を選択しsetnetIp を終了し ます。

以上で「2. プリンタを作成します。」は終了です。

プリンタを削除する場合メインメニューで 2)Remove Printer を選択します

Currently Configured Network Printer queues:

Netlp.asx

Please enter a lp destination name:

既に登録済みのプリンタを削除 する項目。

プリンタリストから削除したい プリンタ名を選び、プロンプト の後に入力します。

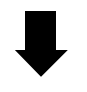

WARNING: This operation requires Ip spooler be shut down. The spooler will be running again after this operation is done. If there are jobs currently being printed, those are reprinted in their entirely after spooler is started again.

Ok to continue? (y/n, default-n):

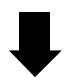

Printer , 登録したプリンタ名, has been removed. Press the return-key to return to main menu...

左のメッセージが 表示されれば正常 終了です。 リターンキーを押 すとコンフィギュ レーションメ ニューに戻ります。

#### 5.4.3 ローカルホストのフィルタを使って印刷する場合

UNIX で、リモートホストに接続されているプリンタに対して印刷する場合、印刷デー タのフィルタリングは通常リモートホストで行われます。

#### 5.4.3.1 BSD 系 UNIX の場合

printcap ファイルで設定します。printcap に2つのプリンタエントリを作成しま す。

1つ目のプリンタはフィルタを実行するためのもので、他のプリンタはプリントサー バーにデータを送信、印刷するためのものです。設定手順は次の通りです。

フィルタリングしながらローカルのプリンタへ印刷する場合、プリンタエントリの出力先をNULLにし、さらにフィルタを変更します。

Iprt for Local Printer

:lp=:/dev/null:¥ :sd=/usr/spool/lpdlprt:¥ :if=/usr/var/filters/FILTER1:¥ :

つまり、このプリンタは、フィルタFILTER1 にデータを渡すだけにします。 フィルタFILTER1 の内容 #!/bin/sh /usr/var/filters/filter1 | lpr -Pprtsvr

- このフィルタはフィルタリングを行い、次のプリンタヘデータを渡します。
- 2.1のデータを受け取り、プリントサーバーへデータを転送するため、次のような プリンタエントリを追加します。 prtsvr|for PrintServer XXXX
  - :|p=:¥ :rm=p\_svr:¥ :rp=LPT1:¥ :sd=/usr/spool/lpdprtsvr:¥ :
- 印刷を行うには、次のように実行します。
   Ipr -PIprt sample

#### 5.4.3.2 SystemV系 UNIX の場合

以下はHP-UX の場合の例です。ローカルのフィルタを使用するためにローカル用と リモート用の2つのスプーラーを作成します。

#### 1. ローカル用スプーラーの作成

# cd /usr/spool/lp/model #vi /usr/spool/lp/model/FILTER FILTER ファイルを作ります

この2行を作り保存します

#! /bin/sh

/usr/spool/lp/model/filter |lp -dprtsvr:wq

- # /usr/lib/lpshut スケジューラを停止します # /usr/lib/lpadmin -plprt -v/dev/null -mFILTER スプーラーを作成します # /usr/lib/accept lprt # /usr/lib/enable lprt
- 2. リモート用スプーラーの作成
- # /usr/lib/lpadmin -pprtsvr -v/dev/null -mrmodel -ormp\_svr -orpLPT1 スケジューラを起動します
- # /usr/lib/lpsched

prtsvr は論理プリンタ名です。FILTER ファイル内のプリンタ名と一致させます。 *p svr* は**pConnect**のホスト名です。 LPT1 はpConnectのプリンタポート名です。プリンタを接続するポートを指定し ます。

【例】プリンタ lprt で印刷することでまず印刷ファイル sample がシェルスクリプトで 書かれた FILTER1 の内容によって filter1 を使ってフィルタリングされます。 印刷先はヌルデバイスですので実際には印刷されません。さらにパイプ処理で Ip が更にプリンタ prtsvr で実行されますので最終的にpConnectへ印刷され ます。

#### # lp -dlprt sample

[注意]

1つ目のプリンタを指定しないとフィルタがかかりません。

#### 5.5 OS/2 での使用方法

#### 5.5.1 OS/2 環境での機能

OS/2環境からはOS/2のLPRPORTDを使用した印刷が可能です。 設定方法等の手順を以下に記します。

#### 5.5.2 OS/2の設定

- OS/2がTCP/IPプロトコルを使用可能な状態にします。(OS/2のマニュアルを参照し、MPTSでTCP/IPプロトコルの導入を行ないます)
- pConnectに IP アドレスを割り当て、0S/2 と通信可能な状態にします。 (pConnectへの設定方法については「2.2 pConnect本体の IP アドレス設定 (0S/2 環境での設定方法)」をご覧ください)
- 3. OS/2のTCP/IP 設定において LPRPORTD を自動起動するように設定します。
- 必要があればOS/2のプリンタテンプレートを使用してプリンタを作成し、プリンタドライバを導入します。(出力ポートはLPT1を選択します)
- 5. 設定するプリンタの上にマウスポインターを移動し、右ボタンをクリックして 「設定 (OS/2 Warp V4 では「プロパティ」)を選び、設定画面を開きます。
- 6.「出力ポート」タグに表示されている LPD アイコンの中から、設定する LPD アイコ ンをダブルクリックします。
- 7. LPD設定画面が表示されたら"LPD Server "へpConnectのIPアドレス、"LPD Printer " には「LPT1」を記述してOKボタンをクリックします。論理プリンタ機能を使用する場 合、prt1~4を設定してください。論理プリンタについては、第6章論理プリンタを 参照してください。
- 8.「待ち行列オプション」タグ内の「スプーリング中に印刷」のチェックを外し、「プ リンタ固有の形式」をチェックします。
- リクエスターより設定したプリントキューヘテスト印刷を行います。
   (別途プリントキューの共有設定を行う場合、OS/2のマニュアルを参照してください。)

以上で OS/2 の設定は完了です。アプリケーションから印刷すると、ネットワーク上のpConnectが接続されたプリンタから印刷できます。

- 5.5.3 トラブルシューティング
  - 5.5.3.1 **pConnect**に印刷できない

(印刷障害のあった場合、最初にここをお読みください)

以下の項目を確認してください。各項目は正常に動作させるための確認事項です。

- 1. プリンタの電源は入っていますか?
- 2. LAN ケーブルは正しく接続されていますか?
- 3. PCのLAN アダプターやプロトコル設定などOS/2側の設定は正しいですか?
- プリンタドライバの「待ち行列オプション」タグ内で「"スプーリング中に印刷"のチェックを外す」「"プリンタ固有の形式"をチェックする」設定になっていますか?

この設定でないと正しく印刷できないことがあります。

- 5. **pConnect**の動作は正常ですか? **pConnect**の LED で現在の動作状況を確認できます。
- pConnectが接続されているプリンタが使用中ではありませんか? 他のPCからpConnectに印刷している時は印刷できません。他のPCからの印刷が 終了するまでお待ちください。
- 5.5.3.2 LPRPORTD で **pConnect**に印刷できない

以下の項目を確認してください。各項目は正常に動作させるための確認事項です。

- pConnectの IP アドレス等は正しく設定されていますか?
   IP アドレス、サブネットマスク、デフォルトルータアドレスが正しく設定されていないと印刷できません。
- 2. LPRPORTD にエラーは発生していませんか?
   (LPRPORTD やOS/2 の再起動を行なってもこのようなエラーが発生している時、OS/2 のPTF を適用する必要があります。「その他のOS/2 印刷関連問題」をご覧ください)

5.5.3.3 印刷ジョブの削除 / 取り消しを行なった時に印刷ジョブが詰まる

印刷中ジョブの削除/取り消しを行なった場合、印刷ジョブがプリントキュー内に詰 まる場合があります。この場合、以下の手順で削除作業を行なってください。

1. プリンタの電源を入れ直す。(ジョブが消えない場合2.へ)

2. LPRPORTD または LAN リクエスターを再起動する。(ジョブが消えない場合 3. へ)
 3. 0S/2 の再起動を行なう。

5.5.3.4 OS/2 Warp V4のLprportdで印刷が出ない

(CSD 等全く適用されていない状態の) OS/2WarpV4 のLprportd でご使用になる場合、MPTS およびLPRPORTD に以下のレベルのものが適用されていないと正常に印刷できません。

(以下は2000/11/09 現在の情報です)

Lprportd : IC18841

ftp://ftp.software.ibm.com/ps/products/tcpip/fixes/v4.0os2/latest/apps/
lprfiles.exe

MPTS :WRJ8423

ftp://ftp.software.ibm.com/ps/products/mpts/fixes/japanese/wrj8423\_conv/

TCP/IP V3.0/V3.1 用最新モジュール(2000/11/09 現在)

TCP/IP ver3.0 用

ftp://ftp.software.ibm.com/ps/products/tcpip/fixes/v3.0os2/latest/ print/内のファイル

TCP/IP ver3.1 用

ftp://ftp.software.ibm.com/ps/products/tcpip/fixes/v3.1os2/latest/ print/内のファイル

5 . 5 . 3 . 5 LPRPORTD からの印刷で SYS3175 SYS3175 エラーが発生する

OS/2 の LPRPORTD (Ver2.0)の問題で「SYS3175 エラー」により印刷できないこと があります。

この場合 IBM より PTF(IC12662, IC14352)を入手して適用してください。(ただし、この PTF を適用すると LPRPORTD での印刷が遅くなることがあります)

このPTF 適用後の作業として、以下2点を行ってください。

- プリントキューの出力ポート内 "LPD Server"を、IP アドレスではなくHOST名 で設定する。(OS/2 内のHOSTS ファイルにXXXX の IP アドレスを設定する必要 があります)
- 2. LPRPORTD.EXE の実行時、「-N」パラメータを追加する。

5.5.3.6 その他のOS/2印刷関連問題

| • | プリントジョブがプリントキュ        | ー内に詰まってしまう場合がある          |
|---|-----------------------|--------------------------|
|   | 0S/2 J2.11            | PJ22668                  |
|   | OS/2 J2.11 for SMP    | PJ22667                  |
| • | プリントジョブを削除すると、        | その後の印刷ができなくなる            |
|   | OS/2 Warp V3          | CSD No.WX00903 , PJ21729 |
|   | OS/2 Warp Connect     | CSD No.WX00903 , PJ21729 |
| • | 2つのプリントキューの印刷デ        | ータが混ざって印刷される             |
|   | OS/2 Warp V3          | CSD No.MJC0003 , PJ16847 |
| • | TCP/IP 印刷で"SYS3175"エラ | ラーが発生する                  |
|   | OS/2 Warp Server V4   | IC12662 , IC14352        |
|   |                       |                          |

以下に、98/6/18 現在の日本 IBM から提供されている OS/2 の印刷関係の CSD 情報 を記述します。CSD の適用については、現在使用している OS/2 のバージョンによっ て異なりますので十分に注意して適用してください。

- また、PTF/CSD 等に関しては日本アイ・ビー・エム(株)にご確認ください。
- WX00002 PJ19696 : PC720 上で印刷オペレーションを行うと、Trap-6 やシステム・ ハングを生じることがある。
- WX00002 PJ20295 : セパレーター・ファイルを使用するとトラップする。
- WX00002 PJ20296 : 5584 でA3 横のイメージが正しく印刷されない。
- WX00903 PJ17192
  - PJ17190
  - PJ18217:WIN-0S/2でAドライブから印刷すると複数のジョブがスプール される。
- WX00903 PJ19995, PJ20118 : I BMNULL プリンタ・ドライバ (prde\_GetValFromText +da)でトラップする。
- WX00903 PJ20212: 平成明朝フォントの印刷が正しくない。
- WX00903 PJ20295 : セパレーター・ファイルを使用すると IBMPG55P プリンタ・ドラ イバでトラップする。
- WX00903 PJ21729 : 複数のスプーラーからプリントしているとスプーラーがハングす ることがある。
- WX03005 PJ23549:「ジョブの属性」ボタンを押すとシステムがハングする。
- WX03005 PJ23804: プリントのパフォーマンスが非常に悪い。
- WX03005 PJ24149: ゴミ・データがプリントされる。
- WX03005 PJ24315: スプーラーの印刷優先順位を構成できない。
- XR\_W008 PJ16452: 印刷時、又はフォントを使用 / 変更すると PMMERGE.DLL の 1BD6C675 で SYS3175 が出る。
- XR\_W008 PJ17344: ジョブが印刷を行っている時にポートに直接印刷すると、メッ セージ SYS1799 が出る。

- XR\_W008 PJ17557 : WARPのPMアプリケーションでシステム・セマフォがポストさ れない(クリアされている)ことがある。またそれによりPMア プリケーションで名前付きパイプがハングする。
- XR\_W008 PJ18771 : プリンタ・オブジェクトを削除するとトラップE が発生する。
- XR\_W010 PJ19447 : セパレーター・ページに正しい時刻が印刷されない。
- XR\_W010
   印刷時に PMMERGE.DLL (FM\_CREATEPSEUD0FONT)の 0004:0006C855

   で1BD6C855 の SYS3175 が出る。
- XR\_W010 PJ24262 : 名前付きパイプ・バッファーの一部が失われる。
- XR\_W011 PJ17192HPV11 -ドライブA:から印刷すると、複数の印刷ジョブが生成され てしまう。
- XR\_W011 PJ20042HPV11 -ジョブが印刷を行っている時にポートに直接印刷すると メッセージ SYS1799 が出る。
- XR\_W011 PJ20044FPV11 -ジョブが印刷を行っている時にポートに直接印刷すると メッセージ SYS1799 が出る。
- XR\_W012 PJ20497
   : 印刷のための座標がプレゼンテーション・スペースに収まらない場合、DISPLAY.DLL でトラップする。
- XR\_W015 PJ20247 : IBMNULL.DRV が原因で印刷ジョブの最後の行が繰り返し印刷 される。
- XR\_W016 PJ18449 : LPT1X のように1 で開始されたプリンタ・ポートを削除できない。
- XR\_W021 PJ22470
   : 別名フォルダーでプリンタを削除し再作成した後、メッセージ SYS2070 が出る。
- XR\_W030 PJ24315
   : 出力ジョブ用の優先順位設定が機能しない。このジョブは省略時値 50 をもっている。
- XR\_W030 PJ24477 : プリント・サーバーがプリントを停止する。
- XR\_W030 PJ24262 : 名前付きパイプ・バッファーの一部が失われる。

5-56

# 第6章 論理プリンタ

#### 6.1 論理プリンタ概要

論理プリンタとは、ネットワークと物理的なプリンタとの間に設定された仮想的なプリンタ です。この機能を使うことで、たとえ物理的にはプリンタが1台しかなくても、4つまでの 論理プリンタに各々別々の属性を与えて、時に応じて使い分けることができます。

以下の属性が、各論理プリンタで独立に定義可能です。

・印刷ジョブ前後の文字列送信の指定(6.2を参照)

#### 6.2 印刷ジョブ前後の文字列送信機能の使用方法

ここでは、各印刷ジョブ前後にプリンタ制御コマンド等の文字列を送信する方法について解 説します。この指定は、各論理プリンタで独立に行うことができます。全ての文字列は、16 進数値で記述します。

1台のプリンタで複数種類の用紙へ印刷したり、縮小(拡大)印刷、両面印刷を行う場合、 各論理プリンタに対応するコマンドを設定しておけば、出力時に論理プリンタを切り換える だけでそれらの印刷が可能になります。論理プリンタはPrinter1 ~ Printer4があり、下記 図のようにの Job Start Strings、Job End Stringsのパラメータがあります。

| 🖉 Configuration [Printer1] – Microsoft Internet Explorer                                                                                                    | _ <b>_ _ _ _ _</b>                      |
|----------------------------------------------------------------------------------------------------|-----------------------------------------|
| ファイル(E) 編集(E) 表示(V) お気に入り(A) ツール(T) ヘルブ(H)                                                                                                    |                                         |
|                                                                                                    | 9<br>81                                 |
| アドレスの 🚳 http://10.1.4.66/                                                                                                    | ▼ 🔗 移動                                  |
|                                                                                                    | SC011000                                |
| Configuration [Printer1]                                                                                                    |                                         |
| [ <u>Home</u>   <u>Help</u> ]                                                                                                    |                                         |
| [ <u>General</u>   <u>TCP/IP</u>   <u>Host Print</u>   <u>TN5250E</u>   <u>TN3270E</u>   <u>LLC</u>   <u>L</u><br><u>LU1/LU3</u>   <u>SNMP</u>   <b>Printer1</b>   <u>Printer2</u>   <u>Printer3</u>   <u>Printer4</u> ] | <u>U6.2</u>                             |
| Submit Printer1 Settings                                                                                                    |                                         |
| Job Start Strings (注:256/ \イト以内)                                                                                                    |                                         |
| Job End Strings (注:256/バイト以内)                                                                                                    |                                         |
| Submit Printer1 Settings                                                                                                    |                                         |
| 全ての設定が完了したら、リスタートボタン リスタート を押すか、プリンタの電源を入れなま                                                                                                    | らしてください。                                |
|                                                                                                    |                                         |
|                                                                                                    | ■ インホラ之のト                               |
|                                                                                                    | 1 11 11 11 11 11 11 11 11 11 11 11 11 1 |

以降で、用紙(トレイ)選択、印字方向選択、縮小(拡大)印刷、両面印刷の設定例を説明 します。プリンタの種類によってコマンドが異なりますので、必ずお使いのプリンタの種類 と同じものをご参照ください。

## 6.2.1 レーザープリンタの場合

(1)A4, 横

Job Start Strings : 1B 7E 46 00 05 00 00 13 00 00 1B 7E 50 00 01 03

(2)A4, 縦

Job Start Strings : 1B 7E 46 00 05 00 00 13 00 00 1B 7E 50 00 01 00

(3)B4, 横

Job Start Strings : 1B 7E 46 00 05 00 00 12 00 00 1B 7E 50 00 01 03

(4)B4, 縦

Job Start Strings : 1B 7E 46 00 05 00 00 12 00 00 1B 7E 50 00 01 00

(5)連帳 A4, 横 Job Start Strings : 1B 7E 46 00 05 00 00 13 00 00 1B 7E 51 00 01 03 1B 7E 50 00 01 03

(6)連帳 B4, 横 Job Start Strings : 1B 7E 46 00 05 00 00 12 00 00 1B 7E 51 00 01 02 1B 7E 50 00 01 03

(7)B4 A4, 横 Job Start Strings : 1B 7E 46 00 05 00 00 13 00 00 1B 7E 51 00 01 05 1B 7E 50 00 01 03

(8)両面印刷 末尾に下記のコマンドを追加することで両面印刷が可能になります。

Job Start Strings : 1B 7E 3B 00 04 00 00 01 01(長編綴じ) Job Start Strings : 1B 7E 3B 00 04 00 00 02 01(短編綴じ)

例)連帳 A4,横,両面の場合 Job Start Strings : 1B 7E 46 00 05 00 00 13 00 00 1B 7E 51 00 01 03 1B 7E 50 00 01 03 1B 7E 3B 00 04 00 00 01 01 6.2.2 マルチトラクタのシリアルプリンタ(非レーザープリンタ)の場合

#### (1)下トラクタ選択

Job Start Strings : 1B 7E 10 00 02 01 01

#### (2) 上トラクタ選択

Job Start Strings : 1B 7E 10 00 02 01 02

#### (3) 単票用紙選択

Job Start Strings : 1B 7E 10 00 01 02

## 6.2.3 シングルトラクタのシリアルプリンタ(非レーザープリンタ)の場合

### (1)連続紙モード

Job Start Strings : 1B 7E 10 00 01 01

#### (2) 単票用紙選択

Job Start Strings : 1B 7E 10 00 01 02

# 第7章 設定と管理

#### 7.1 ユーザー名とパスワード

**pConnect**にWebブラウザ、telnet、ftpでアクセスする場合、ユーザー名:root、パスワード:passで行います。ただし、Webブラウザでのアクセスで、パスワードがpassのままの場合、ユーザ認証は行われません。

パスワードを変更する場合、telnet でpConnectへアクセスしてください。

#### 7.2 Web ブラウザによる設定・管理

#### 7.2.1 **pConnect**の Web 機能概要

**pConnect**は HTTP プロトコルに対応しています。したがって Netscape やインターネット エクスプローラなどの標準的な Web ブラウザで簡単に**pConnect**にアクセスすることが可能です。**pConnect**のパラメータの変更、プリンタのステータス獲得、過去 10 個 のプリントジョブ情報獲得など**pConnect**における豊富な作業をこの Web ブラウザ上で行うことができます。

#### 7.2.2 **pConnect**に IP アドレスセット

**pConnect**の IP アドレスをセットする必要があります。もう既に**pConnect**に IP アドレスをセットした場合はここでの準備は必要ありませんが、まだセットしていない場合、第2章を参照し IP アドレスをセットしてください。

#### 7.2.3 **pConnect**に Web ブラウザでアクセスする方法

各種 Web ブラウザ製品で URL を入力する部分がありますのでそこに http://IP ア ドレスを入力するだけで終了です。以下はインターネットエクスプローラで 192.1.4.66 の IP アドレスをもつ**pConnect**にアクセスする場合です。

| I | 🎒 Internet | Explore        | r – Micros  | oft Internet E    | xplorer   |          |           |           |           |     | _           | . 8 ×  |
|---|------------|----------------|-------------|-------------------|-----------|----------|-----------|-----------|-----------|-----|-------------|--------|
| ĺ | ファイル(E)    | 編集( <u>E</u> ) | 表示(_)       | お気に入り( <u>A</u> ) | ツール①      | ヘルプ(円)   |           |           |           |     |             |        |
|   | ◆■<br>戻る   | *              | → 、         | <b>※</b><br>中止    | (む)<br>更新 | 3<br>*-4 | (Q)<br>検索 | (水) お気に入り | ●<br>メディア | ③履歴 | <u> い</u>   | »      |
| I | アドレス(①)    | 🕘 http://      | /10.1.4.66/ |                   |           |          |           |           |           | •   | <i>∂</i> 移動 | リンク >> |

#### アクセスするとpConnectのホームページが表示されます。

## 7.2.4 **pConnect**ホームページ

| 🛃 pConnect         | <b>設定</b> ー ト | licrosoft | Internet Expl     | orer     |                |            |           |           |           |    | _ <b>_</b> × |
|--------------------|---------------|-----------|-------------------|----------|----------------|------------|-----------|-----------|-----------|----|--------------|
| ファイル(E) 編          | <b>諜(E)</b>   | 表示心       | お気に入り( <u>A</u> ) | ツール①     | ヘルブ(円)         |            |           |           |           |    |              |
| <b>↓</b><br>戻5     | →<br>進む       | - ③<br>中止 | (2)<br>更新         | ∰<br>#~∆ | <b>②</b><br>検索 | 画<br>お気に入り | の<br>メディア | (3)<br>履歴 | 国・<br>メール | 日刷 |              |
| アドレス( <u>D</u> ) 🍯 | http://1      | 0.1.4.66/ |                   |          |                |            |           |           |           |    | ▼            |
|                    |               |           |                   |          |                |            |           |           |           |    | SC000000     |
|                    |               |           |                   |          | рСс            | nnec       | t         |           |           |    |              |
|                    |               |           |                   |          |                |            |           |           |           |    |              |
|                    |               | 60        | ntigura           | lion     |                | Mar        | agem      | ient      |           |    |              |
|                    |               | St        | atus              |          | Acc            | ount       |           |           |           |    |              |
|                    |               | Me        | ssage l           | _og      |                | Hel        | 2         |           |           |    |              |
|                    |               |           |                   |          |                |            |           |           |           |    |              |
|                    |               |           |                   |          |                |            |           |           |           |    |              |
|                    |               |           |                   |          |                |            |           |           |           |    |              |
|                    |               |           |                   |          |                |            |           |           |           |    |              |
|                    |               |           |                   |          |                |            |           |           |           |    |              |
| <br>🕘 ページが表示       | そうれまし;        | t.        |                   |          |                |            |           |           |           |    | イントラネット //   |

**pConnect**にアクセスした場合最初に表示されるホームページです。ここから各ボタン を押すことにより各機能に飛ぶことができます。機能については以下の通りです。

| Configuration | : | <b>pConnect</b> のパラメータを変更できます          |
|---------------|---|----------------------------------------|
|               |   | (ユーザー ID:root パスワード:pass で入ります)        |
| Management    | : | <b>pConnect</b> のリセットやパラメータの初期値が変更できます |
| Status        | : | プリンタのステータスが取得できます                      |
| Account       | : | 過去 10 個のプリントジョブの印刷履歴が取得できます。           |
| Printer       | : | プリンタの接続状況が表示されます。                      |
| Help          | : | ヘルプ                                    |
| Message Log   | : | <b>pConnect</b> の発行したエラーやメッセージが表示されます。 |

7.2.5 **pConnect** Configuration  $^{n}$ - $^{i}$ 

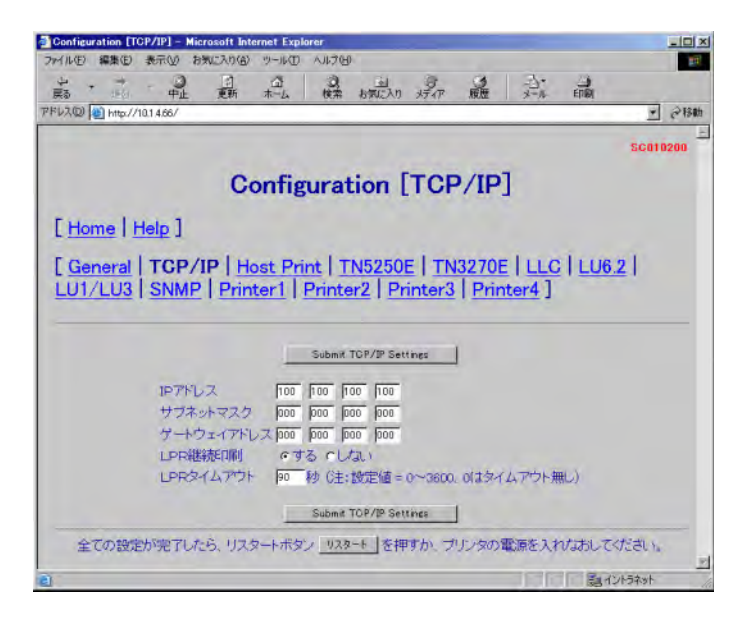

**pConnect**のパラメータ変更が可能です。項目毎にページが違いますので変更したい項 目を、「General」「TCP/IP」「Host Print」....ボタンで選択してください。変更後に 「Submit ???? setting」ボタンを押します。

全ての設定が完了したら(他の画面での設定も含みます)プリンタの電源を入れなおす か「リスタート」ボタンを押してください。設定が有効になります。

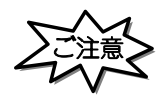

 「リスタート」ボタンを押す場合や、プリンタの電源を入れなおす場合は、必ず印刷が完了している 事を確認してください。

印刷中に本製品を再起動させると、再起動後正常に動作しない場合があります。

・「リスタート」ボタンを押し、本製品が再起動するまでに1分数十秒かかる場合があります。 これは、LLQ SNA 渡続の切断処理をする場合です。ご了承ください。

(このページに初めてアクセスする場合、ユーザーID:root パスワード:passが必要です)

各パラメータについての説明は、第10章パラメータリストを参照してください。

## 7.2.6 **pConnect** Management $\sqrt{-9}$

| 🎒 Manage         | ment - M       | icrosoft I | nternet Explo     | rer           |              |                   |                |           |  |    |         | - 🗆 ×       |
|------------------|----------------|------------|-------------------|---------------|--------------|-------------------|----------------|-----------|--|----|---------|-------------|
| ファイル(E)          | 編集( <u>E</u> ) | 表示♡        | お気に入り( <u>A</u> ) | ツール①          | ヘルプ(出)       |                   |                |           |  |    |         | <b>*</b>    |
| 、長の「             | →<br>進む        | - 🔘        | ②<br>更新           | යි<br>*~4     | ②<br>検索      | <u>画</u><br>お気に入り | の<br>メディア      | (3)<br>履歴 |  | 日期 |         |             |
| アドレス( <u>D</u> ) | 🕘 http://      | 10.1.4.66/ |                   |               |              |                   |                |           |  |    | •       | <i>∂</i> 移動 |
|                  |                |            |                   |               |              |                   |                |           |  |    | SC020   | 000         |
|                  |                |            |                   | N             | /lana        | igem              | ent            |           |  |    |         |             |
|                  |                |            |                   |               | [ <u>Hom</u> | <u>ne   He</u>    | <u>lp</u> ]    |           |  |    |         |             |
|                  |                |            |                   |               |              |                   |                |           |  |    |         | -           |
|                  |                |            | グロー               | - TULMA       | C7FU.        | ス 00              | :E0:C1:0       | 0:00:01   |  |    |         |             |
|                  |                |            |                   |               | PFUX         | 00                | :00:00:00      | 1:00:00   |  |    |         |             |
|                  |                |            | DMA               | ノエア・ハ<br>時洋用荷 | ーション         | 1.0               | JU/1.00        |           |  |    |         |             |
|                  |                |            | Config            | 2情報           |              | FF                | :<br>:         |           |  |    |         |             |
|                  |                |            |                   | y             | 28-1         | 工場出行              | <sup>劳時値</sup> |           |  |    |         | ¥           |
| 🧃 ページがま          | 長示されまし         | た          |                   |               |              |                   |                |           |  |    | イントラネット | 1.          |

主にpConnectのを出荷値に戻すのに使用します。

リスタート : pConnectの電源切断と同等の効果をソフトウェア面に及ぼします。

工場出荷時値 : 全てのパラメータ(IPアドレス、Gaiji\_3270(3270外字)、Gaiji\_5250 (5250 外字)を除く)を工場出荷値へ戻します。

・「リスタート」ボタンを押す場合や、プリンタの電源を入れなおす場合は、必ず印刷が完了している 事を確認してください。

印刷中に本製品を再起動させると、再起動後正常に動作しない場合があります。

・「リスタート」ボタンを押し、本製品が再起動するまでに1分数十秒かかる場合があります。 これは、LLQ SNA) 接続の切断処理をする場合です。ご了承ください。

7.2.7 **pConnect** Status ページ

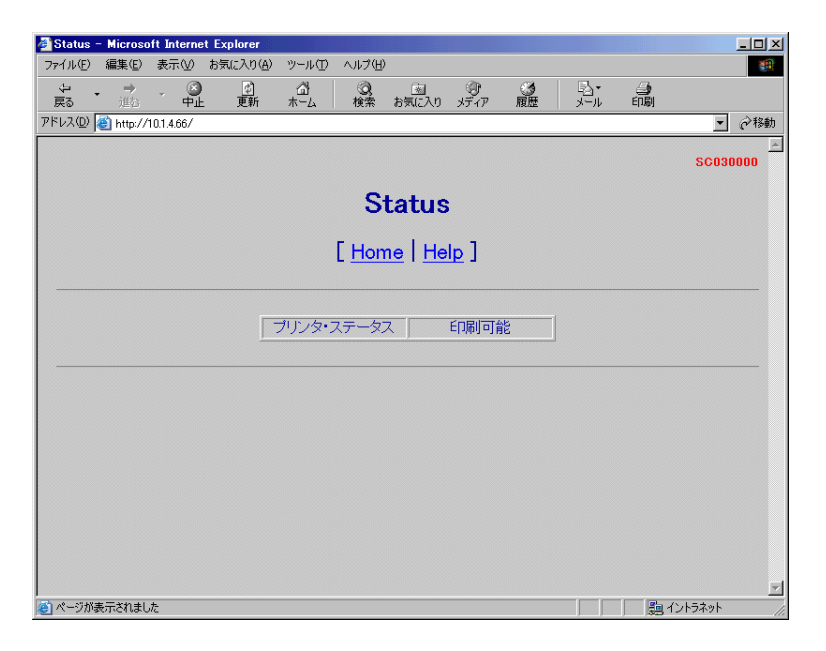

現在のプリンタの状態を表示します。プリンタ・ステータスには以下の3つの状態があ ります。

- 印刷可能
- 印刷中
- 印刷不可

## 7.2.8 **pConnect** Account ページ

| Accoun     | t - Micros     | oft Interr | net Explorer |          |         |            |           |      |     |      |          |
|------------|----------------|------------|--------------|----------|---------|------------|-----------|------|-----|------|----------|
| ファイル(圧)    | 編集( <u>E</u> ) | 表示⊙        | お気に入り(A)     | ツール①     | ヘルプ(田)  |            |           |      |     |      | 100 A    |
| いたの        | • ⇒<br>進む      | - 🛞<br>##  | <br>更新       | 습<br>*~~ | <br>検索  | 画<br>お気に入り | ③<br>メディア | ③履歴  |     | 日刷   |          |
| アドレス(①)    | 🎒 http://1     | 0.1.4.66/  |              |          |         |            |           |      |     |      | ▼ (2)移動  |
|            |                |            |              |          |         |            |           |      |     |      |          |
|            |                |            |              |          |         |            |           |      |     |      | SC040000 |
| Account    |                |            |              |          |         |            |           |      |     |      |          |
|            |                |            |              |          | 710     | ooun       |           |      |     |      |          |
|            |                |            |              |          | [ Hom   | e   He     | In 1      |      |     |      |          |
|            |                |            |              |          | L       |            | 12.1      |      |     |      |          |
|            |                |            |              |          |         |            |           |      |     |      |          |
| JOB        | US             | ER         | IP Add       | ress     | PROT    | OCOL       | LP        | NAME | Sts | Byte | TIME     |
| 1          | USER001        |            | 192.168.10   | 0.100    | LPD     |            | LPT1      |      | С   | 95   | 45       |
| 2          | TN5250#        | 1          | 192.168.10   | 10.1     | TN5250  |            | prt1      |      | С   | 1000 | 45       |
| 3          | TN3270#        | 1          | 192.168.10   | 0.2      | TN3270  |            | prt2      |      | С   | 2000 | 45       |
| 4          | LU1/3#1        |            |              |          | LU1/LU3 | }          | prt3      |      | С   | 1000 | 45       |
| 5          | LU6.2#1        |            |              | [        | LU6.2   |            | prt4      |      | С   | 1000 | 45       |
|            |                |            |              |          |         |            |           |      |     |      |          |
|            |                |            |              |          |         |            |           |      |     |      |          |
|            |                |            |              |          |         |            |           |      |     |      |          |
|            |                |            |              |          |         |            |           |      |     |      |          |
|            |                |            |              |          |         |            |           |      |     |      |          |
|            |                |            |              |          |         |            |           |      |     |      |          |
| Y4.20 94 6 | * - *** +I -   |            |              |          |         |            |           |      |     |      | 0.1=5.1  |
|            |                |            |              |          |         |            |           |      |     |      |          |

pConnectを通って印刷された印刷ジョブ過去10個の履歴です。

| Job        | <b>pConnect</b> 内部で持つInternal Job IDを表示します。 |  |  |  |  |  |
|------------|---------------------------------------------|--|--|--|--|--|
| USER       | 印刷ユーザー名を表示します。                              |  |  |  |  |  |
| IP Address | 印刷ユーザーのIPアドレスを表示します。                        |  |  |  |  |  |
| PROTOCOL   | 印刷プロトコルを表示します。                              |  |  |  |  |  |
| Sts        | 印刷状況を表示します。印刷状況には以下の2つの状況があります。             |  |  |  |  |  |
|            | •Q Complete)                                |  |  |  |  |  |
|            | •P(Printing)                                |  |  |  |  |  |
| Byte       | プリンタへの送信バイト数を表示します。                         |  |  |  |  |  |
| TIME       | データ送信開始から、Currentまたはデータ送信完了までの秒数を表示         |  |  |  |  |  |
|            | します。                                        |  |  |  |  |  |
7.2.9 **pConnect** Message Log ページ

| ま<br>戻る<br>ドレス(型) ● http | 中止 武 在<br>(//10.1.466/                                                              | 2 3 3 3 4 3· 3<br>株本 わちにころり メディア 厳密 メール 印刷                                                | र हिस    |
|--------------------------|-------------------------------------------------------------------------------------|-------------------------------------------------------------------------------------------|----------|
|                          |                                                                                     |                                                                                           | SC050000 |
|                          | N                                                                                   | lessage Log                                                                               |          |
|                          |                                                                                     | [Home   Hole ]                                                                            |          |
|                          |                                                                                     | L Home ( Help 1                                                                           |          |
|                          |                                                                                     |                                                                                           |          |
|                          | 1行目                                                                                 | 2行目                                                                                       |          |
|                          | I I I I I I I I I I I I I I I I I I I                                               | ブログラムチャック                                                                                 |          |
|                          | L01/3#1 0801                                                                        |                                                                                           |          |
|                          | LU1/3#1 0001<br>LU1/3#1 S-01                                                        | インサンチュウダンタイムアウトインサンカニシテクタ・サイン                                                             |          |
|                          | LU1/3#1 0801<br>LU1/3#1 S-01<br>LU62#1 066                                          | インサンチュウタンタイムアウトインサンカニシテクタ'サイ)<br>CONFIGIラー                                                |          |
|                          | LU1/3#1 0801<br>LU1/3#1 S-01<br>LU62#1 066<br>066                                   | インサッチュウタンタイムアウドインサッカニッテクタ"サイ)<br>CONFIGIラー<br>PDIラー                                       |          |
|                          | LU1/3#1 0501<br>LU1/3#1 S-01<br>LU52#1 056<br>066<br>TN3270#1 0502                  | 2012/34/3972/34/3794(2/97)5-2799'94()<br>CONFIGI5-<br>PDI5-<br>7/207345129                |          |
|                          | LU1/3#1 0501<br>LU1/3#1 5-01<br>LU52#1 066<br>066<br>TN8270#1 0902<br>TN5250#1 5-06 | インサッチュ5927241279代インサンガニッテ595サイ)<br>CONFIGIテー<br>PDIテー<br>プログラムチェック<br>ジェンンデータエラーOCOCCYYYY |          |
|                          | LUT/3#1 0801<br>LUT/3#1 S-01<br>LUE2#1 088<br>066<br>TNG270#1 0802<br>TNG250#1 S-06 | インサンチュウジンタイムアウトインサンカニッテクジサイ)<br>CONFIGIラー<br>PDIラー<br>プログラムチェック<br>ジュシンデータエラーOXOOCYYYY)   |          |
|                          | LU7/3#16801<br>LU5/3#16-01<br>LU52#168<br>066<br>TN3270#10602<br>TN5250#15-06       | インサンチュロジンタイムアウドインサンカニッチクダウイ)<br>CONFIGIラー<br>PDIラー<br>プログラムチェック<br>ジュジンデータエラーOXXXXYYYY    |          |
|                          | LUN 3#1 6501<br>LUN 3#1 6501<br>LU82#1 066<br>066<br>TN8270#1 0602<br>TN5250#1 S-06 | インサンチュウタンスイムアウドインサンカニッチウダウイ)<br>CONFGIF-<br>PDIF-<br>プログラムチェック<br>ジュジンデータエラ-0000CYYYY)    |          |

pConnectの発行したエラーやメッセージが表示されます。

# 7.3 telnet による設定・管理

WindowsのMS-DOSプロンプトを立ち上げ、telnet IPアドレスと入力しEnterキー を押します。

ユーザー名: root、パスワードを入力し、Enter キーを押します。(パスワードの工 場出荷値はpass です。)パスワードを忘れてしまった場合は、**pConnect**の初期化 を行います。

telnetの接続に成功すると下記の画面が表示されます。

=== XXXX Configuration === S. Printer Status R. Restart 1. General Configured Parameters 2. TCP/IP Configured Parameters 3. LU1/LU3 Configured Parameters 4. LU6.2 Configured Parameters 5. TN3270E Configured Parameters 6. TN5250E Configured Parameters 7. SNMP Configured Parameters 8. Printer Driver Font Configured Parameters 9. Printer1 Driver Font Configured Parameters 10. Printer2 Driver Font Configured Parameters 11. Printer3 Driver Font Configured Parameters 12. Printer4 Driver Font Configured Parameters 13. User ID/Password 14. Configuration Reset 15. end Select:

# 7.4 ftp による設定・管理

**pConnect**へ IP アドレスを割り振り ftp でアクセスすることによって、ファームウェアの 更新やユーザーフォントの登録等、以下の機能が利用可能になります。

|    | 機能            | 内容                      | ファイル名      | 使用コマンド                     |
|----|---------------|-------------------------|------------|----------------------------|
| 1  | ファイル印刷        | Any                     | Any        | (binary mode/ text mode)   |
|    |               |                         |            | put file-name lpt1         |
| 2  | ファームウェア更新     | <b>pConnect</b> ファームウェア | TNVxxx.BIN | put, send (binary mode)    |
| 3  | ユーザーフォント登録    | 3270字                   | Gaiji_3270 | put, send (binary mode)    |
|    |               | 5250字                   | Gaiji_5250 | put, send (binary mode)    |
| 4  | 外字削除          | 3270字                   | Gaiji_3270 | Delete                     |
|    |               | 5250字                   | Gaiji_5250 | Delete                     |
| 5  | アカウントファイル取得   | 印刷情報のログ                 | Account    | get, receive (text mode)   |
| 6  | メッセージログファイル   | エラーメッセージ等のログ            | Msglog     | get, receive (text mode)   |
|    | 取得            |                         |            |                            |
| 7  | PDトレース        | LU6.2、LU1/LU3接続時の通      | Pddump     | get, receive (binary mode) |
|    |               | 信状態のログ                  |            |                            |
| 8  | IPSトレース       | LU6.2、LU1/LU3接続時の通      | Ipdump     | get, receive (binary mode) |
|    |               | 信状態のトレース                |            |                            |
|    |               | (注1)                    |            |                            |
| 9  | ホスト印刷         | ホストから受信した印刷             | Dump       | get, receive (binary mode) |
|    | データトレース       | データ(注2)                 |            |                            |
| 10 | pConnect の設定値 | Webブラウザ等で設定した           | Config1    | get, receive(binary mode)  |
|    |               | 値を保持したデータ               |            | put, send(binary mode)     |

注1) パラメータIPSトレースがONに設定されていない場合、収集されていません。

注2) パラメータプリンタドライバがASCII Passthruに設定されている場合のみ、収集されます。

# 7.4.1 設定値(config1)の保存と復元

pConnectは設定値を config1 というファイルで本体に保持しています。

**pConnect**設定後 Config1 ファイルを保存しておくと、トラブル等再インストールが必要になった場合、元の環境に迅速に復旧できます。

7.4.1.1 保存方法

config1ファイルを**pConnect**より取得しPCに保存します。 以下の手順で、保存してください。

PCよりMS-DOS プロンプト(コマンドプロンプト)を起動します。

存用のディレクトリを作成します。下記例はディレクトリ pcn を作成し p2n ディレクトリに移動しています。

- 1) md pcn <= ディレクトリ作成
- 2) cd pcn <= ディレクトリ変更

| マンドプロンプト                                                                              |      |
|---------------------------------------------------------------------------------------|------|
| Microsoft Windows 2000 [Version 5.00.2195]<br>(C) Copyright 1985-2000 Microsoft Corp. |      |
| C:¥≻md pen                                                                            |      |
| C:¥≻cd pen                                                                            |      |
| C:¥pcn>                                                                               |      |
|                                                                                       |      |
|                                                                                       |      |
|                                                                                       | -    |
|                                                                                       | · // |

#### ftpでpConnectにログインします。

1)ftp xx.xx.xx <= ftp モードに入ります。(xx は IP アドレス)</li>
2)User :root <= ユーザー ID、初期値は root です。</li>
3)Password:\*\*\*\* <= パスワード、初期値は pass です。</li>
4)Bin <= binary mode 通信に変更します。</li>
5)get config1 <= config1 ファイルをpConnectから取得します。
6)Bye <= ftp モードからログアウトします。</li>

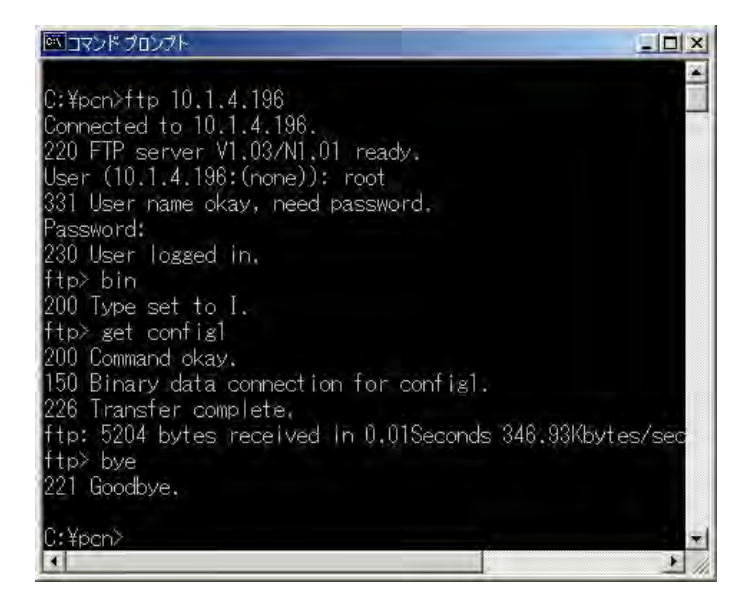

- ファイルが正常に取得できたか確認します
- 1) dir <= ファイルリストが表示されるので config1 があるこ とを確認してください。

| 🖾 כםל אכדב                             | プト                                      |                                                  |                           |                              |           |
|----------------------------------------|-----------------------------------------|--------------------------------------------------|---------------------------|------------------------------|-----------|
| C:¥pcn≻dir<br>ドライブ(<br>ボリューム           | C のボリュ・<br>シリアルi                        | ーム ラベル<br>番号は 1662                               | (す IBM_PRELO<br>-1B04 です  | AD です                        |           |
| C: ¥pen のう                             | ディレクト                                   | ý.                                               |                           |                              |           |
| 2002/06/11<br>2002/06/11<br>2002/06/11 | 10:41<br>10:41<br>10:57<br>1 個の<br>2 個の | <dir><br/><dir><br/>)ファイル<br/>)ディレクト</dir></dir> | 5,204 conf<br>1) 24,029,2 | ig1<br>5,204 バイ<br>49,536 バイ | ト<br>トの空き |
| C: ¥pcn>                               |                                         |                                                  |                           |                              | *<br>* // |

7.4.1.2 復元方法

PC 上に保存してある config1 ファイルを**pConnect**に復元します。 以下の手順で、復元してください。

PCよりMS-DOS プロンプト(コマンドプロンプト)を起動します。

config1ファイルが保存されているディレクトリに移動します。 1)cd pcn <= ディレクトリ移動

| ביטלאכר (ארגער)                                                                       |      |
|---------------------------------------------------------------------------------------|------|
| Microsoft Windows 2000 [Version 5.00.2195]<br>(C) Copyright 1985-2000 Microsoft Corp. |      |
| C:¥>cd pen                                                                            |      |
| C:¥pcn>_                                                                              |      |
|                                                                                       |      |
|                                                                                       |      |
|                                                                                       |      |
|                                                                                       | -    |
|                                                                                       | • In |

config1 があることを確認します

1)dir

<= ファイルリストが表示されるので config1 があるこ とを確認してください。

| 🚾 בידע אינד                            | プト                                      |                                                  |                     |                           |                  |           |
|----------------------------------------|-----------------------------------------|--------------------------------------------------|---------------------|---------------------------|------------------|-----------|
| C:¥pcn≻dir<br>ドライブ(<br>ボリューム           | C のボリュ<br>シリアル                          | ーム ラベル<br>番号(ま 1662                              | (ま IBM_F<br>-1B04 で | PRELOAD                   | <u> ਟ</u> ਰ      |           |
| C:¥pcn のf                              | ディレクト                                   | Ū.                                               |                     |                           |                  |           |
| 2002/06/11<br>2002/06/11<br>2002/06/11 | 10:41<br>10:41<br>10:57<br>1 個の<br>2 個の | <dir><br/><dir><br/>)ファイル<br/>)ディレクト</dir></dir> | 5,204<br>) 24,0     | config1<br>5,<br>)29,249, | 204 バイ<br>536 バイ | ト<br>トの空き |
| C:¥pcn><br>∢                           |                                         |                                                  |                     |                           |                  | <b>▼</b>  |

### ftpでpConnectにログインします。

| 1)ftp xx.xx.xx.xx | <= f tp モードに入ります。( xx は IP アドレス )       |
|-------------------|-----------------------------------------|
| 2)User :root      | <= ユーザー ID、初期値は root です。                |
| 3)Password:****   | <= パスワード、初期値は pass です。                  |
| 4)Bin             | <= binary mode通信に変更します。                 |
| 5)put config1     | <= config1 ファイルを <b>pConnect</b> に送ります。 |
| 6)Bye             | <= f tp モードからログアウトします。                  |

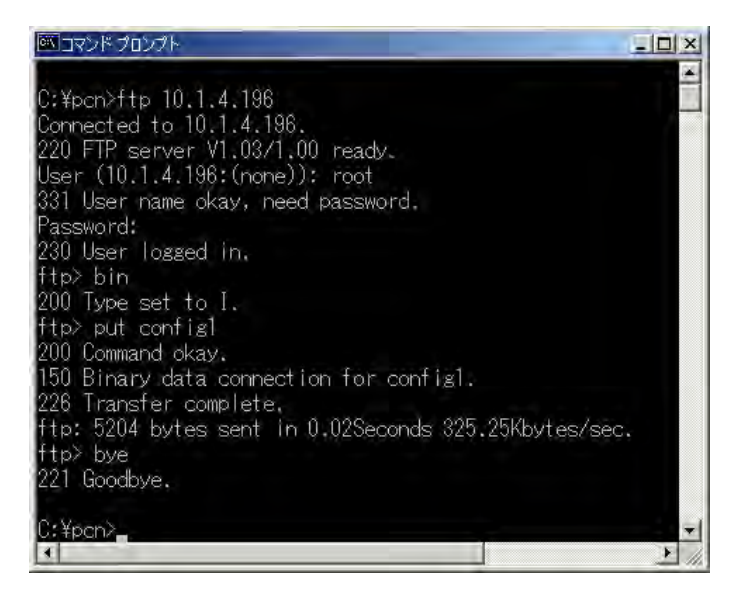

pConnect本体の電源を切り、再度入れなおしてください。

印刷可能状態になったら、**pConnect**のテストプリントボタンを押し内容を確認して ください。

### 7.5 SNMP による管理

**pConnect**はSNMPを搭載しています。使用するためにはtelnetを使用してパラメータ設定 を行う必要があります。

構成パラメータについて、以下に説明します。

(1) Trap Address:

SNMP トラップを送信する IP アドレスを設定します。

(2) Community Name:

**pConnect**のコミュニティ名を設定します。最大長 128 文字です。 デフォルトは "public"です。

(3) System Name:

pConnectのノードの名前を設定します。最大長128文字です。

(4) System Location:

pConnectの置かれた物理的位置を設定します。最大長128文字です。

(5) System Contact:

pConnectの管理者の名前と連絡方法を設定します。最大長 128 文字です。

7-16

# 第8章 ソフトウェアの更新

#### 8.1 更新されたソフトウェアの入手

以下のソフトウェアは、無料でアップグレードすることができます。 アップグレード情報は、弊社のWebサイト(http://www.as.memorex.co.jp)をご覧ください。

- MEMOREX IPSetup
- MEMOREX TCP Port Monitor for Windows 9x/Me
- pConnectのファームウェア

#### 8.2 ファームウェアのアップグレード

**pConnect**のファームウェア(内部ソフトウェア)のアップグレードは、ftpを使用してネットワーク経由で行います。まず**pConnect**の新しいファームウェアを入手してください。また、ftpを使用してファームウェアのアップグレードを行う前に、**pConnect**にIPアドレスを割り当てておく必要があります。詳しくは、2.2 IPアドレスの設定を参照してください。

以下の手順にしたがって、ファームウェアのアップグレードを行ってください。

、警告

- ●ファームウェアのアップグレードは注意して行ってください。 PC、プリンタ、**pConnect**の電源が途中で切断されたりネットワークケーブルが切断されると ファームウェアを壊してしまう場合があります。
- ●必ず印刷を行わない状態でアップグレードを行ってください。 なお、アップグレードには時間がかかります(2分以上)。FTPからメッセージが戻ってこないから といってBreakでFTPを抜けないでください。いづれの場合も、ftp接続が途中で切断され、故障 の原因となります。
- ダウンロードしたファイルは自己解凍形式で圧縮されています。ファイルを実行 することで解凍されます。

ここでは解凍後のファームウェアファイルをTNV100.BINとします。

- WindowsマシンでDOSプロンプトを開き、解凍したファイル(ここではTNV100.BIN) が存在するディレクトリにします。
- ③ **pConnect**の IP アドレスを 192.1.50.51 とした場合、以下の様に ftp でユーザー ID: root、パスワード: pass でログインします。

C:¥>ftp 192.1.50.51 User(192.1.50.51) : root Password:**pass** ftp> ftp でログインしたら bin コマンドでタイプを変更します。 ftp>bin 200 TYPE set to I ftp>

put コマンドでファームウェアファイルを PUT します。 ftp>put TNV100.BIN 時間がかかります。

成功のメッセージが表示されれば書き換え終了です。 ftp> quit

3分程度待ってから**pConnect**の電源を OFF/ON してください。 また、電源アダプタのコネクタを引き抜いて、10秒程度時間を置いて差し込むよ うにしてください。遵守しない場合、どちらも故障の原因となります。

8-4

# 第 9 章 テストプリントボタン

### 9.1 テストプリントボタンによるパラメータリスト出力

pConnectは、簡単な動作確認と設定内容確認のためパラメータリストをプリンタに出力する機能があります。「1.2.2 プリンタにセットする」を参照し、pConnectをプリンタ出力可能とします。パラメータリストを印刷するために、テストプリントボタンを約5秒間押してください。接続されているプリンタへパラメータリストが印刷されます。

## 9.2 テストプリントボタンによるパスワードリセット

テストプリントボタンを押しながら、**pConnect**の電源を入れ、そのまま15秒以上テストプリントボタンを押し続けると、ユーザー rootのパスワードが初期値 pass に戻ります。設定したパスワードを忘れた場合にご利用ください。

# 第 10 章 パラメータリスト

# 10.1 パラメータリスト一覧

**pConnect**のパラメータは、ftp、http、telnet、パラメータリスト印刷で、取得可能です。 各パラメータの詳細説明は、「10.2 パラメータ詳細説明」を参照してください。

| 項番 | 内容                 | 選択項目(*印は出荷値)           |
|----|--------------------|------------------------|
| 1  | General            | -                      |
|    | グローバルMACアドレス       | N/A                    |
|    | ローカルMACアドレス        | * 00:00:00:00:00       |
|    | イーサネットモード(データ転送形式) | *Auto_Sense            |
|    |                    | 10_HALF_DX             |
|    |                    | 10_FULL_DX             |
|    |                    | 100_HALF_DX            |
|    |                    | 100_FULL_DX            |
|    | インターフェイスモード        | * Type1                |
|    |                    | Type2                  |
| 2  | TCP/IP             | -                      |
|    | IPアドレス             | * 100.100.100.100      |
|    | サブネットマスク           | *0.0.0.0               |
|    | ゲートウェイアドレス         | *0.0.0.0               |
|    | LPRタイムアウト          | 90秋(0-3600)            |
| 3  | Host Print         | -                      |
|    | プリンタドライバ           | * 5577 (PAGES)         |
|    |                    | ASCI I_PASSTHRU        |
|    | ユーザーフォント           | * プリンタサーバー上のユーザーフォントを使 |
|    |                    | 用する                    |
|    |                    | プリンタ上のユーザーフォントを使用する    |
|    | DBCS変換テーブル         | *Default Table         |
|    |                    | User Define Table      |
|    | 5250データストリーム変換テーブル | *Default Table         |
|    |                    | User Define Table      |
|    | 3270データストリーム変換テーブル | *Default Table         |
|    |                    | User Define Table      |
|    | IPSトレース            | * OFF                  |
|    |                    | ON                     |
| 4  | TN5250E            | -                      |
|    | TN5250Eプロトコル有効     | * 無効                   |
|    |                    | 有効                     |
|    | リンクパラメータ           | -                      |
|    | Host IP アドレス       | 000.000.000.000        |
|    | ホート番号              | 23 (1-65535)           |
|    | 目前接続               | OFF                    |
|    |                    | * ON                   |
|    | セッションバラメータ         |                        |
|    | ホストコードページ          |                        |
|    |                    | 930孤張                  |
|    |                    | 931                    |
|    |                    | 939                    |

| 4 | 印刷装置デバイス名                 |                   |
|---|---------------------------|-------------------|
|   | メッセージ待ち行列                 | * QSYSOPR         |
|   | メッセージライブラリ                | * LIBL            |
|   | SI/SOモード                  | * ON              |
|   |                           | OFF               |
|   | ASCII Transparency Format | * Continuous      |
|   |                           | Subcommand        |
|   | 出力先ポート                    | * LPT1            |
|   |                           | Prt1              |
|   |                           | Prt2              |
|   |                           | Prt3              |
|   |                           | Prt4              |
| 5 | TN3270E                   |                   |
|   | TN3270Eプロトコル有効            | * 無効              |
|   |                           | 有効                |
|   | リンクパラメータ                  | -                 |
|   | Host IP アドレス              | * 000.000.000.000 |
|   | ポート番号                     | * 23(1-65535)     |
|   | 自動接続                      | OFF               |
|   | セッションパラメータ                | * ON              |
|   | ホストコードページ                 | * 930             |
|   |                           | 930拡張             |
|   |                           | 931               |
|   |                           | 939               |
|   | LU名                       |                   |
|   | 文字ピッチ                     | * 10cp i          |
|   |                           | 12cp i            |
|   |                           | 13.4cpi           |
|   |                           | 15cp i            |
|   | 最大文字数                     | * 132(1-240)      |
|   | 行ピッチ                      | 2LPI              |
|   |                           | 3LPI              |
|   |                           | 4LPI              |
|   |                           | * 6LP1            |
|   |                           | 7.5LPI            |
|   |                           | 8LPI              |
|   | 最大行数                      | *66(1-127)        |
|   | 大文字小文字                    | * 混在              |
|   |                           | 大文字のみ             |
|   | LU1オブション                  | * OFF             |
|   |                           | OPTION1           |
|   |                           | OPTION2           |

| 5 | LU3オプション                                     | -                             |
|---|----------------------------------------------|-------------------------------|
|   | 空白行の削除                                       | * OFF                         |
|   |                                              | ON                            |
|   | NULL制御コードを空白文字                               | OFF                           |
|   |                                              | * ON                          |
|   | CR最大印刷位置+1制御                                 | * OFF                         |
|   |                                              | ON                            |
|   | NL最大印字位置+1制御                                 | * OFF                         |
|   |                                              | ON                            |
|   | FFオプション                                      | * OFF                         |
|   |                                              | ON                            |
|   | ジョブエンドタイマ                                    | * 0秒(0-3600、0はタイムアウトなし)       |
|   | ジョブリンクタイマ                                    | * 0秒(0-3600、0はタイムアウトなし)       |
|   | プリンタチェックタイマ                                  | * 99秒(0-99、0はタイムアウトなし)        |
|   | プリンタ保留タイマ                                    | * 99秒(0-99、0はタイムアウトなし)        |
|   | 設定の優先                                        | * コマンド優先                      |
|   |                                              | 設定優先                          |
|   | 出力先ポート                                       | * LPT1                        |
|   |                                              | prt1                          |
|   |                                              | prt2                          |
|   |                                              | prt3                          |
|   |                                              | prt4                          |
| 6 | LLC                                          |                               |
|   |                                              |                               |
|   |                                              |                               |
|   |                                              | *04(注:設定値=04~FCまでの4の倍数)       |
|   | ローカルブロックID                                   | * 000(注:3桁の16進数)              |
|   | ローカル装置ID                                     | *00000(注:5桁の16進数)             |
|   | ワインドサイス                                      | *8(汪:設定値=1~8)                 |
| - |                                              | * 1493(注:設定値 = 100~1493)      |
| ( |                                              | - /m ->-                      |
|   | LU6.2ノロトコル有効                                 | " 無効                          |
|   |                                              | 有効                            |
|   |                                              |                               |
|   |                                              |                               |
|   |                                              | * 04/04 50)                   |
|   |                                              | 04(04-FC)<br>* 00:00:00:00:00 |
|   |                                              | 00:00:00:00:00                |
|   | セッションハンスータ                                   | * 020                         |
|   | 小ストコートページ                                    | 930<br>930                    |
|   |                                              | 9303/AJIX<br>021              |
|   |                                              | 030                           |
|   | 印刷装置デバイッタ                                    | 303                           |
|   | い何夜見ノハコスロ                                    | * 0572066                     |
|   | メッセーンは 21 1 21 1 21 1 21 1 21 1 21 1 21 1 21 | *I IBI                        |
|   | SI/S0Ŧード                                     | * ON                          |
|   |                                              | OFF                           |
|   | ASCIL Transparency Format                    | * Continuous Subcommand       |
|   | noori iranoparonoy rormat                    |                               |

| 7 | 出力先ポート         | * LPT1              |
|---|----------------|---------------------|
|   |                | prt1                |
|   |                | prt2                |
|   |                | prt3                |
|   |                | prt4                |
| 8 | LU1/LU3        | F · · ·             |
| Ũ | 1/3プロトコル有効     | * 毎 効               |
|   |                | 有効                  |
|   | リンクパラメータ       | 15745               |
|   |                |                     |
|   |                |                     |
|   |                | * 04(04-FC)         |
|   |                | * 00:00:00:00:00:00 |
|   | 自動接続           | * 0FF               |
|   |                | ON ON               |
|   | セッションパラメータ     |                     |
|   | ホストコードページ      | * 930               |
|   |                | 930拡張               |
|   |                | 931                 |
|   |                | 939                 |
|   | LU番号           | * 2(2-254)          |
|   | 文字ピッチ          | * 10cp i            |
|   |                | 12cpi               |
|   |                | 13.4cpi             |
|   |                | 15cpi               |
|   |                | * 132(1-240)        |
|   | 行ピッチ           | 2LPI                |
|   |                | 3LP1                |
|   |                | 4LP1                |
|   |                | * 6LP1              |
|   |                | 7.5LPI              |
|   |                | 8LPI                |
|   | 最大行数           | * 66(1-127)         |
|   | 大文字小文字         | * 混在                |
|   |                | 大文字のみ               |
|   | LU1オプション       | * OFF               |
|   |                | OPTION1             |
|   |                | OPTION2             |
|   | LU3オプション       |                     |
|   | 空白行の削除         | * OFF               |
|   |                | ON                  |
|   | NULL制御コードを空白文字 | OFF                 |
|   |                | * ON                |
|   | CR最大印刷位置+1制御   | * OFF               |
|   |                | ON                  |
|   | NL最大印字位置+1制御   | * OFF               |
|   |                | ON                  |
|   | FFオプション        | * OFF               |
|   |                | ON                  |

| 8  | ジョブエンドタイマ                      | * 0秒(0-3600、0はタイムアウトなし) |
|----|--------------------------------|-------------------------|
|    | ジョブリンクタイマ                      | * 0秒(0-3600、0はタイムアウトなし) |
|    | プリンタチェックタイマ                    | * 99秒(0-99、0はタイムアウトなし)  |
|    | プリンタ保留タイマ                      | * 99秒(0-99、0はタイムアウトなし)  |
|    | 設定の優先                          | * コマンド優先                |
|    |                                | 設定優先                    |
|    | PA1/PA2の制御                     | * OFF                   |
|    |                                | PA1                     |
|    |                                | PA2                     |
|    | 出力先ポート                         | * LPT1                  |
|    |                                | prt1                    |
|    |                                | prt2                    |
|    |                                | prt3                    |
|    |                                | prt4                    |
| 9  | SNMP                           | -                       |
|    | Community Name1 ( read only )  | * Public                |
|    | Community Name2 ( read write ) | * pass                  |
|    | Trap address                   | *0.0.0.0                |
|    | Trap Community Name            | * Public                |
|    | System Name Blank              | Blank                   |
|    | System Location                | Blank                   |
|    | System Contact                 | Blank                   |
| 10 | PRINTER1                       |                         |
|    | JOB START STRINGS              |                         |
|    | JOB END STRINGS                |                         |
|    | PRINTER2                       |                         |
|    | JOB START STRINGS              |                         |
|    | JOB END STRINGS                |                         |
|    | PRINTER3                       |                         |
|    | JOB START STRINGS              |                         |
|    | JOB END STRINGS                |                         |
|    | PRINTER4                       |                         |
|    | JOB START STRINGS              |                         |
|    | JOB END STRINGS                |                         |
| 11 | Other Information              |                         |
|    | Version                        |                         |
|    | DMA転送単位                        |                         |
|    | Pararelle I/F                  | *Compatible             |

# 10.2 パラメータ詳細説明

ここでは、HTTPで設定・変更できるパラメータについて説明しています。

| General           |                                                                                     |
|-------------------|-------------------------------------------------------------------------------------|
| グローバルMACアドレス      | <b>pConnect</b> に割り当てられているMACアドレスを表示します。                                            |
| ローカルMACアドレス       | 独自に割り当てたMACアドレスを設定できます。未設定時はグ                                                       |
|                   | ローバルMACアドレスが使用されます。                                                                 |
| イーサネットモード         | 転送速度を選択してください。                                                                      |
| インターフェイスモード       | 2163、2165、2179接続時はType2を設定してください。                                                   |
| TCP/IP            |                                                                                     |
| IPアドレス            | pConnectオプションに割り当てるIPアドレスを入力します。                                                    |
| サブネットマスク          | ご使用になる環境にサブネットマスクが存在する場合は、ゲート                                                       |
|                   | ウェイのIPアドレスを入力する必要があります。                                                             |
| ゲートウェイアドレス        | ご使用になる環境にゲートウェイが存在する場合は、ゲートウェ                                                       |
|                   | イのIPアドレ スを入力する必要があります。                                                              |
| LPRタイムアウト         | LPRタイムアウト時間を設定します。単位は秒です。                                                           |
|                   | 設定値は0~3600秒です。                                                                      |
|                   | なお、設定値を「0(零)」に設定すると、タイムアウト無しとなります。                                                  |
| Host Print        |                                                                                     |
| プリンタドライバ          | SCSデータ変換機能を選択します。                                                                   |
| ユーザーフォント          | <b>pConnect</b> 上のユーザーフォントを使用するか、プリンタ上の                                             |
|                   | ユーザーフォントを使用するかを選択します。                                                               |
| DBCS変換テーブル        | DBCS変換テーブルの登録情報です。                                                                  |
| SCSデータストリーム変換テーブル | SCSデータストリーム変換テーブルの登録情報です。                                                           |
| IPSトレース           | IPSトレースを採取したい場合は、「ON」を選択してください。                                                     |
| TN5250E           |                                                                                     |
| TN5250プロトコル有効     | TN5250Eプロトコルを有効にする場合は、設定値を「有効」にして                                                   |
|                   | ください。                                                                               |
| Host IPアドレス       | ホスト・コンピュータのIPアドレスを設定してください。                                                         |
| ポート番号             | 使用するポート番号を指定してください。                                                                 |
|                   | 設定値は1~65535です。                                                                      |
| 自動接続              | 接続が失われた時に、自動的に接続をする場合は「ON」、接続をし                                                     |
|                   | ない場合は「OFF」を選択します。                                                                   |
| ホストコードページ         | <ankテーブルを選択します。設定値は930[英数がけ]、931[英数小< th=""></ankテーブルを選択します。設定値は930[英数がけ]、931[英数小<> |
|                   | 文字]、930EX [英数かか拡張]、939[英数小文字拡張]です。                                                  |
| 印刷装置デバイス名         | 装置名称を定義します。半角の英数字で最大10文字まで指定でき                                                      |
|                   | ます。デバイス名は、ホスト・コンピュータのAPPC制御装置記述の                                                    |
|                   | 装置記述と同じでなければなりません。なお、使用可能文字には、                                                      |
|                   | 以下の制限があります。                                                                         |
|                   | 1文字目 :A~Z Q~9 ,@ ,# ,¥                                                              |
|                   | 2文字目以降:A~Z_Q~9,@ ,# ,¥                                                              |

| メッセージ待ち行列                         | ホスト・コンピュータから送るメッセージの待ち行列を半角の英                                              |
|-----------------------------------|----------------------------------------------------------------------------|
|                                   | 数字で最大文字数10文字文字で設定します。なお、使用可能文字                                             |
|                                   | には、以下の制限があります。                                                             |
|                                   | 1文字目 :A~Z@.#.\$                                                            |
|                                   | 2文字目以降:A~Z 0~9.@ .# .\$ .                                                  |
| メッセージライブラリ                        | - スコースパー・・・・・・・・・・・・・・・・・・・・・・・・・・・・・・・・・・                                 |
|                                   | 定します。なお、使用可能文字には、以下の制限があります。                                               |
|                                   | $1 \rightarrow 2 P$ · A ~ 7 @ # \$ *                                       |
|                                   | · · · · · · · · · · · · · · · · · · ·                                      |
| SI/SOモード                          |                                                                            |
|                                   | 影響を受けるようにしたい場合は「ON」を そうでなければ OFF                                           |
|                                   |                                                                            |
| ASCIL Transparency                | ASCIL Transparent (ATRN)制御コードのフォーマットを選択し                                   |
|                                   |                                                                            |
| <br>  出力先ポート                      | of connect 内部に持っている論理的なプリンタ名です                                             |
|                                   |                                                                            |
| <b>IN3270C</b><br>  TN3270プロトコル有効 | <br>  TN3270プロトコルを有効にする場合は 設定値を「有効」にしてく                                    |
|                                   |                                                                            |
| Host IPアドレス                       | 72CV1。<br>TN5250F参昭                                                        |
| ポート番号                             | TN5250E参昭                                                                  |
|                                   | TN5250E参照                                                                  |
| ホストコードページ                         | TN5250E参照<br>TN5250E参昭                                                     |
|                                   |                                                                            |
|                                   | ったがえきのこうととなって、<br>一定できます かお 使田可能文字にけ以下の制限があります                             |
|                                   | $1 \rightarrow 2 = -3 - 7 - 0 = 0 = 4 = 4$                                 |
|                                   | 2 文字日以降・4 ~ 7 0 ~ 9 ◎ # ¥                                                  |
| <br>  文字ピッチ                       | □ こへ」ロッキュハーン ~ ~ ○ / □ / □ / □<br>▽字ピッチを選択します 単位はcni(Character Per Inch)です |
|                                   | 設定値は 10cpi 12cpi 13 4cpi 15cpiです。                                          |
|                                   | 1行あたりに印字できる最大文字数を指定します。設定値は、1~                                             |
|                                   | 204文字です。                                                                   |
|                                   | こうへうてい。<br>  行ピッチを選択します。単位はIpi(Line Per Inch)です。設定値                        |
|                                   |                                                                            |
|                                   | 1ページあたりに印刷できる最大行数を指定します。                                                   |
|                                   | - 設定値は1~127行です。                                                            |
|                                   | Host Code Pageで931または939を選択している場合に、大文字                                     |
|                                   | 小文字混在か大文字のみかを選択します。                                                        |
| <br>LU1オプション                      | LU1で使用する場合、特別処理を行うか選択します。                                                  |
|                                   | この機能は、LU3用に作られたユーザーデータのうち、ある限られ                                            |
|                                   | たデータ に関してのみLU1(SCS)の環境下において同じ印字結                                           |
|                                   | 果をとするものです。                                                                 |
|                                   | OPTION1: SO/SIに囲まれた漢字データを漢字として印字し, SO/                                     |
|                                   | SIをスペースとして印字します。                                                           |
|                                   | OPTION2: 1+最大印字桁数の次にくる行のはじめ制御コードうち                                         |
|                                   | 下記のものを有効にする。                                                               |
|                                   |                                                                            |
|                                   | אין ווין זיט דע דע דע דע דע דע דע דע דע דע דע דע דע                        |

| 空白行の削除         | 印字不可能文字のみ入っている行が削除されます。印字不可能文          |
|----------------|----------------------------------------|
|                | 字は空白文字、非印字フィールドの文字、およびフィールドの           |
|                |                                        |
| NULL制御コードを空白文字 | 空白文字はスペース(X'40')として印刷されます。             |
|                | このオプションを選択すると、NLは最大印字位置+1で行われて、        |
|                | 自動改行は行われません。                           |
| FFオプション        | │<br>│ このオプションを選択すると、FF(フォームフィード)が実行され |
|                | ┃ て印刷位置を 占め、次のページの最初の行の最初の桁にブラン        |
|                | クとして印刷されます。したがって、次の印刷位置はその行の2桁         |
|                | 目となります。                                |
| ジョブエンドタイマ      | SNAブランケット処理を正しく使用していないアプリケーション         |
|                | │<br>│のために、ジョブの処理を監視します。ジョブ終了コマンドが受    |
|                | 信されなくても、データ途切れが設定した時間を経過すれば、           |
|                | ジョブの終了として処理します。                        |
|                | │ 単位は秒です。なお、設定値は、0~3600秒です。設定値を0(零)に   |
|                | すると、タイムアウト無しとなります。                     |
| ジョブリンクタイマ      | SNAブランケット処理を正しく使用していないアプリケーション         |
|                | のために、ジョブの処理を監視します。ジョブ終了コマンドが受          |
|                | 信されなくても、データ途切れが設定した時間を経過すれば、           |
|                | ジョブの終了として処理します。                        |
|                | 単位は秒です。なお、設定値は、0~3600秒です。設定値を0(零)に     |
|                | すると、タイムアウト無しとなります。                     |
| プリンタチェックタイマ    | 用紙詰まりや用紙切れなどが発生すると、操作員介入要求がホス          |
|                | ト・コンピュータに返されます。ここで設定する時間内に問題を          |
|                | 解決しなければ、プリンタタイムアウトとなり操作パネルの表示          |
|                | 機にメッセージが表示されます。                        |
|                | 単位は分です。なお、設定値は0~99分です。設定値を0(零)とする      |
|                | と、タイムアウト無しとなります。                       |
| プリンタ保留タイマ      | 印刷中に印刷中断モードに入り、印刷を保留出来る時間を設定し          |
|                | ます。ここで設定したプリンタ保留時間を過ぎると、プリンタタ          |
|                | イムアウトとなり、操作パネルの表示器にメッセージが表示され          |
|                | ます。                                    |
|                | 単位は分です。なお、設定値は0~99分です。設定値を0(零)とする      |
|                | と、タイムアウト無しとなります。                       |
| 設定の優先          | ホスト・コンピュータから設定コマンドを受信した場合、設定コマ         |
|                | ンドを優先するか選択されている値を優先するかを選択します。          |
| 出力先ポート         | TN5250参照                               |
| LLC            |                                        |
| ローカルネットID      | 印刷装置のネットワーク名を定義します。半角の英数字で最大8          |
|                | 文字まで指定できます。                            |
|                | ローカルネットIDは、ホスト・コンピュータのAPPC制御印刷装置       |
|                | 記述の遠隔ネットワーク識別コードと同じでなければなりませ           |
|                | ん。なお、使用可能文字には、以下の制限があります。              |
|                | 1文字目 :A~Z ,@ ,# ,¥                     |
|                | 2文字目以降:A~Z,O~9,@,#,¥                   |

| ローカルSAP                               | 印刷装置のローカルSAP(サービス・アクセス・ポイントの略称で         |
|---------------------------------------|-----------------------------------------|
|                                       | す.)を定義します。                              |
|                                       | 」 なお、設定値は04~FCまでの4の倍数で指定します。            |
| ーーーーーーーーーーーーーーーーーーーーーーーーーーーーーーーーーーーーー | ブロックIDは、ネットワーク上のタイプ識別を定義します。3桁の         |
|                                       | 16進数を指定してください。                          |
| <br>ローカル装置ID                          | < 物理装置(PU)識別子(ID)はPUを識別します。PUは、ノードに関した。 |
|                                       | 連付けられた資源を管理しモニターする構成要素です。               |
|                                       | 設定値は5桁の16進数で定義します。                      |
| <br>ウィンドウサイズ                          | 印刷装置の受信バッファ数を設定します。                     |
|                                       | 設定値は1~8です。                              |
| <br>PIUサイズ                            |                                         |
|                                       | 設定値は100~1493です。                         |
|                                       |                                         |
| LU6.2プロトコル有効                          | <br>  LU6.2プロトコルを有効にする場合は、設定値を「有効」にしてく  |
|                                       |                                         |
| リモートネットID                             | ホスト・コンピュータのネットワークIDを定義します。半角の英          |
|                                       | 数字で最大8文字まで指定できます。ただし、使用可能文字には           |
|                                       | 以下の制限があります。                             |
|                                       | 1文字目 :A~Z.@ ,# ,¥                       |
|                                       | 2文字目以降:A~Z 0~9.@ .# .¥                  |
| <br>リモートCP名                           | ホスト・コンピュータの制御点を定義します。半角英数字で最大           |
|                                       | 8文字まで指定できます。ただし、使用可能文字には、以下の制           |
|                                       | 限があります。                                 |
|                                       | 1文字目 :A~Z.@ ,# ,¥                       |
|                                       | 2文字目以降:A~Z 0~9 @ ,# ,¥ ,,               |
| リモートSAP                               | ホスト・コンピュータ・アクセスポイント(サービス・アクセス・ポ         |
|                                       | イントの略称です。を定義します。                        |
|                                       | なお、設定値は16進数04~FCまでの4の倍数で設定します。          |
| リモートMACアドレス                           | ホスト・コンピュータのアダプターのMACアドレスを定義します。         |
|                                       | 設定値は16進数で12桁で定義します。                     |
| ホストコードページ                             | TN5250E参照                               |
|                                       | TN5250E参照                               |
| メッセージ待ち行列                             | TN5250E参照                               |
| メッセージライブラリ                            | TN5250E参照                               |
| S1/S0モード                              | TN5250E参照                               |
| ASCII Transparency Format             | TN5250E参照                               |
| 出力先ポート                                | TN5250E参照                               |
|                                       |                                         |
| <br>LU1/LU3プロトコル有効                    | LU1/LU3プロトコルを有効にする場合は、設定値を「有効」にして       |
|                                       | ください。                                   |
| リモートネットID                             | LU6.2参照                                 |
| リモートCP名                               | LU6.2参照                                 |
| リモートSAP                               | LU6.2参照                                 |
| リモートMACアドレス                           | LU6.2参照                                 |
| 自動接続                                  | TN5250E参照                               |

| ホストコードページ           | TN5250E参照                      |
|---------------------|--------------------------------|
| LU番号                | セッション識別アドレスを定義します。設定値は2~254です。 |
| 文字ピッチ               | TN3270E参照                      |
| 最大文字数               | TN3270E参照                      |
| 行ピッチ                | TN3270E参照                      |
| 最大行数                | TN3270E参照                      |
| 大文字小文字              | TN3270E参照                      |
| LU1オプション            | TN3270E参照                      |
| 空白行の削除              | TN3270E参照                      |
| NULL制御コードを空白印刷      | TN3270E参照                      |
| CR最大印刷位置+1の制御       | TN3270E参照                      |
| NL最大印刷位置+1の制御       | TN3270E参照                      |
| FFオプション             | TN3270E参照                      |
| ジョブエンドタイマ           | TN3270E参照                      |
| ジョブリンクタイマ           | TN3270E参照                      |
| プリンタチェックタイマ         | TN3270E参照                      |
| プリンタ保留タイマ           | TN3270E参照                      |
| 設定の優先               | TN3270E参照                      |
| PA1/PA2の制御          | PA1/PA2を受信したときの制御を定義します。       |
| 出力先ポート              | TN3270E参照                      |
| SNMP                |                                |
| Community Name1     | 管理用コミュニティ名です。(Read-Only)       |
| Community Name2     | 管理用コミュニティ名です。(Read-Write)      |
| Trap address        | 管理ステーションのIPアドレスを設定します。         |
| Trap Community Name | Trap管理用コミュニティ名です。              |
| System Name         | この被管理ノードに付けられた管理上の名前です。        |
| System Location     | このノードの物理的な位置です。                |
| System Contact      | この被管理ノードの担当者の識別情報や連絡先に関する情報です。 |
| Printer1~4          |                                |
| Job Start Strings   | 各印刷JOB前にプリンタ制御コマンド等の文字列を送信する為に |
|                     | 指定します。16進数で最大256バイトまで設定できます。   |
| Job End Strings     | 各印刷JOB後にプリンタ制御コマンド等の文字列を送信する為に |
|                     | 指定します。16進数で最大256バイトまで設定できます。   |

10-12

# 第 11 章 技術仕様

11.1 サポートするシステム

S/390:

Ethernet 環境から接続可能であること。

AS/400:

V3R7 以降で Ethernet 接続可能なもの TN5250E は V4R2 以上、LLC(LU6.2)は V3R7 以上

IBM LAN Server:

OS/2 Warp V4、OS/2 WarpServer V4

Microsoft Windows:

Windows XP,Windows 2000、Windows NTバージョン3.51、4.0、Windows95、98、Me

UNIX:

TCP/IP プロトコル一式をサポートするすべてのコンピュータ。 以下のシステムを含みます。

BSD システム:

SunOS 4(Solaris 1.x)

System V システム:

SunOS 5(Solaris 2.x), HP-UX, IBM AIX

WWW :

Netscape Navigator 2.x,3.0とMicrosoft Internet Explorer 3.0、もしくはこれらの 互換ブラウザ 11.2 サポートするプロトコル

S/390 環境:

LU1/LU3、TN3270E

AS/400 環境:

LU6.2、TN5250E

TCP/IP:

LPD、FTP、Telnet、ARP、ICMP、IP、TCP、UDP、HTTP、SNMPv1

## 11.3 ネットワーク接続

イーサネット 10Base-T および 100Base-TX

# 11.4 プリンタポート

高速パラレルポート(36 ピンのセントロニクスコネクタで IEEE1284 またはコンバージド 準拠)1 つ

## 11.5 フロントパネル

 2 つの LED ランプ : 電源およびネットワーク
4 つの情報用 LED ランプ : Inf1 ~ 4
押しボタン : パラメータリスト出力及びパスワードを出荷値に戻すための ボタン

#### 11.6 電源

AC100V ± 5% もしくは DC5V ± 5%

11.7 寸法(単位:mm)

24(高さ) × 7.5(幅) × 101(奥行)

## 11.8 重量

80g

# 11.9 環境

温度: 5 ~ 40湿度: 10 ~ 80%、結露しないこと

# 11.10 承認

| EMC | : VCCI-A   |
|-----|------------|
| 安全性 | :電機用品取締法甲種 |

\* すべての仕様は予告なしに変更されることがあります。

# 第12章 障害解析

# 12.1 障害解析シート

# ここでは、HTTPで設定・変更できるパラメータについて説明しています。

| No. | 症状                    | 原因               | 処置                |
|-----|-----------------------|------------------|-------------------|
| 1   | 全てのLEDが消灯             | ACアダプタがコンセントから抜け | コンセントに差す。         |
|     |                       | ている。             |                   |
|     |                       | ACアダプタが不良        | ACアダプタを交換する。      |
|     |                       | 本体が不良            | 本体を交換する。          |
| 2   | 全てのLEDが点灯             | プリンタとの接続コネクタが抜け  | 正しく差し直す。          |
|     |                       | かけている。           |                   |
| 3   | Power LEDが点滅          | プリンタの電源が入っていない。  | ブリンタの電源をオンにする。    |
|     | Status LEDが消灯         | LANケーブルが抜けかけている  | ケーブルを差し込む。        |
|     | Inf1~Inf4 LEDが点灯      |                  |                   |
| 4   | Power LEDが点滅          | HUBと接続していない。     | HUB側ケーブルを差し込む。    |
|     | 他のLEDは消灯              | HUBの電源が入っていない。   | HUBの電源を入れる。       |
|     |                       | HUBとのネゴシエーションが失敗 | リピータHUBに交換する。     |
|     |                       | している。            |                   |
|     |                       | 本体が不良            | 本体を交換する。          |
| 5   | Power LED点灯           | 誤動作              | ACアダプタを一度抜き差しする。  |
|     | Status LED点灯          | プログラムの不具合        | バージョンアップ          |
|     | 他のLEDは消灯              |                  |                   |
| 6   | Power LED Status LEDが | サポート外プリンタを接続してい  | サポートプリンタに交換する。    |
|     | 同時点滅                  | る。               |                   |
|     | (2.5秒点灯/0.5秒消灯)       | プリンタが不良          | プリンタを交換する。        |
|     | (0.5秒点灯/0.5秒消灯)       |                  |                   |
| 7   | Info LED点灯            | ホストからのメッセージが発生し  | Webにて発生したメッセージを確  |
|     |                       | ている。             | 認し、その処置に従ってください。  |
| 8   | Power LED消灯           | プログラムロード失敗       | ACアダプタを一度抜き差しする。  |
|     | Status LED点灯          |                  | 再発する場合は、本体を交換する。  |
|     | 他のLED消灯               |                  |                   |
| 9   | Power LED点灯           | HUBが単独となっている。    | UpLinkにケーブルを接続する。 |
|     | Status LED消灯          | 本体が不良            | 本体を交換する。          |
|     | 他のLEDは消灯              |                  |                   |
| 10  | Testボタンを押して、パ         | プリンタがオフラインとなってい  | オンラインにする。         |
|     | ラメータ印刷が正常に印           | る。               |                   |
|     | 刷されない。                | プリンタが不良          | プリンタを交換する。        |
|     |                       | 本体が不良            | 本体を交換する。          |
| 11  | Pingを発行して応答が          | IPアドレスが設定されていない。 | IPアドレスを設定する。      |
|     | 返ってこない。               | サブネットマスクが間違ってい   | サブネットマスクを設定する。    |
|     |                       | <b>ర</b> .       |                   |
|     |                       | ゲートウェイアドレスが間違って  | ゲートウェイアドレスを設定す    |
|     |                       | いる。              | <b>る</b> 。        |
|     |                       | 本体が不良            | 本体を交換             |
|     |                       |                  |                   |
|     |                       |                  |                   |

### 12.2 トラブルの報告

自分自身で解決することができないトラブルに遭遇した場合は、システムエンジニア(SE) あるいは販売店用にエラー報告書を作成することが大切です。そのエラー報告書にはできる 限り下記のものを入れてください。

#### 12.2.1 通信障害の場合

- ホスト上に残っているログ
- PD トレースと IPS トレース (LU6.2、LU1/LU3 接続の場合)
- ・ 障害が発生した時の状況(プリンタ、スプール、操作員のオペレーション内容)メモ
- パラメータリスト(pConnectが印刷可能な状態で、pConnectのテストプリントボタンを1回押すことで出力されるA4用紙2ページ位のリスト)
- ・ 通信構成図(簡単なもので結構です)
- 12.2.2 印刷結果異常の場合
  - ・ エラーの説明をつけた印字出力
  - 可能なら正しい印字出力
  - パラメータリスト(pConnectが印刷可能な状態で、pConnectのテストプリントボタンを1回押すことで出力されるA4用紙2ページ位のリスト)
  - ・ SCS ネットワークデータファイル(収集方法は次頁参照)

### 12.2.3 PDトレース

LU6.2、LU1/LU3 接続時、通信障害を調査するために、通信状態のログとして PD トレー スが記録されています。ただし、メモリ容量を超える場合は、古いデータから上書きさ れます。PD トレースのデータは ftp で取得できます。以下の手順にしたがって、FTP を 利用して Pddump (PD トレース)を取得してください。

Windows 環境では、Dos 窓(MS-DOS プロンプト、コマンドプロンプト)を開きま す。以下のコマンドを入力して、**pConnect**にログインしてください。

ftp ホスト名 または ftp IPアドレス

ユーザー ID とパスワードを入力します。(デフォルトは、root と pass です) 以下のコマンドを入力して、Pddump ファイルを取得します。

get pddump

bye、logout、quit でftp を終了させます。

### 12.2.4 IPSトレース

LU6.2、LU1/LU3接続時で、パラメータ IPS トレースが ON に設定されているとき、通信障害を調査するために、通信状態のトレースデータを採取します。以下の手順にしたがって、IPS トレースを採取してください。

Web ブラウザを起動し、**pConnect**の IP アドレスを指定して、**pConnect**へアクセスします。

Configuration [Host Print]ページを開きます。

| Configu          | ration [H                                      | ost Print] | - Microsoft I | Internet E | xplorer    |                |           |         |           |           |            | _ 🗆 🗵 |
|------------------|------------------------------------------------|------------|---------------|------------|------------|----------------|-----------|---------|-----------|-----------|------------|-------|
| ファイル(E)          | 編集(E)                                          | 表示⊙        | お気に入り(A)      | ツール①       | ヘルプ(日)     |                |           |         |           |           |            | -     |
| い、反応             | • →<br>進む                                      | . 🛞        | (1)<br>更新     | 습<br>ㅠ~ム   | (Q)<br>検索  | 画<br>お気に入り     | 。<br>メディア | の履歴     | ル<br>メール  | (1)<br>印刷 |            |       |
| アドレス( <u>D</u> ) | 🍯 http://                                      | 10.1.4.66/ |               |            |            |                |           |         |           |           | *          | ∂移動   |
|                  |                                                |            |               |            |            |                |           |         |           |           |            | A     |
|                  |                                                |            |               |            |            |                |           |         |           |           | SC01       | 0300  |
|                  |                                                |            | Cor           | nfigu      | ratio      | n [H           | net       | Prin    | +1        |           |            |       |
|                  |                                                |            | 001           | mgu        | iuu        |                | 000       | •••••   |           |           |            |       |
| [ <u>Ho</u>      | <u>me                                     </u> | Help]      |               |            |            |                |           |         |           |           |            |       |
| L C O            |                                                |            | an Lu         |            |            |                | - 1       | 10070   | - 1       |           |            |       |
|                  | neral                                          |            |               | st Pri     | nt         | N5250          |           | 132701  |           |           | <u>5.2</u> |       |
|                  | <u>/LU3</u>                                    | SNM        | P   Print     | terl       | Printe     | <u>r2   Pr</u> | nter3     | Prin    | ter4 ]    |           |            |       |
|                  |                                                |            |               |            |            |                |           |         |           |           |            |       |
|                  |                                                |            |               |            |            |                |           | -       |           |           |            |       |
|                  |                                                |            |               |            | SUDMIT H   | ost Print Se   | ttings    |         |           |           |            |       |
|                  |                                                | プリン        | タドライバ         |            |            | © 5            | 577(PAC   | ies) CA | ASCII Pas | sthru     |            |       |
|                  |                                                | ューサ        | ザーフォント        |            |            | еp             | Connect   | C Print | er        |           |            |       |
|                  |                                                | 5250       | DBCS変換テ       | =ーブル       |            | Defa           | ult Table | Э       |           |           |            |       |
|                  |                                                | 3270       | DBCS変換テ       | =ーブル       |            | Defa           | ult Table | Э       |           |           |            |       |
|                  |                                                | 5250       | scsデータフ       | ペトリーム      | 変換テー       | ·ブル Defa       | ult Table | Э       |           |           |            |       |
|                  |                                                | 3270       | SCSデータフ       | ペトリーム      | 変換テー       | ·ブル Defa       | ult Table | Э       |           |           |            |       |
|                  |                                                | IPSH       | レース           |            |            | • •            | FF CC     | ло      |           |           |            |       |
|                  |                                                |            |               |            | Coloria II | + Doint Co     |           | -       |           |           |            |       |
|                  |                                                |            |               |            | Submit H   | ost Frint Se   | ttings    |         |           |           |            |       |
| 全                | ての設定                                           | が完了し       | たら、リスタ        | マートボタ      | ノリスタ       | -ト を押          | すか、ブ      | リンタの    | 電源を入れ     | なおして      | ください。      |       |
|                  |                                                | 07051      |               |            |            |                |           |         |           |           | 0.1-4.1    | 7     |
| e nttp://in      | iotou2/TNS                                     | 270Ehtm    |               |            |            |                |           |         |           | 31        | コントラネット    | - //  |

IPS トレースを ON に設定し、「Submit Host Print Settings」をクリックして変 更内容を保存します。

通信障害が発生するまで待機します。

通信障害発生後、IPS トレースを ftp で取得します。Windows 環境では、DOS 窓 (MS-DOS プロンプト、コマンドプロンプト)を開きます。以下のコマンドを入力 して、**pConnect**にログインしてください。

ftp ホスト名 または ftp IP アドレス

ユーザー ID とパスワードを入力します。(デフォルトでは、root と pass です。) 以下のコマンドを入力して、ipsdump(IPS トレース)を取得します。

get ipsdump

bye、logout、quit で ftp を終了させます。

12.2.5 ホスト印刷データトレース

パラメータ プリンタドライバがASCII Passthru(印刷あり)がASCII Passthru(印 刷なし)に設定されているとき、印刷結果異常を調査するために、AS/400及びS/390か ら受け取った印刷データを採取します。ただし、メモリ容量を超える場合は古いデータ から上書きされます。以下の手順にしたがって、ホスト印刷トレースを採取してください。

Web ブラウザを起動し、**pConnect**の IP アドレスを指定して、**pConnect**の IP ア ドレスを指定して、**pConnect**へアクセスします。 Configuration [Host Print]ページを開きます。

| Configuration [Host Print] - Microsoft In | ternet Explorer                      |                        |  |  |
|-------------------------------------------|--------------------------------------|------------------------|--|--|
| ファイル(E) 編集(E) 表示(W) お気に入り(A)              | ツール(① ヘルプ(出)                         |                        |  |  |
| <u>+</u>                                  | A Q B 9                              |                        |  |  |
| 展る 進谷 甲止 更新                               | ホーム 横索 お気に入り メティ                     | ア 腹腔 メール 日刷            |  |  |
| 7 TVA @ [@] http://10.1.4.06/             |                                      | <u>▼</u> (* 1>±0)      |  |  |
|                                           |                                      | SC010300               |  |  |
| 0                                         | e                                    | • Defeel               |  |  |
| Con                                       | figuration [Hos                      | t Printj               |  |  |
| [Home Help ]                              |                                      |                        |  |  |
| 5                                         |                                      |                        |  |  |
| [ <u>General</u> ] <u>TCP/IP</u>   Hos    | st Print   <u>TN5250E</u>   ]        | TN3270E   LLC   LU6.2  |  |  |
| LU1/LU3 SNMP Print                        | er1   Printer2   Printe              | r3 Printer4 ]          |  |  |
|                                           |                                      |                        |  |  |
|                                           |                                      |                        |  |  |
|                                           | Submit Host Print Settings           |                        |  |  |
| プリンタドライバ                                  | © 5577(F                             | AGES) C ASCII Passthru |  |  |
| ユーザーフォント                                  | © pConn                              | ect C Printer          |  |  |
| 5250 DBCS変換テ                              | ーブル Default Ta                       | able                   |  |  |
| 3270 DBCS変換テ                              | ーブル Default Ta                       | able                   |  |  |
| 5250 SCSデータス                              | トリーム変換テーブル Default Ta                | able                   |  |  |
| 3270 SCSデータス                              | 3270 SCSデータストリーム変換テーブル Default Table |                        |  |  |
| IPSトレース                                   | © OFF                                | CON                    |  |  |
|                                           | Submit Host Print Settings           |                        |  |  |
| 今ての設定が実了したら リフタ                           | ートボタン リスタート を押すか                     | ブリンタの電源を入れなおしてください。    |  |  |
| 主ての設定からしていてい、アバス                          | City City of                         |                        |  |  |

ASCII Passthru(印刷なし)を選択し、「Submit Host Print Settings」をクリックして変更内容を保存します。

印刷結果に異常のある印刷 JOB を印刷します。

印刷後、ホスト印刷データトレースをftpで取得します。Windows環境では、DOS 窓(MS-DOS プロンプト、コマンドプロンプト)を開きます。以下のコマンドを入力して、**pConnect**にログインしてください。

ftp ホスト名 または ftp IPアドレス

ユーザー ID とパスワードを入力します。(デフォルトでは、root と pass です。) 以下のコマンドを入力して、Dump (ホスト印刷データトレース)を取得します。 get Dump

bye、logout、quitでftpを終了させます。
pConnect ユーザーズマニュアル

2003年8月 第二版

## メモレックス・テレックス株式会社

〒105-8569 東京都港区芝公園2丁目4番1号芝パークビルA館 アドバンストソリューション営業部 TEL:03-5472-2928

製品に関する情報は

インターネット Web ページでご覧いただけます。

URL: <u>http://as.memorex.co.jp/</u>